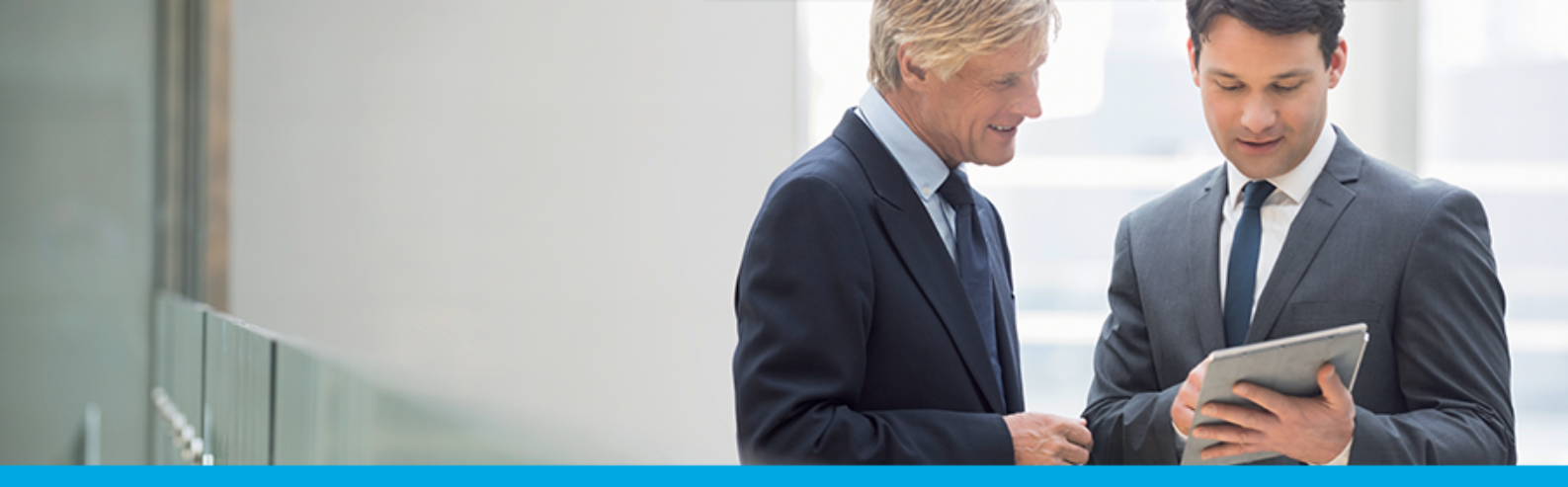

Oprogramowanie dla bankowości.

### Dokumentacja użytkownika systemu

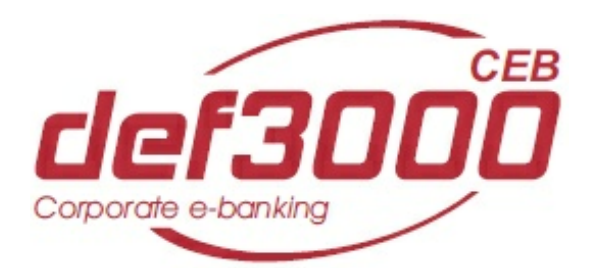

#### **Suplement**

Wersja systemu: 2.47.000C Wersja dokumentu: 1 Data wydania dokumentu: 18.10.2019 Przeznaczenie dokumentu: poufny, zewnętrzny Identyfikator dokumentu: DOC.UZT\_def3000\_CEB\_2.47.000C\_Suplement

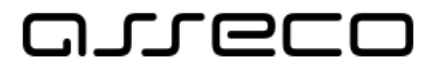

### Spis treści

| Rozdział 1. Informacje o dokumencie                                               | 6  |
|-----------------------------------------------------------------------------------|----|
| Rozdział 2. Konwencje typograficzne                                               | 8  |
| Rozdział 3. Wstęp                                                                 | 9  |
| Rozdział 4. Menu systemu                                                          | 10 |
| Rozdział 5. Kontrola usługi filtrowania IP w procesie logowania użytkownika       | 11 |
| Rozdział 6. Rachunki                                                              | 12 |
| 6.1. Pozostały limit dzienny                                                      | 12 |
| 6.2. Prezentacja informacji o przyznanym limicie kredytowym oraz linii kredytowej |    |
| w rachunku bieżącym                                                               | 12 |
| 6.3. Rachunki wirtualne                                                           | 15 |
| 6.4. Rachunki VAT                                                                 |    |
| 6.5. Wyswietlenie szczegołowych informacji o rachunku VAT                         |    |
| 6.7. Octatni wyciag prozentacja daty operacji                                     | 20 |
| wyciągu                                                                           | 21 |
| 6.8. Wyciągi - prezentacja dodatkowych dat na wyciągach                           | 25 |
| 6.9. Wyszukiwanie operacji - prezentacja dodatkowych dat na wyciągach             | 29 |
| 6.10. Wyszukiwanie operacji - zbiorcze drukowanie operacji                        | 31 |
| Rozdział 7. Udziały                                                               | 34 |
| Rozdział 8. Kredyty                                                               | 37 |
| 8.1. Prezentacja składników spłaty kredytu w historii operacji                    | 41 |
| 8.2. Rachunki kart kredytowych                                                    | 42 |
| Rozdział 9. Przelewy                                                              |    |
| 9.1. Przelewy grupowe                                                             | 46 |
| 9.1.1. Przelewy grupowe                                                           |    |
| 9.1.2. Status "Do edycji"                                                         | 47 |
| 9.1.3. Edycja przelewu                                                            | 48 |
| 9.1.4. Edycja wielu przelewów                                                     | 48 |
| 9.2. Filtrowanie listy przelewów według dodatkowych kryteriów wyszukiwania        | 49 |
| 9.3. Lista przelewów - prezentacja kolumny "Droga płatności"                      | 50 |
| 9.4. Suma przelewów na stronie i na wszystkich stronach                           | 51 |

#### Dokumentacja użytkownika systemu def3000/CEB Spis treści

## arreco

| 9.5. Data realizacji przelewu                                                                                                    | 5        |
|----------------------------------------------------------------------------------------------------|----------|
| 9.6. Zmiana daty realizacji przelewów                                                                                                    | 5        |
| 9.7. Przelewy z przyszłą datą realizacji jako przelewy odroczone                                                                                        | 5        |
| 9.7.1. Wstrzymanie realizacji przelewu odroczonego                                                                                                    | 5        |
| 9.7.2. Przekazanie zerwania przelewu odroczonego do realizacji oraz wstrzymanie                                                                         |          |
| realizacji zerwania                                                                                                    | 5        |
| 9.7.3. Tworzenie paczek z przelewów odroczonych                                                                                                    | 5        |
| 9.7.4. Anulowanie przelewu odroczonego z paczki                                                                                                    | 5        |
| 3.8. Dodawanie nowego przelewu na podstawie danych wcześniej zdefiniowanego                                                                             |          |
| orzelewu                                                                                                    | 6        |
| 3.9. Zbiorcze wycofanie z realizacji aktywnych przelewow odroczonych                                                                                    | 64       |
| 3.10. Zbiorcze wstrzymanie przelewów - podsumowanie                                                                                                    | 6        |
| J.11. Zbiorcze przekazanie przelewów                                                                                                    | 6        |
| 3.12. Nowy przelew - pole "Nazwa kontrahenta"                                                                                                    | 6        |
| 9.13. Nowy przelew - pole "Tytułem"                                                                                                    | 6        |
| 9.14. Nowy przelew - pola "Szablon" oraz "Kontrahent z listy"/"Grupa                                                                                    | <i>с</i> |
| (ontrahentów"<br>215 - Neuro arceleur, auch és dreci aletre céci dle arceleur, como trances                                                             | ס<br>ד   |
| 9.15. Nowy przelew - wybor drogi płatności dla przelewu żewnętrznego                                                                                    | /        |
| 3.16. Tworzenie nowego przelewu VAT                                                                                                    | /        |
| 9.17. Tworzenie nowego przelewu własnego VAT                                                                                                    | /        |
| 9.18. Tworzenie przelewu US z symbolem formularza VAT                                                                                                   | /        |
| 9.19. Nowy przelew zagraniczny                                                                                                    | /        |
| J.20. Akceptacja przelewu - przekazywanie do systemu defBank-Pro informacji o                                                                           | 8        |
| akceptantach ziecenia<br>221 – Przekazywanie przelewów do realizacji – weryfikacja dostenności usługi                                                   | 0        |
| -xpress Flixir/wervfikacia dostenności odbiorcy dla usługi Express Flixir                                                                               | 8        |
| 3.22. Import przelewów zwykłych - wybór drogi płatności dla przelewu zwykłego                                                                           |          |
| zewnętrznego                                                                                                    | 8        |
| J.23. Prezentacja komunikatu PSD przy składaniu zleceń                                                                                                  | 8        |
| 3.24. Paczki przelewów - blokada tworzenia paczek przelewów z drogą płatności                                                                           |          |
| ExpresElixir                                                                                                    | 8        |
| 9.25. Kontrola limitu jednorazowego oraz dziennego dla zleceń                                                                                           | 8        |
| J.26. Kontrola limitów indywidualnych przy akceptacji zleceń                                                                                            | 8        |
| 3.27. Podgląd logu zlecenia w szczegółach przelewu lub podczas akceptacji                                                                               | 8        |
| <b>3.28.</b> Raport z przelewów ze zmienionymi danymi kontrahenta                                                                                       | 9        |
| 3.29. Przelewy - prezentacja komunikatu po wklejeniu wartości w polu z numerem                                                                          |          |
| achunku odbiorcy                                                                                                    | 9        |
| ).30. Blokada edycji przelewów                                                                                                    | 9        |
| 9.31. Autoryzacja usuwania przelewów                                                                                                    | 9        |
| 3.32. Obsługa jednego rachunku do wpłaty składek z tytułu ubezpieczeń                                                                                   |          |
| <ul> <li>31. Autoryzacja usuwania przelewów</li> <li>32. Obsługa jednego rachunku do wpłaty składek z tytułu ubezpieczeń</li> <li>połecznych</li> </ul> | 1        |

#### Dokumentacja użytkownika systemu def3000/CEB Spis treści

## arreco

| 10.1. Nowa lokata - akceptacja regulaminu dla lokaty oraz prezentacja opisu | 102 |
|-----------------------------------------------------------------------------|-----|
| IOKaty<br>10.2 Tabela oprocentowania lokat - prezentacia kolumny Opis       |     |
|                                                                             |     |
| Rozdział 11. Zlecenia otwarte                                               | 105 |
| 11.1. Zlecenia otwarte                                                      | 105 |
| 11.2. Przeglądanie zleceń                                                   | 105 |
| 11.3. Nowe zlecenie otwarte                                                 | 109 |
| 11.4. Edycja/usunięcie zlecenia otwartego                                   | 110 |
| 11.5. Akceptacja zlecenia otwartego                                         | 110 |
| 11.6. Akceptowanie pojedynczo zleceń otwartych                              | 111 |
| 11.7. Nowy przelew zagraniczny                                              | 112 |
| 11.8. Archiwum                                                              | 115 |
| 11.9. Raporty                                                               | 118 |
|                                                                             |     |
| Rozdział 12. Przelewy zbiorcze                                              | 121 |
| 12.1. Nowy przelew zbiorczy                                                 | 122 |
| 12.2. Import przelewu zbiorczego                                            |     |
| 12.3. Wyświetlenie listy przelewów zbiorczych                               | 126 |
| 12.3.1. Szczegóły przelewu zbiorczego                                       | 128 |
| 12.4. Akceptowanie zbiorcze przelewów zbiorczych                            |     |
| 12.5. Akceptowanie pojedynczo przelewów zbiorczych                          | 132 |
| 12.6. Wycofanie akceptu przelewu zbiorczego                                 | 132 |
| 12.7. Przekazanie przelewu zbiorczego do realizacji                         | 132 |
| 12.8. Wstrzymanie realizacji przelewu zbiorczego                            | 133 |
| 12.9. Usuwanie przelewów zbiorczych                                         |     |
| 12.10. Raporty operacji przelewów zbiorczych                                | 133 |
| 12.11. Archiwum przelewów zbiorczych                                        |     |
|                                                                             |     |
| Rozdział 13. Kontrahenci                                                    | 137 |
| 13.1. Grupy kontrahentów                                                    |     |
| 13.1.1. Nowa grupa kontrahentów                                             | 138 |
| 13.2. Eksport kontrahentów do pliku                                         | 139 |
| 13.3. Nowy kontrahent - ustawienie kwoty limitu dla jednorazowego przelewu  | 140 |
| 13.4. Nowy kontrahent zagraniczny                                           |     |
| 13.5. Autoryzacja dodania/edycji kontrahenta                                |     |
| 13.6. Lista kontrahentów - prezentacja kontrahentów zagranicznych           |     |
| 13.7. Przelew na rachunek kontrahenta                                       |     |
|                                                                             |     |
| Kozdział 14. Tabele                                                         |     |
| 14.1. labele                                                                |     |
| 14.2. Kursy walut                                                           |     |

#### Dokumentacja użytkownika systemu def3000/CEB Spis treści

# arreco

| 14.3. Kalkulator walutowy                                                                        | 148 |
|--------------------------------------------------------------------------------------------------|-----|
| Rozdział 15. Konfiguracia                                                                        |     |
| 15.1. Parametry aplikacii - Eksport wyciagów w formacie MT940 WIRT oraz                          |     |
| MT940/Multicash                                                                                  | 149 |
| 15.2. Úprawnienia użytkowników                                                                   | 149 |
| 15.3. Filtry adresów IP                                                                          | 150 |
| 15.4. Zmiana hasła telefonicznego                                                                | 153 |
| Rozdział 16. Komunikaty                                                                          | 154 |
| Rozdział 17. Dokumenty i pliki                                                                   | 156 |
| Rozdział 18. Urządzenia autoryzujące                                                             | 158 |
| 18.1. Parowanie urządzenia autoryzującego                                                        | 161 |
| 18.2. Proces autoryzacji dyspozycji złożonej w systemie def3000/CEB za pomocą                    |     |
| aplikacji mobilnej Asseco MAA                                                                    | 165 |
| 18.3. Lista urządzeń autoryzujących                                                              | 174 |
| 18.3.1. Akceptacja dodania urządzenia autoryzującego                                             | 178 |
| Rozdział 19. Instalacja aplikacji e-Podpis                                                       | 181 |
| 19.1. Proces uwierzytelniania aplikacji e-Podpis                                                 | 184 |
| 19.2. Zmiana kodu PIN do karty mikroprocesorowej/Odblokowanie karty za pomocą aplikacji e-Podpis | 185 |
| Rozdział 20. AutoDealing                                                                         | 188 |
| Rozdział 21. Multimodulo                                                                         | 190 |
| Rozdział 22. Informowanie o terminie ważności kart                                               | 191 |

# مىرەدە

#### Rozdział 1. Informacje o dokumencie

Niniejszy dokument jest dokumentacją użytkownika systemu def3000/CEB w wersji 2.47.000C.

#### Historia zmian:

| Data       | Autor                   | Wersja systemu | Opis zmiany               |
|------------|-------------------------|----------------|---------------------------|
| 2007-06-15 | Katarzyna<br>Buczkowska | 2.18.000C      | Aktualizacja dokumentacji |
| 2007-11-26 | Katarzyna<br>Buczkowska | 2.22.000C      | Aktualizacja dokumentacji |
| 2008-02-08 | Ewa Mikołajewicz        | 2.24.001C      | Uzupełnienie dokumentacji |
| 2008-10-31 | Marzena Biniecka        | 2.25.016C      | Uzupełnienie dokumentacji |
| 2009-05-18 | Marzena Biniecka        | 2.25.022fC     | Uzupełnienie dokumentacji |
| 2009-11-26 | Małgorzata<br>Ziemińska | 2.25C.000C     | Aktualizacja dokumentacji |
| 2009-11-27 | Małgorzata<br>Ziemińska | 2.25D.000C     | Aktualizacja dokumentacji |
| 2010-04-29 | Marzena Biniecka        | 2.25F.000C     | Uzupełnienie dokumentacji |
| 2010-08-02 | Marzena Biniecka        | 2.25G.001C     | Uzupełnienie dokumentacji |
| 2010-11-25 | Marzena Biniecka        | 2.25H.000C     | Aktualizacja dokumentacji |
| 2011-06-07 | Marzena Biniecka        | 2.27.000C      | Aktualizacja dokumentacji |
| 2011-02-14 | Marzena Biniecka        | 2.28.000C      | Aktualizacja dokumentacji |
| 2012-05-08 | Marzena Biniecka        | 2.29.000C      | Aktualizacja dokumentacji |
| 2012-07-17 | Małgorzata<br>Ziemińska | 2.30.000C      | Aktualizacja dokumentacji |
| 2012-11-30 | Marzena Biniecka        | 2.31.000C      | Aktualizacja dokumentacji |
| 2013-02-18 | Marzena Biniecka        | 2.31.001C      | Aktualizacja dokumentacji |
| 2013-08-09 | Marzena Biniecka        | 2.32.000C      | Aktualizacja dokumentacji |
| 2013-12-11 | Marzena Biniecka        | 2.32.000C      | Uzupełnienie dokumentacji |
| 2014-04-16 | Marzena Biniecka        | 2.33.000C      | Aktualizacja dokumentacji |
| 2014-05-26 | Marzena Biniecka        | 2.33.001C      | Aktualizacja dokumentacji |
| 2014-07-21 | Marzena Biniecka        | 2.33A.000C     | Aktualizacja dokumentacji |
| 2014-08-05 | Marzena Biniecka        | 2.33A.001C     | Aktualizacja dokumentacji |
| 2014-10-23 | Marzena Biniecka        | 2.34.000C      | Aktualizacja dokumentacji |

#### Dokumentacja użytkownika systemu def3000/CEB Rozdział 1 Informacje o dokumencie

| _ | - | _ | _ | - |  |
|---|---|---|---|---|--|
|   |   |   |   |   |  |

| 2014-11-05 | Marzena Biniecka                     | 2.34.001C | Aktualizacja dokumentacji |
|------------|--------------------------------------|-----------|---------------------------|
| 2015-03-02 | Marzena Biniecka                     | 2.35.001C | Aktualizacja dokumentacji |
| 2015-06-22 | Marzena Biniecka,<br>Agnieszka Worek | 2.35.003C | Aktualizacja dokumentacji |
| 2016-08-04 | Marzena Biniecka                     | 2.36.000C | Aktualizacja dokumentacji |
| 2016-10-14 | Marzena Biniecka                     | 2.37.000C | Aktualizacja dokumentacji |
| 2016-12-01 | Marzena Biniecka                     | 2.38.000C | Aktualizacja dokumentacji |
| 2017-02-21 | Marzena Biniecka                     | 2.39.000C | Aktualizacja dokumentacji |
| 2017-04-27 | Justyna Michnowicz                   | 2.40.000C | Aktualizacja dokumentacji |
| 2017-08-22 | Justyna Michnowicz                   | 2.42.000C | Aktualizacja dokumentacji |
| 2017-09-21 | Justyna Michnowicz                   | 2.43.000C | Aktualizacja dokumentacji |
| 2017-10-24 | Justyna Michnowicz                   | 2.44.000C | Aktualizacja dokumentacji |
| 2017-11-20 | Justyna Michnowicz                   | 2.44.001C | Aktualizacja dokumentacji |
| 2018-03-21 | Justyna Michnowicz                   | 2.45.000C | Aktualizacja dokumentacji |
| 2018-10-18 | Łukasz Pawlak                        | 2.47.000C | Aktualizacja dokumentacji |

# مىرەرە

### Rozdział 2. Konwencje typograficzne

W dokumentacji stosowane są następujące konwencje typograficzne:

| Konwencja typograficzna lub znak wizualny                                                                    | Opis                                                                                                    |
|----------------------------------------------------------------------------------------------------|----------------------------------------------------------------------------------------------------|
| Standardowy<br>Czcionka Calibri 10, Kolor czcionki RGB: (0, 0, 0), Justowanie<br>tekstu, Interlinia 1 wiersz | Podsta wowy tekst dokumentacji                                                                                                    |
| Ta be la<br>Czcionka Calibri 9, 8 lub 7, Kolor czcionki RGB: (0, 0, 0) lub (255,<br>255, 255)                | Tekst w tabeli                                                                                                    |
| Pogrubienie                                                                                                  | Nowe pojęcia. Wyróżnienie ważnych fragmentów tekstu.                                                                                                    |
| Pogrubienie<br>Kolor czcionki RGB: (0, 164, 224)                                                             | Nazwy parametrów systemowych. Tekst - może zawierać<br>małe i wielkie litery, cyfry oraz znaki specjalne.                                                                                                    |
| <b>Pogrubienie</b><br>Kolor czcionki RGB: (0, 171, 79)                                                       | Nazwy uprawnień. Tekst - może zawierać małe i wielkie<br>litery, cyfry oraz znaki specjalne.                                                                                                    |
| Kursywa                                                                                                    | Pozycje na listach wartości. Komunikaty systemowe.<br>Parametry lub zmienne, których rzeczywiste nazwy lub<br>wartości mają być dostarczane przez użytkownika. Nazwy<br>opcji systemu. Ścieżki, np. Dane archiwalne -> Przeglądanie.                                                                            |
| <mark>Uwaga</mark><br>Kolor czcionki RGB: (0, 164, 224)                                                      | Tekst uwagi, komentarza, zastrzeżenia - informacje, na które<br>należy zwrócić uwagę podczas czytania dokumentacji lub<br>pracy z systemem np.<br>Uwaga: Podany powyżej adres internetowy jest<br>przykładowy. Informację o adresie strony usług<br>internetowych udostępnia Bank.                              |
| <mark>Ostrzeżenie</mark><br>Kolor czcionki RGB: (255, 0, 0)                                                  | Tekst ostrzeżenia - ostrzeżenia zawierają bardzo ważne<br>informacje, na które należy zwrócić szczególną uwagę<br>podczas czytania dokumentacji lub pracy z systemem, np.<br>Uwaga! Zmiany przeksięgowań nie są kontrolowane przez<br>system i wykonywane są wyłącznie na własną<br>odpowiedzialność operatora! |
| Link<br>Kolor czcionki RGB: (0, 0, 255)                                                                      | Odwołania do innych rozdziałów lub fragmentów tekstu.<br>Adresy URL                                                                                                    |
| Kod źródłowy<br>Czcionka Courier New 8, 7 lub 6, Kolor czcionki RGB: (0, 0, 0),<br>Interlinia 1 wiersz       | Fragmenty kodu źródłowego. Przykłady wydruków                                                                                                    |
| CAPS LOCK                                                                                                    | Wyróżnienie nagłówków akapitów. Nazwy klawiszy na<br>klawiaturze - kombinacje klawiszy, które należy nacisnąć<br>jednocześnie zawierają znak "+" pomiędzy, np. CTRL+F.                                                                                                    |
| []                                                                                                    | Nazwy przycisków, np. [Czynności]                                                                                                    |

## aneco

#### Rozdział 3. Wstęp

Niniejszy dokument zawiera wszystkie istotne informacje na temat użytkowania aplikacji def3000/CEB w wersji rozszerzonej - aplikacja ta służy do zarządzania dostępem klientów do usług bankowych za pośrednictwem sieci Internet.

Uwaga: Dokument zawiera opis dodatkowych funkcjonalności - mogą one odbiegać od funkcjonalności udostępnionych dla danego Klienta.

#### Dokumentacja użytkownika systemu def3000/CEB Rozdział 4 Menu systemu

#### Rozdział 4. Menu systemu

Menu umożliwia klientowi dostęp do operacji bankowych na wybranym rachunku. Menu dostępne jest w górnej części okna:

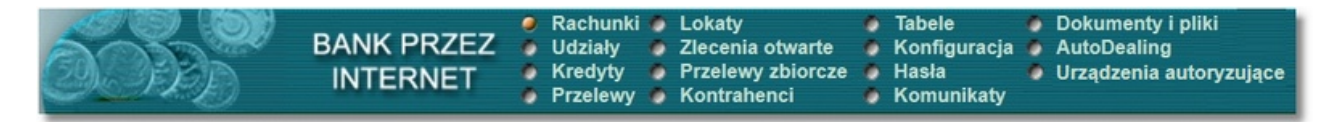

Menu pozwala na:

JLGCC

- Przeglądanie listy rachunków oraz informacji szczegółowych na temat każdego z nich, w tym stanów kont,
- Przegląd historii operacji wykonanych na wybranym rachunku, przegląd wyciągów,
- Przeglądanie udziałów,
- Przeglądanie umów kredytowych,
- Operowanie na przelewach zwykłych oraz związanych z płatnościami podatków (przeglądanie archiwum przelewów i składanie nowych, import przelewów, raporty),
- Operowanie na lokatach,
- Składanie zleceń i przelewów zagranicznych,
- Definiowanie przelewów zbiorczych,
- Zdefiniowanie odbiorców płatności, czyli kontrahentów,
- Przegląd bazy banków, rachunków Urzędów Skarbowych, kursów walut,
- Zdefiniowanie dostępu i zakresu dostępu do operacji,
- Zmianę hasła dostępu do systemu, zmianę numeru PIN karty, odblokowanie karty,
- Przeglądanie otrzymanych komunikatów,
- Wysyłanie plików do banku oraz przeglądanie i pobieranie plików udostępnionych Klientowi przez bank,
- Dostęp do systemu AutoDealing uruchamianego przez wygenerowany link <u>AutoDealing</u>,
- Zdefiniowanie metody akceptacji zleceń aplikacja mobilna Asseco MAA.

#### Menu systemu:

- Rachunki,
- Udziały,
- Kredyty,
- Przelewy,
- Lokaty,
- Zlecenia otwarte,
- Przelewy zbiorcze,
- Kontrahenci,
- Tabele,
- Konfiguracja,
- Hasła,
- Komunikaty,
- Dokumenty i pliki
- AutoDealing,
- Urządzenia autoryzujące.

# Rozdział 5. Kontrola usługi filtrowania IP w procesie logowania użytkownika

W zależności od wartości usługi FILTROWANIE\_IP w systemie def3000/CEB następuje weryfikacja publicznych adresów IP, z których użytkownicy nawiązują połączenia do def3000/CEB.

Dla każdego Klienta korporacyjnego, do którego przypisany jest użytkownik, wykonana jest weryfikacja adresu IP zgodnie z <u>filtrami skonfigurowanymi</u> dla danego Klienta korporacyjnego.

Jeżeli Klient korporacyjny ma wyłączone filtrowanie to każdy adres IP, z którego Użytkownik nawiązuje połączenie jest dozwolony.

W przeciwnym wypadku (gdy Klient korporacyjny ma włączone filtrowanie) to:

• Zgodnie z konfiguracją Klienta korporacyjnego pobierany jest filtr indywidualny użytkownika a w przypadku braku określonego filtru przy użytkowniku pobierany jest filtr globalny (dla wszystkich użytkowników),

• Zgodnie z wybraną konfiguracją pobierana jest lista adresów IP dozwolonych albo zabronionych.

Jeżeli jest to lista adresów dozwolonych i adres IP zawiera się w tej liście to adres jest dozwolony w przeciwnym wypadku adres jest zabroniony.

Jeżeli jest to lista adresów zabronionych i adres IP zawiera się w tej liście to adres jest zabroniony w przeciwnym wypadku adres jest dozwolony.

Filtr indywidualny oznacza zespół reguł określających dostęp do aplikacji def3000/CEB definiowany dla pojedynczego, wybranego użytkownika przypisanego do Klienta korporacyjnego.

**Filtr globalny** oznacza zespół domyślnych reguł określających dostęp do aplikacji def3000/CEB definiowany dla Klienta korporacyjnego i obowiązujący wszystkich użytkowników do niego przypisanych (jeśli użytkownikowi nie zdefiniowano filtrów indywidualnych).

Adres IP dozwolony oznacza adres IP, spod którego użytkownik będzie mógł uzyskać dostęp do aplikacji def3000/CEB.

Adres IP zabroniony oznacza adres IP, z którego nie będzie możliwości dostępu do systemu def3000/CEB przez użytkownika, dla którego taki adres został zdefiniowany.

W przypadku zablokowania dostępu do systemu def3000/CEB na podstawie adresu IP, system wyświetli komunikat informujący o braku możliwości zalogowania do systemu z powodu niepoprawnego adresu IP. Treść komunikatu: "Adres IP komputera, z którego się logujesz jest niezgodny z aktualną konfiguracją systemu. Prosimy o kontakt z administratorem".

Weryfikacja adresu IP odbywa się dopiero po poprawnej autentykacji użytkownika oraz po weryfikacji dostępu do kanału www.

Wynik weryfikacji adresu IP dla każdego użytkownika zostanie zarejestrowany w logu zdarzeń w kontekście danego Klienta.

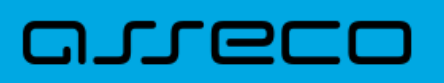

#### Rozdział 6. Rachunki

#### 6.1. Pozostały limit dzienny

W opcji Rachunki istnieje możliwość wyświetlenia informacji o pozostałym limicie dziennym. Informacja taka wyświetlana jest na liście rachunków pod saldem bieżącym rachunku, w kolumnie Saldo bieżące (Pozostały limit dzienny).

| C                                                       |        |                                            | Rachunki         |               |            |              |         |
|---------------------------------------------------------|--------|--------------------------------------------|------------------|---------------|------------|--------------|---------|
| 🗅 Wyszukiwanie operacji                                 | 🗖 Raci | hunki wirtualne                            |                  |               |            |              |         |
| Rachunek                                                | Waluta | Saldo bieżące<br>(Pozostały limit dzienny) | Obciążenia bież. | Uznania bież. | Ostatni w  | vyciąg       | Wyciągi |
| 14 9043 0002 3001 0046 1111 2222<br>rachunek główny     | PLN    | 3 057 207,77<br>(5 000,00)                 | 0,00             | 0,00          | 2007-01-05 | 3 119 910,38 | Lista   |
| 65 9043 0002 3001 0046 2222 3333                        | PLN    | 12 960,91<br>(90 000,00)                   | 548,56           | 6,04          | 2007-01-04 | 13 503,43    | Lista   |
| 19 9043 0002 3001 0046 3333 4444<br>rachunek pomocniczy | PLN    | 15 795,39<br>(1 300,00)                    | 0,00             | 0,00          | 2007-01-03 | 15 795,39    | Lista   |

# 6.2. Prezentacja informacji o przyznanym limicie kredytowym oraz linii kredytowej w rachunku bieżącym

Na formatce szczegółów rachunku prezentowane są dodatkowe dane dotyczące przyznanego limitu oraz linii kredytowych w rachunku bieżącym. Dane widoczne są na formatce jeśli usługa

RACHUNKI\_STAN\_RACHUNKU\_DODATKOWE\_DANE\_LIMITU ustawiona jest na wartość T.

Dla pola Przyznany limit w przypadku linii kredytowej w rachunku bieżącym prezentowane są dodatkowo podpola:

- Stały tekst: w tym linia kredytowa w RB,
- Przyznana kwota wysokość przyznanej linii kredytowej,
- Oprocentowanie oprocentowanie linii kredytowej,
- Data końca końcowa data obowiązywania linii kredytowej w formacie RRRR-DD-MM. W przypadku linii udzielonej na czas nieokreślony dla pola Data końca: nie będzie prezentowana żadna wartość.

# مىرەرە

| Vłaściciel rachunku                                   | JAN TEST                       |
|-------------------------------------------------------|--------------------------------|
| Adres właściciela                                     | UL. TESTOWA 1/53 00-110 MIASTO |
| Waluta                                                | PLN                            |
| Data otwarcia rachunku                                | 2007-09-01                     |
| Przyznany limit                                       | 10 069,10                      |
| w tym linia kredytowa w RB: KR-08-00188               |                                |
| Przyznana kwota                                       | 1000,00                        |
| Oprocentowanie                                        | 4,00 %                         |
| Data końca                                            | 2012-01-01                     |
| w tym linia kredytowa w RB: KR-08-00189               |                                |
| Przyznana kwota                                       | 2000,00                        |
| Oprocentowanie                                        | 3,00 %                         |
| Data końca                                            | 2012-06-30                     |
| w tym linia kredytowa w RB: KR-08-00190               |                                |
| Przyznana kwota                                       | 1500,00                        |
| Oprocentowanie                                        | 2,00 %                         |
| Data końca                                            | 2013-01-01                     |
| w tym linia kredytowa w RB: KR-08-00191               |                                |
| Maksymalna kwota operacji jednorazowej przez Internet | 1 000,00                       |
| Maksymalna kwota operacji dziennej przez Internet     | 10 000,00                      |

Informacje dotyczące linii kredytowej zaczynające się od słów **w tym linia kredytowa w RB**: będą miały charakter sekcji wielokrotnej jeśli klient posiadać będzie więcej niż jedną linię kredytową.

Dla pola **Przyznany limit** w przypadku przyznanego limitu w rachunku bieżącym prezentowane są dodatkowo podpola:

- Stały tekst: w tym limit w RB,
- Przyznany limit w RB wysokość przyznanego limitu kredytowego,
- Oprocentowanie limitu oprocentowanie limitu kredytowego,
- Data końca limitu końcowa data obowiązywania limitu kredytowego w formacie RRRR-DD-MM.

# مىرەدە

| Właściciel rachunku                                   | JAN TEST                       |
|-------------------------------------------------------|--------------------------------|
| Adres właściciela                                     | UL. TESTOWA 1/53 00-110 MIASTO |
| Waluta                                                | PLN                            |
| Data otwarcia rachunku                                | 2010-09-01                     |
| Przyznany limit                                       | 10 500,00                      |
| w tym limit w RB                                      |                                |
| Przyznany limit w RB                                  | 10 000,00                      |
| Oprocentowanie limitu                                 | 5,00 %                         |
| Data końca limitu                                     | 2013-04-12                     |
| w tym linia kredytowa w RB: KR-08-00199               |                                |
| Przyznana kwota                                       | 500,00                         |
| Oprocentowanie                                        | 0,40 %                         |
| Data końca                                            | 2012-12-31                     |
| Maksymalna kwota operacji jednorazowej przez Internet | 1 000,00                       |
| Maksymalna kwota operacji dziennej przez Internet     | 10 000,00                      |

W przypadku, gdy nie ma przyznanego limitu lub linii kredytowej sekcja z dodatkowymi podpolami nie będzie wyświetlana, pozostanie jedynie pole **Przyznany limit** prezentujące wartość 0,00.

#### 6.3. Rachunki wirtualne

JLGCO

Opcja Rachunki wirtualne dostępna jest w menu Rachunki będącym domyślnym oknem aplikacji.

|                                  |        |                                            | Rachunk          |               |             |          |         |
|----------------------------------|--------|--------------------------------------------|------------------|---------------|-------------|----------|---------|
| Wyszukiwanie operacji            |        | 🛛 Rachunki wirtua                          | aine             |               |             |          |         |
| Rachunek                         | Waluta | Saldo bieżące<br>(Pozostały limit dzienny) | Obciążenia bież. | Uznania bież. | Ostatni wyd | iąg      | Wyciągi |
| 28 8642 0002 2001 8401 5408 0001 | PLN    | <b>7 944,97</b><br>(1 000,00)              | 0,00             | 0,00          | 2007-07-08  | 7 944,97 | Lista   |
| 98 8642 0002 2001 8401 5408 0002 | PLN    | 10,00<br>(brak limitu)                     | 0,00             | 0,00          | 2007-07-06  | 10,00    | Lista   |

Po wyborze opcji *Rachunki wirtualne* wyświetlone zostanie okno pozwalające na wyszukanie rachunków wirtualnych dla wybranego rachunku masowego.

|                           | Wyszukiwanie rachunków wirtualnych                                                       |
|---------------------------|------------------------------------------------------------------------------------------|
|                           | Określ zakres listy operacji                                                             |
| Z rachunku                | <ul> <li>⊙ wszystkich</li> <li>○ wskazanego 28 8642 0002 2001 8401 5408 0001 </li> </ul> |
| Lista operacji o          | od dnia 2007-07-01 do dnia 2007-07-10                                                    |
| Na rachunku<br>wirtualnym | wszystkich     wskazanym                                                                 |
| Ułożonych Wg              | daty księgowania 🛛 🔽 odwrotnie                                                           |
|                           | Liczba rekordów 100 Szukaj                                                               |

W oknie tym należy określić:

- rachunek masowy dla którego mają być wyświetlone rachunki wirtualne możliwość wyboru wartości wszystkie lub dla wskazanego rachunku (lista dostępnych rachunków Klienta z możliwością wskazania jednego rachunku z listy),
- zakres dat, z którego mają być pobierane operacje,
- rachunek wirtualny możliwość wyboru wartości wszystkie lub dla wskazanego rachunku wirtualnego (możliwość wpisania w polu określonego numeru rachunku wirtualnego). W przypadku wyboru opcji wszystkich na liście operacji na rachunkach wirtualnych wyświetlana jest dodatkowa kolumna Rachunek, w której znajduje się numer NRB rachunku, z którym związany jest dany rachunek wirtualny,
- sposób ułożenia operacji wybór wartości z dostępnej listy rozwijanej: wg daty księgowania, wg nr dokumentu, wh NRB pomocniczego, wg kwoty,
- sposób sortowania (rosnąco / malejąco) wstawiając znacznik w polu odwrotnie decydujemy o zamianie kolejności wyświetlania danych. Na przykład dokumenty posortowane wg nr dokumentu wyświetlane są od najniższego do najwyższego numeru. Po zaznaczeniu odwrotnie wyświetlone zostaną od najwyższego do najniższego.
- liczbę operacji jaka ma być wyświetlana na stronie, a następnie użyć przycisku [Szukaj].

Przycisk [Szukaj] uruchamia proces przeszukiwania i powoduje wyświetlenie listy operacji zrealizowanych w Systemie Informatycznym Banku w zadanym przedziale czasowym na rachunkach wirtualnych przypiętych do wybranego rachunku Klienta.

|    |                                          | Li         | sta rach      | nunkó                | w wirtualnych                       |       |                              |
|----|------------------------------------------|------------|---------------|----------------------|-------------------------------------|-------|------------------------------|
|    |                                          | Lista      | operacji od d | nia <b>2007-(</b>    | 07-01 do dnia 2008-07-10            |       |                              |
| to | Drukuj Eksportuj dane do plik            | и Тур      | pliku:        | skompres<br>mpresow: | owany<br>any (ZIP)<br>d 1 do 2 z 2) |       | Zamknij                      |
| Lp | io pierwsza sirona i z r (od r do 2 2 2) |            |               |                      |                                     |       |                              |
| 1  | 98 8642 0002 2001 8401 5408 0002         | 2007-07-06 | 1027          | 1 500,00             | 48 8642 0002 8004 0000 0000 0001    | FIRMA | Opłata masowa                |
| 2  | 98 8642 0002 2001 8401 5408 0002         | 2007-07-06 | 1028          | 500,00               | 21 8642 0002 8004 0000 0000 0002    | FIRMA | Czynsz za miesiąc<br>07/2007 |
|    |                                          |            |               |                      |                                     |       | do góry 🗅<br>Zamknij         |

W oknie Lista rachunków wirtualnych dostępne są następujące informacje:

- Rachunek numer rachunku masowego w formacie NRB (kolumna raportu wyświetlana wyłącznie w przypadku wybrania w parametrach raportu w polu Z rachunku opcji wszystkich),
- Data księgowania data księgowania operacji na rachunku pomocniczym (wirtualnym),
- Numer dokumentu,
- Kwota operacji,
- NRB pomocniczy numer rachunku wirtualnego,
- Zleceniodawca Zleceniodawca operacji,
- Tytuł płatności.

Na formatce dostępne są następujące przyciski funkcyjne:

- [Drukuj] pozwala na wyświetlenie danych w formacie gotowym do wydruku, a następnie wydruk na drukarkę. Aby otworzyć okno dialogowe drukowania należy kliknąć w dowolnym miejscu wydruku.
- [Eksportuj dane do pliku] pozwala na pobranie operacji na rachunkach wirtualnych i zapisanie na lokalnym komputerze użytkownika danych operacji na rachunkach wirtualnych. Format pliku można określić za pomocą parametru Format eksportu operacji na rachunkach wirtualnych w menu *Konfiguracja -> Parametry aplikacji*. Do wyboru są następujące formaty: XML, liniowy, MT942, MT942/Multicash. Dodatkowo istnieje możliwość wyboru typu pliku eksportu w postaci nieskompresowanej lub skompresowanej (ZIP). W przypadku wyboru opcji *skompresowany (ZIP)* lista operacji eksportowana jest w postaci skompresowanego archiwum ZIP zawierającego plik w odpowiednim formacie.

W przypadku, gdy lista operacji na raporcie przekracza 5000, istnieje możliwość eksportu danych tylko do pliku skompresowanego (opcja nieskompresowany jest wyłączona i zaznaczona jest opcja skompresowany (ZIP).

• [Zamknij] - powrót do formatki wyszukiwania rachunków wirtualnych.

W przypadku, gdy usługa **RACHUNKI\_OPERACJE\_POKAZ\_DATE\_KOM\_ELXR** ustawiona jest na wartość *T* dla formularza zawierającego kryteria wyszukiwania operacji dotyczących rachunków wirtualnych wyszukiwanie operacji odbywać się będzie po zakresie dat księgowania. Daty wprowadzone w pola Lista operacji od dnia do dnia traktowane będą jako daty księgowania, czyli daty operacyjne pod którymi nastąpiło księgowanie dokumentu w systemie defBank-Pro. Dla formatki Lista rachunków wirtualnych jako data księgowania pobierana będzie z systemu defBank-Pro data operacyjna, w której nastąpiło księgowanie dokumentu.

#### 6.4. Rachunki VAT

W menu *Rachunki* po włączeniu usługi **USLUGA\_OBSLUGA\_RACHUNKI\_VAT** na wartość *T* i pobraniu z systemu defBank-Pro przynajmniej jednego rachunku VAT dostępna jest opcja *Rachunki VAT* oraz opcja *Wyszukiwanie operacji VAT*.

|                                                             |              |                                                                   | Rachunki         |               |                |         |
|-------------------------------------------------------------|--------------|-------------------------------------------------------------------|------------------|---------------|----------------|---------|
| <ul> <li>Rachunki</li> <li>Wyszukiwanie operacji</li> </ul> | Rachunki VAT | Rachunki VAT     Rachunki wirtualne     Wyszukiwanie operacji VAT |                  |               |                |         |
| Rachunek VAT                                                | Waluta       | Saldo bieżące<br>(Pozostały limit dzienny)                        | Obciążenia bież. | Uznania bież. | Ostatni wyciąg | Wyciągi |
| 60 8707 0006 0001 2830 3000 0002                            | PLN          | 0,00<br>(0,00)                                                    | 0,00             | 0,00          | 0,00           | Lista   |
| 06 8707 0006 0001 2830 3000 0004                            | PLN          | 1,00<br>(0,00)                                                    | 4 064,93         | 4 065,93      | 0,00           | Lista   |
| 49 8707 0006 0001 2830 3000 0006                            | PLN          | 1,00<br>(0,00)                                                    | 9 000,00         | 9 001,00      | 0,00           | Lista   |
| 38 8707 0006 0001 2830 3000 0010                            | PLN          | 19,00<br>(0,00)                                                   | 8 376,00         | 8 395,00      | 0,00           | Lista   |
| 54 8707 0006 0001 2830 3000 0013                            | PLN          | 3,00<br>(0,00)                                                    | 601,00           | 604,00        | 0,00           | Lista   |
| 97 8707 0006 0001 2830 3000 0015                            | PLN          | 0,00<br>(0,00)                                                    | 5 637,00         | 5 637,00      | 0,00           | Lista   |

Po wyborze opcji *Rachunki VAT* wyświetlone zostanie okno z listą rachunków VAT. Zakres prezentowanych danych (lista i szczegóły) jest taki sam jak dla rachunków bieżących.

| C                                                           | Rachunki                                                             |                                            |                    |               |                |          |  |  |
|-------------------------------------------------------------|----------------------------------------------------------------------|--------------------------------------------|--------------------|---------------|----------------|----------|--|--|
| <ul> <li>Rachunki</li> <li>Wyszukiwanie operacji</li> </ul> | unki 🗆 Rachunki VAT<br>ukiwanie operacji 🗆 Wyszukiwanie operacji VAT |                                            | Rachunki wirtualne |               |                |          |  |  |
| Rachunek VAT                                                | Waluta                                                               | Saldo bieżące<br>(Pozostały limit dzienny) | Obciążenia bież.   | Uznania bież. | Ostatni wyciąg | Wyciągi  |  |  |
| 60 8707 0006 0001 2830 3000 0002                            | PLN                                                                  | 0,00<br>(0,00)                             | 0,00               | 0,00          | 0              | 00 Lista |  |  |
| 06 8707 0006 0001 2830 3000 0004                            | PLN                                                                  | 1,00<br>(0,00)                             | 4 064,93           | 4 065,93      | 0              | 00 Lista |  |  |
| 49 8707 0006 0001 2830 3000 0006                            | PLN                                                                  | 1,00<br>(0,00)                             | 9 000,00           | 9 001,00      | 0              | 00 Lista |  |  |
| 38 8707 0006 0001 2830 3000 0010                            | PLN                                                                  | 19,00<br>(0,00)                            | 8 376,00           | 8 395,00      | 0              | 00 Lista |  |  |
| 54 8707 0006 0001 2830 3000 0013                            | PLN                                                                  | 3,00<br>(0,00)                             | 601,00             | 604,00        | 0              | 00 Lista |  |  |
| 97 8707 0006 0001 2830 3000 0015                            | PLN                                                                  | 0,00<br>(0,00)                             | 5 637,00           | 5 637,00      | 0              | 00 Lista |  |  |

Po wyborze opcji Wyszukiwanie operacji VAT zostanie wyświetlone okno pozwalające na wyszukanie operacji na rachunkach VAT.

| peracji VAT                  |
|------------------------------|
| iwania operacji              |
|                              |
| Operacje z ostatnich: 30 dni |
|                              |
| 50 Szukaj                    |
| Zamknij                      |
|                              |

Na formatce Wyszukiwanie operacji VAT operator ma możliwość wyszukania operacji przeprowadzonej:

- Na zadanym lub wszystkich kontach,
- Z zadanego przedziału czasowego lub z określonej ilości dni,
- Zawierające określoną treść.

W poniższym przykładzie szukana operacja dotyczy wybranego rachunku VAT, z określonego przedziału dat (od 2008-01-01 do 2018-03-16).

| Wyszukiwanie operacji VAT                      |                              |  |  |  |  |  |  |  |
|------------------------------------------------|------------------------------|--|--|--|--|--|--|--|
| Określ zakres przeszukiwani                    | ia operacji                  |  |  |  |  |  |  |  |
| Z rachunku: 54 8707 0006 0001 2830 3000 0013 🔻 |                              |  |  |  |  |  |  |  |
| Operacje od: 2008-01-01 do: 2018-03-16         | Operacje z ostatnich: 30 dni |  |  |  |  |  |  |  |
| zawierające w treści:                          |                              |  |  |  |  |  |  |  |
| Liczba rekordów na stronie: 50                 | Szukaj                       |  |  |  |  |  |  |  |
|                                                | Zamknij                      |  |  |  |  |  |  |  |
|                                                |                              |  |  |  |  |  |  |  |

Przycisk [Szukaj] uruchamia proces przeszukiwania operacji i powoduje wyświetlenie listy operacji spełniających zadany warunek.

Na poniższej formatce prezentowane są następujące dane:

- Rachunek numer rachunku VAT,
- Data wyciągu data wyciągu będąca odnośnikiem do wyciągu zawierającego wyszukaną operację,
- Data operacji,
- Data księgowania data zaksięgowania operacji w systemie bankowym,
- Rodzaj operacji dla rachunków VAT jest to operacja 'Regulacja VAT',
- Saldo przed/Saldo po saldo przed wykonaniem operacji oraz po jej wykonaniu,
- Kwota kwota operacji,
- Odbiorca/Nadawca,
- Tytuł płatności.

# مىرەرە

|       | Wyszukiwanie operacji VAT                                         |           |                         |                  |               |                  |                 |                         |         |                  |           |  |
|-------|-------------------------------------------------------------------|-----------|-------------------------|------------------|---------------|------------------|-----------------|-------------------------|---------|------------------|-----------|--|
|       | Lista znalezionych operacji od dnia 2008-01-01 do dnia 2018-03-16 |           |                         |                  |               |                  |                 |                         |         |                  |           |  |
| 79    | Zaznacz na stronie Drukuj zaznaczone do PDF Zamknij               |           |                         |                  |               |                  |                 |                         |         |                  |           |  |
| 2.02  |                                                                   |           |                         |                  |               |                  |                 |                         |         |                  |           |  |
| to pi | erwsza                                                            | strona    |                         |                  | Strona        | 1 z 1 (od 1 do 1 | 4 z 14)         |                         |         | to ostatn        | ia strona |  |
| 0     | Lp                                                                |           | Rachunek                | Data wyciągu     | Data operacji | księgowania      | Rodzaj operacji | Saldo przed<br>Saldo po | Kwota   | Odbiorca/Nadawca | płatności |  |
|       | 1                                                                 | 54 8707 0 | 006 0001 2830 3000 0013 | 2008-08-01       | 2008-08-01    | 2008-08-01       | Regulacja VAT   | 2,00<br>3,00            | 1,00    |                  |           |  |
|       | 2                                                                 | 54 8707 0 | 006 0001 2830 3000 0013 | 2008-08-01       | 2008-08-01    | 2008-08-01       | Regulacja VAT   | 0,00<br>2,00            | 2,00    |                  |           |  |
|       | 3                                                                 | 54 8707 0 | 006 0001 2830 3000 0013 | 2008-08-01       | 2008-08-01    | 2008-08-01       | Regulacja VAT   | 464,00<br>0,00          | -464,00 |                  |           |  |
|       | 4                                                                 | 54 8707 0 | 006 0001 2830 3000 0013 | 2008-08-01       | 2008-08-01    | 2008-08-01       | Regulacja VAT   | 467,00<br>464,00        | -3,00   |                  |           |  |
|       | 5                                                                 | 54 8707 0 | 006 0001 2830 3000 0013 | 2008-08-01       | 2008-08-01    | 2008-08-01       | Regulacja VAT   | 470,00<br>467,00        | -3,00   |                  |           |  |
|       | 6                                                                 | 54 8707 0 | 006 0001 2830 3000 0013 | 2008-08-01       | 2008-08-01    | 2008-08-01       | Regulacja VAT   | 473,00<br>470,00        | -3,00   |                  |           |  |
|       | 7                                                                 | 54 8707 0 | 006 0001 2830 3000 0013 | 2008-08-01       | 2008-08-01    | 2008-08-01       | Regulacja VAT   | 472,00<br>473,00        | 1,00    |                  |           |  |
|       | 8                                                                 | 54 8707 0 | 006 0001 2830 3000 0013 | 2008-08-01       | 2008-08-01    | 2008-08-01       | Regulacja VAT   | 475,00<br>472,00        | -3,00   |                  |           |  |
|       | 9                                                                 | 54 8707 0 | 006 0001 2830 3000 0013 | 2008-08-01       | 2008-08-01    | 2008-08-01       | Regulacja VAT   | 500,00<br>475,00        | -25,00  |                  |           |  |
|       | 10                                                                | 54 8707 0 | 006 0001 2830 3000 0013 | 2008-08-01       | 2008-08-01    | 2008-08-01       | Regulacja VAT   | 0,00<br>500,00          | 500,00  |                  |           |  |
|       | 11                                                                | 54 8707 0 | 006 0001 2830 3000 0013 | 2008-08-01       | 2008-08-01    | 2008-08-01       | Regulacja VAT   | 10,00<br>0,00           | -10,00  |                  |           |  |
|       | 12                                                                | 54 8707 0 | 006 0001 2830 3000 0013 | 2008-08-01       | 2008-08-01    | 2008-08-01       | Regulacja VAT   | 15,00<br>10,00          | -5,00   |                  |           |  |
|       | 13                                                                | 54 8707 0 | 006 0001 2830 3000 0013 | 2008-08-01       | 2008-08-01    | 2008-08-01       | Regulacja VAT   | 100,00<br>15,00         | -85,00  |                  |           |  |
|       | 14                                                                | 54 8707 0 | 006 0001 2830 3000 0013 | 2008-08-01       | 2008-08-01    | 2008-08-01       | Regulacja VAT   | 0,00<br>100,00          | 100,00  |                  |           |  |
|       |                                                                   |           | Sa                      | aldo po operacja | ch            | Suma wypłat      | Suma            | a wpłat                 |         |                  |           |  |
|       |                                                                   |           |                         |                  | 3,00          |                  | 601,00          | 604,00                  |         |                  |           |  |
|       |                                                                   |           |                         |                  |               |                  |                 |                         |         |                  | do góry 🗖 |  |
|       |                                                                   |           |                         |                  |               |                  |                 |                         |         |                  | Zamknij   |  |

Na formatce dostępne są następujące przyciski funkcyjne:

- [Zaznacz na stronie] wybór przycisku umożliwia zaznaczenie wszystkich pozycji na liście z danej strony,
- [Drukuj zaznaczone do PDF] możliwość wydruku listy operacji w formacie PDF,
- [Zamknij] powrót do wyszukiwania operacji rachunków VAT.

#### 6.5. Wyświetlenie szczegółowych informacji o rachunku VAT

W przypadku włączonej usługi USLUGA\_OBSLUGA\_RACHUNKI\_VAT oraz w sytuacji, gdy użytkownik posiada przynajmniej jeden rachunek bieżący powiązany z rachunkiem VAT, na formatce z podglądem rachunku prezentowane jest dodatkowe pole:

• Powiązany rachunek VAT - numer rachunku VAT powiązanego z rachunkiem bieżącym.

#### Dokumentacja użytkownika systemu def3000/CEB Rozdział 6 Rachunki

# مىرەرە

| Rachunek: 27 8707 0006 0001 2830 3000 0014            |                                  |  |  |  |  |  |  |
|-------------------------------------------------------|----------------------------------|--|--|--|--|--|--|
| Właściciel rachunku                                   | Firma Test                       |  |  |  |  |  |  |
| Adres właściciela                                     | TEST 33-699 TEST                 |  |  |  |  |  |  |
| Waluta                                                | PLN                              |  |  |  |  |  |  |
| Powiązany rachunek VAT                                | 97 8707 0006 0001 2830 3000 0015 |  |  |  |  |  |  |
| Data otwarcia rachunku                                | 2008-08-01                       |  |  |  |  |  |  |
| Przyznany limit                                       | 0,00                             |  |  |  |  |  |  |
| Maksymalna kwota operacji jednorazowej przez Internet | brak                             |  |  |  |  |  |  |
| Maksymalna kwota operacji dziennej przez Internet     | brak                             |  |  |  |  |  |  |
| Stan rachunku                                         | Zamknij                          |  |  |  |  |  |  |

#### 6.6. Stan rachunku - prezentacja daty operacji

W przypadku, gdy usługa **RACHUNKI\_OPERACJE\_POKAZ\_DATE\_KOM\_ELXR** ustawiona jest na wartość *T* dla formularza *Stan rachunku* zamiast kolumny **Data waluty** prezentowana jest kolumna **Data operacji**. Dla komunikatów przychodzących jako data operacji pobierana będzie z systemu defBank-Pro data w komunikacie Elixir, w pozostałych przypadkach prezentowana jest data waluty.

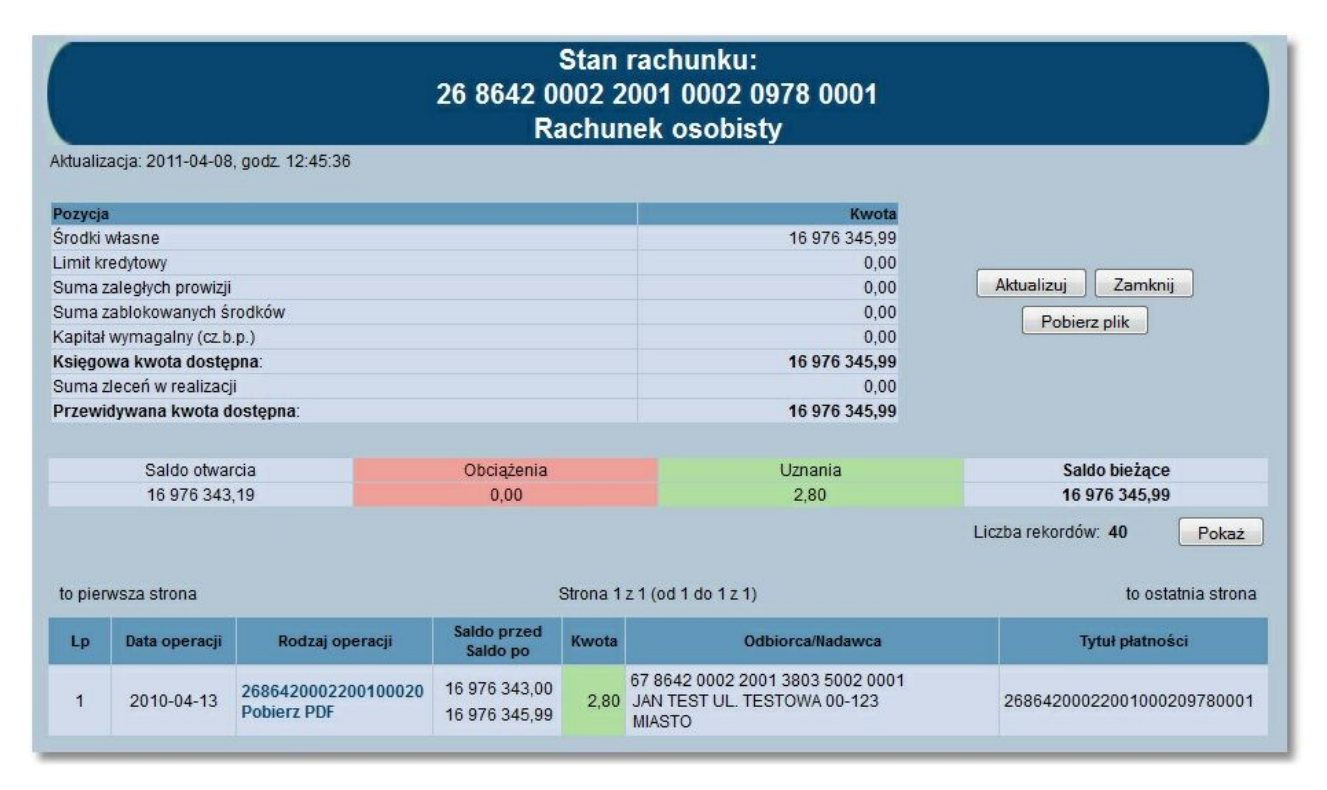

# 6.7. Ostatni wyciąg - prezentacja numeru wyciągu oraz dodatkowych dat na wyciągu

Kolumna **Ostatni wyciąg** dla danego rachunku zawiera informacje o dacie ostatniego wygenerowania wyciągu oraz saldzie rachunku po wykonaniu operacji wykazanych na wyciągu. Dodatkowo użytkownik ma możliwość wydruku oraz zapisu na dysku w postaci pliku PDF listy operacji dla danego wyciągu wraz z kolejnym numerem wyciągu dla danego rachunku

|    |                        |               | Lista (                               | operacji na wyc         | iągu z dnia | a <b>2008-01-03</b>        |                                         |  |
|----|------------------------|---------------|---------------------------------------|-------------------------|-------------|----------------------------|-----------------------------------------|--|
|    | Saldo otwa<br>2 828,24 | rcia<br>4     | Obciążenia<br>320,11                  |                         |             | Uznania<br>101,25          | Saldo zamknięcia<br>2 609,38            |  |
|    | Drukuj Pobierz PDF     |               | Liczba rekordów: 40 Pokaż             |                         | Zamkni      |                            |                                         |  |
| to | pierwsza stron:        | a             |                                       | Strona 1 z 1            | (od 1 do 6  | z 6)                       | to ostatnia strona                      |  |
| p  | Data<br>księgowania    | Data operacji | Rodzaj operacji                       | Saldo przed<br>Saldo po | Kwota       | Odbiorca/Nadawca           | Tytuł płatnośc                          |  |
| 1  | 2008-01-03             | 2008-01-03    | Prowizja: ZSZAL<br>Pobierz PDF        | 2 828,24<br>2 819,41    | - 8,83      |                            |                                         |  |
| 2  | 2008-01-03             | 2008-01-03    | Prowizja: ZSZAL<br>Pobierz PDF        | 2 819,41<br>2 810,58    | - 8,83      |                            |                                         |  |
| 3  | 2008-01-03             | 2008-01-03    | Standard -<br>opr(WWW)<br>Pobierz PDF | 2 810,58<br>2 710,48    | - 100,10    | 27414-11-02-01<br>JAN TEST | Standard -<br>oprocentowanie<br>zmienne |  |
| ţ  | 2008-01-03             | 2008-01-03    | Standard -<br>opr(WWW)<br>Pobierz PDF | 2 710,48<br>2 609,38    | - 101,10    | 27414-11-03-06<br>JAN TEST | Standard -<br>oprocentowanie<br>zmienne |  |
| 5  | 2008-01-03             | 2008-01-03    | Standard -<br>opr(WWW)<br>Pobierz PDF | 2 609,38<br>2 508,13    | - 101,25    | 27414-11-03-03<br>JAN TEST | Standard -<br>oprocentowanie<br>zmienne |  |
|    | 2008-01-03             | 2008-01-03    | Zerwanie lokaty 235<br>Pobierz PDF    | 2 508,13                | 101,25      | 235376<br>JAN TEST         | Zerwanie lokaty<br>235376               |  |

Po wybraniu daty ostatniego wyciągu otwarte zostanie okno:

areco

Użytkownik ma dostęp do następujących informacji:

- Data dnia, z którego utworzony był wyciąg
- Saldo otwarcia saldo rachunku z ostatniego dnia księgowego poprzedzającego wykonanie wyciągu
- Obciążenia suma obciążeń zaksięgowanych w dniu wykonania wyciągu
- Uznania suma uznań zaksięgowanych w dniu wykonania wyciągu
- Saldo zamknięcia saldo po zaksięgowaniu obciążeń i uznań z dnia

Dla każdej operacji podane są następujące dane:

• Data księgowania - data zaksięgowania operacji w systemie bankowym,

# مىرەرە

- Data operacji dla operacji przelewów przychodzących jest to data nadania komunikatu z komunikatu eliksirowego, dla operacji przelewów wychodzących jest to data realizacji z komunikatu eliksirowego, dla pozostałych operacji jest to data waluty,
- Rodzaj operacji informacja o rodzaju operacji np. Prowizja itp. Wybór odnośnika w kolumnie Rodzaj operacji umożliwia podgląd oraz wydruk danej operacji,
- Saldo przed/Saldo po saldo przed wykonaniem operacji oraz po jej wykonaniu,
- Kwota kwota operacji,
- Odbiorca/Nadawca nazwa odbiorcy lub nadawcy dokumentu,
- Tytuł płatności opis, czego transakcja dotyczy.

Kolumny **Data księgowania** oraz **Data operacji** prezentowane są w przypadku, gdy usługa **USLUGA\_WYCIAGI\_ROZSZERZONE\_DATY** ustawiona jest na wartość *T* w przeciwnym przypadku prezentowana jest jedna kolumna o nazwie **Data waluty**.

W przypadku, gdy usługa **RACHUNKI\_OPERACJE\_POKAZ\_DATE\_KOM\_ELXR** ustawiona jest na wartość *T* dla listy operacji na wyciągu dla komunikatów przychodzących jako data operacji pobierana będzie z systemu defBank-Pro data w komunikacie Elixir w pozostałych przypadkach prezentowana jest data waluty. Jako data księgowania pobierana będzie z systemu defBank-Pro data operacyjna, w której nastąpiło księgowanie dokumentu.

Dostępne przyciski funkcyjne to:

• [Drukuj] - pozwala na wyświetlenie danych w formacie gotowym do wydruku, a następnie wydruk na drukarkę

Przykładowa formatka wyciągu pobranego z systemu bankowego z kolejnym numerem wyciągu, gotowa do wydruku.

Numer wyciągu dla wyciągu bankowego prezentowany jest w przypadku gdy usługa USLUGA\_NR\_WYCIAGU ustawiona jest na wartość *T*.

|          | <b></b> _ | Г |      |   |  |
|----------|-----------|---|------|---|--|
| <u> </u> |           |   | <br> | _ |  |

|               |                                                |                                                                               | Wyciąg bankowy nr 2                                                                                                    |                                                                                       | Rekordy 1 - 6 (z 6                                                                                              |  |  |
|---------------|------------------------------------------------|-------------------------------------------------------------------------------|----------------------------------------------------------------------------------------------------|---------------------------------------------------------------------------------------|----------------------------------------------------------------------------------------------------|--|--|
|               |                                                |                                                                               | data zestawienia 2008-01-03                                                                                                    |                                                                                       |                                                                                                    |  |  |
| Nr konta      | NRB                                            | 68 8642 0002 3001 1                                                           | 8400 0374 0003                                                                                                    | Waluta: PLN                                                                           |                                                                                                    |  |  |
| Opis rad      | chunku                                         | Rachunek osobisty 1                                                           |                                                                                                    |                                                                                       | CONTRACTOR OF CONTRACTOR OF CONTRACTOR OF CONTRACTOR OF CONTRACTOR OF CONTRACTOR OF CONTRACTOR OF CONTRACTOR OF |  |  |
| Posiada       | acz rachunku                                   | Bolesław Test                                                                 |                                                                                                    | Central:<br>ul. Płocka 9<br>01-231 Wars                                               | a<br>1118<br>zawa                                                                                               |  |  |
| Saldo po      | oczątkowe                                      |                                                                               |                                                                                                    |                                                                                       | 2 828,24                                                                                                    |  |  |
| L.p.          | Data operacji                                  | Data księgowania                                                              | Opis operacji                                                                                                    | Kwota operacji                                                                        | Saldo po operacji                                                                                               |  |  |
| 1             | 2008-01-03                                     | 2008-01-03                                                                    | Prowizja: ZSZAL                                                                                                    | -8,83                                                                                 | 2 819,41                                                                                                    |  |  |
| 2             | 2008-01-03                                     | 2008-01-03                                                                    | Prowizja: ZSZAL                                                                                                    | -8,83                                                                                 | 2 810,58                                                                                                    |  |  |
| 3             | 2008-01-03                                     | 2008-01-03                                                                    | Standard - opr(WWW)<br>27414-11-02-01<br>BOGUSLAW TEST<br>Standard - oprocentowanie zmienne                                                | -100,10                                                                               | 2 710,48                                                                                                    |  |  |
| 4             | 2009-06-10                                     | 2008-01-03                                                                    | Standard - opr(WWW)<br>27414-11-03-06<br>BOGUSLAW TEST                                                                                     | -101,10                                                                               | 2 609,38                                                                                                    |  |  |
| 5             | 2008-01-03                                     | 2008-01-03                                                                    | Standard - oprocentowanie zmienne<br>Standard - opr(WWW)<br>27414-11-03-03<br>BOGUSLAW TEST<br>Standard - oprocentowanie zmienne           | -101,25                                                                               | 2 508,13                                                                                                    |  |  |
| 6             | 2008-01-03                                     | 2008-01-03                                                                    | Zerwanie lokaty 235<br>235376<br>BOGUSLAW TEST                                                                                             | 101,25                                                                                | 2 609,38                                                                                                    |  |  |
| Saldo kr      | nécome                                         |                                                                               | Zerwanie lokaty 235376                                                                                                    |                                                                                       | 2 600 39                                                                                                    |  |  |
| Januo Ku      | NICOWE                                         |                                                                               |                                                                                                    |                                                                                       | 101.35                                                                                                    |  |  |
| Obciąże:      | nia razem                                      |                                                                               |                                                                                                    |                                                                                       | -320,11                                                                                                    |  |  |
| )ata wolr     | nych środków                                   |                                                                               |                                                                                                    |                                                                                       | 2009-08-06 09:46                                                                                                |  |  |
| (wota wo      | olnych środków                                 |                                                                               |                                                                                                    |                                                                                       | 2 609,38                                                                                                    |  |  |
| nformacj      | ie dodatkowe:                                  |                                                                               |                                                                                                    |                                                                                       |                                                                                                    |  |  |
|               |                                                |                                                                               | XXX                                                                                                    |                                                                                       |                                                                                                    |  |  |
| Środki<br>dep | pieniężne deponer<br>ozytów oraz przym<br>zasa | ntów, w rozumieniu usta<br>usowej restrukturyzacji,<br>dach określonych w pol | wy z dnia 10 czerwca 2016 r. o Bankowym Fund<br>zgromadzone na rachunku bankowym są obję<br>wyższej ustawie, do wysokości kwoty 100 000 eu | uszu Gwarancyjnym, systemi<br>te systemem gwarantowania<br>iro lub jej równowartości. | e gwarantowania<br>depozytów na                                                                                 |  |  |
| Dokum         | ent sporządzony na                             | a podstawie art. 7 Ustawj                                                     | y Prawo Bankowe (Dz. U.Nr 140 z 1997 roku, po.<br>podpisu ani stempla                                                                      | z.939 z późniejszymi zmiana                                                           | ami). Nie wymaga                                                                                                |  |  |
|               | )                                              | oxx.                                                                          | XXX                                                                                                    | YYY                                                                                   |                                                                                                    |  |  |

Uwaga: Aby otworzyć okno dialogowe drukowania należy kliknąć prawym przyciskiem myszy w dowolnym miejscu na wyciągu.

- [Pobierz PDF] umożliwia zapisanie na dysku w postaci pliku PDF wyciągu lub wybranej operacji (wybór przycisku dostępnego w kolumnie **Rodzaj operacji**)
- [Pokaż] wartość określa ile rekordów (operacji) ma zostać wyświetlonych na stronie
- [Zamknij] zamknięcie okna, powrót do okna Rachunki

areco

|          |                                                             |                                                                 | Wyciąg bankowy                                                                                                    | nr 2                                                                                                    |                                  |
|----------|-------------------------------------------------------------|-----------------------------------------------------------------|----------------------------------------------------------------------------------------------------|----------------------------------------------------------------------------------------------------|----------------------------------|
|          |                                                             |                                                                 | data zestawienia 2006-12-                                                                                                    | 31                                                                                                    |                                  |
| Nume     | konta NRB                                                   | 68 8642 0002                                                    | 2 3001 8400 0374 0003                                                                                                    | Waluta: Pl                                                                                                   | .N                               |
| Opis r   | achunku                                                     | Rachunek oso                                                    | bisty 1                                                                                                    |                                                                                                    |                                  |
| Posiad   | acz rachunku                                                | TEST                                                            |                                                                                                    | Centrala                                                                                                    |                                  |
|          |                                                             | JAN                                                             |                                                                                                    | ul. TEST 9/11B                                                                                               |                                  |
|          |                                                             |                                                                 |                                                                                                    | 01-231 Warszawa                                                                                              |                                  |
| Saldo    | początkowe                                                  |                                                                 |                                                                                                    |                                                                                                    | 485,61                           |
| L.p.     | Data<br>operacji                                            | Data<br>księgowania                                             | Opis operacji                                                                                                    | Kwota<br>operacji                                                                                            | Saldo po<br>operacji             |
| 1        | 2006-12-31                                                  | 2006-12-31                                                      | kapital. odsetek                                                                                                    | 2,45                                                                                                    | 488,06                           |
| 2        | 2006-12-31                                                  | 2006-12-31                                                      | pobr. podatku                                                                                                    | -0,40                                                                                                    | 487,66                           |
| Saldo    | końcowe                                                     | 2. · · · ·                                                      |                                                                                                    |                                                                                                    | 487,66                           |
| Uznan    | a razem                                                     |                                                                 |                                                                                                    |                                                                                                    | 2,45                             |
| Obciąż   | enia razem                                                  |                                                                 |                                                                                                    |                                                                                                    | -0,40                            |
| Data v   | olnych środków                                              |                                                                 |                                                                                                    | 20                                                                                                    | 06-12-31 09:46                   |
| Kwota    | wolnych środków                                             | v                                                               |                                                                                                    |                                                                                                    | 2 609,38                         |
| [nform   | acje dodatkowe:                                             |                                                                 | ххх                                                                                                    |                                                                                                    |                                  |
| s<br>sys | Środki pieniężne d<br>ystemie gwarantow<br>stemem gwarantow | leponentów, w rozur<br>wania depozytów or<br>wania depozytów na | nieniu ustawy z dnia 10 czerwca 20<br>az przymusowej restrukturyzacji, zg<br>zasadach określonych w powyższej<br>jej równowartości. | 16 r. o Bankowym Funduszu Gwaranc<br>romadzone na rachunku bankowym s<br>ustawie, do wysokości kwoty 100 004 | yjnym,<br>ą objęte<br>0 euro lub |
| D        | okument sporządz                                            | ony na podstawie ar                                             | t. 7 Ustawy Prawo Bankowe (Dz. U.<br>wymaga podpisu ani stempla.                                                                    | Nr 140 z 1997 z późniejszymi zmian                                                                           | ami). Nie                        |
|          |                                                             | XXX                                                             |                                                                                                    | XXX                                                                                                    | <u>.</u>                         |
|          |                                                             |                                                                 | XXX                                                                                                    |                                                                                                    |                                  |
|          |                                                             |                                                                 |                                                                                                    |                                                                                                    |                                  |
|          |                                                             |                                                                 |                                                                                                    |                                                                                                    |                                  |
|          |                                                             |                                                                 |                                                                                                    |                                                                                                    | Stror                            |
|          |                                                             |                                                                 |                                                                                                    |                                                                                                    | ç                                |

W przypadku, gdy w aplikacji BankAdmin zdefiniowano w parametrze Komunikat BFG treść komunikatu wymaganego przez ustawę o Bankowym Funduszu Gwarancyjnym (BFG) wówczas jest on prezentowany na końcu wyciągu w formacie pdf oraz html.

#### 6.8. Wyciągi - prezentacja dodatkowych dat na wyciągach

Kolumna **Wyciągi** dla danego rachunku daje dostęp do listy wygenerowanych wyciągów z zadanego przedziału czasowego.

Po wybraniu listy, przy rachunku wyświetlone zostanie okno:

|   | Wyciągi z rachunku 88 8642 000                                                     | 02 3001 8400 0345 0001                     |
|---|------------------------------------------------------------------------------------|--------------------------------------------|
| _ | Określ zakres listy wy                                                             | ciągów                                     |
| ۲ | Lista wyciągów<br>od dnia 2008-01-01 do dnia 2008-01-05 zawierająca pozycji: 4     | Zmień okres: od 2008-01-01 do : 2008-01-05 |
| С | Lista wyciągów<br>z ostatnich 30 dni (od 2007-12-06) zawierająca pozycji: <b>0</b> | Zmień liczbę dni: 30                       |
|   |                                                                                    | Pomiń szczegółowe dane na temat obrotów    |
|   | Pokaż                                                                              | Zamknij                                    |

W oknie tym należy określić zakres listy wyciągów. Można to zrobić dwoma metodami:

- Określić zakres dat
- Określić liczbę dni, z których ma zostać wyświetlona lista wyciągów
- a następnie użyć przycisku [Pokaż].

W przykładzie poniżej wybrano zakres dat od 2008-01-01 do 2008-01-05:

| LIS          | ta wyciągow od di | na. 20 | 00-01-01 00 | uma | 2000-01-05   | Wybierz inny z   | akres wyciągów           |
|--------------|-------------------|--------|-------------|-----|--------------|------------------|--------------------------|
| Data wyciągu | Saldo otwarcia    | Ob     | ociążenia   |     | Uznania      | Saldo zamknięcia | Pobierz plik z wyciągami |
| 2008-01-05   | 3 122 171,17      | 17     | 147,81      | 0   | 0,00         | 3 119 910,38     | Pobierz plik             |
| 2008-01-04   | 3 125 501,97      | 145    | 3 553,80    | 2   | 223,00       | 3 122 171,17     | Pobierz plik             |
| 2008-01-03   | 70 927,97         | 261    | 68 613,60   | 12  | 3 123 187,60 | 3 125 501,97     | Pobierz plik             |
| 2008-01-02   | 89 301,73         | 36     | 18 373,76   | 0   | 0,00         | 70 927,97        | Pobierz plik             |

Dla każdego wyciągu wyświetlone są następujące informacje:

- Data wyciągu data dnia, z jakiego przygotowany jest wyciąg,
- Saldo otwarcia saldo z ostatniego dnia księgowego przed wykonaniem wyciągu,

- Obciążenia ilość i wartość zaksięgowanych obciążeń w danym dniu,
- Uznania ilość i wartość uznań zaksięgowanych w danym dniu,
- Saldo zamknięcia saldo na koniec dnia, z którego wykonano wyciąg.

Uwaga: Jeśli podczas określania zakresu wyciągów zostanie zaznaczony parametr "Pomiń szczegółowe dane na temat obrotów" wówczas kolumna "Obciążenia i Uznania" nie będzie zawierała danych.

Dostępne przyciski funkcyjne w tym oknie to:

- [Wybierz inny zakres wyciągów] powrót do okna, w którym użytkownik określa zakres listy wyciągów
- [Pobierz plik z wyciągami] pozwala na pobranie pliku tekstowego z danymi z wybranego zakresu dat np. wyciagi\_2008\_01\_01\_2008\_01\_31.txt
- [Pobierz plik] pozwala na pobranie pliku tekstowego dla wybranej daty np. wyciagi\_2008\_01\_06.txt
- [Zamknij] zamknięcie okna i powrót do okna Rachunki

Po wyborze odnośnika z datą w kolumnie **Data wyciągu** na poniższej formatce prezentowane są następujące dane dotyczące wyciągu:

- Rachunek numer rachunku w formacie NRB,
- Saldo otwarcia saldo z ostatniego dnia księgowego przed wykonaniem wyciągu,
- Obciążenia ilość i wartość zaksięgowanych obciążeń w danym dniu,
- Uznania ilość i wartość uznań zaksięgowanych w danym dniu,
- Saldo zamknięcia saldo na koniec dnia, z którego wykonano wyciąg,
- Data księgowania data zaksięgowania operacji w systemie bankowym,
- Data operacji dla operacji przelewów przychodzących jest to data nadania komunikatu z komunikatu eliksirowego, dla operacji przelewów wychodzących jest to data realizacji z komunikatu eliksirowego, dla pozostałych operacji jest to data waluty,
- Rodzaj operacji informacja o rodzaju operacji np. Prowizja itp.,
- Saldo przed/Saldo po saldo przed wykonaniem operacji oraz po jej wykonaniu,
- Kwota kwota operacji,
- Odbiorca/Nadawca nazwa odbiorcy lub nadawcy dokumentu,
- Tytuł płatności opis, czego transakcja dotyczy.

|      |                         |               |                                    | Lista operacji na wycia | gu z dnia 2 | 2008-01-03                                       |                            |
|------|-------------------------|---------------|------------------------------------|-------------------------|-------------|--------------------------------------------------|----------------------------|
|      | Saldo otwarci<br>656,68 | 3             | Obciążen<br>17,87                  | ia                      |             | Uznania<br>0,00                                  | Saldo zamknięcia<br>638,81 |
|      | Drukuj Pobier:          | PDF           |                                    |                         |             | Liczba rekordów: 40 Pokaż                        | Zamknij                    |
| to p | ierwsza strona          |               |                                    | Strona 1 z 1 (          | od 1 do 7 z | 7)                                               | to ostatnia strona         |
| Lp   | Data księgowania        | Data operacji | Rodzaj operacji                    | Saldo przed<br>Saldo po | Kwota       | Odbiorca/Nadawca                                 | Tytuł płatności            |
| 1    | 2008-01-03              | 2008-01-03    | prow.od przelewu<br>Pobierz PDF    | 656,68<br>654,30        | - 2,38      |                                                  |                            |
| 2    | 2008-01-03              | 2008-01-03    | sms przelew, d(CUI)<br>Pobierz PDF | 654,30<br>651,63        | - 2,67      | 55 1320 0006 1234 5678 9012 3456<br>Kowalski jan | sms przelew, do banku      |
| 3    | 2008-01-03              | 2008-01-03    | Prowizja: ZSZAL<br>Pobierz PDF     | 651,63<br>649,19        | - 2,44      |                                                  |                            |
| 4    | 2008-01-03              | 2008-01-03    | Prowizja: ZSZAL<br>Pobierz PDF     | 649,19<br>646,75        | - 2,44      |                                                  |                            |
| 5    | 2008-01-03              | 2008-01-03    | Prowizja: ZSZAL<br>Pobierz PDF     | 646,75<br>644,31        | - 2,44      |                                                  |                            |
| 6    | 2008-01-03              | 2008-01-03    | prow.od przelewu<br>Pobierz PDF    | 644,31<br>641,93        | - 2,38      |                                                  |                            |
| 7    | 2008-01-03              | 2008-01-03    | 20090612<br>Pobierz PDF            | 641,93<br>638,81        | - 3,12      | 25 8642 0002 3001 8400 0374 0001<br>Jan Test     | przelew                    |
|      |                         |               |                                    |                         |             |                                                  | do gó                      |

Dla powyższej formatki dostępne są następujące przyciski funkcyjne:

• [Drukuj] - możliwość wydruku listy operacji na wyciągu,

oreco

- [Pobierz PDF] umożliwia zapisanie na dysku w postaci pliku PDF listy operacji na wyciągu
- [Zamknij] zamknięcie okna i powrót do okna Rachunki.

Kolumny **Data księgowania** oraz **Data operacji** prezentowane są w przypadku, gdy usługa **USLUGA\_WYCIAGI\_ROZSZERZONE\_DATY** ustawiona jest na wartość *T*; w przeciwnym przypadku prezentowana jest jedna kolumna o nazwie **Data waluty**.

W przypadku, gdy usługa **RACHUNKI\_OPERACJE\_POKAZ\_DATE\_KOM\_ELXR** ustawiona jest na wartość *T* dla listy operacji na wyciągu dla komunikatów przychodzących jako data operacji pobierana będzie z systemu defBank-Pro data w komunikacie Elixir w pozostałych przypadkach prezentowana jest data waluty. Jako data księgowania pobierana będzie z systemu defBank-Pro data operacyjna, w której nastąpiło księgowanie dokumentu.

Przykładowa formatka z listą operacji na wyciągu, gotowa do wydruku.

|           |                                                     |                                                                              | Wyciąg bankowy nr 2                                                                                                    |                                                                                                    | Rekordy 1 - 2 (z 2               |
|-----------|-----------------------------------------------------|------------------------------------------------------------------------------|----------------------------------------------------------------------------------------------------|----------------------------------------------------------------------------------------------------|----------------------------------|
|           |                                                     |                                                                              | data zestawienia 2006-12-31                                                                                               |                                                                                                    |                                  |
| Nr konta  | a NRB                                               | 35 9043 1012 3012 0                                                          | 0026 0534 0001                                                                                                    | Waluta: P                                                                                                 | LN                               |
| Posiada   | acz rachunku                                        | Pawilon Meblowy TE                                                           | ST                                                                                                    | ×××<br>×××<br>×××<br>×××                                                                                  |                                  |
| Saldo p   | oczątkowe                                           |                                                                              |                                                                                                    |                                                                                                    | 485,61                           |
| L.p.      | Data operacji                                       | Data księgowania                                                             | Opis operacji                                                                                                    | Kwota operacji                                                                                            | Saldo po operacji                |
| 1         | 2006-12-31                                          | 2006-12-31                                                                   | kapital. odsetek                                                                                                    | 2,45                                                                                                    | 488,06                           |
| 2         | 2006-12-31                                          | 2006-12-31                                                                   | pobr. podatku                                                                                                    | -0,40                                                                                                    | 487,66                           |
| Saldo k   | ońcowe                                              |                                                                              |                                                                                                    |                                                                                                    | 487,66                           |
| Jznania   | a razem                                             |                                                                              |                                                                                                    |                                                                                                    | 2,45                             |
| Obciąże   | enia razem                                          |                                                                              |                                                                                                    |                                                                                                    | -0,40                            |
| Data wo   | olnych środków                                      |                                                                              |                                                                                                    |                                                                                                    |                                  |
| Kwota v   | volnych środków                                     |                                                                              |                                                                                                    |                                                                                                    | 0,00                             |
| Informa   | cje dodatkowe:                                      |                                                                              |                                                                                                    |                                                                                                    |                                  |
|           |                                                     |                                                                              | XXXX                                                                                                    |                                                                                                    |                                  |
| Śroc<br>d | lki pieniężne depone<br>lepozytów oraz przyr<br>zas | entów, w rozumieniu ust<br>nusowej restrukturyzacj<br>adach określonych w po | awy z dnia 10 czerwca 2016 r. o Bankowy<br>i, zgromadzone na rachunku bankowym<br>owyższej ustawie, do wysokości kwoty 10 | rm Funduszu Gwarancyjnym, system<br>są objęte systemem gwarantowania<br>0 000 euro lub jej równowartości. | ie gwarantowania<br>depozytów na |
| Doku      | ument sporządzony i                                 | na podstawie art. 7 Usta                                                     | wy Prawo Bankowe (Dz.U.Nr 140 z 1997)<br>podpisu ani stempla.                                                             | roku, poz.939 z późniejszymi zmian                                                                        | ami). Nie wymaga                 |
|           |                                                     | XXX                                                                          | XXX                                                                                                    | XXX                                                                                                    |                                  |
|           |                                                     |                                                                              |                                                                                                    |                                                                                                    |                                  |
|           |                                                     |                                                                              |                                                                                                    |                                                                                                    |                                  |

Uwaga: Aby otworzyć okno dialogowe drukowania należy kliknąć prawym przyciskiem myszy w dowolnym miejscu na wyciągu.

Przykładowa formatka z listą operacji na wyciągu w postaci PDF.

|                            |                                                        |                                                           | Wyciąg bankowy nr                                                                                                    | 2                                                               | Nek                                       |                                         |
|----------------------------|--------------------------------------------------------|-----------------------------------------------------------|----------------------------------------------------------------------------------------------------|-----------------------------------------------------------------|-------------------------------------------|-----------------------------------------|
|                            |                                                        |                                                           | data zestawienia 2006-12-3                                                                                                    | 1                                                               |                                           |                                         |
| Numer                      | r konta NRB                                            | 35 9043 1012                                              | 3012 0026 0534 0001                                                                                                    |                                                                 | Waluta: PL                                | .N                                      |
| Posiad                     | lacz rachunku                                          | Pawilon Meble                                             | owy                                                                                                    | xxx                                                             |                                           |                                         |
|                            |                                                        |                                                           |                                                                                                    | xxx                                                             |                                           |                                         |
|                            |                                                        |                                                           |                                                                                                    | xxx                                                             |                                           |                                         |
|                            |                                                        |                                                           |                                                                                                    | xxx                                                             |                                           |                                         |
|                            |                                                        |                                                           |                                                                                                    | XXX                                                             |                                           |                                         |
| Saldo                      | początkowe                                             |                                                           |                                                                                                    |                                                                 |                                           | 485,61                                  |
| L.p.                       | Data<br>operacji                                       | Data<br>księgowania                                       | Opis operacji                                                                                                    | l<br>ope                                                        | (wota<br>eracji                           | Saldo po<br>operacji                    |
| 1                          | 2006-12-31                                             | 2006-12-31                                                | kapital. odsetek                                                                                                    | -                                                               | 2,45                                      | 488,06                                  |
| 2                          | 2006-12-31                                             | 2006-12-31                                                | pobr. podatku                                                                                                    |                                                                 | -0,40                                     | 487,66                                  |
| Saldo                      | końcowe                                                |                                                           |                                                                                                    |                                                                 |                                           | 487,66                                  |
| Uznan                      | ia razem                                               |                                                           |                                                                                                    |                                                                 |                                           | 2,45                                    |
| Obciąż                     | tenia razem                                            |                                                           |                                                                                                    |                                                                 |                                           | -0,40                                   |
| Data w                     | volnych środków                                        |                                                           |                                                                                                    |                                                                 |                                           |                                         |
| Kwota                      | wolnych środków                                        | v                                                         |                                                                                                    |                                                                 |                                           | brak                                    |
|                            |                                                        |                                                           | YYY                                                                                                    |                                                                 |                                           |                                         |
|                            |                                                        |                                                           | ***                                                                                                    |                                                                 |                                           |                                         |
| brodki<br>vstemie<br>temen | pieniężne depone<br>e gwarantowania<br>n gwarantowania | entów, w rozumier<br>depozytów oraz p<br>depozytów na zas | iiu ustawy z dnia 10 czerwca 2016<br>rzymusowej restrukturyzacji, zgro<br>adach określonych w powyższej u<br>jej równowartości. | r. o Bankowym Fun<br>madzone na rachunł<br>stawie, do wysokości | duszu Gwara<br>(u bankowyn<br>kwoty 100 ( | ncyjnym,<br>n są objęte<br>000 euro lub |
| kumei                      | nt sporządzony n                                       | a podstawie art. 7                                        | Ustawy Prawo Bankowe (Dz. U. N<br>wymaga podpisu ani stempla.                                                                   | r 140 z 1997 z późn                                             | iejszymi zmia                             | anami). Nie                             |
|                            | XX                                                     | x                                                         |                                                                                                    | XXX                                                             |                                           |                                         |
|                            |                                                        |                                                           |                                                                                                    |                                                                 |                                           |                                         |
|                            |                                                        |                                                           | XXX                                                                                                    |                                                                 |                                           |                                         |
|                            |                                                        |                                                           | XXX                                                                                                    |                                                                 |                                           |                                         |
|                            |                                                        |                                                           | xxx                                                                                                    |                                                                 |                                           |                                         |
|                            |                                                        |                                                           | XXX                                                                                                    |                                                                 |                                           |                                         |
|                            |                                                        |                                                           | XXX                                                                                                    |                                                                 |                                           |                                         |
|                            |                                                        |                                                           | XXX                                                                                                    |                                                                 |                                           |                                         |
|                            |                                                        |                                                           | XXX                                                                                                    |                                                                 |                                           |                                         |
|                            |                                                        |                                                           | XXX                                                                                                    |                                                                 |                                           |                                         |
|                            |                                                        |                                                           | XXX                                                                                                    |                                                                 |                                           |                                         |
|                            |                                                        |                                                           | XXX                                                                                                    |                                                                 |                                           |                                         |

Wybór odnośnika w kolumnie Rodzaj operacji umożliwia podgląd oraz wydruk danej operacji.

# مىرەرە

| Winien                           | (Nadawca)                                                                                      | Ma (Odbiorca)                                                                                                    |        |
|----------------------------------|------------------------------------------------------------------------------------------------|----------------------------------------------------------------------------------------------------|--------|
| Nr konta NRB                     | 88 8642 0002 3001 8400 0345 0001                                                               | Nr konta NRB                                                                                                    |        |
| Bank                             | Bank Testowy<br>ul. Słowackiego 12<br>85-111 Bydgoszcz<br>(052) 12-23-45<br>fax (052) 12-23-45 | Bank                                                                                                    |        |
| Nadawca                          | JAN TEST                                                                                       | Odbiorca                                                                                                    |        |
| Data realizacji                  | 2008-01-03                                                                                     | Kwota operacji 2,                                                                                                | 38 PLN |
| Tytułem                          | prow.od przelewu                                                                               | 2                                                                                                    |        |
| Wygenerowane el<br>Prawo Bankowe | ektronicznie potwierdzenie wykonania<br>(Dz.U.Nr 140 z 1997 roku, poz.939 z p                  | operacji. Dokument sporządzony na podstawie art. 7 Usta<br>óźniejszymi zmianami). Nie wymaga podpisu ani stempla | wy     |

#### 6.9. Wyszukiwanie operacji - prezentacja dodatkowych dat na wyciągach

Opcja Wyszukiwanie operacji umożliwia odnalezienie operacji przeprowadzonej:

- Na zadanym lub wszystkich kontach,
- Z zadanego przedziału czasowego lub z określonej ilości dni,
- Zawierające określoną treść.

W poniższym przykładzie szukana operacja dotyczy wybranego konta (rachunek główny), z określonego przedziału dat (od 2008-01-01 do 2008-01-02).

| Określ zakres przeszuk                         | iwania opera   | acji                     |                |
|------------------------------------------------|----------------|--------------------------|----------------|
| Z rachunku: 59 8642 0002 3001 8400 0446 0002 💌 |                |                          |                |
| Operacje od: 2008-01-01 do: 2008-01-02         | (              | Operacje z ostatnich: 30 | dni            |
| zawierające w treści:                          |                |                          |                |
| Linzha rekordów na stroj                       | nie: <b>50</b> | Szukaj                   |                |
|                                                |                | <u>`</u>                 | ( <del>-</del> |

Przycisk [Szukaj] uruchamia proces przeszukiwania operacji i powoduje wyświetlenie listy operacji spełniających zadany warunek.

- Na poniższej formatce prezentowane są następujące dane:
- Rachunek numer rachunku w formacie NRB,
- Data wyciągu data wyciągu będąca odnośnikiem do wyciągu zawierającego wyszukaną operację,

- Data operacji dla operacji przelewów przychodzących jest to data nadania komunikatu z komunikatu eliksirowego, dla operacji przelewów wychodzących jest to data realizacji z komunikatu eliksirowego, dla pozostałych operacji jest to data waluty,
- Data księgowania data zaksięgowania operacji w systemie bankowym,
- Rodzaj operacji informacja o rodzaju operacji np. Prowizja itp.,
- Saldo przed/Saldo po saldo przed wykonaniem operacji oraz po jej wykonaniu,
- Kwota kwota operacji,
- Odbiorca/Nadawca nazwa odbiorcy lub nadawcy dokumentu,
- Tytuł płatności opis, czego transakcja dotyczy.

|    |                                  |                 |                  |                     | Wyszukiwa                   | anie operacji                |                    |                                                   |                                   |
|----|----------------------------------|-----------------|------------------|---------------------|-----------------------------|------------------------------|--------------------|---------------------------------------------------|-----------------------------------|
|    |                                  |                 |                  | Lista :             | znalezionych operacji od dr | nia <b>2008-01-01</b> do dni | a <b>2008-01-0</b> | 2                                                 |                                   |
|    |                                  |                 |                  |                     |                             |                              |                    |                                                   | Zamknii                           |
| 4. |                                  |                 |                  |                     | 0                           |                              |                    |                                                   |                                   |
| to | pierwsza strona                  |                 |                  |                     | Strona 1 z 1 (              | 0d 1 d0 15 Z 15)             |                    |                                                   | to ostatnia strona                |
| Lp | Rachunek                         | Uata<br>wyciągu | Data<br>operacji | Data<br>księgowania | Rodzaj operacji             | Saldo przed<br>Saldo po      | Kwota              | Odbiorca/Nadawca                                  | Tytuł płatności                   |
| 1  | 59 8642 0002 3001 8400 0446 0002 | 2008-01-02      | 2008-01-02       | 2008-01-02          | 20080102 (KSK)              | 101 233,50<br>101 233,47     | -0,03              | 55 1320 0006 1234 5678 9012 3456<br>Kowalski Jan  | przelew                           |
| 2  | 59 8642 0002 3001 8400 0446 0002 | 2008-01-02      | 2008-01-02       | 2008-01-02          | prow.od przelewu            | 101 236,75<br>101 233,50     | -3,25              |                                                   |                                   |
| 3  | 59 8642 0002 3001 8400 0446 0002 | 2008-01-02      | 2008-01-02       | 2008-01-02          | 20080102 (KSK)              | 101 236,78<br>101 236,75     | -0,03              | 55 1320 0006 1234 5678 9012 3456<br>Kowalski Jan  | przelew                           |
| 4  | 59 8642 0002 3001 8400 0446 0002 | 2008-01-02      | 2008-01-02       | 2008-01-02          | prow.od przelewu            | 101 240,03<br>101 236,78     | -3,25              |                                                   |                                   |
| 5  | 59 8642 0002 3001 8400 0446 0002 | 2008-01-02      | 2008-01-02       | 2008-01-02          | Standard - opr(KSK)         | 101 346,11<br>101 246,11     | -100,00            | 27414-11-02-007<br>1 1                            | Standard - oprocentowanie zmienne |
| 6  | 59 8642 0002 3001 8400 0446 0002 | 2008-01-02      | 2008-01-02       | 2008-01-02          | 20080102wersj(KSK)          | 101 348,24<br>101 346,11     | -2,13              | 25 8642 0002 3001 8400 0374 0001<br>Jan Test      |                                   |
| 7  | 59 8642 0002 3001 8400 0446 0002 | 2008-01-02      | 2008-01-02       | 2008-01-02          | prow.od przelewu            | 101 350,49<br>101 348,24     | -2,25              |                                                   |                                   |
| 8  | 59 8642 0002 3001 8400 0446 0002 | 2008-01-02      | 2008-01-02       | 2008-01-02          | 20080102wersj(KSK)          | 101 351,62<br>101 350,49     | -1,13              | 55 1320 0006 1234 5678 9012 3456<br>Kowalski Jan  |                                   |
| 9  | 59 8642 0002 3001 8400 0446 0002 | 2008-01-02      | 2008-01-02       | 2008-01-02          | prow.od przelewu            | 101 354,87<br>101 351,62     | -3,25              |                                                   |                                   |
| 10 | 59 8642 0002 3001 8400 0446 0002 | 2008-01-02      | 2008-01-02       | 2008-01-02          | 20080102wersj(KSK)          | 101 355,00<br>101 354,87     | -0,13              | 25 8642 0002 3001 8400 0374 0001<br>Jan Test      | przelew                           |
| 11 | 59 8642 0002 3001 8400 0446 0002 | 2008-01-02      | 2008-01-02       | 2008-01-02          | prow.od przelewu            | 101 357,25<br>101 355,00     | -2,25              |                                                   |                                   |
| 12 | 59 8642 0002 3001 8400 0446 0002 | 2008-01-02      | 2008-01-02       | 2008-01-02          | przelew                     | 101 336,25<br>101 357,25     | 21,00              | 1 1DD 5040123                                     | przelew                           |
| 13 | 59 8642 0002 3001 8400 0446 0002 | 2008-01-02      | 2008-01-02       | 2008-01-02          | przelew                     | 101 335,25<br>101 336,25     | 1,00               | 05 8642 0002 3001 8400 0446 0004<br>11111-111 111 | przelew                           |
|    |                                  |                 | Saldo            | po operacjach       | Sum                         | a wypłat                     |                    | Suma wpłat                                        |                                   |
|    |                                  |                 |                  | 10                  | 1 336,25                    | 123,78                       |                    | 22,00                                             | do góry 🗖                         |
|    |                                  |                 |                  |                     |                             |                              |                    |                                                   |                                   |
|    |                                  |                 |                  |                     |                             |                              |                    |                                                   | Zamknij                           |

Poniżej listy operacji prezentowane jest podsumowanie zawierające:

- Saldo po operacjach,
- Sumę wypłat,
- Sumę wpłat.

Wybór odnośnika z datą w kolumnie **Data wyciągu** umożliwia wyświetlenie listy operacji na wyciągu z danego dnia. Kolumna **Data wyciągu** prezentowana jest w przypadku, gdy usługa **USLUGA\_WYCIAGI\_ROZSZERZONE\_DATY** ustawiona jest na wartość *T*.

W przypadku, gdy usługa **RACHUNKI\_OPERACJE\_POKAZ\_DATE\_KOM\_ELXR** ustawiona jest na wartość *T* wyszukiwanie operacji na wyciągach odbywać się będzie po zakresie dat księgowania. Daty wprowadzone w pola Wyciągi od do traktowane będą jako daty księgowania, czyli daty operacyjne pod którymi nastąpiło księgowanie dokumentu w systemie defBank-Pro. Dla listy operacji na wyciągu dla komunikatów przychodzących jako data operacji pobierana będzie z systemu defBank-Pro data w komunikacie Elixir w pozostałych przypadkach prezentowana jest data waluty. Jako data księgowania pobierana będzie z systemu defBank-Pro data będzie z systemu defBank-Pro data operacyjna, w której nastąpiło księgowanie dokumentu.

# مىرەرە

#### 6.10. Wyszukiwanie operacji - zbiorcze drukowanie operacji

Opcja Wyszukiwanie operacji umożliwia zbiorcze drukowanie wielu potwierdzeń operacji w jednym dokumencie.

|   |              |              | Wyszukiwani              | e opera           | cji                      |         |
|---|--------------|--------------|--------------------------|-------------------|--------------------------|---------|
|   | _            |              | Określ zakres przeszuki  | wania opera       | cji                      | _       |
|   | Z rachunku:  | 59 8642 0002 | 3001 8400 0446 0002 💉    |                   |                          |         |
| • | Operacje od: | 2008-04-13   | do: 2008-06-11           | C                 | Operacje z ostatnich: 30 | dni     |
|   | zawierające  | w treści:    |                          |                   |                          |         |
|   |              |              | Liczba rekordów na stror | nie: <b>50 </b> S | zukaj                    |         |
|   |              |              |                          |                   |                          | Zamknij |

Funkcjonalność ta uzależniona jest od wartości usługi RACHUNKI\_OPERACJE\_WYDRUK\_ZBIORCZY\_OPER.

W przypadku włączonej usługi na formatce z listą operacji widoczna jest dodatkowa kolumna z checkboxami umożliwiająca wstawienie znacznika dla danej pozycji z listy. W nagłówku kolumny prezentowana jest liczba aktualnie zaznaczonych zleceń. Dodatkowo na formatce dostępne są następujące przyciski:

- [Zaznacz na stronie] wybór przycisku umożliwia zaznaczenie wszystkich pozycji na liście z danej strony.
- [Drukuj zaznaczone do PDF] możliwość wydruku listy operacji w formacie PDF.

|          |       |                                  |                  |                     | Wysz                    | ukiwan                     | ie opei      | racji                                                                 |                    |
|----------|-------|----------------------------------|------------------|---------------------|-------------------------|----------------------------|--------------|-----------------------------------------------------------------------|--------------------|
|          |       |                                  |                  | Lista zn            | alezionych oper         | acji od dnia               | 2008-04-07   | ′ do dnia 2012-05-07                                                  |                    |
| _        | 70    | znacz na otropia                 | 270202000 de     | PDE                 |                         |                            |              |                                                                       | Zamknii            |
|          | 24    |                                  | azilaczone uc    |                     |                         |                            |              |                                                                       | Zanikiij           |
| to       | pierv | vsza strona                      |                  |                     | Stron                   | na 1 z 2 (od               | 1 do 50 z 54 | )                                                                     | > >> >             |
| 2        | Lp    | Rachunek                         | Data<br>operacji | Data<br>księgowania | Rodzaj<br>operacji      | Saldo<br>przed<br>Saldo po | Kwota        | Odbiorca/Nadawca                                                      | Tytuł płatności    |
|          | 1     | 63 8707 0006 0000 7171 3000 0002 | 2008-06-11       | 2008-06-11          | 20120504                | 5 248,44<br>5 258,48       | 10,04        | Kowalski Jan<br>ul. Testowa 1 85-792 BYDGOSZCZ                        | 20120504           |
|          | 2     | 63 8707 0006 0000 7171 3000 0002 | 2008-06-11       | 2008-06-11          | 20120504                | 2 248,44<br>5 248,44       | 3 000,00     | Kowalski Jan<br>ul. Testowa 1 85-792 BYDGOSZCZ                        | 20120504           |
|          | 3     | 63 8707 0006 0000 7171 3000 0002 | 2008-06-10       | 2008-06-10          | 20120423                | 2 048,21<br>2 248,44       | 200,23       | Kowalski Jan<br>ul. Testowa 1 85-792 BYDGOSZCZ                        | 20120423           |
| V        | 4     | 08 8707 0006 0000 7171 2000 0001 | 2008-06-10       | 2008-06-10          | wpłata<br>gotówkowa     | 1 303,22<br>1 803,45       | 500,23       | Kowalski Jan<br>ul. Testowa 1 85-792 BYDGOSZCZ                        | wpłata gotówkowa   |
| V        | 5     | 63 8707 0006 0000 7171 3000 0002 | 2008-06-10       | 2008-06-10          | Przelew<br>testow(WWW)  | 2 053,34<br>2 048,21       | -5,13        | 49 1560 0013 2211 0000 5180 0001<br>JanTestul. Testowa 100-123 Miasto | Przelew testowy    |
| <b>[</b> | 6     | 63 8707 0006 0000 7171 3000 0002 | 2008-06-10       | 2008-06-10          | Przelew<br>testow(WWW)  | 2 057,47<br>2 053,34       | -4,13        | 49 1560 0013 2211 0000 5180 0001<br>JanTestul. Testowa 100-123 Miasto | Przelew testowy    |
|          | 7     | 63 8707 0006 0000 7171 3000 0002 | 2008-06-10       | 2008-06-10          | Przelew<br>testow(WWW)  | 2 059,60<br>2 057,47       | -2,13        | 49 1560 0013 2211 0000 5180 0001<br>JanTestul. Testowa 100-123 Miasto | Przelew testowy    |
| C        | 8     | 63 8707 0006 0000 7171 3000 0002 | 2008-06-10       | 2008-06-10          | Przelew<br>testow(WWW)  | 2 060,73<br>2 059,60       | -1,13        | 49 1560 0013 2211 0000 5180 0001<br>JanTestul. Testowa 100-123 Miasto | Przelew testowy    |
|          | 9     | 63 8707 0006 0000 7171 3000 0002 | 2012-04-13       | 2008-06-10          | Depozyt rentie<br>(WWW) | 2 091,86<br>2 060,73       | -31,13       | 27414-11-03-06<br>Kowalski Jan                                        | Depozyt rentierski |
| C        | 10    | 63 8707 0006 0000 7171 3000 0002 | 2012-04-13       | 2008-06-10          | Depozyty<br>termi(WWW)  | 2 121,99<br>2 091,86       | -30,13       | 27414-11-03-03<br>Kowalski Jan                                        | Depozyty terminowe |

### aneco

Maksymalna liczba operacji do wygenerowania jest określona parametrem MAX\_LICZBA\_POTWIERDZEN\_WYDRUK (domyślnie: 200).

Wygląd i dane prezentowane na potwierdzeniu są analogiczne do wyglądu wydruku pojedynczej operacji.

#### Bank Bank Spółdzielczy

#### POTWIERDZENIE OPERACJI

Data wydruku 2012-05-07 godz. 13:03

| Winien                                                                                                    | (Nadawca)                                                                                                    |                                                                                                    | Ma (Odbiorca)                                                                                                    |
|----------------------------------------------------------------------------------------------------|----------------------------------------------------------------------------------------------------|----------------------------------------------------------------------------------------------------|----------------------------------------------------------------------------------------------------|
| Nr konta NRB                                                                                                    | 63 8707 0006 0000 7171 3000 0002                                                                                                    | Nr konta NRB                                                                                        | 49 1560 0013 2211 0000 5180 0001                                                                                                    |
| Bank                                                                                                    | Centrala                                                                                                    | Bank                                                                                                | Centrum Rozliczeniowe                                                                                                    |
|                                                                                                    | ul. Testowa 5                                                                                                    |                                                                                                    | ul. Testowa 1                                                                                                    |
|                                                                                                    | 01-231 Miasto                                                                                                    |                                                                                                    | 40-230 Miasto                                                                                                    |
| Nadawca                                                                                                    | Test                                                                                                    | Odbiorca                                                                                            | Jan                                                                                                    |
|                                                                                                    | Test                                                                                                    |                                                                                                    | Test                                                                                                    |
|                                                                                                    | UL, Testowa 5/7                                                                                                    |                                                                                                    | ul. Testowa 1                                                                                                    |
|                                                                                                    | 85-792 BYDGOSZCZ                                                                                                    |                                                                                                    | 00-123 Miasto                                                                                                    |
| Data realizacji                                                                                                    | 2008-06-10                                                                                                    | Kwota operacji                                                                                      | 5.13 PL                                                                                                    |
|                                                                                                    |                                                                                                    |                                                                                                    |                                                                                                    |
| Tytułem<br>Wygenerowane elektro<br>z 1997 roku, poz. 939                                                                 | Przelew testowy<br>onicznie potwierdzenie wykonania przelewu. D<br>z późniejszymi zmianami). Nie wymaga podpi                                                                                                    | okument sporządzony na po<br>isu ani stempla.                                                       | odstawie art. 7 Ustawy Prawo Bankowe (Dz. U. Nr 140                                                                                                    |
| Tytułem<br>Wygenerowane elektro<br>z 1997 roku, poz. 939<br>Winien                                                       | Przelew testowy<br>onicznie potwierdzenie wykonania przelewu. D<br>z późniejszymi zmianami). Nie wymaga podpi<br>(Nadawca)                                                                                                    | okument sporządzony na po<br>isu ani stempla.                                                       | odstawie art. 7 Ustawy Prawo Bankowe (Dz. U. Nr 140<br>Ma (Odbiorca)                                                                                                    |
| Tytułem<br>Wygenerowane elektro<br>z 1997 roku, poz. 939<br>Winien<br>Nr konta NRB                                       | Przelew testowy<br>onicznie potwierdzenie wykonania przelewu. D<br>z późniejszymi zmianami). Nie wymaga podpi<br>(Nadawca)<br>63 8707 0006 0000 7171 3000 0002                                                                                                    | okument sporządzony na po<br>isu ani stempla.<br>Nr konta NRB                                       | odstawie art. 7 Ustawy Prawo Bankowe (Dz. U. Nr 140<br>Ma (Odbiorca)<br>49 1560 0013 2211 0000 5180 0001                                                                        |
| Tytułem<br>Wygenerowane elektro<br>z 1997 roku, poz. 939<br>Winien<br>Nr konta NRB<br>Bank                               | Przelew testowy<br>onicznie potwierdzenie wykonania przelewu. D<br>z późniejszymi zmianami). Nie wymaga podpi<br>o (Nadawca)<br>63 8707 0006 0000 7171 3000 0002<br>Centrala                                                                                                    | okument sporządzony na po<br>isu ani stempla.<br>Nr konta NRB<br>Bank                               | odstawie art. 7 Ustawy Prawo Bankowe (Dz. U. Nr 140<br>Ma (Odbiorca)<br>49 1560 0013 2211 0000 5180 0001<br>GNB Centrum Rozliczeniowe                                           |
| Tytułem<br>Wygenerowane elektro<br>z 1997 roku, poz. 939<br>Winien<br>Nr konta NRB<br>Bank                               | Przelew testowy<br>onicznie potwierdzenie wykonania przelewu. D<br>z późniejszymi zmianami). Nie wymaga podpi<br>o (Nadawca)<br>63 8707 0006 0000 7171 3000 0002<br>Centrala<br>Testowa 9/11B                                                                                       | okument sporządzony na po<br>isu ani stempla.<br>Nr konta NRB<br>Bank                               | odstawie art. 7 Ustawy Prawo Bankowe (Dz. U. Nr 140<br>Ma (Odbiorca)<br>49 1560 0013 2211 0000 5180 0001<br>GNB Centrum Rozliczeniowe<br>ul. Testowa 87                         |
| Tytułem<br>Wygenerowane elektro<br>z 1997 roku, poz. 939<br>Winien<br>Nr konta NRB<br>Bank                               | Przelew testowy<br>onicznie potwierdzenie wykonania przelewu. D<br>z późniejszymi zmianami). Nie wymaga podpi<br>(Nadawca)<br>63 8707 0006 0000 7171 3000 0002<br>Centrala<br>Testowa 9/118<br>01-231 Warszawa                                                                      | okument sporządzony na po<br>isu ani stempla.<br>Nr konta NRB<br>Bank                               | Ma (Odbiorca)<br>49 1560 0013 2211 0000 5180 0001<br>GNB Centrum Rozliczeniowe<br>ul. Testowa 87<br>40-230 Katowice                                                             |
| Tytułem<br>Wygenerowane elektro<br>z 1997 roku, poz. 939<br>Winien<br>Nr konta NRB<br>Bank<br>Nadawca                    | Przelew testowy<br>onicznie potwierdzenie wykonania przelewu. D<br>z późniejszymi zmianami). Nie wymaga podpi<br>(Nadawca)<br>63 8707 0006 0000 7171 3000 0002<br>Centrala<br>Testowa 9/11B<br>01-231 Warszawa<br>Test                                                              | okument sporządzony na po<br>isu ani stempla.<br>Nr konta NRB<br>Bank<br>Odbiorca                   | Ma (Odbiorca)<br>49 1560 0013 2211 0000 5180 0001<br>GNB Centrum Rozliczeniowe<br>ul. Testowa 87<br>40-230 Katowice<br>Jan                                                      |
| Tytułem<br>Wygenerowane elektro<br>z 1997 roku, poz. 939<br>Winien<br>Nr konta NRB<br>Bank<br>Nadawca                    | Przelew testowy<br>onicznie potwierdzenie wykonania przelewu. D<br>z późniejszymi zmianami). Nie wymaga podpi<br>(Nadawca)<br>63 8707 0006 0000 7171 3000 0002<br>Centrala<br>Testowa 9/11B<br>01-231 Warszawa<br>Test<br>Test                                                      | okument sporządzony na po<br>isu ani stempla.<br>Nr konta NRB<br>Bank<br>Odbiorca                   | Ma (Odbiorca)<br>49 1560 0013 2211 0000 5180 0001<br>GNB Centrum Rozliczeniowe<br>ul. Testowa 87<br>40-230 Katowice<br>Jan<br>Test                                              |
| Tytułem<br>Wygenerowane elektro<br>z 1997 roku, poz. 939<br>Winien<br>Nr konta NRB<br>Bank<br>Nadawca                    | Przelew testowy<br>onicznie potwierdzenie wykonania przelewu. D<br>z późniejszymi zmianami). Nie wymaga podpi<br>(Nadawca)<br>63 8707 0006 0000 7171 3000 0002<br>Centrala<br>Testowa 9/11B<br>01-231 Warszawa<br>Test<br>Test<br>Ul. Testowa 5/7                                   | okument sporządzony na po<br>isu ani stempla.<br>Nr konta NRB<br>Bank<br>Odbiorca                   | Ma (Odbiorca)<br>49 1560 0013 2211 0000 5180 0001<br>GNB Centrum Rozliczeniowe<br>ul. Testowa 87<br>40-230 Katowice<br>Jan<br>Test<br>ul. Testowa 1                             |
| Tytułem<br>Wygenerowane elektro<br>z 1997 roku, poz. 939<br>Winien<br>Nr konta NRB<br>Bank<br>Nadawca                    | Przelew testowy<br>onicznie potwierdzenie wykonania przelewu. D<br>z późniejszymi zmianami). Nie wymaga podpi<br>(Nadawca)<br>63 8707 0006 0000 7171 3000 0002<br>Centrala<br>Testowa 9/11B<br>01-231 Warszawa<br>Test<br>Test<br>UL. Testowa 5/7<br>85-792 BYDGOSZCZ               | okument sporządzony na po<br>isu ani stempla.<br>Nr konta NRB<br>Bank<br>Odbiorca                   | Ma (Odbiorca)<br>49 1560 0013 2211 0000 5180 0001<br>GNB Centrum Rozliczeniowe<br>ul. Testowa 87<br>40-230 Katowice<br>Jan<br>Test<br>ul. Testowa 1<br>00-123 Miasto            |
| Tytułem<br>Wygenerowane elektro<br>z 1997 roku, poz. 939<br>Winien<br>Nr konta NRB<br>Bank<br>Nadawca<br>Data realizacji | Przelew testowy<br>onicznie potwierdzenie wykonania przelewu. D<br>z późniejszymi zmianami). Nie wymaga podpi<br>(Nadawca)<br>63 8707 0006 0000 7171 3000 0002<br>Centrala<br>Testowa 9/11B<br>01-231 Warszawa<br>Test<br>Test<br>UL. Testowa 5/7<br>85-792 BYDGOSZCZ<br>2008-06-10 | okument sporządzony na po<br>isu ani stempla.<br>Nr konta NRB<br>Bank<br>Odbiorca<br>Kwota operacji | Ma (Odbiorca)<br>49 1560 0013 2211 0000 5180 0001<br>GNB Centrum Rozliczeniowe<br>ul. Testowa 87<br>40-230 Katowice<br>Jan<br>Test<br>ul. Testowa 1<br>00-123 Miasto<br>4.13 PL |

Wygenerowane elektronicznie potwierdzenie wykonania przelewu. Dokument sporządzony na podstawie art. 7 Ustawy Prawo Bankowe (Dz. U. Nr 140 z 1997 roku, poz. 939 z późniejszymi zmianami). Nie wymaga podpisu ani stempla.

Strona 1 / 1

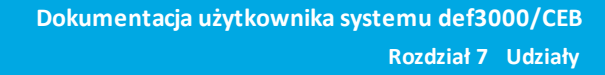

#### Rozdział 7. Udziały

areco

W opcji Udziały użytkownik ma możliwość przeglądania udziałów klienta. Opcja dostępna jest w systemie def3000/CEB w przypadku, gdy usługa USLUGA\_MENU\_UDZIALY ustawiona jest na wartość *T*.

| Rachunek           | Saldo udziału | Historia |  |
|--------------------|---------------|----------|--|
| 84000345-60100-201 | 130,00        | Historia |  |

Na liście dostępne są następujące informacje:

- Rachunek numer konta udziału
- Saldo udziału aktualne saldo udziału
- Historia informacje o operacjach dotyczących udziału.

W celu wyświetlenia szczegółowych informacji o udziale należy wybrać konto udziału z kolumny **Rachunek**. Otwarte zostanie okno:

| Szczego               | óły udziału        |
|-----------------------|--------------------|
| Numer rachunku:       | 84000345-60100-201 |
| llość jednostek:      | 10                 |
| Udział zadeklarowany: | 200,00             |
| Udział wniesiony:     | 130,00             |
| Udział brakujący:     | 70,00              |
| Saldo rachunku:       | 130,00             |
| Dywidenda:            | 0,00               |

Informacje dostępne w tym oknie to:

- Numer rachunku numer konta udziału,
- Ilość jednostek ilość podstawowych jednostek udziału,
- Udział zadeklarowany wartość zadeklarowanego udziału,
- Udział wniesiony wartość wniesionego udziału,
- Udział nadpłacony wartość nadpłaconego udziału, informacja jest wyświetlana tylko wówczas jeśli nadpłata występuje,
- Udział brakujący wartość brakującego udziału, informacja jest wyświetlana tylko wówczas jeśli niedobór występuje,
- Saldo rachunku aktualne saldo udziału,
- Dywidenda wartość dywidendy.

Przycisk funkcyjny [Zamknij] zamyka okno Szczegóły udziału.

W celu wyświetlenia informacji o operacjach dotyczących udziału należy wybrać przycisk [Historia] z kolumny Historia.

Otwarte zostanie okno:

arreco

| Historia udziału - wyszukiwanie                              |                                |  |  |  |  |  |  |
|--------------------------------------------------------------|--------------------------------|--|--|--|--|--|--|
| Określ zakres przeszu                                        | kiwania historii udziału       |  |  |  |  |  |  |
| Z rachunku: 84000345-60000-201 rach. udziału subskrybowanego |                                |  |  |  |  |  |  |
| Historia od: 2007-05-16 do: 2007-06-15                       | C Historia z ostatnich: 30 dni |  |  |  |  |  |  |
| Szu                                                          | Ikaj                           |  |  |  |  |  |  |
|                                                              | Zamknij                        |  |  |  |  |  |  |

W oknie tym należy określić:

- rachunek udziału, dla którego ma być wyświetlona historia,
- zakres data lub liczbę dni, za które mają być pobierane operacje.
- a następnie użyć przycisku [Szukaj].

Zostanie wyświetlona lista operacji dla wybranego rachunku udziału zrealizowanych w zadanym przedziale czasowym.

|     |               |                            | Historia                                  | udziału                                    |                   |                 |
|-----|---------------|----------------------------|-------------------------------------------|--------------------------------------------|-------------------|-----------------|
|     |               | Historia udziału - 8<br>oc | 84000345-60000-20<br>d dnia 2007-05-16 de | 1 - rach. udziału sub<br>o dnia 2007-06-15 | skrybowanego      |                 |
| Lp. | Data operacji | Data waluty                | Saldo przed<br>Saldo po                   | Kwota                                      |                   | Tytuł płatności |
| 1   | 2007-05-28    | 2007-05-28                 | -200,00<br>-100,00                        | 100,00                                     | ) Wpłata udziału  |                 |
| 2   | 2007-05-28    | 2007-05-28                 | 0,00<br>-200,00                           | - 200,00                                   | ) Deklaracja udz. |                 |
|     |               | Saldo po operacjac         | ch Suma w                                 | ypłat S                                    | Suma wpłat        |                 |
|     |               | -10                        | 00,00                                     | 200,00                                     | 100,00            | do góry l       |
|     |               |                            |                                           |                                            |                   | Zamknij         |

Na liście dostępne są następujące informacje:

- Data operacji,
- Data waluty,
- Saldo udziału przed operacją i po operacji,
- Kwota operacji,
- Tytuł płatności.

Pod listą operacji znajduje się podsumowanie zawierające:

- Saldo po operacjach,
- Sumę wpłat,
- Sumę wypłat.

W przypadku, gdy usługa RACHUNKI\_OPERACJE\_POKAZ\_DATE\_KOM\_ELXR ustawiona jest na wartość T dla formularza zawierającego kryteria wyszukiwania operacji dotyczących udziału wyszukiwanie operacji odbywać się

## aneco

będzie po zakresie dat księgowania. Daty wprowadzone w pola **Historia od do** traktowane będą jako daty księgowania, czyli daty operacyjne pod którymi nastąpiło księgowanie dokumentu w systemie defBank-Pro. Dla formatki *Historia udziału* wyświetlana będzie kolumna o nazwie **Data operacji** oraz **Data księgowania**. Dla komunikatów przychodzących jako data operacji pobierana będzie z systemu defBank-Pro data w komunikacie Elixir w pozostałych przypadkach prezentowana jest data waluty. Jako data księgowania pobierana będzie z systemu defBank-Pro data operacyjna, w której nastąpiło księgowanie dokumentu.

|                                                                                                    | Historia udziału |                  |                        |                    |             |          |                 |                 |           |
|----------------------------------------------------------------------------------------------------|------------------|------------------|------------------------|--------------------|-------------|----------|-----------------|-----------------|-----------|
| Historia udziału - 20978-60100-201 04 - rach. udziału subskrybowanego<br>od dnia 2010-04-07 do dnia 2010-04-11 |                  |                  |                        |                    |             |          |                 |                 |           |
| Lp.                                                                                                    | Data operacji    | Data księgowania | Saldo<br>Sald          | przed<br>lo po     | Kwota       | I.       |                 | Tytuł płatności |           |
| 1                                                                                                    | 2010-04-13       | 2010-04-11       | -1 400,00<br>-1 380,00 |                    |             | 20,00    | Wpłata udziału  |                 |           |
| 2                                                                                                    | 2010-04-07       | 2010-04-07       |                        | -1 380,00<br>20,00 |             | 1 400,00 | Wpłata udziału  |                 |           |
| 3                                                                                                    | 2010-04-07       | 2010-04-07       | 0,00<br>-1 400,00      |                    | -1          | 1 400,00 | Deklaracja udz. |                 |           |
|                                                                                                    |                  | Saldo po opera   | Saldo po operacjach    |                    | Suma wypłat |          | uma wpłat       |                 |           |
|                                                                                                    |                  |                  | 1 380,00               |                    | 1 400,00    |          | 1 420,00        |                 | de cón m  |
|                                                                                                    |                  |                  |                        |                    |             |          |                 |                 | ao gory 🗖 |
|                                                                                                    |                  |                  |                        |                    |             |          |                 |                 | Zamknij   |
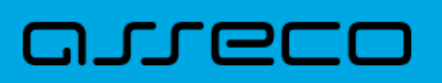

#### Rozdział 8. Kredyty

W opcji Kredyty użytkownik ma możliwość przeglądania zawartych umów kredytowych.

| Numer rachunku                   | Nazwa produktu    | Waluta | Saldo                 | Historia kredytu |
|----------------------------------|-------------------|--------|-----------------------|------------------|
| 13 9043 0002 1001 0046 1111 2222 | Kredyty gotówkowe | PLN    | 9 001,00              | szczegóły        |
| 02 9043 0002 1001 0046 2222 3333 | Kredyty gotówkowe | PLN    | <mark>5 333,32</mark> | szczegóły        |

W oknie Kredyty dostępne są następujące informacje:

- Numer rachunku numer konta kredytu (kapitału),
- Nazwa produktu nazwa rodzaju kredytu,
- Waluta waluta, w jakiej został udzielony kredyt,
- Saldo saldo konta kredytowego. Wartość zero oznacza, że kredyt nie został jeszcze wypłacony,
- Historia kredytu szczegółowe informacje o operacjach dla kredytu.

W celu wyświetlenia szczegółowych informacji o kredycie należy wybrać konto kredytu z kolumny Numer rachunku.

Otwarte zostanie okno:

|                            |                 | Kred                             | yt           |             |               |  |  |
|----------------------------|-----------------|----------------------------------|--------------|-------------|---------------|--|--|
| Nu                         | mer rachunku    | 43 8642 0002 2001 0026 0534 0001 |              |             |               |  |  |
| N                          | azwa produktu   | Zaległy RO                       | RiRB         |             |               |  |  |
| 1                          | Valuta kredytu  | PLN                              |              |             |               |  |  |
|                            | Saldo kredytu   | 0,00                             |              |             |               |  |  |
| Oprocento                  | wanie kredytu   | 16,35 %                          |              |             |               |  |  |
| Data zapada                | Iności kredytu  | 2008-01-01                       | 1            |             |               |  |  |
|                            | Zaległy kapitał | 0,00                             |              |             |               |  |  |
| N                          | ależne odsetki  | 0,00<br>0,00                     |              |             |               |  |  |
| Z                          | aległe odsetki  |                                  |              |             |               |  |  |
| Harmonogram wypłat transz  | Harm            | nonogram sj                      | əlat kredytu | Harmonogram | spłat odsetek |  |  |
| Data wypłaty Kwota wypłaty | / Data          | a płatności                      | Kwota raty   | Data spłaty | Kwota spłaty  |  |  |
|                            | 2               | 2008-01-01                       | 10 000,00    | 2007-11-30  | 0,00          |  |  |
|                            |                 |                                  |              | 2008-01-01  | 0,00          |  |  |
|                            |                 |                                  |              | 2007-10-31  | 0,00          |  |  |
|                            |                 |                                  |              | 2007-12-31  | 0,00          |  |  |
|                            |                 |                                  |              | Spłać       | Zamknij       |  |  |

Informacje dostępne w tym oknie to:

- Numer rachunku numer konta kredytu (kapitału),
- Nazwa produktu nazwa rodzaju kredytu,
- Waluta kredytu waluta, w jakiej został udzielony kredyt,
- Saldo kredytu saldo konta kredytowego. Wartość zero oznacza, że kredyt nie został jeszcze wypłacony,
- Oprocentowanie kredytu aktualna stopa procentowa dla kredytu niewymagalnego,
- Data zapadalności kredytu data całkowitej spłaty kredytu,
- Zaległy kapitał wartość niespłaconych rat kredytowych,
- Należne odsetki wartość odsetek naliczona na najbliższy termin spłaty,
- Zaległe odsetki wartość niespłaconych rat odsetkowych,
- Harmonogram wypłat transz daty i kwoty wypłaty transz,
- Harmonogram spłat kredytu daty i kwoty spłaty rat kapitałowych,
- Harmonogram spłat odsetek daty i planowane kwoty spłaty odsetek.

Przycisk funkcyjny [Zamknij] zamyka okno Kredyt.

Przycisk [Spłać] powoduje wyświetlenie formatki umożliwiającej wydanie dyspozycji przelewu związanego ze spłatą kredytu. Przycisk widoczny jest wyłącznie dla kredytów prowadzonych w walucie PLN.

| C                                    | Splata kredytu                   |
|--------------------------------------|----------------------------------|
| Wybierz rachunek z którego           | chcesz spłacić kredyt:           |
| Konto obciążane                      | 43 8642 0002 2001 0026 0534 0001 |
| Dostępne środki:                     | 9 175 982,24 PLN                 |
| Szczegóły najbliższej raty:          |                                  |
| Kwota raty kapitałowo-<br>odsetkowej | 37,44 PLN                        |
| Aktualne zaległości na<br>rachunku   | 0,00 PLN                         |
| Szczegóły przelewu:                  |                                  |
| Tytuł płatności                      | Numer umowy: do testow           |
| Kwota spłaty                         | 37,44 PLN np. 125,50             |
| Waluta                               | PLN                              |
| Data realizacji                      | 2009-11-30                       |
|                                      | Wyślij przelew Zrezygnuj         |

Pola dostępne na formatce spłaty kredytu:

- Konto obciążane wybór z listy rachunków bieżących prowadzonych w walucie PLN, dostępnych dla klienta do obciążania w systemie.
- Dostępne środki wysokość dostępnych środków na wybranym rachunku. Tylko do odczytu.
- Kwota raty kapitałowo-odsetkowej sumaryczna wartość kapitału oraz odsetek dla najbliższej raty wynikającej z harmonogramu spłat kredytu wraz z informacją o walucie "PLN". Tylko do odczytu. Sprawdzane jest, która z dat najbliższej raty (data kapitałowa, data odsetkowa) jest wcześniejsza. Na ekranie prezentowana jest wartość (rata kapitałowa, rata odsetkowa) odpowiadająca wcześniejszej z w/w dat. Jeżeli daty te są równe, prezentowana jest suma wartości (rata kapitałowa + rata odsetkowa).

#### Dokumentacja użytkownika systemu def3000/CEB Rozdział 8 Kredyty

# arreco

- Aktualne zaległości na rachunku informacja na temat sumy kwot zaległości kapitałowych, odsetkowych oraz zaległych prowizji na rachunku kredytowym. Tylko do odczytu.
- Tytuł płatności opis: "Numer umowy: <NR\_UMOWY>", gdzie <NR\_UMOWY> to numer umowy pobrany z defBank-Pro. Tylko do odczytu.
- Kwota spłaty domyślnie podstawiana jest suma kwoty raty kapitałowo-odsetkowej i aktualnych zaległości na rachunku.
- Waluta wartość "PLN", pole tylko do odczytu.
- Data realizacji data realizacji przelewu (domyślnie bieżąca) w formacie DD.MM.RRRR oraz kalendarz, za pomocą którego użytkownik może wybrać datę realizacji przelewu.

Przyciski dostępne na formatce:

- [Wyślij przelew] wybór przycisku powoduje dodanie przelewu do listy zleceń rachunku obciążanego.
- [Zrezygnuj] system prezentuje komunikat: "Czy na pewno chcesz zrezygnować?". Jeżeli użytkownik potwierdzi, wtedy system powraca do formatki prezentującej szczegóły kredytu. W przypadku anulowania system nie dokonuje żadnej akcji.

Po pozytywnym dodaniu polecenia przelewu dla spłaty kredytu wyświetlone zostanie potwierdzenie akcji. Zdefiniowane polecenie przelewu będzie dostępne na liście przelewów.

| 1 | St. | Ref./<br>Nazwa zbioru | Data przelewu<br>(Data realizacji) | Kwota        | Rach, do obc.                    | Kontrahent/<br>Opis zbioru                                                    | Tytułem                |
|---|-----|-----------------------|------------------------------------|--------------|----------------------------------|-------------------------------------------------------------------------------|------------------------|
|   |     |                       | 2009-11-30                         | 37,44<br>PLN | 43 8642 0002 2001 0026 0534 0001 | 40 8642 0002 1001 0026 0534 0003<br>Test Jan ul. Testowa 5<br>00-123 Warszawa | Numer umowy: do testow |

Dane szczegółowe przelewu zdefiniowanego dla spłaty kredytu zostały przedstawione poniżej.

#### Dokumentacja użytkownika systemu def3000/CEB Rozdział 8 Kredyty

### مىرەدە

|                                                                                                    | Nowe polecenie przelewu                                                                                              |  |  |  |
|----------------------------------------------------------------------------------------------------|----------------------------------------------------------------------------------------------------|--|--|--|
| Referencje:                                                                                                    |                                                                                                    |  |  |  |
| Rachunek do obciążenia:                                                                                         | 43 8642 0002 2001 0026 0534 0001                                                                                     |  |  |  |
| C Kontrahent z listy<br>Inny kontrahent                                                                         | Wybierz Dodaj kontrahenta<br>Wszyscy 0 1 2 3 4 5 6 7 8 9 A B C D E F G H I J K L M N O P Q R S T U<br>V W X Y Z inne |  |  |  |
|                                                                                                    | Test Jan                                                                                                    |  |  |  |
| Nazwa kontrahenta:                                                                                              | ul. Testowa 5                                                                                                    |  |  |  |
|                                                                                                    | 00-123 Warszawa                                                                                                    |  |  |  |
|                                                                                                    |                                                                                                    |  |  |  |
| Nr rachunku kontrahenta:                                                                                        | 40864200021001002605340003                                                                                           |  |  |  |
| Kwota:                                                                                                    | 37,44 PLN np. 125,50                                                                                                 |  |  |  |
|                                                                                                    | Numer umowy: do testow                                                                                               |  |  |  |
| Tytułem                                                                                                    |                                                                                                    |  |  |  |
| , para la compañía de la compañía de la compañía de la compañía de la compañía de la compañía de la compañía de |                                                                                                    |  |  |  |
| Data:                                                                                                    | 2009-11-30                                                                                                    |  |  |  |
| Zleceniodawca:                                                                                                  | FIRMATEST                                                                                                    |  |  |  |

W celu wyświetlenia informacji o operacjach dla kredytu należy wybrać odnośnik szczegóły z kolumny **Historia** kredytu formatki głównej kredytów. Otwarte zostanie okno:

|   |                        | Histori              | a operacji kre          | edy  | rtu                    |         |
|---|------------------------|----------------------|-------------------------|------|------------------------|---------|
|   | Określ zakres p        | rzeszukiwań historii | operacji dla kredytu: 4 | 6 87 | 07 0006 0000 4864 1000 | 0020    |
| 0 | Operacje od 2007-09-01 | do: 2007-09-01       |                         | 0    | Operacje z ostatnich   | dni     |
|   |                        | Liczba rel           | kordów 100 Sz           | ukaj |                        | Zamknij |

#### 8.1. Prezentacja składników spłaty kredytu w historii operacji

W celu wyświetlenia informacji o operacjach dla kredytu należy wybrać odnośnik szczegóły z kolumny Historia kredytu formatki głównej kredytów.

Otwarte zostanie okno:

|   |             |                |       | Histo         | ria opera       | cji krec    | ly  | /tu                         | _     |
|---|-------------|----------------|-------|---------------|-----------------|-------------|-----|-----------------------------|-------|
|   | O           | kreśl zakres p | rzesz | ukiwań histor | ii operacji dla | kredytu: 46 | 87  | 07 0006 0000 4864 1000 0020 |       |
| 0 | Operacje od | 2007-09-01     | do :  | 2007-09-01    | ]               | (           | 0   | Operacje z ostatnich dni    |       |
|   |             |                |       | Liczba r      | ekordów 100     | Szuk        | caj |                             |       |
|   |             |                |       |               |                 |             |     | Zan                         | nknij |

W oknie tym należy określić:

- zakres dat lub liczbę dni, za które mają być pobierane operacje
- liczbę rekordów wyświetlonych na stronie
- a następnie użyć przycisku [Szukaj].

Po zdefiniowaniu kryterium wyszukiwania zostanie wyświetlona lista operacji dla kredytu zrealizowanych w zadanym przedziale czasowym.

Na formatce prezentującej historię operacji kredytowych dostępne są następujące dane:

- Data operacji,
- Rodzaj operacji,
- Kwota operacji/spłata kapitału wartość kwoty operacji/kwoty spłaconego kapitału,
- Spłata odsetek kwota spłaconych odsetek,
- Cała spłata kwota sumaryczna spłaty,
- Nadpłata kwota nadpłaty.

|         |                                                                                                    | Wyszukiwanie ope            | racji                                |                |             |           |  |  |  |  |  |
|---------|----------------------------------------------------------------------------------------------------|-----------------------------|--------------------------------------|----------------|-------------|-----------|--|--|--|--|--|
|         | Lista znalezionych operacji od dnia 2007-09-01 do dnia 2007-09-01<br>dla kredytu 46 8707 0006 0000 4864 1000 0020 |                             |                                      |                |             |           |  |  |  |  |  |
|         |                                                                                                    |                             |                                      |                | Z           | amknij    |  |  |  |  |  |
| to pier | rwsza strona                                                                                                    | Strona 1 z 1 (od 1 do 3 z 3 | to ostatnia strona                   |                |             |           |  |  |  |  |  |
| Lp.     | Data operacji                                                                                                    | Rodzaj operacji             | Kwota<br>operacji/spłata<br>kapitału | Spłata odsetek | Cała spłata | Nadpłata  |  |  |  |  |  |
| 1       | 2007-09-01                                                                                                    | wypłata kredytu             | - 1 500,00                           | 0,00           | - 1 500,00  | 0,00      |  |  |  |  |  |
| 2       | 2007-09-01                                                                                                    | spłata kredytu              | 129,80                               | 0,00           | 139,80      | 0,00      |  |  |  |  |  |
| 3       | 2007-09-01                                                                                                    | spłata kredytu              | 1 000,00                             | 0,00           | 1 000,00    | 0,00      |  |  |  |  |  |
|         |                                                                                                    |                             |                                      |                | (           | to góry 🛙 |  |  |  |  |  |
|         |                                                                                                    |                             |                                      |                | Z           | amknij    |  |  |  |  |  |

W przypadku, gdy usługa **RACHUNKI\_OPERACJE\_POKAZ\_DATE\_KOM\_ELXR** ustawiona jest na wartość *T* wyszukiwanie operacji dla kredytu odbywać się będzie po zakresie dat księgowania. Daty wprowadzone w pola Operacje od do traktowane będą jako daty księgowania, czyli daty operacyjne pod którymi nastąpiło księgowanie dokumentu w systemie defBank-Pro (data księgowania z systemu defBank-Pro). Dla listy operacji wyświetlana będzie kolumna o nazwie **Data operacji Data księgowania** prezentująca dwie daty jedna pod drugą analogicznie jak nazwy w kolumnie. Dla komunikatów przychodzących jako data operacji pobierana będzie z systemu defBank-Pro data w komunikacie Elixir w pozostałych przypadkach prezentowana jest data waluty. Jako data księgowania pobierana będzie z systemu defBank-Pro data operacyjna, w której nastąpiło księgowanie dokumentu.

|     | Wyszukiwanie operacji                                                                                             |                 |                                      |                |             |           |  |  |  |  |  |  |
|-----|----------------------------------------------------------------------------------------------------|-----------------|--------------------------------------|----------------|-------------|-----------|--|--|--|--|--|--|
|     | Lista znalezionych operacji od dnia 2008-01-05 do dnia 2008-01-05<br>dla kredytu 77 8642 0002 1001 0002 0978 0001 |                 |                                      |                |             |           |  |  |  |  |  |  |
|     | Zan                                                                                                    |                 |                                      |                |             |           |  |  |  |  |  |  |
| to  | to pierwsza strona Strona 1 z 1 (od 1 do 2 z 2) to ostatr                                                         |                 |                                      |                |             |           |  |  |  |  |  |  |
| Lp. | Data operacji<br>Data księgowania                                                                                 | Rodzaj operacji | Kwota<br>operacji/spłata<br>kapitału | Spłata odsetek | Cała spłata | Nadpłata  |  |  |  |  |  |  |
| 1   | 2008-01-05<br>2008-01-05                                                                                          | wypłata kredytu | - 16 000,00                          | 0,00           | - 16 000,00 | 0,00      |  |  |  |  |  |  |
| 2   | 2008-01-05<br>2008-01-05                                                                                          | spłata kredytu  | 1 000,16                             | 0,00           | 1 000,16    | 0,00      |  |  |  |  |  |  |
|     |                                                                                                    |                 |                                      |                |             | do góry 🖪 |  |  |  |  |  |  |
|     |                                                                                                    |                 |                                      |                |             | Zamknij   |  |  |  |  |  |  |

#### 8.2. Rachunki kart kredytowych

W opcji *Kredyty* Użytkownik ma możliwość przeglądania rachunków kredytowych powiązanych z kartami kredytowymi.

| Kredyty                          |                              |        |        |                  |  |  |  |  |
|----------------------------------|------------------------------|--------|--------|------------------|--|--|--|--|
| Numer rachunku                   | Nazwa produktu               | Waluta | Saldo  | Historia kredytu |  |  |  |  |
| 15 8642 0002 1001 8400 1111 2222 | Karta VISA Classic Kredytowa | PLN    | 670,21 | szczegóły        |  |  |  |  |
| 69 8642 0002 1001 8400 1111 2222 | Karta VISA Classic Kredytowa | PLN    | 670,21 | szczegóły        |  |  |  |  |

W oknie Kredyty dostępne są następujące informacje:

- Numer rachunku numer rachunku kredytowego powiązanego z kartami kredytowymi,
- Nazwa produktu nazwa rodzaju rachunku kredytowego powiązanego z kartami kredytowymi,
- Waluta waluta, w jakiej został udzielony kredyt,
- Saldo saldo rachunku kredytowego powiązanego z kartami kredytowymi,
- Historia kredytu szczegółowe informacje o operacjach dla rachunku kredytowego powiązanego z kartami kredytowymi.

W celu wyświetlenia informacji o operacjach dla rachunku kredytowego powiązanego z kartami kredytowymi należy wybrać odnośnik szczegóły z kolumny **Historia kredytu**. Otwarte zostanie okno:

|      |                |                | Historia ope          | racji dla kart       | y kr   | edytowej                 |                |
|------|----------------|----------------|-----------------------|----------------------|--------|--------------------------|----------------|
|      | Określ zakr    | es przeszukiv  | vań historii operacji | dla rachunku karty k | redyto | wej: 30 8707 0006 0000 4 | 1864 1000 0017 |
| 0    | Operacje od    | 2007-12-13     | do: 2007-12-13        |                      | 0      | Operacje z ostatnich     | dni            |
| ) li | sta transakcji | 🔘 lista rozlio | zeń                   |                      |        |                          |                |
|      | •              |                | Liczba re             | kordów 100           | Szukaj |                          | Zamkn          |

W oknie tym należy określić:

- zakres data lub liczbę dni, za które mają być pobierane operacje
- czy ma być wyświetlana lista transakcji czy rozliczeń
- liczbę rekordów jak ma być wyświetlona na stronie

a następnie użyć przycisku [Szukaj].

Jeśli została wybrana opcja *lista transakcji,* zostanie wyświetlona lista transakcji dla rachunku karty kredytowej zrealizowanych w zadanym przedziale czasowym.

|         |         | -      |      |
|---------|---------|--------|------|
| WAVe 71 | VIWADIA | tranca | 1011 |
| VVVSZU  | Rivenie |        |      |
|         |         |        |      |

| Lista znalezionych transakcji | od dnia 200   | 7-12-13 do dnia | 2009-12-13 |
|-------------------------------|---------------|-----------------|------------|
| dla rachunku karty kredytov   | vei 30 8707 0 | 006 0000 4864   | 1000 0017  |

|    | Zamknij |
|----|---------|
| 10 |         |

| to  | pierwsza strona                   |                             | Strona 1 z 1 (o          | d 1 do 7 z 7) |                |                                | to ostatnia strona                                                  |
|-----|-----------------------------------|-----------------------------|--------------------------|---------------|----------------|--------------------------------|---------------------------------------------------------------------|
| Lp. | Data operacji<br>Data księgowania | Rodzaj operacji             | Saldo<br>przed/Saldo po  | Kwota         | Odbio          | orca/Nadawca                   | Tytuł płatności                                                     |
| 1   | 2007-12-31<br>2007-12-31          | obciążenie karty kredytowej | -12 880,00<br>-12 917,00 | -37,00        | Jan Test ul. 1 | Festowa 1                      | 20000<br>MKJ APTEKA - WARSZAWA<br>2007.05.11<br>4243 77xx xxxx 0188 |
| 2   | 2007-12-31<br>2007-12-31          | obciążenie karty kredytowej | -12 917,00<br>-12 954,00 | -37,00        | Jan Test ul.   | Testowa 1                      | 20000<br>MKJ APTEKA - WARSZAWA<br>2007.05.11<br>4243 77xx xxxx 0188 |
| 3   | 2007-12-31<br>2007-12-31          | obciążenie karty kredytowej | -12 954,00<br>-12 991,00 | -37,00        | Jan Test ul. 1 | ēstowa 1                       | 20000<br>MKJ APTEKA - WARSZAWA<br>2007.05.11<br>4243 77xx xxxx 0188 |
| 4   | 2007-12-31<br>2007-12-31          | obciążenie karty kredytowej | -12 991,00<br>-13 028,00 | -37,00        | Jan Test ul.   | Testowa 1                      | 20000<br>MKJ APTEKA - WARSZAWA<br>2007.05.11<br>4243 77xx xxxx 0188 |
| 5   | 2007-12-31<br>2007-12-31          | obciążenie karty kredytowej | -13 028,00<br>-13 065,00 | -37,00        | Jan Test ul.   | Testowa 1                      | 20000<br>MKJ APTEKA - WARSZAWA<br>2007.05.11<br>4243 77xx xxxx 0188 |
| 6   | 2007-12-31<br>2007-12-31          | obciążenie karty kredytowej | -13 065,00<br>-13 102,00 | -37,00        | Jan Test ul. 1 | Festowa 1                      | 20000<br>MKJ APTEKA - WARSZAWA<br>2007.05.11<br>4243 77xx xxxx 0188 |
| 7   | 2007-12-31<br>2007-12-31          | spłata prowizji/opłaty      | -13 102,00<br>-13 139,00 | -37,00        | Jan Test ul.   | Testowa 1                      | 20000<br>MKJ APTEKA - WARSZAWA<br>2007.05.11<br>4243 77xx xxxx 0188 |
|     |                                   |                             |                          | -             |                |                                | do góry 🗖                                                           |
|     |                                   | Saldo początkowe            | Obciążenia(suma kwot)    | Uznania(s     | suma kwot)     | Saldo po ostatniej<br>operacji |                                                                     |
|     |                                   | -12 880,00                  | 259,00                   | 0             | ,00            | -13 139,00                     |                                                                     |
|     |                                   |                             |                          |               |                |                                | Zamknij                                                             |

Jeśli została wybrana opcja *lista rozliczeń*, zostanie wyświetlona lista rozliczeń dla rachunku karty kredytowej zrealizowanych w zadanym przedziale czasowym.

#### Dokumentacja użytkownika systemu def3000/CEB Rozdział 8 Kredyty

### arreco

|     |                                  |                       | Wyszukiw                                            | anie rozlio                        | zeń                           |                                |                                                            |
|-----|----------------------------------|-----------------------|-----------------------------------------------------|------------------------------------|-------------------------------|--------------------------------|------------------------------------------------------------|
|     |                                  | Lista zna<br>dla rach | alezionych rozliczeń od<br>nunku karty kredytowej i | dnia 2007-12-31<br>07 8707 0006 00 | do dnia 2007-<br>00 4864 1000 | 12-31<br>0043                  | Zamknij                                                    |
| to  | pierwsza strona<br>Data operacji | 0.1.1.1               | Strona 1 z<br>Saldo                                 | 1 (od 1 do 1 z 1)                  | Odhia                         |                                | to ostatnia strona                                         |
| Lp. | Data księgowania                 | Rodzaj operacji       | przed/Saldo po                                      | KWOta                              | Odbiorca/Nadawca              |                                | 20000                                                      |
| 1   | 2007-12-31<br>2007-12-31         | KK-07-00006(OKK KP)   | 0,00<br>3 000,00                                    | 3 000,00                           | BANK                          |                                | MKJ APTEKA - WARSZAWA<br>2007.05.11<br>4243 77xx xxxx 0188 |
|     |                                  |                       |                                                     |                                    |                               |                                | do góry 🗖                                                  |
|     |                                  | Saldo początkowe      | Obciążenia(suma kv                                  | vot) Uznania                       | (suma kwot)                   | Saldo po ostatniej<br>operacji |                                                            |
|     | 0,00                             |                       | 0,00                                                | 3                                  | 000,00 3 000,00               |                                |                                                            |
|     |                                  |                       |                                                     |                                    |                               |                                | Zamknij                                                    |

Na liście transakcji/rozliczeń dostępne są następujące informacje:

- Data operacji/data księgowania,
- Rodzaj operacji,
- Saldo przed/Saldo po operacji,
- Kwota operacji,
- Odbiorca/Nadawca operacji,
- Tytuł płatności,
- Saldo początkowe,
- Suma obciążeń,
- Suma uznań,
- Saldo po ostatniej operacji.

W przypadku, gdy usługa **RACHUNKI\_OPERACJE\_POKAZ\_DATE\_KOM\_ELXR** ustawiona jest na wartość *T* wyszukiwanie operacji dla rachunku kredytowego powiązanego z kartami kredytowymi odbywać się będzie po zakresie dat księgowania. Daty wprowadzone w pola Operacje od do traktowane będą jako daty księgowania, czyli daty operacyjne pod którymi nastąpiło księgowanie dokumentu w systemie defBank-Pro (data księgowania z systemu defBank-Pro). Dla listy operacji w kolumnie **Data operacji Data księgowania** prezentowane są dwie daty jedna pod drugą analogicznie jak nazwy w kolumnie. Dla komunikatów przychodzących jako data operacji pobierana będzie z systemu defBank-Pro data w komunikacie Elixir w pozostałych przypadkach prezentowana jest data waluty. Jako data księgowania pobierana będzie z systemu defBank-Pro data operacyjna, w której nastąpiło księgowanie dokumentu.

#### Rozdział 9. Przelewy

areco

#### 9.1. Przelewy grupowe

#### 9.1.1. Przelewy grupowe

W menu Przelewy znajduje się opcja Przelewy grupowe. Po jej wybraniu zostanie wyświetlone okno:

| Grupa kontrahentów:    | Wybierz Pokaż kontrahentów |   |
|------------------------|----------------------------|---|
| Referencje:            |                            |   |
| achunek do obciążenia: | Wybierz                    | * |
| Kwota:                 | np. 125,50 PLN             |   |
| Tytuł:                 |                            |   |
| Data realizacji:       |                            |   |

Należy wprowadzić następujące dane:

- Grupa kontrahentów grupa odbiorców przelewów. Po wybraniu grupy kontrahentów z listy dostępnych grup następuje uzupełnienie poszczególnych pól formatki na podstawie danych zdefiniowanych dla grupy w opcji Kontrahenci -> Grupy kontrahentów. W przypadku, gdy na liście grup znajduje się grupa, dla której rachunek do obciążenia jest rachunkiem, do którego użytkownik nie ma uprawnień do obciążania nazwa grupy będzie wyświetlana na czerwono. Po jej wybraniu pojawi się komunikat: Wybrana grupa kontrahentów nie jest dostępna.
- **Referencje** w polu tym można wpisać dowolne literowe i/lub cyfrowe oznaczenie przelewu np. Przelew1. Referencje nie są istotne dla systemu, mają służyć użytkownikowi, np. podczas szukania zleceń. Pole jest opcjonalne, może zostać puste.
- Rachunek do obciążenia numer konta, który zostanie obciążony dyspozycjami.
- Kwota kwota operacji, pole opcjonalne, może pozostać puste lub mieć wpisaną kwotę zerową.
- Tytułem tytuł przelewów, pole wymagane.
- Data realizacji data realizacji przelewów, w przypadku pustej lub przeszłej daty w danych grupy w polu automatycznie wstawiana jest bieżąca data.

Użytkownik ma do dyspozycji następujące przyciski funkcyjne:

- [Zapisz przelewy] powoduje sprawdzenie poprawności wypełnienia pól formatki i utworzenie tylu nowych przelewów ilu jest kontrahentów w wybranej grupie. W przypadku, gdy:
  - wypełnione są wszystkie wymagane dane dla przelewu oraz wypełnione jest pole Kwota wartością niezerową przelewy otrzymują status Nowe,

- wypełnione są wszystkie wymagane dane dla przelewu, ale pole Kwota jest puste lub wypełnione kwotą zerową przelewy otrzymują status *Do edycji*,
- [Zamknij] wycofanie się z operacji, powrót do okna Przelewy.

Pola na formatce Nowe przelewy grupowe wypełnione danymi po wybraniu grupy kontrahentów, przed zapisaniem przelewów mogą być modyfikowane. Jednak zmiana zawartości tych pól nie ma wpływu na dane dotyczące grupy kontrahentów.

#### 9.1.2. Status "Do edycji"

oreco

Przelewy o statusie Do edycji są wyświetlane na liście przelewów z wartością 0,00 w kolumnie Kwota i ikoną 📔.

Edycję przelewu o takim statusie można wykonać na dwa sposoby:

- poprzez wybranie odnośnika ikony statusu w kolumnie St. lub daty przelewu w kolumnie Data przelewu
- poprzez zaznaczenie na liście przelewów o statusie Do edycji i naciśnięcie przycisku [Edytuj].

Przelewy o statusie *Do edycji* można usunąć zbiorczo z listy przelewów. Usunięty przelew jest prezentowany na liście przelewów, w raportach i w archiwum przelewów ze statusem *Usunięty* i wartością 0,00 w kolumnie **Kwota**.

Przelewy o statusie *Do edycji* są wyświetlane na liście przelewów, gdy kryterium wyszukiwania w polu **Lista przelewów** jest ustawione na *Wszystkich* lub *Do edycji*.

#### 9.1.3. Edycja przelewu

Po wybraniu przelewu o statusie *Do edycji* zostanie wyświetlone okno:

|                                                       | Nowe polecenie przelewu                                                                                                    |
|-------------------------------------------------------|----------------------------------------------------------------------------------------------------|
| Referencje                                            | ref.01/07                                                                                                    |
| Rachunek do obciążenia:                               | 14 9043 0002 3001 0046 1111 2222 rachunek główny 💌                                                                         |
| Kontrahent z listy Inny kontrahent                    | Jan Dodaj kontrahenta<br>Szukaj<br>Wszyscy 0 1 2 3 4 5 6 7 8 9 A B C D E F G H I J K L M N O P Q R S T U V<br>W X Y Z inne |
| Nazwa kontrahenta:                                    | Test<br>ul. Testowa<br>00-123<br>Miasto                                                                                    |
| Nr rachunku kontrahenta:                              | 31101010230714823423887623                                                                                                 |
| Kwota:                                                | np. 125,50 PLN                                                                                                    |
| Tytułem:                                              | tytuł operacji                                                                                                    |
| Data:                                                 | 2007-05-29                                                                                                    |
| Zleceniodawca:                                        | FIRMATEST                                                                                                    |
| Usuń Zapisz prz<br>Log:<br>2007-05-29 13:31 Nowy prze | elew Zrezygnuj Szablon: Wybierz 💽 Zapisz Usuń                                                                              |

Po otwarciu formatki pole **Kwota** jest puste i automatycznie umieszczany jest w nim kursor. Użytkownik musi wprowadzić kwotę i zapisać przelew. Status przelewu zmienia się na *Nowy*.

#### 9.1.4. Edycja wielu przelewów

Dla przelewów o statusie *Do edycji* oraz *Nowe* została dodana funkcjonalność szybkiej edycji wielu przelewów. Poniżej listy przelewów, w sekcji przycisków operacji zbiorczych został dodany nowy przycisk [Edytuj]. Zaznaczenie przelewów na liście i naciśnięcie przycisku [Edytuj] powoduje otwarcie okna, w którym wyświetlana jest formatka edycji pierwszego z zaznaczonych przelewów.

| C                                                              | Nowe polecenie przelewu                                                                                                    |
|----------------------------------------------------------------|----------------------------------------------------------------------------------------------------|
| Referencje                                                     | ref.01/07                                                                                                    |
| Rachunek do obciążenia:                                        | 14 9043 0002 3001 0046 1111 2222 rachunek główny                                                                                     |
| Kontrahent z listy Inny kontrahent                             | Odaj kontrahenta         Szukaj         Wszyscy 0 1 2 3 4 5 6 7 8 9 A B C D E F G H I J K L M N O P Q R S T U V         W X Y Z inne |
| Nazwa kontrahenta:                                             | Test<br>ul. Testowa<br>00-123<br>Miasto                                                                                              |
| Nr rachunku kontrahenta:                                       | 31101010230714823423887623                                                                                                    |
| Kwota:                                                         | np. 125,50 PLN                                                                                                    |
| Tytułem:                                                       | tytuł operacji                                                                                                    |
| Data:                                                          | 2007-05-29                                                                                                    |
| Zleceniodawca:                                                 | FIRMATEST                                                                                                    |
| Usuń Zapisz prze<br>Omiń<br>Log:<br>2007-05-29 13:31 Nowy prze | elew - Jan Kowalski                                                                                                    |

Formatka edycji jest identyczna jak dla edycji pojedynczego przelewu przy czym dodany został nowy przycisk [Omiń]. Naciśnięcie go powoduje wyświetlenie kolejnego z zaznaczonych przelewów przeznaczonych do edycji, bez zapisywania zmian na wyświetlonym bieżącym przelewie.

Naciśnięcie przycisku [Zapisz przelew] powoduje zapisanie zmodyfikowanych danych przelewu i automatyczne wyświetlenie formatki edycji kolejnego przelewu.

# **9.2.** Filtrowanie listy przelewów według dodatkowych kryteriów wyszukiwania

W opcji *Przelewy* oraz w *Archiwum* użytkownik ma możliwość filtrowania listy przelewów według dodatkowych kryteriów. W tym celu musi zaznaczyć opcję *Dodatkowe kryteria wyszukiwania*.

Wyświetlone zostaną pola, które po zaznaczeniu znacznika aktywności znajdującego się przy każdym z nich będą uwzględniane w procesie wyszukiwania przelewów:

- **Referencje** pole tekstowe, w którym można wpisać maksymalnie 35 znaków; wyszukane zostaną przelewy zawierające w polu Referencje wprowadzony ciąg znaków.
- Data od i Data do data w formacie RRRR-MM-DD; wyszukane zostaną przelewy, których data przelewu, w przypadku wpisania daty:
- w obu polach (Data od i Data do) zawiera się w zadanym przedziale dat,
- tylko w polu Data od jest równą lub późniejsza od zadanej daty,
- tylko w polu Data do jest równa lub wcześniejsza od zadanej daty.
- Kwota od i Kwota do wyszukane zostaną przelewy, których kwota, w przypadku wpisania kwoty:
- w obu polach (Kwota od i Kwota do) zawiera się w zadanym przedziale kwot,
- tylko w polu Kwota od jest równą lub wyższa od zadanej kwoty,
- tylko w polu Kwota do jest równa lub niższa od zadanej kwoty.
- Dla kontrahenta pole tekstowe, w którym można wpisać maksymalnie 30 znaków; wyszukane zostaną przelewy zawierające w nazwie lub numerze rachunku kontrahenta wprowadzony ciąg znaków.
- **Tytułem** pole testowe, w którym można wpisać maksymalnie 35 znaków; wyszukane zostaną przelewy zawierające w polu **Tytułem** wprowadzony ciąg znaków,
- Rach. do obc. wybór rachunku do obciążenia z dostępnej listy rozwijalnej lub wartość *Wszystkie*. Wyszukane zostaną przelewy złożone z wybranego rachunku obciążanego lub ze wszystkich rachunków bieżących klienta.

#### Uwaga: Funkcjonalność nie jest dostępna w opcji Archiwum przelewów.

Opcja *Dodatkowe kryteria wyszukiwania* jest aktywna tylko, gdy w polu **Typ zlecenia** wybrana jest wartość *Przelewy*. W przypadku zaznaczenia znacznika aktywności przy polu wyboru i pozostawienie pola pustego, a w przypadku pól zawierających daty lub kwoty pozostawienie obu pól pustych powoduje wyświetlenie komunikatu informującego o nieprawidłowym wypełnieniu pola, np. pole **Referencje** jest puste.

|                         |                                      |                                         |                                    |             |                 | Przelewy                |                                           |                     |                       |                                 |
|-------------------------|--------------------------------------|-----------------------------------------|------------------------------------|-------------|-----------------|-------------------------|-------------------------------------------|---------------------|-----------------------|---------------------------------|
| D Now<br>Prze<br>D Impo | y przelew<br>lewy grup<br>rt przelev | nowe<br>Nów                             | Nowy przelew v                     | własny      | C Nowy przele   | w US<br>ewów US         | Nowy przelew zagraniczn                   | ny 🗖 Rapo<br>D Arch | orty<br>iwum          |                                 |
| Typ zier<br>Przele      | cenia<br>wy 👻                        | Lista przelewów<br>Wszystkich           |                                    | ułożonych w | g kolejności    | v v odwrotnie Pol       | każ 🔽 ✔ Odświeżaj listę                   |                     |                       |                                 |
|                         | datkowe i<br>foroncio                | kryteria wyszukiwania                   | Data do                            | Vivota od K | wota do         |                         | Tutulom                                   | Rach do obc         |                       |                                 |
|                         | ierencje                             |                                         |                                    | 3.00        | .00             |                         |                                           | 88 8642 0002        | 3001 8400 0345 0001 👽 |                                 |
| Suma ;<br>to pier       | orzelewóv<br>wsza stroi              | v na stronie: <b>6,19 PLN</b> , r<br>na | a wszystkich strona                | ch 6,19 PLN | Stron           | a 1 z 1 (od 1 do 2 z 2) | 1                                         |                     |                       | to ostatnia strona              |
| 0                       | St.                                  | Ref./<br>Nazwa zbioru                   | Data przelewu<br>(Data realizacji) | Kwota       | Ra              | ch. do obc.             | Kontrahen<br>Opis zbiori                  | t/<br>u             | Tytułem               |                                 |
| Г                       | 9                                    | Przelew zwykły                          | 2009-01-16                         | 3,16<br>PLN | 88 8642 0002 30 | 01 8400 0345 0001       | Test Jan ul. Testowa 5<br>00-123 Warszawa |                     | Wpłata.               |                                 |
| to pier                 | wsza stroi                           | na                                      |                                    |             | Stron           | a 1 z 1 (od 1 do 2 z 2) |                                           |                     |                       | to ostatnia strona<br>do góry 🗖 |

#### 9.3. Lista przelewów - prezentacja kolumny "Droga płatności"

W zależności od wartości usługi **PRZELEWY\_EXPRESS\_ELIXIR**, **PRZELEWY\_SORBNET** oraz **PRZELEWY\_ZAGRANICZNE** na liście przelewów prezentowana jest dodatkowo kolumna **Droga płatności**. Kolumna może zawierać wartości: *Elixir*, *Sorbnet, ExpressElixir* (w zależności od wyboru drogi płatności przy definicji nowego przelewu) lub *Przelew zagraniczny* w przypadku przelewów zagranicznych.

|                                                                                | Przelewy                                           |                                                                                                    |                                                                      |                        |               |                                                      |                                                                                         |                          |  |  |
|--------------------------------------------------------------------------------|----------------------------------------------------|----------------------------------------------------------------------------------------------------|----------------------------------------------------------------------|------------------------|---------------|------------------------------------------------------|-----------------------------------------------------------------------------------------|--------------------------|--|--|
| Howy przelew     Howy przelew własny     Przelewy grupowe     Import przelewów |                                                    |                                                                                                    |                                                                      |                        |               | Nowy przelew zag                                     | graniczny 🗖 Raporty<br>Archiwum                                                         |                          |  |  |
| Typ ziece<br>Wszystk                                                           | nia Lista<br>ie 🔻 Wszy                             | przelewów<br>/stkich                                                                                | vioži                                                                | onych wg kolejności    | 🗸 🗸 odwrotnie | Pokaż                                                |                                                                                         |                          |  |  |
| Dod:                                                                           | Dodatkowe kryteria wyszuktwania                    |                                                                                                    |                                                                      |                        |               |                                                      |                                                                                         |                          |  |  |
| Suma pro<br>Suma pro<br>Suma pro                                               | elewów na stro<br>elewów na stro<br>elewów na stro | onie: 1 549.60 PLN. na wszvstk<br>onie: 1,00 USD, na wszystkich s<br>onie: 11.27 EUR. na wszvstkich | ich stronach 28 366.38 PLN<br>tronach 1,00 USD<br>stronach 11.27 EUR |                        | _             | Strong 1 = 17 (od 1 do 100 = 1882)                   |                                                                                         |                          |  |  |
| 3                                                                              | St.                                                | Ref./<br>Nazwa zbioru                                                                               | Data przelewu<br>(Data realizacii)                                   | Droga płatności        | Kwota         | Rach. do obc. Obis zbioru                            |                                                                                         | Tytulem                  |  |  |
|                                                                                | H                                                  | Referencje                                                                                          | 2013-08-08                                                           | Przelew<br>zagraniczny | 1,00<br>USD   | 26 8642 0002 2001 0002 0978 0001<br>Rachunek Testowy | DEUTDEFF502<br>DE63370400000532013006<br>Kontrahent zagraniczny ul. Testowa<br>1/1 KRAJ | Test                     |  |  |
|                                                                                | H                                                  | Zagraniczny                                                                                         | 2013-08-08                                                           | Przelew<br>zagraniczny | 11,27<br>EUR  | 26 8642 0002 2001 0002 0978 0001<br>Rachunek Testowy | 44 1560 0013 2203 0000 5180 0006<br>Test Anna ul. Testowa 3/3 00-333<br>Miasto          | Usługa testowa           |  |  |
|                                                                                | 3                                                  | Referencje                                                                                          | 2013-08-08                                                           | ExpressElixir          | 1,22<br>PLN   | 26 8642 0002 2001 0002 0978 0001<br>Rachunek Testowy | 30 1540 1102 4444 4444 4444 4444<br>Kilent testowy ul. Testowa 2/2<br>00-123 Miasto     | Opłata testowa           |  |  |
|                                                                                | H                                                  |                                                                                                    | 2013-08-08                                                           | Sorbnet                | 11,00<br>PLN  | 26 8642 0002 2001 0002 0978 0001<br>Rachunek Testowy | 52 1610 1188 0011 0011 0011 0022<br>Test ul. Testowa 00-123 Miasto                      | Opłata testowa           |  |  |
|                                                                                | 8                                                  |                                                                                                    | 2013-08-07                                                           | ExpressElixir          | 11,00<br>PLN  | 26 8642 0002 2001 0002 0978 0001<br>Rachunek Testowy | 52 1610 1188 0011 0011 0011 0022<br>Test ul. Testowa 00-123 Miasto                      | Opiata testowa           |  |  |
|                                                                                | 3                                                  |                                                                                                    | 2013-08-07                                                           | ExpressElixir          | 2,00<br>PLN   | 96 8642 0002 2001 0002 0978 0002                     | 52 1610 1188 0011 0011 0011 0022<br>Test ul. Testowa 00-123 Miasto                      | Oplata testowa           |  |  |
|                                                                                |                                                    |                                                                                                    | 2013-08-07                                                           | Elixir                 | 2,00          | 96 8642 0002 2001 0002 0978 0002                     | 52 1610 1188 0011 0011 0011 0022                                                        | 2                        |  |  |
| Zazna                                                                          | cz na stronie                                      |                                                                                                    | Ustaw datę                                                           | Twórz paczkę           | Akceptuj raze | m Akceptuj pojedynczo W                              | rcofaj Przekaż Wstrzymaj                                                                | Usuń Kopiuj Dodaj Edytuj |  |  |

#### 9.4. Suma przelewów na stronie i na wszystkich stronach

W zależności od wartości usługi **PRZELEWY\_LISTA\_POKAZ\_SUME\_PRZELEWOW** w opcji *Przelewy* istnieje możliwość wyświetlenia informacji o sumie przelewów znajdujących się na bieżącej stronie oraz na wszystkich stronach (dla różnych walut jako osobny wiersz). Informacja taka znajduje się bezpośrednio nad listą przelewów. W przypadku, gdy usługa **PRZELEWY\_ZAGRANICZNE** będzie włączona sekcja podsumowania przelewów uwzględniać będzie również przelewy zagraniczne.

| Si<br>Si<br>Si<br>Si | Suma przelewów na stronie: 2009,82 CHF, na wszystkich stronach 2009,82 CHF         Suma przelewów na stronie: 40,65 EUR, na wszystkich stronach 4,56 EUR         Suma przelewów na stronie: 12,12 GBP, na wszystkich stronach 12,12 GBP         Suma przelewów na stronie: 3,60 JPY, na wszystkich stronach 76,28 PLN         Suma przelewów na stronie: 6,48 USD, na wszystkich stronach 76,48 USD |     |  |  |  |                                |  |                    |
|----------------------|----------------------------------------------------------------------------------------------------|-----|--|--|--|--------------------------------|--|--------------------|
| 50                   |                                                                                                    |     |  |  |  |                                |  |                    |
| to                   | pierwsza str                                                                                                    | ona |  |  |  | Strona 1 z 1 (od 1 do 38 z 38) |  | to ostatnia strona |

#### 9.5. Data realizacji przelewu

W opcji *Przelewy* - na liście przelewów oraz na raportach z przelewów dla przelewów zrealizowanych istnieje możliwość wyświetlenia informacji o dacie realizacji przelewu. Informacja ta wyświetlana jest pod datą przelewu w kolumnie **Data przelewu (Data realizacji)**.

| 0 | St. | Ref./<br>Nazwa zbioru | Data przelewu<br>(Data<br>realizacji) | Kwota        | Rach. do obc.                    |
|---|-----|-----------------------|---------------------------------------|--------------|----------------------------------|
|   | ~   |                       | <b>2007-04-06</b><br>(2007-04-06)     | 16,67<br>PLN | 14 9043 0002 3001 0046 1111 2222 |
|   | ~   |                       | <b>2007-03-26</b><br>(2007-03-26)     | 47,03<br>PLN | 65 9043 0002 3001 0046 2222 3333 |

#### 9.6. Zmiana daty realizacji przelewów

W zależności od wartości usługi **PRZELEWY\_USTAW\_DATE** dla przelewów o statusie *Nowe* istnieje możliwość zmiany daty realizacji.

Poniżej listy przelewów, w sekcji przycisków operacji zbiorczych znajduje się przycisk [Ustaw datę].

Zaznaczenie przelewów na liście i naciśnięcie przycisku [Ustaw datę] spowoduje otwarcie okna, w którym wyświetlana jest informacja o ilości zaznaczonych przelewów ze statusem *Nowe* obciążających rachunek, do którego użytkownik ma uprawnienia oraz pole **Nowa data realizacji przelewów**, w którym należy wprowadzić datę w formacie RRRR-MM-DD.

| Zn               | niana daty realizacji przelewów |  |
|------------------|---------------------------------|--|
| lość przelewów   | do edycji: 3                    |  |
| Nowa data realiz | zacji przelewów                 |  |
|                  | Zrezvonuj Ustaw date            |  |

Na formatce dostępne są następujące przyciski funkcyjne:

- [Zrezygnuj] powoduje zamknięcie okna bez zmiany daty realizacji przelewów.
- [Ustaw datę] powoduje sprawdzenie poprawności wprowadzonej daty, a następnie zmianę daty realizacji dla wszystkich zaznaczonych przelewów ze statusem *Nowy* obciążających rachunek, do którego użytkownik ma uprawnienia.

#### 9.7. Przelewy z przyszłą datą realizacji jako przelewy odroczone

W zależności od wartości usługi **PRZELEWY\_ODROCZONE\_DO\_DEF\_JAKO\_PRZELEW** użytkownik ma możliwość zdefiniowania przelewu z przyszłą datą realizacji. W przypadku, gdy usługa ustawiona jest na wartość *T* przelew odroczony trafia do systemu defBank-Pro jako typ *Przelew*. W przypadku, gdy usługa ustawiona jest na wartość *N* wówczas przelew trafia do systemu defBank-Pro jako zlecenie stałe jednorazowe.

W celu zdefiniowania przelewu odroczonego należy wybrać opcję *Nowy przelew*. Otwarte zostanie okno:

| Nowe polecenie przelewu            |                                                                                                    |  |  |  |
|------------------------------------|----------------------------------------------------------------------------------------------------|--|--|--|
| Referencje                         |                                                                                                    |  |  |  |
| Rachunek do obciążenia:            | Wybierz                                                                                                    |  |  |  |
| Kontrahent z listy Inny kontrahent | Jan  Dodaj kontrahenta Szukaj Wszyscy 0 1 2 3 4 5 6 7 8 9 A B C D E F G H I J K L M N O P Q R S T U V W X Y Z inne |  |  |  |
| Nazwa kontrahenta:                 |                                                                                                    |  |  |  |
| Nr rachunku kontrahenta:           |                                                                                                    |  |  |  |
| Kwota:                             | PLN np. 125,50                                                                                                    |  |  |  |
| Tytułem:                           |                                                                                                    |  |  |  |
| Data:                              | 2009-01-02                                                                                                    |  |  |  |
| Zleceniodawca:                     | FIRMA TEST                                                                                                    |  |  |  |

Należy wprowadzić następujące dane:

- **Referencje** w polu tym można wpisać dowolne literowe i/lub cyfrowe oznaczenie przelewu np. Przelew1. Referencje nie są istotne dla systemu, mają służyć użytkownikowi np. podczas szukania zleceń. Pole jest opcjonalne, może zostać puste.
- Rachunek do obciążenia numer konta, który zostanie obciążony tą dyspozycją. Domyślnie podpowiadany jest rachunek zdefiniowany w opcji Konfiguracja jako domyślny lub wartość Wybierz w zależności od uprawnień użytkownika. Po wybraniu szablonu system wpisuje numer konta, jaki został zapisany w szablonie.
- Nazwa kontrahenta nazwa odbiorcy przelewu. Jeśli dane odbiorcy były wcześniej zdefiniowane (w opcji Kontrahenci) mogą zostać wybrane z listy. Należy wybrać Kontrahent z listy i kliknąć w link <u>Wszyscy</u> lub odpowiednią literę. Na liście odbiorców zostaną wyświetlone skróty nazw. Po wybraniu odbiorcy jego dane zostaną przeniesione na dokument w pola: Nazwa kontrahenta i Nr rachunku kontrahenta. Wybranego w ten sposób odbiorcę można edytować. W tym celu należy wybrać opcję Inny kontrahent. Przy zapisie przelewu system zapyta: "*Czy chcesz zapisać poprawki o identyfikatorze...*" Jeśli odbiorca nie był wcześniej zdefiniowany, jego dane można wpisać (należy wybrać Inny kontrahent) podczas wprowadzania dokumentu, a przyciskiem [Dodaj kontrahenta] dodać do listy. Można także dopisać kontrahenta, który jest zapisany w szablonie. Wtedy po

wybraniu szablonu i naciśnięciu przycisku [Dodaj kontrahenta] kontrahent zostanie zapisany pod taką nazwą, pod jaką był zapisany w szablonie (o ile użytkownik go przed zapisem nie zmodyfikuje).

- Użytkownik ma możliwość wyszukiwania kontrahenta po nazwie po wyborze przycisku [Szukaj]. Funkcjonalność wyszukania po dowolnym ciągu znaków jest tożsama z funkcjonalnością wyszukiwania istniejącą w opcji Kontrahenci. Funkcjonalność jest dostępna jeśli zaznaczono opcję Kontrahent z listy,
- Nr rachunku kontrahenta numer rachunku odbiorcy przelewu, w formacie NRB. Po wybraniu szablonu system wpisuje numer konta kontrahenta taki, jaki został zapisany w szablonie.
- Kwota kwota operacji. Jeśli wybraliśmy szablon przelewu kwota została wpisana automatycznie zgodnie z zapisem w szablonie. Użytkownik może zmienić wartość kwoty.
- **Tytułem** tytuł przelewu wypełniany jest automatycznie po wybraniu szablonu. Zawartość pola może zostać zmieniona na dowolną, nieprzekraczającą 140 znaków.
- Data pole wypełniane automatycznie datą bieżącą, istnieje możliwość wprowadzenia przyszłej daty realizacji przelewu.
- Zleceniodawca pole wypełniane automatycznie pełną nazwą klienta.

Użytkownik ma do dyspozycji następujące przyciski funkcyjne:

- [Zapisz przelew] dodanie przelewu do realizacji
- [Zrezygnuj] wycofanie się z operacji, powrót do okna Przelewy
- [Szablon] zdefiniowany przelew można zapisać jako szablon. Szablon obejmuje wszystkie dane zdefiniowane na przelewie tj. **Rachunek do obciążenia**, **Nazwę kontrahenta**, **Nr rachunku kontrahenta**, **Kwotę** oraz **Tytuł**. Dane odczytane z szablonu mogą zostać poprawione przez użytkownika np. zmieniona kwota dokumentu. Przy kolejnej rejestracji przelewu nie ma konieczności wpisywania wszystkich danych, wystarczy wybrać właściwy szablon z listy.
- [Zapisz] zapisanie przelewu jako szablonu, po podaniu nazwy szablonu i zatwierdzeniu przyciskiem [OK]
- [Usuń] umożliwia wykasowanie wybranego szablonu.

Po akceptacji oraz poprawnym przekazaniu przelewu odroczonego do systemu bankowego status przelewu zostaje zmieniony na aktywny. Gdy przelew znajduje się w stanie aktywnym jest on cyklicznie synchronizowany z systemem bankowym pod względem stanu jego realizacji.

Na liście przelewów prezentowane są następujące ikony statusów oznaczające przelewy odroczone:

- 🔹 aktywny przelew odroczony 🟅
- przelew odroczony gotowy do zerwania 🍛
- przelew odroczony w trakcie zrywania 🔤
- przelew odrzucony (status prezentowany w przypadku anulowania przelewu własnego odroczonego oraz
- przekazania zerwania przelewu własnego odroczonego do systemu bankowego) 🎽
- *przelew odroczony anulowany* (status prezentowany w przypadku anulowania przelewu odroczonego oraz

przekazania zerwania przelewu odroczonego do systemu bankowego) 💉

| 0 | St.      | Ref./<br>Nazwa zbioru | Data przelewu<br>(Data<br>realizacji) | Kwota       | Rach, do obc.                                                      | Kontrahent/<br>Opis zbioru                                                                 | Tytułem                             |
|---|----------|-----------------------|---------------------------------------|-------------|--------------------------------------------------------------------|--------------------------------------------------------------------------------------------|-------------------------------------|
| Г | <b>S</b> |                       | 2008-01-21                            | 3,61<br>PLN | 59 8642 0002 3001 8400 0446 0002<br>kot123456789012345678901234567 | 06 1610 1188 1231 2312 3123 1232<br>Kontrahent 1                                           | tytuł                               |
| Г | ×        |                       | 2008-01-21                            | 3,63<br>PLN | 59 8642 0002 3001 8400 0446 0002<br>kot123456789012345678901234567 | 51 1010 1078 0024 1122 2100 0000<br>Urząd Skarbowy Aleksandrów Kujawski                    | /TI/N1111111111/0KR/0/SFP/CIT-10/TX |
| Г | 1        |                       | 2008-09-10                            | 0,02<br>PLN | 05 8642 0002 3001 8400 0446 0004<br>Rachunek 05                    | 55 1320 0006 1234 5678 9012 3456<br>Kontrahent 1 Kontrahent 2<br>Kontrahent 3 Kontrahent 4 | tytuł 4                             |

Definiowanie przelewów odroczonych jest możliwie dla przelewów zwykłych, własnych oraz US.

#### 9.7.1. Wstrzymanie realizacji przelewu odroczonego

Operator ma możliwość anulowania realizacji przelewu odroczonego. W tym celu w pierwszym kroku należy wybrać z listy przelew odroczony o statusie *aktywny* oraz zaakceptować anulowanie realizacji wybranego przelewu poprzez wprowadzenie poprawnego kodu PIN do karty mikroprocesorowej, wskazania tokena VASCO lub aplikację mobilną Asseco MAA.

| Przelew - au             | itoryzacja anulowania realizacji przelewu odroczonego |  |  |  |
|--------------------------|-------------------------------------------------------|--|--|--|
|                          |                                                       |  |  |  |
| Referencje:              | PW ZW                                                 |  |  |  |
| Rachunek do obciążenia:  | 08 8707 0006 0000 7171 2000 0001                      |  |  |  |
| Nazwa kontrahenta:       | stowa Firma<br>Testowa 1<br>100 Miasto                |  |  |  |
| Nr rachunku kontrahenta: | 8 8355 0009 1234 5678 9012 3456                       |  |  |  |
| Kwota:                   | 1,00 PLN                                              |  |  |  |
| Tytułem:                 | 1                                                     |  |  |  |
| Droga płatności:         | Elixir                                                |  |  |  |
| Data:                    | 2017-05-30                                            |  |  |  |
| Zleceniodawca:           | JAN TEST UL. TESTOWA 5/7 85-792 MIASTO                |  |  |  |
| PIN Podpisz              |                                                       |  |  |  |
| Zamknij                  |                                                       |  |  |  |

Przelew uzyskuje wówczas status gotowy do zerwania. Na poniższej formatce dostępne są następujące przyciski funkcyjne:

- [Wycofaj akcept] usunięcie podpisu z przelewu tj. przywrócenie statusu aktywny,
- [Przekaż anulowanie do realizacji] wysłanie anulowania przelewu odroczonego do banku w celu realizacji. Przelew otrzyma status anulowany przelew odroczony.

| Przele                                                     | Przelew - anulowanie realizacji przelewu odroczonego |  |  |  |  |
|------------------------------------------------------------|------------------------------------------------------|--|--|--|--|
|                                                            |                                                      |  |  |  |  |
| Referencje:                                                | PW ZW                                                |  |  |  |  |
| Rachunek do obciążenia:                                    | 08 8707 0006 0000 7171 2000 0001                     |  |  |  |  |
| Nazwa kontrahenta:                                         | stowa Firma<br>. Testowa 1<br>100 Miasto             |  |  |  |  |
| Nr rachunku kontrahenta:                                   | 48 8355 0009 1234 5678 9012 3456                     |  |  |  |  |
| Kwota:                                                     | 1,00 PLN                                             |  |  |  |  |
| Tytułem:                                                   | 1                                                    |  |  |  |  |
| Droga płatności:                                           | Elixir                                               |  |  |  |  |
| Data:                                                      | 2017-05-30                                           |  |  |  |  |
| Zleceniodawca:                                             | JAN TEST UL. TESTOWA 5/7 85-792 MIASTO               |  |  |  |  |
| Wycofaj akcept Przekaż anulowanie do realizacji<br>Zamknij |                                                      |  |  |  |  |

Po anulowaniu przelewu odroczonego oraz przekazaniu anulowania przelewu do systemu bankowego status przelewu zostaje zmieniony na *anulowany przelew odroczony*.

|                                                                                                    | Przelewy                                                                                                    |                     |                         |                       |                                  |                                                                                  |             |         |             |
|----------------------------------------------------------------------------------------------------|----------------------------------------------------------------------------------------------------|---------------------|-------------------------|-----------------------|----------------------------------|----------------------------------------------------------------------------------|-------------|---------|-------------|
| C Nowy przelew<br>C Przelewy grupowe<br>C Import przelewów                                                                                                    | •                                                                                                    | Nowy przelew własny | C Nowy prz<br>Import pr | elew US<br>zelewów US | Nowy przełew zagraniczny         | C Raporty<br>C Archiwum                                                          |             |         |             |
| Typ zlecenia Lista p<br>Wszystkie 💌 Wszy                                                                                                    | jo Becenia Lista pozelevów<br>Wszystkich 🔮 Wszystkich 🔮 ułotonych woj kolejności 🗣 🕫 odwrotnie Polez 🔽 🖓 Odświeżaj listę                                                                                                    |                     |                         |                       |                                  |                                                                                  |             |         |             |
| Dodatkowe kryteria v                                                                                                    | vyszukiwania                                                                                                    |                     |                         |                       |                                  |                                                                                  |             |         |             |
| Suma przelewów na stro<br>Suma przelewów na stro<br>Suma przelewów na stro<br>Suma przelewów na stro<br>Suma przelewów na stro<br>Suma przelewów na stro<br>Suma przelewów na stro | uma przelewów na stonie 0.00 CAD, na wszystkich stonach 406,00 CAD<br>uma przelewów na stonie 5,42 CIP, na wszystkich stonach 327,48 CIB<br>uma przelewów na stonie 5,42 CIBP, na wszystkich stonach 5,34 CIBP<br>uma przelewów na stonie 1,272 GIP, na wszystkich stonach 5,34 CIBP<br>uma przelewów na stonie 0,00 P/ na wszystkich stonach 5,34 CIBP<br>uma przelewów na stonie 0,00 P/ na wszystkich stonach 5,34 CIBP<br>uma przelewów na stonie 0,00 P/ na wszystkich stonach 5,34 CIBP<br>uma przelewów na stonie 0,00 P/ na wszystkich stonach 5,34 CIBP<br>uma przelewów na stonie 0,00 P/ na wszystkich stonach 5,34 CIBP<br>uma przelewów na stonie 0,42 VIS, na wszystkich stonach 5,34 CIBP TNI B |                     |                         |                       |                                  |                                                                                  |             |         |             |
| to pierwsza strona                                                                                                    |                                                                                                    |                     |                         |                       | Strona 1 z 5 (od 1 do 100 z 470) |                                                                                  | <u>&gt;</u> | >>      | <u>&gt;</u> |
| 0 SL                                                                                                    | Ref./<br>Nazwa zbioru                                                                                                    | (Data realizacji)   | Droga płatności         | Kwota                 | Rach. do obc.                    | Kontrahent/<br>Opis zbioru                                                       |             | Tytulem |             |
| - V                                                                                                    | 1                                                                                                    | 2017-05-30          | Elbúr                   | 1,00<br>PLN           | 08 8707 0006 0000 7171 2000 0001 | 48 8355 0009 1234 5678 9012 3456<br>Testowa Firma UI. Testowa 1 00-100<br>Miasto | 1           |         |             |

# 9.7.2. Przekazanie zerwania przelewu odroczonego do realizacji oraz wstrzymanie realizacji zerwania

Operator ma możliwość zerwania przelewu odroczonego do realizacji. W tym celu w pierwszym kroku należy wybrać z listy przelew odroczony o statusie *gotowy do zerwania* oraz wybrać przycisk [Przekaż zerwanie do realizacji]. Przelew uzyskuje wówczas status *anulowany w trakcie zrywania*.

W celu wstrzymania realizacji zerwania przelewu odroczonego należy wybrać z listy przelew o statusie w trakcie zrywania oraz wybrać przycisk [Wstrzymaj realizację zerwania]. Przelew otrzymuje wówczas status gotowy do zerwania.

| Referencje:                                                                                                    |                                                 |  |  |  |  |  |  |
|----------------------------------------------------------------------------------------------------|-------------------------------------------------|--|--|--|--|--|--|
| Rachunek do obciążenia:                                                                                                    | 05 8642 0002 3001 8400 0446 0004<br>Rachunek 05 |  |  |  |  |  |  |
| Nazwa kontrahenta:                                                                                                    | IUS                                             |  |  |  |  |  |  |
| Nr rachunku kontrahenta:                                                                                                    | 83 1010 1023 0000 2613 9510 0000                |  |  |  |  |  |  |
| Kwota:                                                                                                    | 0,04 PLN                                        |  |  |  |  |  |  |
| NIP:                                                                                                    | 111111111                                       |  |  |  |  |  |  |
| Typ drugiego id.:                                                                                                    | Dowód osobisty                                  |  |  |  |  |  |  |
| Drugi identyfikator:                                                                                                    | DX1234567                                       |  |  |  |  |  |  |
| Typ wpłaty:                                                                                                    | vpłaty: Składka za 1 miesiąc                    |  |  |  |  |  |  |
| Deklaracja:                                                                                                    | 01-2007                                         |  |  |  |  |  |  |
| Nr deklaracji:                                                                                                    | 01                                              |  |  |  |  |  |  |
| Nr decyzji/umowy/tyt. wyk.:                                                                                                    |                                                 |  |  |  |  |  |  |
| Data:                                                                                                    | 2008-09-10                                      |  |  |  |  |  |  |
| Zleceniodawca:                                                                                                    | FIRMATEST                                       |  |  |  |  |  |  |
| Zaakceptowany przez:                                                                                                    | test zti                                        |  |  |  |  |  |  |
| Wstrzymaj realizację zerwania<br>Zamknij                                                                                                    |                                                 |  |  |  |  |  |  |
| Log:<br>2008-10-30 13:32 Przekazanie zerwania przelewu do realizacji - test zti<br>2008-10-29 14:54 Akceptacja zerwania - zerwanie przelewu gotowe - test zti<br>2008-09-03 17:04 Wysłanie przelewu odroczonego do banku -<br>2008-09-03 17:03 Akceptacja - przelew gotowy - test zti<br>2008-09-03 14:45 Przekazanie przelewu do realizacji - test zti<br>2008-09-03 13:59 Edycja przelewu - test zti<br>2008-09-03 13:58 Nowy przelewu - test zti |                                                 |  |  |  |  |  |  |

Po anulowaniu przelewu odroczonego oraz przekazaniu zerwania przelewu odroczonego do systemu bankowego status przelewu zostaje zmieniony na *odrzucony*.

#### 9.7.3. Tworzenie paczek z przelewów odroczonych

Tworzenie paczek z przelewów odroczonych możliwe jest po zaznaczeniu dokumentów z data przyszłą na liście przelewów.

| 3    | St.            | Ref <i>J</i><br>Nazwa zbioru | Data przelewu<br>(Data realizacji) | Droga platności | Kwota           | Rach. do obc.                     | Kontrahent/<br>Opis zbioru       | Tytulem                     |
|------|----------------|------------------------------|------------------------------------|-----------------|-----------------|-----------------------------------|----------------------------------|-----------------------------|
|      | 50<br>10       | 4                            | 2017-05-16                         | Elixir          | 2,30<br>PLN     | 08 8707 0006 0000 7171 2000 0001  | 18 8355 0009 0000 6129 1000 0005 | test 4                      |
|      |                | 3                            | 2017-05-15                         | Elixir          | 1,36<br>PLN     | 25 8707 0006 0000 7171 3000 0007  | 86 8260 0006 5017 5638 2003 5210 | tes 1                       |
|      |                | 2                            | 2017-05-20                         | Elixir          | 2,36<br>PLN     | 25 8707 0006 0000 7171 3000 0007  | 86 8260 0006 5017 5638 2003 5210 | test                        |
| Zazn | acz na stronie |                              | Ustaw datę                         | Twórz paczkę    | Dodaj do paczki | Akceptuj razem Akceptuj pojedyncz | o Wycofaj Przekaż Wstrzym        | aj Usuń Kopiuj Dodaj Edytuj |

Klikamy w przycisk [Twórz paczkę], który pozwala na utworzenie paczek dokumentów. Podczas tworzenia paczki z dokumentami otwarte zostanie okno:

|                        | Tworzenie paczek           |                                      |                                  |                     |              |  |  |
|------------------------|----------------------------|--------------------------------------|----------------------------------|---------------------|--------------|--|--|
| Wybran                 | o 3 przelewów, z których z | ostanie stworzonych 2 nowych paczek: |                                  |                     |              |  |  |
| Lp.                    | Referencje                 | Nazwa paczki                         | Rachunek                         | Liczba<br>przelewów | Łączna kwota |  |  |
| 1                      |                            |                                      | 08 8707 0006 0000 7171 2000 0001 | 1                   | 2,30 PLN     |  |  |
| 2                      |                            |                                      | 25 8707 0006 0000 7171 3000 0007 | 2                   | 3,72 PLN     |  |  |
|                        |                            |                                      |                                  |                     |              |  |  |
| Zrezygnuj Drukuj Dalej |                            |                                      |                                  |                     |              |  |  |
|                        |                            |                                      |                                  |                     |              |  |  |

Dla każdej paczki dostępne są następujące dane:

- Lp. liczba porządkowa paczki,
- Referencje dowolne oznaczenie służące użytkownikowi do odszukania dokumentów, pole nieobowiązkowe,
- Nazwa paczki nazwa zbioru przelewów. Jeśli użytkownik nie zdefiniuje nazwy paczki zostanie automatycznie przypisana nazwa Paczka przelewów. W przypadku podania nazwy przez użytkownika poprzedzi ona nazwę systemową. <u>Przykład</u>: Nazwa podana przez użytkownika Korekty faktur, utworzona pełna nazwa paczki będzie miała brzmienie: Korekty faktur Paczka przelewów,
- Rachunek numer rachunku obciążanego dokumentami z danej paczki,
- Liczba przelewów ilość dokumentów w danej paczce,
- Łączna kwota suma kwot dokumentów w paczce.

Dostępne przyciski funkcyjne:

- [Zrezygnuj] rezygnacja z tworzenia paczek z dokumentami,
- [Drukuj] wyświetlenie zestawienia w formie gotowej do skierowania na drukarkę,
- [Dalej] przejście do kolejnego etapu realizacji przelewów z danej paczki do akceptowania (podpisania) zleceń.

System def3000/CEB umożliwia tworzenie paczek z przelewami odroczonymi o następujących typach:

- Przelewy zewnętrzne (za wyjątkiem przelewów zagranicznych),
- Przelewy wewnętrzne,
- Przelewy US.

#### 9.7.4. Anulowanie przelewu odroczonego z paczki

Operator mam możliwość anulowania niezrealizowanego przelewu odroczonego z paczki. Anulowanie takiego przelewu wymaga autoryzacji z użyciem karty mikroprocesorowej, Tokena VASCO lub aplikacji mobilnej Asseco MAA. Na formatce *Lista przelewów w paczce* klikamy w link z datą w kolumnie **Data przelewu (Data realizacji)**.

### مىرەدە

|        | Lista przelewów w paczce                        |                          |                                          |             |                                  |                                  |                   |  |  |  |  |
|--------|-------------------------------------------------|--------------------------|------------------------------------------|-------------|----------------------------------|----------------------------------|-------------------|--|--|--|--|
|        |                                                 |                          | Referencie:                              | Paczka      |                                  |                                  |                   |  |  |  |  |
| Nazwa: |                                                 |                          | Nazwa:                                   | Paczka      |                                  |                                  |                   |  |  |  |  |
|        |                                                 | Ł                        | aczna kwota:                             | 2.00 PLN    | 2.00 PLN                         |                                  |                   |  |  |  |  |
|        |                                                 | Liczb                    | a przelewów:                             | 2           |                                  |                                  |                   |  |  |  |  |
| Dru    | Drukuj Liczba wyświetlanych przelewów: 20 Pokaż |                          |                                          |             |                                  |                                  |                   |  |  |  |  |
| to pie | rwsza                                           | a strona                 |                                          |             | Strona 1 z 1 (od 1 do 2 z 2)     | ) te                             | o ostatnia strona |  |  |  |  |
| L.p.   | St.                                             | Ref./<br>Nazwa<br>zbioru | Data<br>przelewu<br>(Data<br>realizacji) | Kwota       | Rach. do obc.                    | Kontrahent/<br>Opis zbioru       | Tytułem           |  |  |  |  |
| 1      | 1                                               | PW ZW                    | 2017-05-30                               | 1,00<br>PLN | 08 8707 0006 0000 7171 2000 0001 | 48 8355 0009 1234 5678 9012 3456 | 1                 |  |  |  |  |
| 2      | 1                                               | PW 1                     | 2017-05-30                               | 1,00<br>PLN | 08 8707 0006 0000 7171 2000 0001 | 63 8707 0006 0000 7171 3000 0002 | 1                 |  |  |  |  |
|        | Wstecz                                          |                          |                                          |             |                                  |                                  |                   |  |  |  |  |

Zaprezentowana zostanie formatka do podpisania anulowania realizacji przelewów odroczonych przy użyciu karty mikroprocesorowej, pole do wskazania tokena VASCO lub aplikacji mobilnej Asseco MAA.

### aneco

| Przelew - au             | Przelew - autoryzacja anulowania realizacji przelewu odroczonego |  |  |  |  |
|--------------------------|------------------------------------------------------------------|--|--|--|--|
|                          |                                                                  |  |  |  |  |
| Referencje:              | PW ZW                                                            |  |  |  |  |
| Rachunek do obciążenia:  | 08 8707 0006 0000 7171 2000 0001                                 |  |  |  |  |
| Nazwa kontrahenta:       | stowa Firma<br>. Testowa 1<br>-100 Miasto                        |  |  |  |  |
| Nr rachunku kontrahenta: | 48 8355 0009 1234 5678 9012 3456                                 |  |  |  |  |
| Kwota:                   | 1,00 PLN                                                         |  |  |  |  |
| Tytułem:                 | 1                                                                |  |  |  |  |
| Droga płatności:         | Elixir                                                           |  |  |  |  |
| Data:                    | 2017-05-30                                                       |  |  |  |  |
| Zleceniodawca:           | JAN TEST UL. TESTOWA 5/7 85-792 MIASTO                           |  |  |  |  |
| PIN Podpisz              |                                                                  |  |  |  |  |
| Zamknij                  |                                                                  |  |  |  |  |

Naciśnięcie przycisku [Zamknij] powoduje zamknięcie okna i powrót do listy przelewów.

Po podpisaniu anulowania przelew odroczony w paczce jest w statusie gotowy do anulowania. W celu przekazania anulowania do realizacji klikamy w link z datą lub w ikonkę ze statusem.

|        | Lista przelewów w paczce                        |                          |                                          |             |                                  |                                  |                   |  |  |  |  |
|--------|-------------------------------------------------|--------------------------|------------------------------------------|-------------|----------------------------------|----------------------------------|-------------------|--|--|--|--|
|        |                                                 |                          | Referencie:                              | Paczka      |                                  |                                  |                   |  |  |  |  |
| Nazwa: |                                                 |                          | Nazwa:                                   | Paczka      |                                  |                                  |                   |  |  |  |  |
|        |                                                 | Ł                        | .ączna kwota:                            | 2,00 PLN    | 2,00 PLN                         |                                  |                   |  |  |  |  |
|        |                                                 | Liczb                    | a przelewów:                             | 2           |                                  |                                  |                   |  |  |  |  |
| Dr     | Drukuj Liczba wyświetlanych przelewów: 20 Pokaż |                          |                                          |             |                                  |                                  |                   |  |  |  |  |
| to pie | rwsza                                           | a strona                 |                                          |             | Strona 1 z 1 (od 1 do 2 z 2)     | ) to                             | o ostatnia strona |  |  |  |  |
| L.p.   | St.                                             | Ref./<br>Nazwa<br>zbioru | Data<br>przelewu<br>(Data<br>realizacji) | Kwota       | Rach. do obc.                    | Kontrahent/<br>Opis zbioru       | Tytułem           |  |  |  |  |
| 1      | <u></u>                                         | PW ZW                    | 2017-05-30                               | 1,00<br>PLN | 08 8707 0006 0000 7171 2000 0001 | 48 8355 0009 1234 5678 9012 3456 | 1                 |  |  |  |  |
| 2      | 1                                               | PW 1                     | 2017-05-30                               | 1,00<br>PLN | 08 8707 0006 0000 7171 2000 0001 | 63 8707 0006 0000 7171 3000 0002 | 1                 |  |  |  |  |
|        | Wstecz                                          |                          |                                          |             |                                  |                                  |                   |  |  |  |  |

Zaprezentowana zostanie formatka Przelew - anulowanie realizacji przelewu odroczonego, na której dostępne są następujące przyciski funkcyjne:

- [Wycofaj akcept] usunięcie podpisu z przelewu tj. przywrócenie statusu aktywny,
- [Przekaż anulowanie do realizacji] wysłanie anulowania przelewu odroczonego do banku w celu realizacji. Przelew otrzyma status anulowany przelew odroczony,
- [Zamknij] zamknięcie okna i powrót do listy przelewów w paczce.

| Przele                                                            | Przelew - anulowanie realizacji przelewu odroczonego |  |  |  |  |
|-------------------------------------------------------------------|------------------------------------------------------|--|--|--|--|
|                                                                   |                                                      |  |  |  |  |
| Referencje:                                                       | PW ZW                                                |  |  |  |  |
| Rachunek do obciążenia:                                           | 08 8707 0006 0000 7171 2000 0001                     |  |  |  |  |
| Nazwa kontrahenta:                                                | estowa Firma<br>I. Testowa 1<br>0-100 Miasto         |  |  |  |  |
| Nr rachunku kontrahenta:                                          | 48 8355 0009 1234 5678 9012 3456                     |  |  |  |  |
| Kwota:                                                            | 1,00 PLN                                             |  |  |  |  |
| Tytułem:                                                          | 1                                                    |  |  |  |  |
| Droga płatności:                                                  | Elixir                                               |  |  |  |  |
| Data:                                                             | 2017-05-30                                           |  |  |  |  |
| Zleceniodawca:                                                    | JAN TEST UL. TESTOWA 5/7 85-792 MIASTO               |  |  |  |  |
| Wycofaj akcept     Przekaż anulowanie do realizacji       Zamknij |                                                      |  |  |  |  |

Po poprawnym przekazaniu anulowaniu realizacji zostanie zaprezentowany komunikat jak na poniższym ekranie.

| Polecenie przelewu                          |  |
|---------------------------------------------|--|
| Anulowanie zostało przekazane do realizacji |  |
| ОК                                          |  |

Po anulowaniu przelewu odroczonego przelew uzyskuje status anulowany przelew odroczony.

|                                                                                               | Przelewy                                                                                                    |                      |                                        |                     |                                  |                                                                                  |   |         |  |
|-----------------------------------------------------------------------------------------------|----------------------------------------------------------------------------------------------------|----------------------|----------------------------------------|---------------------|----------------------------------|----------------------------------------------------------------------------------|---|---------|--|
| CI Nowy p<br>CI Przelet<br>CI Import                                                          | l Howy przelew własny  □ Howy przelew własny  □ Howy przelew Wasny  □ Howy przelew Wasny  □ Howy przelew Zagradiczny  □ Howy przelew Zagradiczny  □ Archiveum  □ Howy przelew Zagradiczny  □ Archiveum  □ Archiveum  □ Howy przelew Zagradiczny  □ Archiveum  □ Howy Przelew Zagradiczny  □ Archiveum  □ Howy Przelew Zagradiczny  □ Howy Przelew Zagradiczny  □ Howy Przelew Zagradiczny  □ Archiveum  □ Howy Przelew Zagradiczny  □ Archiveum  □ Howy Przelew Zagradiczny  □ Howy Przelew Zagradiczny  □ Archiveum  □ Howy Przelew Zagradiczny  □ Howy Przelew Zagradiczny  □ Howy Przelew Zagradiczny  □ Howy Przelew Zagradiczny  □ Howy Przelew Zagradiczny  □ Howy Przelew Zagradiczny  □ Howy Przelew Zagradiczny  □ Howy Przelew Zagradiczny  □ Howy Przelew Zagradiczny  □ Howy Przelew Zagradiczny  □ Howy Przelew Zagradiczny  □ Howy Przelew Zagradiczny  □ Howy Przelew Zagradiczny  □ Howy Przelew Zagradiczny  □ H |                      |                                        |                     |                                  |                                                                                  |   |         |  |
| Typ ziecer<br>Wszystk                                                                         | Tip ziecenia Lista przełewów<br>Wszystkie 💆 Wszystkich 🗾 ułożonych wy kolejności 🔄 🖓 odawiatnie Polaz 🖓 Odświeżaj listę                                                                                                    |                      |                                        |                     |                                  |                                                                                  |   |         |  |
| E Doda                                                                                        | Dodatkowe inyteria wyszuktwania                                                                                                    |                      |                                        |                     |                                  |                                                                                  |   |         |  |
| Suma prz<br>Suma prz<br>Suma prz<br>Suma prz<br>Suma prz<br>Suma prz<br>Suma prz<br>to pierws | luma przelewów na stonie 6,00 CAD, na wzystkich stonach 323,54 CAP<br>Jama przelewów na stonie 5,47 C UF, na wzystkich stonach 32,54 CAP<br>Jama przelewów na stonie 5,47 C GMP na wzystkich stonach 32,46 CAP<br>Jama przelewów na stonie 6,00 P C na wzystkich stonach 5,54 CAP<br>Jama przelewów na stonie 6,00 P C na wzystkich stonach 5,54 P P<br>Jama przelewów na stonie 24,16 P LIN a wzystkich stonach 5,54 P P<br>Jama przelewów na stonie 4,210 S na wzystkich stonach 5,44,58 USD<br>Jama przelewów na stonie 4,210 S na wzystkich stonach 5,44,58 USD<br>Jama przelewów na stonie 4,210 S na wzystkich stonach 5,44,58 USD<br>Jama przelewów na stonie 4,425 N na wzystkich stonach 5,44,58 USD<br>Jama przelewów na stonie 4,425 N na wzystkich stonach 5,44,58 USD                                                                                                    |                      |                                        |                     |                                  |                                                                                  |   |         |  |
| 0                                                                                             | SL.                                                                                                    | RefJ<br>Nazwa zbioru | Data przelewu<br>(Data realizacji) Dro | oga platności Kwota | Rach. do obc.                    | Kontrahent/<br>Opis zbioru                                                       |   | Tytulem |  |
| п                                                                                             | 1                                                                                                    | 1                    | 2017-05-30                             | Elixir 1.0<br>PLN   | 08 8707 0006 0000 7171 2000 0001 | 48 8355 0009 1234 5678 9012 3456<br>Testowa Firma UI. Testowa 1 00-100<br>Miasto | 1 |         |  |

Przelew własny odroczony po anulowaniu uzyskuje status odrzucone.

|                   | Lista przelewów w paczce                        |                          |                                          |                                                                               |                                  |                                  |                   |
|-------------------|-------------------------------------------------|--------------------------|------------------------------------------|-------------------------------------------------------------------------------|----------------------------------|----------------------------------|-------------------|
|                   |                                                 |                          | Referencje:                              | Paczka                                                                        |                                  |                                  |                   |
|                   |                                                 |                          | Nazwa:                                   | Paczka                                                                        |                                  |                                  |                   |
|                   |                                                 | Ł                        | ączna kwota:                             | 2,00 PLN                                                                      |                                  |                                  |                   |
| Liczba przelewów: |                                                 |                          |                                          | 2                                                                             |                                  |                                  |                   |
| Dr                | Drukuj Liczba wyświetlanych przelewów: 20 Pokaż |                          |                                          |                                                                               |                                  |                                  | ž                 |
| to pie            | rwsza                                           | a strona                 |                                          |                                                                               | Strona 1 z 1 (od 1 do 2 z 2)     | ) ti                             | o ostatnia strona |
| L.p.              | St.                                             | Ref./<br>Nazwa<br>zbioru | Data<br>przelewu<br>(Data<br>realizacji) | Kwota                                                                         | Rach. do obc.                    | Kontrahent/<br>Opis zbioru       | Tytułem           |
| 1                 | -                                               | PW ZW                    | 2017-05-30                               | 1,00 08 8707 0006 0000 7171 2000 0001 48 8355 0009 1234 5678 9012 3456<br>PLN |                                  | 1                                |                   |
| 2                 | ×                                               | PW 1                     | 2017-05-30                               | 1,00<br>PLN                                                                   | 08 8707 0006 0000 7171 2000 0001 | 63 8707 0006 0000 7171 3000 0002 | 1                 |
|                   | Wstecz                                          |                          |                                          |                                                                               |                                  |                                  |                   |

# 9.8. Dodawanie nowego przelewu na podstawie danych wcześniej zdefiniowanego przelewu

W zależności od wartości usługi **PRZELEWY\_PRZYCISK\_DODAJ** dla przelewów niezależnie od statusu istnieje możliwość utworzenia nowego przelewu na podstawie danych wcześniej zdefiniowanego przelewu.

Poniżej listy przelewów, w sekcji przycisków operacji zbiorczych znajduje się przycisk [Dodaj].

Zaznaczenie wybranego przelewu na liście i naciśnięcie przycisku [Dodaj] umożliwia dodanie nowego przelewu na podstawie danych wcześniej zaznaczonego przelewu.

W zależności od wartości usługi **PRZELEWY\_ZAGRANICZNE** funkcjonalność dodawania nowego przelewu poprzez przycisk [Dodaj] uwzględnia również przelewy zagraniczne.

|                                                                                                    | Przelewy                                                                                  |                                 |                                    |                 |                |                                                      |                                                                                     |                              |
|----------------------------------------------------------------------------------------------------|-------------------------------------------------------------------------------------------|---------------------------------|------------------------------------|-----------------|----------------|------------------------------------------------------|-------------------------------------------------------------------------------------|------------------------------|
| Nowy przelew     Nowy przelew własny     Nowy przelew US     Nowy przelew zagranic       Przelew grupowe     Import przelewów US       Import przelewów |                                                                                           |                                 |                                    |                 |                | v zagraniczny DI R<br>DI A                           | aporty<br>cchiwum                                                                   |                              |
| Typ zlecen<br>Wszystkie                                                                                                    | figuéreana Lista pratendov<br>Wandais    Wandais    Wandais   Wandais    Wandais    Palaz |                                 |                                    |                 |                |                                                      |                                                                                     |                              |
| Dodat                                                                                                    | Dodatkove kryteria wyszukiwania                                                           |                                 |                                    |                 |                |                                                      |                                                                                     |                              |
| Suma prze<br>to pierwsz                                                                                                    | elewów na stro<br>za strona                                                               | onie: 1 549,60 PLN, na wszystki | ch stronach 28 366,38 PLN          |                 |                | Strona 1 z 17 (od 1 do 100 z 1663)                   |                                                                                     | × × ×                        |
| 3                                                                                                    | St.                                                                                       | Ref./<br>Nazwa zbioru           | Data przelewu<br>(Data realizacji) | Droga płatności | Kwota          | Rach. do obc.                                        | Kontrahent/<br>Opis zbioru                                                          | Tytulem                      |
| V                                                                                                    | 20<br>0                                                                                   | Referencje                      | 2013-08-08                         | ExpressElixir   | 22,00<br>PLN   | 26 8642 0002 2001 0002 0978 0001<br>Rachunek Testowy | 30 1540 1102 4444 4444 4444 4444<br>Klient testowy ul. Testowa 2/2<br>00-123 Miasto | Opłata testowa               |
|                                                                                                    | H                                                                                         |                                 | 2013-08-08                         | ExpressElixir   | 55,00<br>PLN   | 26 8642 0002 2001 0002 0978 0001<br>Rachunek testowy | 44 1560 0013 2203 0000 5180 0006<br>Test Anna ul. Testowa 3/3 00-333<br>Miasto      | Usługa testowa               |
|                                                                                                    | 3                                                                                         | Referencje                      | 2013-08-08                         | ExpressElixir   | 1,22<br>PLN    | 26 8642 0002 2001 0002 0978 0001<br>Rachunek Testowy | 30 1540 1102 4444 4444 4444 4444<br>Klient testowy ul. Testowa 2/2<br>00-123 Miasto | Opłata testowa               |
|                                                                                                    | 100<br>100                                                                                |                                 | 2013-08-08                         | Sorbnet         | 11,00<br>PLN   | 26 8642 0002 2001 0002 0978 0001<br>Rachunek Testowy | 52 1610 1188 0011 0011 0011 0022<br>Test ul. Testowa 00-123 Miasto                  | Oplata testowa               |
|                                                                                                    | 8                                                                                         |                                 | 2013-08-07                         | ExpressElixir   | 11,00<br>PLN   | 26 8642 0002 2001 0002 0978 0001<br>Rachunek Testowy | 52 1610 1188 0011 0011 0011 0022<br>Test ul. Testowa 00-123 Miasto                  | Opłata testowa               |
|                                                                                                    | 3                                                                                         |                                 | 2013-08-07                         | ExpressElixir   | 2,00<br>PLN    | 96 8642 0002 2001 0002 0978 0002                     | 52 1610 1188 0011 0011 0011 0022<br>Test ul. Testowa 00-123 Miasto                  | Opłata testowa               |
|                                                                                                    |                                                                                           |                                 | 2013-08-07                         | Elixir          | 2,00           | 96 8642 0002 2001 0002 0978 0002                     | 52 1610 1188 0011 0011 0011 0022                                                    | 2                            |
| Zaznac                                                                                                    | z na stronie                                                                              |                                 | Ustaw datę                         | Twórz paczkę    | Akceptuj razer | n Akceptuj pojedynczo W                              | ycofaj Przekaż Wstrzyr                                                              | naj Usuń Kopiuj Dodaj Edytuj |

#### 9.9. Zbiorcze wycofanie z realizacji aktywnych przelewów odroczonych

W opcji *Przelewy* użytkownik ma możliwość wycofania aktywnych przelewów odroczonych. W tym celu po zaznaczeniu na liście przelewów aktywnych przelewów odroczonych należy nacisnąć przycisk [Wycofaj]. Pojawi się okno z zapytaniem: "*Czy chcesz wycofać z realizacji zaznaczone aktywne przelewy odroczone?*" Po wybraniu przycisku [OK] wyświetlona zostanie formatka zawierająca:

- aplet służący do podpisania anulowania realizacji przelewów odroczonych przy użyciu karty mikroprocesorowej, pole do wskazania tokena VASCO lub aplikacji mobilnej Asseco MAA,
- liczbę i łączną kwotę zaznaczonych aktywnych przelewów odroczonych z podziałem na rachunki do obciążenia.

|             | PIN                |              | Podpisz      |              |           |
|-------------|--------------------|--------------|--------------|--------------|-----------|
|             |                    |              |              |              |           |
| Wsrod zazr  | haczonych przelewo | ow do akcept | u wycofania  | realizacji:  |           |
| 1 z rachunł | u 19 9043 0002 30  | 001 0046 333 | 33 4444 na ł | ączną kwotę: | 14,99 PLN |

Po wprowadzeniu poprawnych danych autoryzacyjnych z użyciem karty mikroprocesorowej, Tokena VASCO lub aplikacji mobilnej Asseco MAA rozpocznie się proces akceptacji wycofania przelewów odroczonych z realizacji. Naciśnięcie przycisku [Zrezygnuj] powoduje zamknięcie okna i powrót do listy przelewów.

Nie jest możliwe wykonanie w trakcie jednej operacji zbiorczej zarówno wycofania akceptacji przelewów oraz wycofania z realizacji aktywnych przelewów odroczonych. Po zaznaczeniu na liście przelewów do wycofania akceptu oraz aktywnych przelewów odroczony i naciśnięciu przycisku [Wycofaj] pojawi się komunikat: "Nie jest możliwe równoczesne wykonanie wycofania akceptu oraz wycofania aktywnych przelewów odroczonych z realizacji".

#### 9.10. Zbiorcze wstrzymanie przelewów - podsumowanie

Po naciśnięciu przycisku [Wstrzymaj], gdy na liście przelewów zaznaczone zostały przelewy do wstrzymania realizacji wyświetlona zostanie formatka zawierająca liczbę i łączną kwotę przelewów zaznaczonych do wstrzymania realizacji (w tym przelewów z paczek) z podziałem na rachunki do obciążenia.

| Wśród zaznaczonych przelewów do wstrzymania: 3, w tym:<br>2 przelewy na kwote 3,00 PLN z rachunku 14 9043 0002 3001 0046 1111 2 |
|----------------------------------------------------------------------------------------------------|
| 1 przelew na kwotę 2,77 PLN z rachunku 65 9043 0002 3001 0046 2222 33                                                           |

Na formatce dostępne są następujące przyciski funkcyjne:

- [Wstrzymaj] powoduje wstrzymanie przekazania do realizacji zaznaczonych przelewów.
- [Zrezygnuj] powoduje zamknięcie okna i powrót do listy przelewów.

#### 9.11. Zbiorcze przekazanie przelewów

W opcji *Przelewy* użytkownik ma możliwość zbiorczego przekazania do realizacji gotowych przelewów/paczek oraz gotowych do przekazania zerwań przelewów odroczonych.

W tym celu po zaznaczeniu na liście przelewów/paczek gotowych do przekazania oraz gotowych do przekazania zerwań przelewów odroczonych należy nacisnąć przycisk [Przekaż]. Wyświetlona zostanie formatka zawierająca liczbę i łączną kwotę zaznaczonych do przekazania przelewów oraz przelewów odroczonych do przekazania do wycofania.

|              | Przekazanie przelewów/paczek do realizacji                                                                                                    |
|--------------|----------------------------------------------------------------------------------------------------|
|              | Wśród zaznaczonych przelewów/paczek do przekazania:           1 z rachunku 08870700060000717120000001 na łączną kwotę         1,00 EUR           1 z rachunku 25870700060000717130000007 na łączną kwotę         0,99 PLN           1 z rachunku 52870700060000717130000006 na łączną kwotę         55,00 USD |
| Wśród        | zaznaczonych przelewów odroczonych do przekazania do wycofania :<br>1 z rachunku 63870700060000717130000002 na łączną kwotę 3,00 PLN                                                                                                    |
|              | Przekaż Zrezygnuj                                                                                                    |
| Przelewy zle | cone do realizacji po godzinie określonej w regulaminie są traktowane jak przekazane do realizacji w<br>kolejnym dniu roboczym                                                                                                    |

Na formatce dostępne są następujące przyciski funkcyjne:

- [Przekaż] powoduje przekazanie do realizacji zaznaczonych gotowych przelewów/paczek oraz zerwań przelewów odroczonych.
- [Zrezygnuj] powoduje zamknięcie okna i powrót do listy przelewów.

#### 9.12. Nowy przelew - pole "Nazwa kontrahenta"

W przypadku włączonej usługi **PRZELEWY\_PODZIAL\_POLA\_KONTRAHENT** w opcji *Nowy przelew* pole **Nazwa kontrahenta** podzielone jest na cztery 35-znakowe podpola.

| Nowe polecenie przelewu            |                                                                                                    |  |  |
|------------------------------------|----------------------------------------------------------------------------------------------------|--|--|
|                                    |                                                                                                    |  |  |
| Referencje:                        | Przelew testowy                                                                                                    |  |  |
| Rachunek do obciążenia:            | 26 8642 0002 2001 0002 0978 0001 bbbbb                                                                                     |  |  |
| Kontrahent z listy Inny kontrahent | Jan Dodaj kontrahenta<br>Szukaj<br>Wszyscy 0 1 2 3 4 5 6 7 8 9 A B C D E F G H I J K L M N O P Q R S T U V<br>W X Y Z inne |  |  |
| Nazwa kontrahenta:                 | Test<br>ul. Testowa<br>00-123<br>Miasto                                                                                    |  |  |
| Nr rachunku kontrahenta:           | 52161011880011001100122                                                                                                    |  |  |
| Kwota:                             | PLN np. 125,50                                                                                                    |  |  |
| Tytułem:                           |                                                                                                    |  |  |
| Data:                              | 2011-12-06                                                                                                    |  |  |
| Zleceniodawca:                     | Przedsiębiorstwo testowe                                                                                                   |  |  |
| Zapisz przel                       | ew Zrezygnuj Szablon: Wybierz 💌 Zapisz Usuń                                                                                |  |  |

#### 9.13. Nowy przelew - pole "Tytułem"

W przypadku włączonej usługi **PRZELEWY\_POLE\_TRESC\_4x35** w opcji *Nowy przelew* pole **Tytułem** podzielone jest na cztery 35-znakowe podpola.

#### Dokumentacja użytkownika systemu def3000/CEB Rozdział 9 Przelewy

### مىرەرە

| ( construction of second second s |                                                                                                    |  |  |  |
|----------------------------------------------------------------------------------------------------|----------------------------------------------------------------------------------------------------|--|--|--|
| Rachunek do obciążenia:                                                                                                    | Wybierz                                                                                                    |  |  |  |
| Kontrahent z listy Inny kontrahent                                                                                                    | Jan Dodaj kontrahenta<br>Szukaj<br>Wszyscy 0 1 2 3 4 5 6 7 8 9 A B C D E F G H I J K L M N O P Q R S T U V<br>W X Y Z inne |  |  |  |
|                                                                                                    | ul. Testowa 5                                                                                                    |  |  |  |
| Nazwa kontrahenta:                                                                                                    | Test Jan<br>ul. Testowa 5<br>00-123 Warszawa                                                                               |  |  |  |
| Nr rachunku kontrahenta:                                                                                                    | 55132000061234567890123456                                                                                                 |  |  |  |
| Kwota:                                                                                                    | 8,01 np. 125,50 PLN                                                                                                    |  |  |  |
| Tytułem:                                                                                                    | PRZELEW                                                                                                    |  |  |  |
|                                                                                                    | 2008-02-08                                                                                                    |  |  |  |
| Data:                                                                                                    | 12008-02-08                                                                                                    |  |  |  |

# 9.14. Nowy przelew - pola "Szablon" oraz "Kontrahent z listy"/"Grupa kontrahentów"

Użytkownik system def3000/CEB wprowadzając przelew ma możliwość skorzystania z zapisanego szablonu wybierając odpowiedni szablon z listy dostępnej w polu **Szablon** lub zdefiniowanego odbiorcę z listy dostępnej w polu **Kontrahent z listy/Grupa kontrahentów** (dla przelewu zbiorczego). Po wybraniu zdefiniowanego szablonu lub odbiorcy system podstawia na formularzu przelewu dane zgodnie z wskazanym szablonem lub odbiorcą. W przypadku, gdy usługa **AUTORYZACJA\_KONTRAHENTOW\_I\_SZABLONOW** jest włączona, wówczas po wybraniu szablonu zablokowana jest możliwość edycji następujących danych kontrahenta:

- dla przelewu zwykłego Nazwa kontrahenta oraz Nr rachunku kontrahenta,
- dla przelewu US Nr rachunku,

- dla przelewu zagranicznego Nazwa kontrahenta, Nr rachunku kontrahenta oraz Kod SWIFT,
- dla przelewu zbiorczego: Nazwa kontrahenta oraz Numer rachunku.

Po wybraniu odbiorcy z listy Kontrahent z listy/Grupa kontrahentów zablokowana jest możliwość edycji następujących danych kontrahenta:

- dla przelewu zwykłego Nazwa kontrahenta oraz Nr rachunku kontrahenta,
- dla przelewu zagranicznego Nazwa kontrahenta, Nr rachunku kontrahenta oraz Kod SWIFT.

|                                                                 | Nowe polecenie przelewu                                                                                                    |  |  |  |  |
|-----------------------------------------------------------------|----------------------------------------------------------------------------------------------------|--|--|--|--|
| Referencje:                                                     | 0915600013220322670249000                                                                                                    |  |  |  |  |
| Rachunek do obciążenia:                                         | 26 8642 0002 2001 0002 0978 0001 🔻                                                                                                    |  |  |  |  |
| <ul> <li>Kontrahent z listy</li> <li>Inny kontrahent</li> </ul> | Wybierz ▼     Dodaj kontrahenta       Szukaj                                                                                                    |  |  |  |  |
| Nazwa kontrahenta:                                              | 09156000132203226702490001091560001         09156000132203226702490001091560001         09156000132203226702490001091560001         09156000132203226702490001091560001 |  |  |  |  |
| Nr rachunku kontrahenta:                                        | 09156000132203226702490001                                                                                                    |  |  |  |  |
| Kwota:                                                          | 1 PLN np. 125,50                                                                                                    |  |  |  |  |
| Tytułem:                                                        | 09156000132203226702490001091<br>09156000132203226702490001091<br>09156000132203226702490001091<br>09156000132203226702490001091                                        |  |  |  |  |
| Data:                                                           | 2014-08-29                                                                                                    |  |  |  |  |
| Zleceniodawca:                                                  | TEST TADEUSZ TESTOWA 52 00-000 TEST                                                                                                    |  |  |  |  |
| Zapisz                                                          | przelew Zrezygnuj Szablon: aaaa 🔻 Zapisz Usuń                                                                                                    |  |  |  |  |

Dodatkowo, w sytuacji gdy włączona jest usługa **PRZELEWY\_CZYSZCZENIE\_DANYCH\_KONTRAHENTA**, to w przypadku, gdy użytkownik wybierze z listy zdefiniowanego odbiorcę (w polu **Kontrahent z listy** lub **Grupa kontrahentów**), a następnie wybierze opcję **Inny Kontrahent**, wówczas system automatycznie usuwa wartości w polach z nazwą odbiorcy i numerem rachunku odbiorcy, a w przypadku przelewu zagranicznego również z kodem SWIFT. System działa analogicznie, w przypadku wyboru szablonu z listy, a następnie wskazania w polu wartości *Wybierz*.

Przy włączonej usłudze AUTORYZACJA\_KONTRAHENTOW\_I\_SZABLONOW zablokowana jest także możliwość edycji danych kontrahenta w przelewie, który wcześniej zapisany został w systemie z użyciem wyboru kontrahenta lub z użyciem szablonu. Dodatkowo na formatce edycji takiego przelewu usunięte są opcje Kontrahent z listy (dotyczy przelewu zwykłego i zagranicznego), Grupa kontrahentów (dotyczy przelewu zbiorczego), Inny kontrahent (dotyczy przelewu zwykłego, zagranicznego i zbiorczego) oraz Szablon (dotyczy przelewu zwykłego, zagranicznego i US).

#### Dokumentacja użytkownika systemu def3000/CEB Rozdział 9 Przelewy

## مىرەرە

|                                            | Nowe polecenie przelewu                                                           |  |  |  |
|--------------------------------------------|-----------------------------------------------------------------------------------|--|--|--|
| Referencje:                                | 11                                                                                |  |  |  |
| Rachunek do obciążenia:                    | 26 8642 0002 2001 0002 0978 0001 💌                                                |  |  |  |
| Nazwa kontrahenta:                         |                                                                                   |  |  |  |
| Nr rachunku kontrahenta:                   | 05880900052001000184700001                                                        |  |  |  |
| Kwota:                                     | 11,00 PLN np. 125,50                                                              |  |  |  |
| Tytułem:                                   |                                                                                   |  |  |  |
| Data:                                      | 2014-08-27                                                                        |  |  |  |
| Zleceniodawca:                             | Przedsiębiorstwo Handlu i Usług BATAT SERVICE Sp ZO.O Ulica 38-680 MiejscowoscPBS |  |  |  |
|                                            | Usuń Zapisz przelew Zrezygnuj                                                     |  |  |  |
| Log:<br>2014-08-27 13:50 Nowy przelew - CU | 1101 CUI101                                                                       |  |  |  |

Zablokowane do edycji są pola:

- dla przelewu zwykłego: Nazwa kontrahenta, Nr rachunku kontrahenta,
- dla przelewu zagranicznego: Nazwa kontrahenta, Nr rachunku kontrahenta, Kod SWIFT,
- dla przelewu US: Nr rachunku,
- dla przelewu zbiorczego: Nazwa kontrahenta, Numer rachunku.

Dodatkowo przy włączonej usłudze AUTORYZACJA\_KONTRAHENTOW\_I\_SZABLONOW, dla przelewu zwykłego, zagranicznego lub US przy próbie dodania nowego lub edycji szablonu (po podaniu jego nazwy) prezentowany jest formularz autoryzacji z aktualnie przypisaną metodą autoryzacji. W przypadku akceptacji nowego szablonu/edycji szablonu nie jest wymagane uprawnienie Przelewy - Akceptowanie. Jeżeli usługa AUTORYZACJA\_KONTRAHENTOW\_I\_SZABLONOW nie będzie włączona wówczas autoryzacja nie będzie wymagana.

### مىرەدە

|                          | Nowy szablon - akceptowanie                                                                                                    |  |  |  |
|--------------------------|----------------------------------------------------------------------------------------------------|--|--|--|
|                          |                                                                                                    |  |  |  |
| Referencje:              | 09156000132203226702490001                                                                                                    |  |  |  |
| Rachunek do obciążenia:  | 26 8642 0002 2001 0002 0978 0001                                                                                                    |  |  |  |
| Nazwa kontrahenta:       | Nazwa kontrahenta:         09156000132203226702490001091560001           09156000132203226702490001091560001           09156000132203226702490001091560001           09156000132203226702490001091560001           09156000132203226702490001091560001 |  |  |  |
| Nr rachunku kontrahenta: | 09 1560 0013 2203 2267 0249 0001                                                                                                    |  |  |  |
| Kwota:                   | 1,00                                                                                                    |  |  |  |
| Tytułem:                 | test                                                                                                    |  |  |  |
| Data:                    | 2014-08-29                                                                                                    |  |  |  |
| PIN Podpisz              |                                                                                                    |  |  |  |

Po dokonaniu autoryzacji szablon zostaje dodany/zmodyfikowany.

Analogiczna sytuacja występuje w przypadku włączonej usługi AUTORYZACJA\_KONTRAHENTOW\_I\_SZABLONOW i próby dodania nowego odbiorcy. Po użyciu przycisku [Dodaj kontrahenta] i podaniu nazwy odbiorcy, prezentowany jest formularz autoryzacji dodania kontrahenta aktualnie przypisaną metodą autoryzacji:

| Nowy kontrahent - akceptowanie                        |                                  |
|-------------------------------------------------------|----------------------------------|
| Nazwa skrócona                                        | Klient Test2                     |
| Nazwa pełna<br>(imię i nazwisko lub nazwa instytucji) | Klient Test2                     |
| Numer rachunku                                        | 94 1540 1131 3001 6201 0090 0001 |
| PIN Podpisz                                           |                                  |
| Zrezygnuj                                             |                                  |

Po dokonaniu autoryzacji odbiorca zostaje dodany.

#### 9.15. Nowy przelew - wybór drogi płatności dla przelewu zewnętrznego

W opcji *Nowy przelew* prezentowane jest pole **Droga płatności dla przelewu zewnętrznego** umożliwiające wybór drogi płatności dla przelewu zewnętrznego poprzez wstawienie znacznika przy polu **ELIXIR, SORBNET** oraz **EXPRESSELIXIR**. Domyślnie zaznaczona jest opcja *ELIXIR*.

**ELIXIR** jest systemem rozrachunku netto, w którym zlecenia wystawiane do zaksięgowania na rachunkach banków są rezultatem kompensaty wzajemnych należności i zobowiązań banków, wynikających z indywidualnych zleceń klientów.

Zlecenie płatnicze skierowane do systemu SORBNET jest realizowane za pośrednictwem Narodowego Banku Polskiego, poprzez jednoczesne obciążenie rachunku banku dłużnika i uznanie rachunku banku beneficjenta. Za pośrednictwem tego systemu realizowane są wysokokwotowe zlecenia płatnicze.

System rozliczeń płatności natychmiastowych **Express ELIXIR** umożliwia dokonywanie błyskawicznych przelewów pomiędzy bankami w czasie rzeczywistym.

Dostępność funkcjonalności wyboru drogi płatności **SORBNET** dla przelewu zewnętrznego uzależniona jest od wartości usługi **PRZELEWY\_SORBNET**.

Dostępność funkcjonalności wyboru drogi płatności **EXPRESS ELIXIR** dla przelewu zewnętrznego uzależniona jest od wartości usługi **PRZELEWY\_EXPRESS\_ELIXIR**.

Uwaga: W przypadku wstawienia znacznika przy wartości *EXPRESS ELIXIR* data przelewu zostanie ustawiona na datę bieżącą (nie będzie możliwości zmiany daty).
### arreco

| Nowe polecenie przelewu                                                                          |                                                                                                    |  |  |  |  |  |  |
|--------------------------------------------------------------------------------------------------|----------------------------------------------------------------------------------------------------|--|--|--|--|--|--|
|                                                                                                  |                                                                                                    |  |  |  |  |  |  |
| Referencje:                                                                                      |                                                                                                    |  |  |  |  |  |  |
| Rachunek do obciążenia:                                                                          | Wybierz                                                                                                    |  |  |  |  |  |  |
| Kontrahent z listy                                                                               | Wybierz <ul> <li>Dodaj kontrahenta</li> <li>Szukaj</li> <li>Szukaj</li> <li></li></ul> |  |  |  |  |  |  |
| ○ Inny kontrahent Wszyscy 0 1 2 3 4 5 6 7 8 9 A B C D E F G H I J K L M N O P Q R S T U V W inne |                                                                                                    |  |  |  |  |  |  |
| Nazwa kontrahenta:                                                                               |                                                                                                    |  |  |  |  |  |  |
| Nr rachunku kontrahenta:                                                                         |                                                                                                    |  |  |  |  |  |  |
| Kwota: PLN np. 125,50                                                                            |                                                                                                    |  |  |  |  |  |  |
| Tytułem:                                                                                         |                                                                                                    |  |  |  |  |  |  |
| Data:                                                                                            | 2013-08-08                                                                                                    |  |  |  |  |  |  |
| Droga płatności dla przelewu<br>zewnętrznego:                                                    | ELIXIR O SORBNET O EXPRESS ELIXIR                                                                                                    |  |  |  |  |  |  |
| Zleceniodawca:                                                                                   |                                                                                                    |  |  |  |  |  |  |
| Zapisz p<br>Przelewy zlecone do realizacji po                                                    | Zapisz przelew Zrezygnuj Szablon: Wybierz V Zapisz Usuń                                                                                                    |  |  |  |  |  |  |
|                                                                                                  |                                                                                                    |  |  |  |  |  |  |

W przypadku włączonej usługi USLUGA\_OBSLUGA\_RACHUNKI\_VAT, PRZELEWY\_EXPRESS\_ELIXIR i PRZELEWY\_EXPRESS\_ELIXIR\_VAT oraz w sytuacji, gdy użytkownik posiada przynajmniej jeden rachunek bieżący powiązany z rachunkiem VAT system umożliwia składanie przelewów VAT dla Express Elixir - przelewów dzielonych pomiędzy rachunek bieżący i rachunek VAT (Split Payment).

Na formatce przelewu zwykłego pole **Przelew VAT** dostępne jest w przypadku wybrania rachunku bieżącego powiązanego z rachunkiem VAT. Zmiana rachunku, na rachunek z którym nie jest powiązany rachunek VAT, spowoduje ukrycie pól: **Przelew VAT**, **W tym kwota VAT**, **Identyfikator dostawcy**, **Numer faktury**.

Dodatkowo pola: **W tym kwota VAT**, **Identyfikator dostawcy**, **Numer faktury** są widoczne w przypadku zaznaczenia chcekboxa **Przelew VAT**. Odznaczenie spowoduje ukrycie tych pól.

Na formularzu przelewu zwykłego VAT dostępne są pola:

- Przelew VAT checkbox, po zaznaczeniu którego dostępne będą pola W tym kwota VAT, Identyfikator dostawcy, Numer faktury,
- W tym kwota VAT kwota podatku VAT w PLN (walidacja: Kwota przelewu >= Kwota VAT i Kwota VAT >0),
- Identyfikator dostawcy identyfikator podatkowy dostawcy towaru lub usługodawcy, na rzecz którego realizowana jest faktura, maksymalna ilość znaków w polu wynosi 14, pole wymagane,
- Numer faktury numer identyfikujący opłacaną fakturę, maksymalna ilość znaków w polu wynosi 35, pole wymagane.

W przypadku przelewu VAT pole Tytułem może zawierać maksymalnie 33 znaki.

### مىرەرە

| Nowe polecenie przelewu                         |                                                                                                    |  |  |  |  |  |  |  |
|-------------------------------------------------|----------------------------------------------------------------------------------------------------|--|--|--|--|--|--|--|
|                                                 |                                                                                                    |  |  |  |  |  |  |  |
| Referencje:                                     |                                                                                                    |  |  |  |  |  |  |  |
| Rachunek do obciążenia:                         | 27 8707 0006 0001 2830 3000 0014                                                                                            |  |  |  |  |  |  |  |
| Kontrahent z listy Inny kontrahent              | TEST Dodaj kontrahenta<br>Szukaj<br>Wszyscy 0 1 2 3 4 5 6 7 8 9 A B C D E F G H I J K L M N O P Q R S T U V W X Y<br>Z inne |  |  |  |  |  |  |  |
| Nazwa kontrahenta:                              | Jan Test<br>ul. Testowa 5/5<br>00-555<br>Miasto                                                                             |  |  |  |  |  |  |  |
| Nr rachunku kontrahenta:                        | 5216101188001100110022                                                                                                    |  |  |  |  |  |  |  |
| Tytułem:                                        | Przelew VAT                                                                                                    |  |  |  |  |  |  |  |
| Przelew VAT:                                    |                                                                                                    |  |  |  |  |  |  |  |
| Kwota:                                          | 100 PLN np. 125,50                                                                                                    |  |  |  |  |  |  |  |
| W tym kwota VAT:                                | 23 PLN np. 125,50                                                                                                    |  |  |  |  |  |  |  |
| Identyfikator dostawcy:                         | 256                                                                                                    |  |  |  |  |  |  |  |
| Numer faktury:                                  | 369/2018                                                                                                    |  |  |  |  |  |  |  |
| Data:                                           | 2018-05-10                                                                                                    |  |  |  |  |  |  |  |
| Droga płatności dla przelewu<br>zewnętrznego:   | O ELIXIR O SORBNET © EXPRESS ELIXIR                                                                                         |  |  |  |  |  |  |  |
| Zleceniodawca:                                  | Meksyk TEST 33-699 TEST                                                                                                    |  |  |  |  |  |  |  |
| Zapisz prz<br>Przelewy zlecone do realizacji po | elew Zrezygnuj Szablon: Wybierz V Zapisz Usuń                                                                               |  |  |  |  |  |  |  |

Przykład realizacji przelewu przez płatnika (algorytm weryfikowany jest w procesie przekazywania przelewu do realizacji):

Klient ma do zapłacenia fakturę na kwotę brutto 123 zł, w tym kwota VAT wynosi 23 zł.

- TB (kwota brutto) = 123zł
- TN (kwota netto) = 100zł
- TV (kwota VAT) = 23zł
- RB rachunek bieżący
- RV rachunek VAT
- 1. Płatnik wprowadza przelew podając:
  - a. Kwotę przelewu (brutto) TB = 123 zł oraz dodatkowo podaje kwotę VAT TV = 23 zł,
  - b. Podaje numer rachunku Odbiorcy,
  - c. Podaje numer NIP Odbiorcy,
  - d. Podaje numer faktury, za którą jest płatność,

- e. W przypadku płatności tylko kwoty VAT podaje kwotę przelewu = kwocie VAT.
- 2. Transakcja może zostać zrealizowana, gdy:
  - a. Przypadek gdy: saldo na rachunku RV >= kwocie VAT TV
- saldo na rachunku RB > od kwoty netto TN.

arreco

- b. Przypadek gdy: saldo na rachunku RV < kwocie VAT TV
- saldo na rachunku RB >= od kwoty netto TN + (kwota VAT TV saldo na rachunku VAT RV).
  - c. W innych przypadkach transakcja nie zostanie zrealizowana.

W przypadku braku środków na VAT na rachunku VAT RV, kwota VAT pobierana jest z RB.

Opcja Przelew VAT uwzględnia obsługę szablonów (dedykowane szablony dla przelewów VAT).

Przelew VAT w systemie def3000/CEB oznaczany jest jako przelew zwykły (raporty, listy przelewów, potwierdzenia itd.).

W przypadku wybrania opcji realizacji przelewu jako Przelew VAT lista rachunków do obciążenia zostanie zawężona wyłącznie do rachunków w PLN (realizacja przelewów VAT możliwa jest wyłącznie w walucie PLN).

System umożliwia przeglądanie, edycję, usuwanie, ponawianie płatności oraz drukowanie potwierdzeń.

#### 9.16. Tworzenie nowego przelewu VAT

W przypadku włączonej usługi USLUGA\_OBSLUGA\_RACHUNKI\_VAT oraz w sytuacji, gdy użytkownik posiada przynajmniej jeden rachunek bieżący powiązany z rachunkiem VAT system umożliwia złożenie przelewów zwykłych VAT - przelewów dzielonych pomiędzy rachunek bieżący i rachunek VAT (Split Payment).

Na formatce przelewu zwykłego pole **Przelew VAT** dostępne jest w przypadku wybrania rachunku bieżącego powiązanego z rachunkiem VAT. Zmiana rachunku, na rachunek z którym nie jest powiązany rachunek VAT, spowoduje ukrycie pól: **Przelew VAT**, **W tym kwota VAT**, **Identyfikator dostawcy**, **Numer faktury**.

Dodatkowo pola: W tym kwota VAT, Identyfikator dostawcy, Numer faktury są widoczne w przypadku zaznaczenia chcekboxa Przelew VAT. Odznaczenie spowoduje ukrycie tych pól.

Na formularzu przelewu zwykłego VAT dostępne są pola:

- Przelew VAT checkbox, po zaznaczeniu którego dostępne będą pola W tym kwota VAT, Identyfikator dostawcy, Numer faktury,
- W tym kwota VAT kwota podatku VAT w PLN (walidacja: Kwota przelewu >= Kwota VAT i Kwota VAT >0),
- Identyfikator dostawcy identyfikator podatkowy dostawcy towaru lub usługodawcy, na rzecz którego realizowana jest faktura, maksymalna ilość znaków w polu wynosi 14, pole wymagane,
- Numer faktury numer identyfikujący opłacaną fakturę, maksymalna ilość znaków w polu wynosi 35, pole wymagane.

W przypadku przelewu VAT pole Tytułem może zawierać maksymalnie 33 znaki.

|                                               | Nowe polecenie przelewu                                                                                           |  |  |  |  |  |
|-----------------------------------------------|----------------------------------------------------------------------------------------------------|--|--|--|--|--|
|                                               |                                                                                                    |  |  |  |  |  |
| Referencje:                                   |                                                                                                    |  |  |  |  |  |
| Rachunek do obciążenia:                       | 27 8707 0006 0001 2830 3000 0014                                                                                  |  |  |  |  |  |
| Kontrahent z listy                            | FIRMA Dodaj kontrahenta                                                                                           |  |  |  |  |  |
| O Inny kontrahent                             | Szukaj<br>Wszyscy 0 1 2 3 4 5 6 7 8 9 A B C D E F G H I J K L M N O P Q R S T U V W X Y Z inne                    |  |  |  |  |  |
|                                               | Firma Test                                                                                                    |  |  |  |  |  |
| Nazwa kontrahenta:                            | Nazwa kontrahenta:                                                                                                |  |  |  |  |  |
|                                               | ul.Testowa 1/55                                                                                                   |  |  |  |  |  |
|                                               | U2-045 Walszawa                                                                                                   |  |  |  |  |  |
| Nr rachunku kontrahenta:                      | 51101010231234567890123456                                                                                        |  |  |  |  |  |
| Tytułem:                                      | Przelew                                                                                                    |  |  |  |  |  |
| Przelew VAT:                                  |                                                                                                    |  |  |  |  |  |
| Kwota:                                        | 123 PLN np. 125,50                                                                                                |  |  |  |  |  |
| W tym kwota VAT:                              | 23 PLN np. 125,50                                                                                                 |  |  |  |  |  |
| Identyfikator dostawcy:                       | Ident. 333                                                                                                    |  |  |  |  |  |
| Numer faktury:                                | FV VAT 222                                                                                                    |  |  |  |  |  |
| Data:                                         | 2018-03-21                                                                                                    |  |  |  |  |  |
| Droga płatności dla przelewu<br>zewnętrznego: | ELDAR O SORBNET                                                                                                   |  |  |  |  |  |
| Zleceniodawca:                                | Meksyk TEST 33-699 TEST                                                                                           |  |  |  |  |  |
| 2                                             | apisz przelew Zrezygnuj Szabion: Wybierz Zapisz Usuń                                                              |  |  |  |  |  |
| Przelewy zlecone do rea                       | ilizacji po godzinie okresionej w regulaminie są traktówane jak przekazane do realizacji w kolejnym dniu roboczym |  |  |  |  |  |

Przykład realizacji przelewu przez płatnika (algorytm weryfikowany jest w procesie przekazywania przelewu do realizacji):

Klient ma do zapłacenia fakturę na kwotę brutto 123 zł, w tym kwota VAT wynosi 23 zł.

- TB (kwota brutto) = 123zł
- TN (kwota netto) = 100zł
- TV (kwota VAT) = 23zł
- RB rachunek bieżący
- RV rachunek VAT
- 1. Płatnik wprowadza przelew podając:
  - a. Kwotę przelewu (brutto) TB = 123 zł oraz dodatkowo podaje kwotę VAT TV = 23 zł,
  - b. Podaje numer rachunku Odbiorcy,
  - c. Podaje numer NIP Odbiorcy,
  - d. Podaje numer faktury, za którą jest płatność,
  - e. W przypadku płatności tylko kwoty VAT podaje kwotę przelewu = kwocie VAT.
- 2. Transakcja może zostać zrealizowana, gdy:
- a. Przypadek gdy: saldo na rachunku RV >= kwocie VAT TV
- saldo na rachunku RB > od kwoty netto TN.
  - b. Przypadek gdy: saldo na rachunku RV < kwocie VAT TV
- saldo na rachunku RB >= od kwoty netto TN + (kwota VAT TV saldo na rachunku VAT RV).
  - c. W innych przypadkach transakcja nie zostanie zrealizowana.

W przypadku braku środków na VAT na rachunku VAT RV, kwota VAT pobierana jest z RB.

Opcja Przelew VAT uwzględnia obsługę szablonów (dedykowane szablony dla przelewów VAT).

Przelew VAT w systemie def3000/CEB oznaczany jest jako przelew zwykły (raporty, listy przelewów, potwierdzenia itd.).

W przypadku wybrania opcji realizacji przelewu jako Przelew VAT lista rachunków do obciążenia zostanie zawężona wyłącznie do rachunków w PLN (realizacja przelewów VAT możliwa jest wyłącznie w walucie PLN).

System umożliwia przeglądanie, edycję, usuwanie, ponawianie płatności oraz drukowanie potwierdzeń.

Dla płatności zwykłych VAT walidacja jest zgodna z realizacją przelewu VAT w kontekście obsługi paczek przelewów.

#### 9.17. Tworzenie nowego przelewu własnego VAT

W przypadku włączonej usługi USLUGA\_OBSLUGA\_RACHUNKI\_VAT oraz w sytuacji, gdy użytkownik posiada przynajmniej jeden rachunek bieżący powiązany z rachunkiem VAT system umożliwia składanie przelewów własnych VAT - przelewów dzielonych pomiędzy rachunek bieżący i rachunek VAT (Split Payment).

Na formatce przelewu własnego pole **Przelew VAT** dostępne jest w przypadku wybrania rachunku bieżącego powiązanego z rachunkiem VAT. Zmiana rachunku, na rachunek z którym nie jest powiązany rachunek VAT, spowoduje ukrycie pól: **Przelew VAT**, **W tym kwota VAT**, **Identyfikator dostawcy**, **Numer faktury**.

Dodatkowo pola: W tym kwota VAT, Identyfikator dostawcy, Numer faktury są widoczne w przypadku zaznaczenia chcekboxa Przelew VAT. Odznaczenie spowoduje ukrycie tych pól.

Na formularzu przelewu własnego VAT zostały dodane następujące pola:

- Przelew VAT checkbox, po zaznaczeniu którego dostępne będą pola W tym kwota VAT, Identyfikator dostawcy, Numer faktury,
- W tym kwota VAT kwota podatku VAT w PLN (walidacja: Kwota przelewu >= Kwota VAT i kwota VAT >0),
- Identyfikator dostawcy identyfikator podatkowy dostawcy towaru lub usługodawcy, na rzecz którego realizowana jest faktura, maksymalna ilość znaków w polu wynosi 14, pole wymagane,
- Numer faktury numer identyfikujący opłacaną fakturę, maksymalna ilość znaków w polu wynosi 35, pole wymagane.

areco

|                          | Nowe polecenie przelewu własnego                                                                             |  |  |  |  |  |  |
|--------------------------|----------------------------------------------------------------------------------------------------|--|--|--|--|--|--|
| Referencje:              |                                                                                                    |  |  |  |  |  |  |
| Rachunek do obciążenia:  | 27 8707 0006 0001 2830 3000 0014                                                                             |  |  |  |  |  |  |
| Nazwa kontrahenta:       | Meksyk<br>TEST<br>33-699 TEST                                                                                |  |  |  |  |  |  |
| Nr rachunku kontrahenta: | 81 8707 0006 0001 2830 3000 0012                                                                             |  |  |  |  |  |  |
| Tytułem:                 | Przelew                                                                                                    |  |  |  |  |  |  |
| Przelew VAT:             |                                                                                                    |  |  |  |  |  |  |
| Kwota:                   | 123 PLN v np. 125,50                                                                                         |  |  |  |  |  |  |
| W tym kwota VAT:         | 23 PLN np. 125,50                                                                                            |  |  |  |  |  |  |
| Identyfikator dostawcy:  | Ident 111                                                                                                    |  |  |  |  |  |  |
| Numer faktury:           | FV VAT 123                                                                                                   |  |  |  |  |  |  |
| Data:                    | 2018-03-21                                                                                                   |  |  |  |  |  |  |
| Zleceniodawca:           | Meksyk TEST 33-699 TEST                                                                                      |  |  |  |  |  |  |
| Zapisz przelew           | Zrezygnuj Szablon: Wybierz Zapisz Usuń                                                                       |  |  |  |  |  |  |
| Pizelewy ziecone do rea  | nzagi po youzine omesionej w regularnime są uakrowane jak przekazane do realizacji w kolejným dniú (1000C2)M |  |  |  |  |  |  |

Uwaga: Użytkownik nie ma możliwości wykonania przelewu własnego VAT na rachunek, z którym nie jest powiązany rachunek VAT.

#### 9.18. Tworzenie przelewu US z symbolem formularza VAT

W przypadku włączonej usługi USLUGA\_OBSLUGA\_RACHUNKI\_VAT oraz w sytuacji, gdy użytkownik posiada przynajmniej jeden rachunek bieżący powiązany z rachunkiem VAT i po wskazaniu formularza VAT, system umożliwia realizację płatności z rachunku VAT.

| Referencje:                                                                                 |                                                                                                    |             |  |  |  |  |  |                       |
|---------------------------------------------------------------------------------------------|----------------------------------------------------------------------------------------------------|-------------|--|--|--|--|--|-----------------------|
| Rachunek do obciążenia:                                                                     | 27 8707 0006 0001 2830 3000 0014 🔻                                                                       |             |  |  |  |  |  |                       |
| Nr rachunku:                                                                                | 98101010780024112222000000<br>Urząd Skarbowy Aleksandrów Kujawski                                        | Rachunki US |  |  |  |  |  |                       |
| Typ id. uzup.:                                                                              | Typ id. uzup.:         N - NIP         Identyfikator uzup.:         111111111111111111111111111111111111 |             |  |  |  |  |  |                       |
| Okres:     18R     ?     Symbol formularza:     VAT       Identyfikacja wpłaty:     Przelew |                                                                                                    |             |  |  |  |  |  |                       |
|                                                                                             |                                                                                                    |             |  |  |  |  |  | Kwota: 123 np. 125,50 |
| Data: 2018-03-21                                                                            |                                                                                                    |             |  |  |  |  |  |                       |
| Zleceniodawca: Meksyk TEST 33-699 TEST                                                      |                                                                                                    |             |  |  |  |  |  |                       |
| Zanisz przelew Zrazymuji Szablon: Wychiecz - Zanisz Lisuń                                   |                                                                                                    |             |  |  |  |  |  |                       |

W przypadku, gdy płatność do US jest z tytułu VAT to system dostępne środki możliwe do realizacji wyznacza jako sumę dostępnych środków na rachunku obciążanym i dostępnych środków na rachunku VAT przypiętym do rachunku obciążanego. W przypadku, gdy rachunek obciążany nie jest powiązany z rachunkiem VAT, to weryfikowana jest kwota dostępnych środków na rachunku obciążanym i musi być większa lub równa od kwoty przelewu US.

W procesie obsługi paczek przelewów US wyznaczanie środków dla płatności do US jest zgodne z walidacjami płatności US.

System umożliwia przeglądanie, edycję, usuwanie płatności oraz drukowanie potwierdzeń.

#### 9.19. Nowy przelew zagraniczny

W zależności od wartości usługi **PRZELEWY\_ZAGRANICZNE** użytkownik ma możliwość zdefiniowania nowego przelewu zagranicznego.

W celu zdefiniowania przelewu zagranicznego należy wybrać opcję *Nowy przelew zagraniczny*. Otwarte zostanie okno:

### مىرەرە

| Nowe polecenie przelewu zagranicznego                                   |                                                                                                    |  |  |  |  |  |
|-------------------------------------------------------------------------|----------------------------------------------------------------------------------------------------|--|--|--|--|--|
|                                                                         |                                                                                                    |  |  |  |  |  |
| Referencje:                                                             |                                                                                                    |  |  |  |  |  |
| Rachunek do<br>obciążenia:                                              | Wybierz                                                                                                    |  |  |  |  |  |
| <ul> <li>Kontrahent<br/>z listy</li> <li>Inny<br/>kontrahent</li> </ul> | Wybierz 💌                                                                                                    |  |  |  |  |  |
| Nazwa<br>kontrahenta:                                                   |                                                                                                    |  |  |  |  |  |
| Nr rachunku<br>kontrahenta:                                             |                                                                                                    |  |  |  |  |  |
| Kod SWIFT:                                                              | W przypadku zlecenia SWIFT należy podać BIC SWIFT                                                                                                    |  |  |  |  |  |
| Kwota:                                                                  | Wybierz  np. 125,50                                                                                                    |  |  |  |  |  |
| Szczegóły<br>płatności:                                                 |                                                                                                    |  |  |  |  |  |
| Koszty i<br>prowizje:                                                   | <ul> <li>koszty pokrywa zleceniodawca (OUR)</li> <li>koszty pokrywa odbiorca (BEN)</li> <li>podział kosztów pomiędzy zleceniodawcą i odbiorcą (SHA)</li> </ul> |  |  |  |  |  |
| Data realizacji:                                                        | 2016-10-14                                                                                                    |  |  |  |  |  |
| Zleceniodawca:                                                          |                                                                                                    |  |  |  |  |  |
|                                                                         | Przelew zagraniczny zostanie zrealizowany zgodnie z zasadami określonymi w regulaminie                                                                         |  |  |  |  |  |
|                                                                         | Zapisz przełew Zrezygnuj Szablon Wybierz Zapisz Usuń                                                                                                    |  |  |  |  |  |

Należy wprowadzić następujące dane:

- **Referencje** w polu tym można wpisać dowolne literowe i/lub cyfrowe oznaczenie przelewu np. Zagraniczny. Referencje nie są istotne dla systemu, mają służyć użytkownikowi np. podczas szukania zleceń. Pole jest opcjonalne, może zostać puste.
- Rachunek do obciążenia numer konta, który zostanie obciążony dyspozycją. Domyślnie podpowiadany jest rachunek zdefiniowany w opcji <u>Konfiguracja</u> jako domyślny lub wartość *Wybierz* w zależności od uprawnień użytkownika. Po wybraniu szablonu system wpisuje numer konta, jaki został zapisany w szablonie.
- Szablon pole wyboru z listy szablonu przelewu zagranicznego (pole niewymagalne),
- Kontrahent z listy pole wyboru kontrahenta z listy kontrahentów zagranicznych. Wybór kontrahenta z listy wypełnia danymi pola: Nazwa kontrahenta, Nr rachunku kontrahenta, Kod SWIFT,
- Inny kontrahent znacznik wyboru trybu ręcznego wpisywania danych odbiorcy. Umożliwia również przejście w tryb edycji pól uzupełnionych na podstawie odbiorcy z listy.
- Nazwa kontrahenta nazwa oraz adres kontrahenta zagranicznego przelewu. Jeśli dane kontrahenta były wcześniej zdefiniowane (opis <u>Nowy kontrahent zagraniczny</u>) mogą zostać wybrane z listy. Należy wybrać opcję *Kontrahent z listy*. Na liście odbiorców zostaną wyświetlone skróty nazw. Po wybraniu odbiorcy jego dane zostaną przeniesione na dokument w pola: Nazwa kontrahenta i Nr rachunku kontrahenta, Kod SWIFT. Wybranego w ten sposób odbiorcę można edytować. W tym celu należy wybrać opcję *Inny kontrahent*. Przy zapisie przelewu system zapyta: "*Czy chcesz zapisać poprawki o identyfikatorze...*." Jeśli odbiorca nie był wcześniej zdefiniowany, jego dane można wpisać (należy wybrać opcję *Inny kontrahent*) podczas wprowadzania dokumentu,

- Nr rachunku kontrahenta rachunek odbiorcy przelewu (pole wymagalne). Po wybraniu szablonu system wpisuje numer konta kontrahenta taki, jaki został zapisany w szablonie.
- Kod SWIFT kod SWIFT banku odbiorcy (BIC) o długości 8 lub 11 znaków, pole nie jest wymagalne, dodatkowo przy polu prezentowany jest komunikat o treści: "W przypadku zlecenia SWIFT należy podać BIC SWIFT",
- Kwota wartość kwoty i waluty przelewu. Pole wyboru symbolu określonej z listy rozwijanej. Możliwa jest relizacja przelewu zagranicznego w walucie PLN, (pole wymagalne),
- Szczegóły płatności tytuł płatności i dodatkowe informacje (pole wymagalne),
- Koszty i prowizje pole wyboru opcji kosztowej przelewu zagranicznego. Pole wymagalne, wartość domyślna pusta. Dostępne wartości:
  - o koszty pokrywa zleceniodawca (OUR),
  - o koszty pokrywa odbiorca (BEN),
  - o podział kosztów pomiędzy zleceniodawcą i odbiorcą (SHA),
- Data realizacji data realizacji przelewu. Możliwość wybrania wartości z kalendarza. Domyślnie w polu prezentowana jest data bieżąca. Pole wymagalne.
- Zleceniodawca dane nadawcy pole wypełniane automatycznie pełną nazwą klienta. Pole bez możliwości edycji.
- Komunikat informujący o zasadach realizacji zleceń zagranicznych (możliwość konfiguracji dla każdego Banku osobnego komunikatu). Przykładowa treść komunikatu: "Przelew zagraniczny zostanie zrealizowany zgodnie z zasadami określonymi w regulaminie". Pole prezentowane dla zleceń o wszystkich statusach poza statusami:

   zakończone,
  - o usunięte,
  - o odrzucone.

Użytkownik ma do dyspozycji następujące przyciski funkcyjne:

- [Zapisz przelew] dodanie przelewu zagranicznego do realizacji
- [Zrezygnuj] wycofanie się z operacji, powrót do okna Przelewy
- [Szablon] zdefiniowany przelew można zapisać jako szablon. Dane odczytane z szablonu mogą zostać poprawione przez użytkownika np. zmieniona kwota dokumentu. Przy kolejnej rejestracji przelewu nie ma konieczności wpisywania wszystkich danych, wystarczy wybrać właściwy szablon z listy.
- [Zapisz] zapisanie przelewu zagranicznego jako szablonu, po podaniu nazwy szablonu i zatwierdzeniu przyciskiem [OK]
- [Usuń] umożliwia wykasowanie wybranego szablonu.

Uwaga: Użytkownik ma możliwość wprowadzenia przelewu zagranicznego SWIFT dla rachunku walutowego w walucie innej niż waluta rachunku.

Uwaga: Kwalifikacja drogi realizacji przelewu zagranicznego (SWIFT lub SEPA) oraz wyznaczenie BIC dla zlecenia SEPA realizowane jest w systemie defBank-Pro.

# 9.20. Akceptacja przelewu - przekazywanie do systemu defBank-Pro informacji o akceptantach zlecenia

Zgodnie z ustawą o praniu brudnych pieniędzy tzw. "Pralni", która określa zasady oraz tryb przeciwdziałania wprowadzaniu do obrotu finansowego wartości majątkowych pochodzących z nielegalnych lub nieujawnionych źródeł oraz obowiązki podmiotów uczestniczących w obrocie finansowym w zakresie gromadzenia i przekazywania informacji, w aplikacji def3000/CEB wprowadzona jest obsługa "Pralni" sterowana parametrem systemowym bank\_pralnia.

Dodatkowo przekazywanie informacji o podmiotach akceptujących, wysyłających dyspozycję przelewu uzależnione jest od wartości parametru PRALNIA\_PODMIOT\_ZLECAJACY definiującego "Pralnię" wg następujących kryteriów:

- OSTATNI\_AKCEPTUJACY do pralni wysyłane są dane ostatniego akceptującego,
- OSTATNI\_ZATWIERDZAJACY do pralni wysyłane są dane klienta, który przekazał przelew do realizacji,
- WSZYSCY\_AKCEPTUJACY do pralni wysyłane są dane wszystkich akceptujących dany przelew.

Podczas przekazywania do "Pralni" danych podmiotu wydającego dyspozycję, w przypadku braku informacji o numerze PESEL w danych użytkownika/użytkowników (akceptujących zlecenie) w polu, gdzie powinien znajdować się numer PESEL zostanie wstawiona data urodzenia użytkownika w formacie RRRRMMDD.

|                                                                                                    | Przelow - czczogóły                                                                                                    |  |  |  |  |  |  |  |
|----------------------------------------------------------------------------------------------------|----------------------------------------------------------------------------------------------------|--|--|--|--|--|--|--|
| <u> </u>                                                                                                    | Fizelew - szczegoły                                                                                                    |  |  |  |  |  |  |  |
|                                                                                                    |                                                                                                    |  |  |  |  |  |  |  |
| Referencje:                                                                                                    | Test                                                                                                    |  |  |  |  |  |  |  |
| Rachunek do obciążenia:                                                                                                    | 63 8642 0002 3001 8400 2033 0003                                                                                                    |  |  |  |  |  |  |  |
| Nazwa kontrahenta:<br>U. Testowa 2/2<br>00-222 Miasto                                                                                                    |                                                                                                    |  |  |  |  |  |  |  |
| Nr rachunku kontrahenta:                                                                                                    | Nr rachunku kontrahenta: 65 8642 0002 3001 8400 2525 0001                                                                                                    |  |  |  |  |  |  |  |
| Kwota: 33,33 PLN                                                                                                    |                                                                                                    |  |  |  |  |  |  |  |
| Tytułem: Opłata testowa                                                                                                    |                                                                                                    |  |  |  |  |  |  |  |
| Data:                                                                                                    | Data: 2012-11-29                                                                                                    |  |  |  |  |  |  |  |
| Zleceniodawca:                                                                                                    | KLIENT ul. Testowa 1/1 00-123 Miasto                                                                                                    |  |  |  |  |  |  |  |
| Zaakceptowany przez:                                                                                                    | Jan Test, Anna Test                                                                                                    |  |  |  |  |  |  |  |
|                                                                                                    | Zamknij                                                                                                    |  |  |  |  |  |  |  |
| Log:<br>2012-11-29 12:18 Przyjęcie p<br>2012-11-29 12:17 Wysłanie p<br>2012-11-29 12:17 Przekazani<br>2012-11-29 12:17 Akceptacja<br>2012-11-29 12:15 Akceptacja<br>2012-11-29 12:15 Nowy przel | rzelewu odroczonego -<br>nrzelewu odroczonego do banku -<br>je przelewu do realizacji - Jan Test<br>i - przelew gotowy - Jan Test<br>i przelewu - Anna Test<br>lew - Anna Test |  |  |  |  |  |  |  |

# **9.21.** Przekazywanie przelewów do realizacji - weryfikacja dostępności usługi Express Elixir/weryfikacja dostępności odbiorcy dla usługi Express Elixir

Po wyborze przycisku [Przekaż] następuje kontrola dostępności banku odbiorcy przelewu w zakresie przyjmowania zleceń Express Elixir (kontrola odbywa się za pośrednictwem systemu defBank - Pro).

W przypadku odpowiedzi potwierdzającej dostępność odbiorcy system wyświetli formularz potwierdzenia przekazania przelewu do realizacji.

W przypadku braku dostępności odbiorcy w zakresie przyjmowania zleceń Express Elixir zostanie zaprezentowany komunikat: "Odbiorca niedostępny dla usługi Express Elixir".

W sytuacji, gdy system w ciągu określonego na poziomie konfiguracji czasu nie otrzyma odpowiedzi o dostępności odbiorcy przelewu w zakresie przyjmowania zleceń Express Elixir, zostanie zaprezentowany komunikat: "Usługa Express Elixir niedostępna".

areco

# 9.22. Import przelewów zwykłych - wybór drogi płatności dla przelewu zwykłego zewnętrznego

W opcji *Import przelewów przelew* prezentowana jest dodatkowo sekcja **Droga płatności dla przelewów zewnętrznych zwykłych**, umożliwiająca wybór drogi płatności dla przelewu zewnętrznego zwykłego poprzez wstawienie znacznika przy polu **ELIXIR** lub **EXPRESS ELIXIR**. Domyślnie zaznaczona jest opcja *ELIXIR*.

**ELIXIR** jest systemem rozrachunku netto, w którym zlecenia wystawiane do zaksięgowania na rachunkach banków są rezultatem kompensaty wzajemnych należności i zobowiązań banków, wynikających z indywidualnych zleceń klientów.

System rozliczeń płatności natychmiastowych **Express ELIXIR** umożliwia dokonywanie błyskawicznych przelewów pomiędzy bankami w czasie rzeczywistym.

Dostępność funkcjonalności wyboru drogi płatności **EXPRESS ELIXIR** w procesie importu przelewu zwykłego uzależniona jest od wartości usługi **PRZELEWY\_EXPRESS\_ELIXIR**.

| Import przelewów                                                                      |  |  |  |  |  |  |
|---------------------------------------------------------------------------------------|--|--|--|--|--|--|
|                                                                                       |  |  |  |  |  |  |
| Plik do importu: Przeglądaj Nie wybrano pliku.<br>Format pliku: XML                   |  |  |  |  |  |  |
| Droga płatności dla przelewów zwykłych zewnętrznych:   ELIXIR  ELIXIR  EXPRESS ELIXIR |  |  |  |  |  |  |
|                                                                                       |  |  |  |  |  |  |
| Importuj plik Zrezygnuj                                                               |  |  |  |  |  |  |
|                                                                                       |  |  |  |  |  |  |

#### 9.23. Prezentacja komunikatu PSD przy składaniu zleceń

W zależności od wartości usługi **PRZELEWY\_PREZENTACJA\_TEKSTU\_STALEGO**, w procesie składania zleceń prezentowany jest komunikat informujący o czasie przekazania zleceń do realizacji. Treść komunikatu konfigurowana jest zgodnie z definicją parametru **PRZELEW\_INFO\_COT**.

Poniżej przedstawiono przykładowe formatki prezentujące komunikat o czasie przekazania zleceń do realizacji.

oreco

### arreco

| Referencje:         Rachunek do obciążenia         •• Kontrahent z listy         • Inny kontrahent         •• Nybierz • Dodaj kontrahenta         •• Wybierz • Dodaj kontrahenta         •• Wybierz • Dodaj kontrahenta         •• Kontrahent z listy         •• Inny kontrahenta         •• Wybierz • Dodaj kontrahenta         •• Wybierz • Dodaj kontrahenta         •• Wybierz • Dodaj kontrahenta         •• Wybierz • Dodaj kontrahenta         •• Wszyscy 0 1 2 3 4 5 6 7 8 9 A B C D E F G H I J K L M N O P Q R S T U W X Y Z inne         Nazwa kontrahenta:         •• Nazwa kontrahenta:         •• Nr rachunku kontrahenta:         •• PLN np. 125,50                                                                                                    | Nowe polecenie przelewu            |                                                                                                    |  |  |  |  |  |  |  |
|----------------------------------------------------------------------------------------------------|------------------------------------|----------------------------------------------------------------------------------------------------|--|--|--|--|--|--|--|
| Rachunek do obciążenia:       Wybierz       Image: Constraint and the state of the state of th                       | Referencje:                        | e:                                                                                                    |  |  |  |  |  |  |  |
| Image: State of the state of the state | Rachunek do obciążenia:            | a:   Wybierz                                                                                                    |  |  |  |  |  |  |  |
| Nazwa kontrahenta:         Nr rachunku kontrahenta:         Kwota:       PLN np. 125,50                                                                                                    | Kontrahent z listy Inny kontrahent | ty Szukaj<br>Wszyscy 0 1 2 3 4 5 6 7 8 9 A B C D E F G H I J K L M N O P Q R S T U V<br>W X Y Z inne                 |  |  |  |  |  |  |  |
| Nr rachunku kontrahenta:<br>Kwota: PLN np. 125,50                                                                                                    | Nazwa kontrahenta:                 |                                                                                                    |  |  |  |  |  |  |  |
| Kwota: PLN np. 125,50                                                                                                    | Nr rachunku kontrahenta:           | a:                                                                                                    |  |  |  |  |  |  |  |
| Tytułem                                                                                                    | Kwota:                             | a: PLN np. 125,50                                                                                                    |  |  |  |  |  |  |  |
| i) divin                                                                                                    | Tytułem:                           | n:                                                                                                    |  |  |  |  |  |  |  |
| Data: 2013-02-18                                                                                                    | Data:                              | a: 2013-02-18                                                                                                    |  |  |  |  |  |  |  |
| Zleceniodawca:                                                                                                    | Zleceniodawca:                     | a:                                                                                                    |  |  |  |  |  |  |  |
| Zapisz przelew Zrezygnuj Szablon: Wybierz 💌 Zapisz Usuń                                                                                                    | Zapisz przeł                       | zelew Zrezygnuj Szablon: Wybierz 💌 Zapisz Usuń                                                                       |  |  |  |  |  |  |  |
| Przelewy zlecone do realizacji po godzinie określonej w regulaminie są traktowane jak przekazane do realizacji w kolejnym dniu roboczym                                                                                                    | Przelewy zlecone do realiz         | alizacji po godzinie określonej w regulaminie są traktowane jak przekazane do realizacji w<br>kolejnym dniu roboczym |  |  |  |  |  |  |  |

| Grupa kontrahentów:             | Wybierz 💌 Pokaż kontrahentów |  |  |  |  |  |
|---------------------------------|------------------------------|--|--|--|--|--|
| Referencje:                     |                              |  |  |  |  |  |
| Rachunek do obciążenia: Wybierz |                              |  |  |  |  |  |
| Kwota: np. 125,50 PLN           |                              |  |  |  |  |  |
| Tytuł:                          |                              |  |  |  |  |  |
| Data realizacji:                |                              |  |  |  |  |  |
|                                 | Zapisz przelewy Zamknij      |  |  |  |  |  |

Komunikat prezentowany jest dla następujących akcji:

- 1. Przelewy -> Nowy przelew
- 2. Przelewy -> Nowy przelewu US
- 3. Przelewy -> Lista przelewów -> Szczegóły przelewu o statusie gotowy
- 4. Przelewy -> Przelewy grupowe
- 5. Przelewy zbiorcze -> Nowy przelew zbiorczy -> Dodaj zlecenie
- 6. Zlecenia otwarte -> Nowy przelew zagraniczny
- 7. Przelewy -> Przekaż (akcja grupowa)

# **9.24.** Paczki przelewów - blokada tworzenia paczek przelewów z drogą płatności ExpresElixir

W przypadku, gdy dla złożonych przelewów zdefiniowano drogę płatności **ExpressElixir** nie ma możliwości utworzenia paczki z tych przelewów. W przypadku próby utworzenia paczki z przelewów z drogą płatności **ExpressElixir** zostanie zaprezentowany komunikat o treści: "*Nie można utworzyć paczki zawierającej przelew ExpressElixir*".

|                               | Przelewy                                                                                                    |                                 |                                    |                 |                                                               |                                                      |                                                                                     |                          |  |
|-------------------------------|----------------------------------------------------------------------------------------------------|---------------------------------|------------------------------------|-----------------|---------------------------------------------------------------|------------------------------------------------------|-------------------------------------------------------------------------------------|--------------------------|--|
| D Nowy<br>D Przele<br>D Impor | przelew<br>ewy grupowe<br>t przelewów                                                                                                    |                                 | Nowy przelew własny                |                 | <ul> <li>Nowy przelew US</li> <li>Import przelewów</li> </ul> | Nowy przelew<br>US                                   | zagraniczny 🗖 Raporty<br>Archiwum                                                   |                          |  |
| Typ zlecen<br>Wszystki        | yp zlecenia Usta przelewów<br>Wszystkie w Wszystkich w lukotonych wy kolejności w Nie można utworzyć paczki zawierającej przelew ExpressElxir. |                                 |                                    |                 |                                                               |                                                      |                                                                                     |                          |  |
| Doda                          | Dodatkowe kryteria wyszuktwania OK                                                                                                    |                                 |                                    |                 |                                                               |                                                      |                                                                                     |                          |  |
| Suma prz.<br>to pierws.       | elewów na st<br>za strona                                                                                                    | ronie: 1 549,60 PLN, na wszysti | ich stronach 28 366,38 PLN         |                 |                                                               | Strona 1 z 17 (od 1 do 100 z 1663)                   |                                                                                     | > > >                    |  |
| 3                             | St.                                                                                                    | Ref./<br>Nazwa zbioru           | Data przelewu<br>(Data realizacji) | Droga platności | Kwota                                                         | Rach. do obc.                                        | Kontrahent/<br>Opis zbioru                                                          | Tytułem                  |  |
|                               |                                                                                                    | refere                          | 2013-08-08                         | ExpressElixir   | 22,00<br>PLN                                                  | 26 8642 0002 2001 0002 0978 0001<br>Rachunek Testowy | 30 1540 1102 4444 4444 4444 4444<br>Klient testowy ul. Testowa 2/2<br>00-123 Miasto | Opłata testowa           |  |
| V                             |                                                                                                    |                                 | 2013-08-08                         | ExpressElixir   | 55,00<br>PLN                                                  | 26 8642 0002 2001 0002 0978 0001<br>Rachunek Testowy | 44 1560 0013 2203 0000 5180 0006<br>Test Anna ul. Testowa 3/3 00-333<br>Miasto      | Usługa testowa           |  |
|                               | 3                                                                                                    | refere                          | 2013-08-08                         | ExpressElixir   | 1,22<br>PLN                                                   | 26 8642 0002 2001 0002 0978 0001<br>Rachunek Testowy | 30 1540 1102 4444 4444 4444 4444<br>Kilent testowy ul. Testowa 2/2<br>00-123 Miasto | Usługa testowa           |  |
|                               |                                                                                                    |                                 | 2013-08-08                         | Sorbnet         | 11,00<br>PLN                                                  | 26 8642 0002 2001 0002 0978 0001<br>Rachunek Testowy | 52 1610 1188 0011 0011 0011 0022<br>Test ul. Testowa 00-123 Miasto                  | Usługa testowa           |  |
|                               | 8                                                                                                    |                                 | 2013-08-07                         | ExpressElixir   | 11,00<br>PLN                                                  | 26 8642 0002 2001 0002 0978 0001<br>Rachunek Testowy | 52 1610 1188 0011 0011 0011 0022<br>Test ul. Testowa 00-123 Miasto                  | Usługa testowa           |  |
|                               | ٢                                                                                                    |                                 | 2013-08-07                         | ExpressElixir   | 2,00<br>PLN                                                   | 96 8642 0002 2001 0002 0978 0002                     | 52 1610 1188 0011 0011 0011 0022<br>Test ul. Testowa 00-123 Miasto                  | Usługa testowa           |  |
|                               |                                                                                                    |                                 | 2013-08-07                         | Elixir          | 2,00                                                          | 96 8642 0002 2001 0002 0978 0002                     | 52 1610 1188 0011 0011 0011 0022                                                    | 2                        |  |
| Zaznac                        | cz na stronie                                                                                                    |                                 | Ustaw date                         | Twórz paczkę    | Akceptuj raze                                                 | m Akceptuj pojedynczo                                | Wycofaj Przekaż Wstrzymaj                                                           | Usuń Kopiuj Dodaj Edytuj |  |

Dodatkowo, w przypadku edycji przelewu z paczki poprzez odnośnik z datą w kolumnie **Data przelewu (Data realizacji)** nie ma możliwości zmiany drogi płatności dla przelewu zewnętrznego. Znacznik przy wartości *EXPRESS ELIXIR* będzie nieaktywny.

|                                                                    | Lista przelewów w paczce                                                                                                    |        |            |       |                                                      |                                                                                        |                |  |  |
|--------------------------------------------------------------------|----------------------------------------------------------------------------------------------------|--------|------------|-------|------------------------------------------------------|----------------------------------------------------------------------------------------|----------------|--|--|
|                                                                    | Referencje: TEST                                                                                                    |        |            |       |                                                      |                                                                                        |                |  |  |
|                                                                    | Nazwa: Paczka testowa                                                                                                    |        |            |       |                                                      |                                                                                        |                |  |  |
|                                                                    | Łączna kwota: 47,00 PLN                                                                                                    |        |            |       |                                                      |                                                                                        |                |  |  |
|                                                                    | Liczba przelewów: 2                                                                                                    |        |            |       |                                                      |                                                                                        |                |  |  |
| Dr                                                                 | Drukuj Liczba wyświetlanych przelewów: 20 Pokaż                                                                                                    |        |            |       |                                                      |                                                                                        |                |  |  |
| to pierwsza strona Strona 1 z 1 (od 1 do 2 z 2) to ostatnia strona |                                                                                                    |        |            |       |                                                      |                                                                                        |                |  |  |
| L.p.                                                               | Ref./<br>Nazwa<br>zbioru     Data<br>przelewu<br>(Data<br>realizacji)     Kwota     Kontrahent/<br>Qais     Kontrahent/<br>Opis zbioru     Tytułem |        |            |       |                                                      |                                                                                        | Tytułem        |  |  |
| 1                                                                  |                                                                                                    | refere | 2013-08-08 | 22,00 | 26 8642 0002 2001 0002 0978 0001<br>Rachunek testowy | 30 1540 1102 4444 4444 4444 4444<br>Klient testowy<br>ul. Testowa 2/2<br>00-123 Miasto | Opłata testowa |  |  |
|                                                                    | Wstecz                                                                                                    |        |            |       |                                                      |                                                                                        |                |  |  |

### مىرەدە

| Nowe polecenie przelewu                                                                                                    |                                                                                      |  |  |
|----------------------------------------------------------------------------------------------------|--------------------------------------------------------------------------------------|--|--|
|                                                                                                    |                                                                                      |  |  |
| Referencje:                                                                                                    | Referencje                                                                           |  |  |
| Rachunek do obciążenia:                                                                                                    | 26864200022001000209780001                                                           |  |  |
| ○ Kontrahent z listy                                                                                                    | Wybierz  Dodaj kontrahenta Szukaj                                                    |  |  |
| Inny kontrahent                                                                                                    | Wszyscy 0 1 2 3 4 5 6 7 8 9 A B C D E F G H I J K L M N O P Q R S T U V W X Y Z inne |  |  |
| Nazwa kontrahenta:                                                                                                    | Klient testowy<br>ul. Testowa 2/2<br>00-123 Miasto                                   |  |  |
| Nr rachunku kontrahenta:                                                                                                    | 3015401102444444444444444                                                            |  |  |
| Kwota:                                                                                                    | 22,00 PLN np. 125,50                                                                 |  |  |
| Tytułem:                                                                                                    | Opłata testowa                                                                       |  |  |
| Data:                                                                                                    | 2013-08-08                                                                           |  |  |
| Droga płatności dla przelewu<br>zewnętrznego:                                                                                                    | ELIXIR     O SORBNET     EXPRESS ELIXIR                                              |  |  |
| Zleceniodawca:                                                                                                    | FIRMA TESTOWA ul. Testowa 1/1 00-123 Miasto                                          |  |  |
| Usuń Zapisz przelew Zrezygnuj Szablon: Wybierz 🔻 Zapisz Usuń                                                                                                    |                                                                                      |  |  |
| Przelewy zlecone do realizacji po godzinie określonej w regulaminie są traktowane jak przekazane do realizacji w kolejnym dniu roboczym                                                                                                    |                                                                                      |  |  |
| Log:<br>2013-08-08 10:33 Dodanie przelewu do paczki - test_zti test_zti<br>2013-08-08 10:33 Edycja przelewu - test_zti test_zti<br>2013-08-08 08:23 Edycja przelewu - test_zti test_zti<br>2013-08-08 08:18 Nowy przelew - test_zti test_zti |                                                                                      |  |  |

#### 9.25. Kontrola limitu jednorazowego oraz dziennego dla zleceń

#### Kontrola limitu jednorazowego

W akcji dodawania, edycji, kopiowania dyspozycji kontrolowane są limity jednorazowe rachunku. Limity wyrażone są w walucie rachunku.

Przelewy dla rachunków w innej walucie niż PLN realizowane są zawsze w walucie rachunku. W przypadku dyspozycji w walucie innej niż PLN kontrola limitu odbywać się będzie na podstawie kwoty transakcji przeliczonej na walutę PLN po kursie kupna dewiz na dzień dodawania, edycji, kopiowania dyspozycji

Kontrola limitu jednorazowego rachunku wykonywana jest dla przelewów własnych, zwykłych, podatku oraz dla przelewów zagranicznych.

#### Kontrola limitu dziennego

W akcji przekazywania dyspozycji do realizacji kontrolowane są limity dzienne rachunku. Limity wyrażone są w walucie rachunku.

W przypadku dyspozycji w walucie innej niż waluta rachunku kontrola limitu odbywać się będzie na podstawie kwoty transakcji przeliczonej na walutę PLN po kursie kupna dewiz na dzień przekazywania dyspozycji do realizacji

Kontrola limitu dziennego rachunku wykonywana jest dla przelewów zwykłych, własnych, podatku oraz dla przelewów zagranicznych.

#### 9.26. Kontrola limitów indywidualnych przy akceptacji zleceń

W systemie def3000/CEB następuje kontrola limitów indywidualnych (dziennych oraz jednorazowych) w procesie jednoosobowej akceptacji przelewów dla poszczególnych użytkowników z prawem podpisu klienta korporacyjnego.

Limity jednorazowe oraz dzienne wykorzystywane przy akceptacji jednoosobowej definiowane są w aplikacji BankAdmin, w przypadku gdy włączona jest usługa LIMIT\_PODPISU\_USER.

Określenie indywidualnych limitów akceptacji daje użytkownikowi możliwość:

- podpisu przelewu w akceptacji wieloosobowej (w połączeniu z innymi podpisującymi również przy przekroczeniu jego indywidualnego limitu podpisu jednoosobowego),
- samodzielnego podpisu dyspozycji do wysokości limitu jednoosobowego.

Limit jednorazowy oznacza ograniczenie na kwotę pojedynczej transakcji jaką Użytkownik może zaakceptować. Limit obowiązuje dla wszystkich dostępnych dla Użytkownika rachunków.

**Limit dzienny** oznacza graniczenie na kwotę wszystkich transakcji, jakie Użytkownik może zaakceptować jednego dnia. Limit obowiązuje dla wszystkich dostępnych dla Użytkownika rachunków.

Akceptacja jednoosobowa oznacza możliwość akceptacji dyspozycji przez pojedynczego Użytkownika. Np. dla schematu akceptacji "1 22" Użytkownik z kolumny pierwszej ma możliwość akceptacji dyspozycji jednoosobowej. Akceptacja wieloosobowa oznacza akceptację dyspozycji przez więcej niż jedną osobę. Np. dla schematu akceptacji "12" wymaganą kombinacją podpisu jest jedna osoba z kolumny pierwszej oraz jedna osoba z kolumny drugiej.

Limity jednorazowe oraz dzienne przy jednoosobowej akceptacji weryfikowane są w przypadku akceptacji pojedynczego przelewu oraz w przypadku akceptacji zbiorczej przelewów i paczek.

Limity akceptacji wyrażone są w walucie bazowej PLN. W przypadku dyspozycji w walucie innej niż PLN kontrola limitu odbywać się będzie na podstawie kwoty transakcji przeliczonej na walutę PLN po kursie kupna dewiz z dnia akceptacji dyspozycji.

Poniżej przedstawiono przykładowe komunikaty prezentowane w sytuacji przekroczenia limitu jednorazowego lub dziennego, w przypadku akceptacji jednoosobowej lub wieloosobowej.

W przypadku jednoosobowej akceptacji pojedynczego przelewu przekroczenie limitu jednorazowego będzie powodowało wyświetlenie komunikatu: "Akceptacja jednoosobowa przelewu nie jest możliwa, kwota przelewu przekroczyła jednoosobowy limit jednorazowy. Podpis nie został zapisany."

W przypadku jednoosobowej akceptacji pojedynczego przelewu przekroczenie limitu dziennego będzie powodowało wyświetlenie komunikatu: "Akceptacja jednoosobowa przelewu nie jest możliwa, kwota przelewu przekroczyła jednoosobowy limit dzienny. Podpis nie został zapisany."

W przypadku wieloosobowej akceptacji pojedynczego przelewu przekroczenie limitu jednorazowego będzie powodowało wyświetlenie komunikatu: "Akceptacja jednoosobowa przelewu nie jest możliwa, kwota przelewu przekroczyła jednoosobowy limit dzienny. Podpis został zapisany w ramach wymaganego schematu akceptacji."

W przypadku wieloosobowej akceptacji pojedynczego przelewu przekroczenie limitu dziennego będzie powodowało wyświetlenie komunikatu: "Akceptacja jednoosobowa przelewu nie jest możliwa, kwota przelewu przekroczyła jednoosobowy limit dzienny. Podpis został zapisany w ramach wymaganego schematu akceptacji."

JLGCC

### arreco

W przypadku wieloosobowej akceptacji zbiorczej przelewów (wybór przycisku [Akceptuj pojedynczo]) przekroczenie limitu będzie powodowało wyświetlenie komunikatu: "W wyniku przekroczenia limitu, akceptacja części zleceń (n liczba zleceń) nie będzie możliwa. Podpis dla tych zleceń został zapisany w ramach wymaganego schematu akceptacji." W przypadku wieloosobowej akceptacji zbiorczej przelewów i paczek (wybór przycisku [Akceptuj razem]) przekroczenie limitu będzie powodowało wyświetlenie komunikatu: "W wyniku przekroczenia limitu, akceptacja części zleceń (n - liczba zleceń) nie była możliwa. Podpis dla tych zleceń został zapisany w ramach wymaganego schematu akceptacji."

W przypadku jednoosobowej akceptacji zbiorczej przelewów i paczek (wybór przycisku [Akceptuj razem]) przekroczenie limitu dziennego będzie powodowało wyświetlenie komunikatu: "W wyniku przekroczenia limitu dziennego, akceptacja części zleceń (n - liczba zleceń) nie była możliwa. Podpis dla tych zleceń został zapisany w ramach wymaganego schematu akceptacji."

#### Weryfikacja limitów podczas akceptacji przelewu

W przypadku, gdy dla realizowanego przelewu wymagany schemat akceptacji umożliwia akceptację jednoosobową a użytkownik akceptujący zlecenie posiada zdefiniowany limit indywidualny (jednorazowy lub dzienny) oraz nie przekroczył zdefiniowanego limitu jednoosobowego, przelew zostanie zaakceptowany - otrzyma status gotowy. W przypadku weryfikacji limitu jednorazowego sprawdzana jest kwota pojedynczego przelewu, kwota pojedynczego przelewu nie może przekroczyć limitu jednorazowego. W przypadku weryfikacji limitu dziennego weryfikowana jest suma zaakceptowanych przelewów w danym dniu, suma zaakceptowanych przelewów w danym dniu nie może przekroczyć limitu dziennego.

W przypadku, gdy kwota przelewu przekracza zdefiniowany dla użytkownika limit indywidualny jednorazowy lub dzienny (suma przelewów w danym dniu), posiada on prawo podpisu zleceń, a schemat akceptacji przelewu umożliwia akceptację wieloosobową to złożony podpis nie jest odrzucany tylko brany pod uwagę jako składnik podpisu wieloosobowego. Podpis Użytkownika zastaje zapisany w ramach autoryzacji danego przelewu.

#### Weryfikacja limitów podczas akceptacji paczki przelewów

Weryfikacja limitu jednorazowego użytkownika podczas realizacji akceptacji jednoosobowej paczki przelewów będzie polegała na sprawdzeniu, czy przelew na największą kwotę spośród zdefiniowanych w paczce nie przekracza posiadanego limitu przelewu jednorazowego. W przypadku, gdy kwota żadnego przelewu w paczce nie przekracza jednoosobowego limitu jednorazowego - użytkownik będzie miał możliwość samodzielnej akceptacji paczki przelewów. W przypadku, gdy co najmniej jedna kwota przelewu zdefiniowanego w paczce przekracza limit jednorazowy - użytkownik nie będzie miał możliwości podpisania paczki przelewów w formie jednoosobowej akceptacji, ale będzie mógł podpisać paczkę w ramach obowiązującego schematu akceptacji.

Weryfikacja limitu dziennego użytkownika dotyczyła będzie łącznej kwoty przelewów w paczce.

# 9.27. Podgląd logu zlecenia w szczegółach przelewu lub podczas akceptacji

W przypadku, gdy włączona jest usługa AUTORYZACJA\_KONTRAHENTOW\_I\_SZABLONOW dla przelewu, dla którego zmienione zostały dane kontrahenta (nazwa lub numer rachunku kontrahenta) na formularzu podglądu szczegółów przelewu lub akceptacji przelewu w logu zlecenia widoczna jest informacja o edycji danych kontrahenta ("Edycja przelewu - zmieniono dane kontrahenta"):

### مىرەرە

| Nowe polecenie przelewu                                                                                                   |                                           |  |
|----------------------------------------------------------------------------------------------------|-------------------------------------------|--|
|                                                                                                    |                                           |  |
| Referencje:                                                                                                    | Test MB                                   |  |
| Rachunek do obciążenia:                                                                                                   | 40 8707 0006 0000 9061 3000 0004          |  |
| Nazwa kontrahenta:                                                                                                    | Firma testowa ul. Testowa 00-000 Test     |  |
| Nr rachunku kontrahenta:                                                                                                  | 79156010102101002363080002                |  |
| Kwota:                                                                                                    | 55,00 PLN np. 125,50                      |  |
| Tytułem:                                                                                                    | Abonament                                 |  |
| Data:                                                                                                    | 2014-08-26                                |  |
| Droga płatności dla przelewu<br>zewnętrznego:                                                                             | ELIXIR     O SORBNET     O EXPRESS ELIXIR |  |
| Zleceniodawca:                                                                                                    | TEST TADEUSZ TESTOWA 52 00-000 TEST       |  |
| Usuń Zapisz przelew Zrezygnuj                                                                                             |                                           |  |
| Log:<br>2014-08-26 16:49 Edycja przelewu - zmieniono dane kontrahenta - test_z<br>2014-08-26 16:49 Nowy przelewu - test_z |                                           |  |

| Przelew - akceptowanie                                                                                                |                                            |  |  |  |
|----------------------------------------------------------------------------------------------------|--------------------------------------------|--|--|--|
|                                                                                                    |                                            |  |  |  |
| Referencje:                                                                                                    | Test MB                                    |  |  |  |
| Rachunek do obciążenia:                                                                                               | 40 8707 0006 0000 9061 3000 0004           |  |  |  |
| Nazwa kontrahenta:                                                                                                    | Firma testowa ul. Testowa 1<br>00-000 Test |  |  |  |
| Nr rachunku kontrahenta:                                                                                              | 79 1560 1010 2101 0023 6308 0002           |  |  |  |
| Kwota:                                                                                                    | 55,00 PLN                                  |  |  |  |
| Tytułem:                                                                                                    | Abonament                                  |  |  |  |
| Droga płatności:                                                                                                    | Elixir                                     |  |  |  |
| Data:                                                                                                    | 2014-08-26                                 |  |  |  |
| Zleceniodawca:                                                                                                    | TEST TADEUSZ TESTOWA 52 00-000 TEST        |  |  |  |
| PIN Podpisz<br>Zamknij                                                                                                |                                            |  |  |  |
| Log:                                                                                                    |                                            |  |  |  |
| 2014-08-26 16:49 Edycja przelewu - zmieniono dane kontrahenta - test_z         2014-08-26 16:49 Nowy przelew - test_z |                                            |  |  |  |

Informacja taka wyświetlona jest czerwoną, pogrubioną czcionką i widoczna jest tylko wtedy, gdy podczas edycji danych przelewu zmieniono również nazwę lub rachunek kontrahenta. W przypadku edycji przelewu, bez zmiany tych danych w logu zlecenia widoczny jest dotychczasowy wpis "*Edycja przelewu*".

Wyłączenie usługi AUTORYZACJA\_KONTRAHENTOW\_I\_SZABLONOW spowoduje, że nie będą dodawały się nowe wpisy do logu zleceń. Dotychczas dodane wpisy będą widoczne w logach zleceń.

#### 9.28. Raport z przelewów ze zmienionymi danymi kontrahenta

W przypadku włączonej usługi AUTORYZACJA\_KONTRAHENTOW\_I\_SZABLONOW w opcji Raporty istnieje możliwość wyszukania przelewów, w których edytowane były dane kontrahenta (nazwa lub numer rachunku) za pomocą pola przelewy ze zmienionymi danymi kontrahent dostępnego w parametrach wyszukiwania raportu.

|                                  | Raporty z przelewów                                                                                     |
|----------------------------------|----------------------------------------------------------------------------------------------------|
| Przelewy Wszystkie               | 💌 ułożone wg kolejności 💌 🗖 odwrotnie                                                                   |
| (Jeżeli nie zostaną wybran<br>Od | ie daty to zostaną przeszukane przelewy od dziś do 30 dni wstecz)<br>dnia 2014-07-29 do dnia 2014-08-28 |
| z rachur                         | ku: wszystkich                                                                                          |
| D be                             | z szczegółów przelewów (tylko podsumowanie)                                                             |
| Li                               | czba rekordów 100 Pokaż raport                                                                          |

W przypadku wyłączonej usługi AUTORYZACJA\_KONTRAHENTOW\_I\_SZABLONOW pole przelewy ze zmienionymi danymi kontrahent nie jest dostępne.

Po zaznaczeniu checkboxa **przelewy ze zmienionymi danymi kontrahent** raport z przelewów systemu zawiera przelewy pojedyncze oraz wchodzące w skład paczek, w których dowolny użytkownik systemu def3000/CEB zmodyfikował nazwę bądź numer rachunku kontrahenta:

| Drukuj       Pobierz PDF         Przelewy wszystkie, ułożone wg kolejności od dnia 2014-08-26 do dnia 2014-08-28         Przelewy ze zmienionymi danymi kontrahenta Sporządził(a): test_z (1), dnia 2014-08-28         to pierwsza strona       Strona 1 z 1 (od 1 do 4 z 4) |         |                     |                                    |              |                                                                                 |              |
|----------------------------------------------------------------------------------------------------|---------|---------------------|------------------------------------|--------------|---------------------------------------------------------------------------------|--------------|
| Rach                                                                                                    | . do ot | oc.: 24 8707 0006 0 | 0000 9061 3000 0001                |              |                                                                                 |              |
| Lp.                                                                                                    | St.     | Ref.                | Data przelewu<br>(Data realizacji) | Kwota        | Kontrahent                                                                      | Tytułem      |
| 1                                                                                                    |         | Test M              | 2014-08-26                         | 45,00<br>PLN | 64 1320 0006 0000 0001 1000 0001<br>Test ul. Testowa 52 00-000<br>Test          | test         |
| Rach                                                                                                    | . do ot | oc.: 40 8707 0006 0 | 000 9061 3000 0004                 |              |                                                                                 |              |
| Lp.                                                                                                    | St.     | Ref.                | Data przelewu<br>(Data realizacji) | Kwota        | Kontrahent                                                                      | Tytułem      |
| 2                                                                                                    |         | Test MB             | 2014-08-26                         | 55,00<br>PLN | 79 1560 1010 2101 0023 6308 0002<br>Firma testowa ul. Testowa 33<br>00-000 Test | Abonament    |
| 3                                                                                                    |         | MB kontrah          | 2014-08-26                         | 78,52<br>PLN | 64 1320 0006 0000 0001 1000 0001<br>Firma test ul. Testowa 5: 00-000<br>Test    | Rezygnacja   |
| 4                                                                                                    |         | MB Import           | 2014-08-26                         | 8,62<br>PLN  | 60 1560 0013 2203 7234 0937 0001<br>Test Testowa 5: 00-000                      | MB import 01 |
| Razem przelewów: 4, w tym ujętych 4: do góry⊠<br>3 z rachunku 40 8707 0006 0000 9061 3000 0004 na kwotę 142,14 PLN<br>1 z rachunku 24 8707 0006 0000 9061 3000 0001 na kwotę 45,00 PLN                                                                                       |         |                     |                                    |              |                                                                                 |              |
| Zamknij                                                                                                    |         |                     |                                    |              |                                                                                 |              |

Nie zaznaczenie checkboxa **przelewy ze zmienionymi danymi kontrahent** spowoduje, że przelewy do raportu będą wyszukiwane bez uwzględniania kryterium edycji danych kontrahenta.

# **9.29.** Przelewy - prezentacja komunikatu po wklejeniu wartości w polu z numerem rachunku odbiorcy

W zależności od wartości usługi **BEZPIECZENSTWO\_NRB\_KOMUNIKAT\_WKLEJ** konfigurowanej na bazie danych def3000/CEB w przypadku "wklejania" wartości w polu formularza z numerem NRB prezentowany jest komunikat ostrzegawczy o treści: "*Pole wypełniono opcją "wklej". Sprawdź zgodność wprowadzonego NRB.*"

Komunikat informujący o wklejeniu wartości w polu formularza z numerem NRB prezentowany jest podczas wykonywania następujących akcji:

- rejestracja/edycja przelewu "zwykłego",
- rejestracja/edycja przelewu do US,
- rejestracja/edycja przelewu zagranicznego,
- rejestracja/edycja przelewu zbiorczego,
- dodanie/edycja kontrahenta,
- rejestracja/edycja nowego przelewu zagranicznego jako zlecenie otwarte.

### مىرەرە

|                                                         | Nowe polecenie przelewu                                                                                                    |  |  |  |  |
|---------------------------------------------------------|----------------------------------------------------------------------------------------------------|--|--|--|--|
|                                                         |                                                                                                    |  |  |  |  |
| Referencje:                                             |                                                                                                    |  |  |  |  |
| Rachunek do obciążenia:                                 | 26 8642 0002 2001 0002 0978 0001                                                                                                    |  |  |  |  |
| ◯ Kontrahent z listy                                    | Wybierz Dodaj kontrahenta                                                                                                    |  |  |  |  |
| Inny kontrahent                                         | Wszyscy<br>inne         Pole wypełniono opcją "wklej".         K L M N O P Q R S T U V W X Y Z           Sprawdź zgodność wprowadzonego NRB         K L M N O P Q R S T U V W X Y Z |  |  |  |  |
| Nazwa kontrahenta:                                      | Jan Test<br>ul. Testo<br>Miasto<br>00-111                                                                                                    |  |  |  |  |
| Nr rachunku kontrahenta:                                |                                                                                                    |  |  |  |  |
| Kwota:                                                  | PLN np. 125,50                                                                                                    |  |  |  |  |
| Tytułem:                                                |                                                                                                    |  |  |  |  |
| Data:                                                   | 2014-11-05                                                                                                    |  |  |  |  |
| Zleceniodawca:                                          | Przedsiębiorstwo Testowe ul. Testowa 1/1 00-111 Miasto                                                                                                    |  |  |  |  |
| Zapisz przelew Zrezygnuj Szablon: Wybierz 💌 Zapisz Usuń |                                                                                                    |  |  |  |  |

Dodatkowo w systemie def3000/CEB występuje zabezpieczenie przed wirusem VBKlip 2.0, który podmienia numery kont bankowych. W momencie wykrycia złośliwego oprogramowania tego typu na komputerze użytkownika prezentowany jest mu komunikat: "UWAGA!!! Na Państwa komputerze wykryte zostało złośliwe oprogramowanie typu VBKlip podmieniające numery rachunków odbiorców w zleceniach. Ze względów bezpieczeństwa nastąpi wylogowanie z bankowości elektronicznej. Prosimy o kontakt z profesjonalnym serwisem komputerowym w celu usunięcia złośliwego oprogramowania z Państwa komputera.", po zamknięciu którego użytkownik jest wylogowywany z aplikacji.

#### 9.30. Blokada edycji przelewów

W przypadku, gdy włączona jest usługa **BLOKADA\_EDYCJI\_NRB** w systemie def3000/CEB występują następujące ograniczenia edycji przelewów:

- 1) Na formatce edycji zwykłego przelewu (ELIXIR/SORBNET/Express ELIXIR):
- brak jest możliwości edycji NRB adresata
- brak jest możliwości zmiany wyboru opcji Kontrahent z listy/Inny kontrahent
- brak możliwości zmiany kontrahenta
- brak możliwości edycji nazwy kontrahenta, gdy zaznaczona jest opcja Kontrahent z listy
- brak możliwości zmiany szablonu

### مىرەرە

| Nowe polecenie przelewu                                         |                                                                    |  |  |
|-----------------------------------------------------------------|--------------------------------------------------------------------|--|--|
|                                                                 |                                                                    |  |  |
| Referencje:                                                     | Testowy przelew                                                    |  |  |
| Rachunek do obciążenia:                                         | 73 8642 0002 2001 0000 0169 0002                                   |  |  |
| <ul> <li>Kontrahent z listy</li> <li>Inny kontrahent</li> </ul> | Wybierz     Dodaj kontrahenta       Szukaj     Szukaj              |  |  |
| Nazwa kontrahenta:                                              | Imię Nazwisko       Ulica 1/11       11-111 Miejscowość       Kraj |  |  |
| Nr rachunku kontrahenta:                                        | 33156000132203000108070001                                         |  |  |
| Kwota:                                                          | 1.01 PLN np. 125,50                                                |  |  |
| Tytułem:                                                        | Tytuł Przelewu                                                     |  |  |
| Data:                                                           | 2015-04-16                                                         |  |  |
| Droga płatności dla przelewu<br>zewnętrznego:                   | ELIXIR     O SORBNET     O EXPRESS ELIXIR                          |  |  |
| Zleceniodawca:                                                  | KLIENT TEST                                                        |  |  |
| Usuń (                                                          | Zapisz przelew Zrezygnuj Szablon: Wybierz V Zapisz Usuń            |  |  |
|                                                                 |                                                                    |  |  |

2) Na formatce edycji przelewu US:

- brak możliwości edycji NRB adresata (Urzędu Skarbowego)
- brak możliwości edycji nazwy Urzędu Skarbowego
- brak możliwości wyboru rachunku US (przycisk [Rachunki US]
- brak możliwości zmiany szablonu

### مىرەدە

| Nowe polecenie przelewu US                                                                                                    |                                                                               |  |  |  |
|----------------------------------------------------------------------------------------------------|-------------------------------------------------------------------------------|--|--|--|
|                                                                                                    |                                                                               |  |  |  |
| Referencje:                                                                                                    | US                                                                            |  |  |  |
| Rachunek do obciążenia:                                                                                                    | 73 8642 0002 2001 0000 0169 0002 💌                                            |  |  |  |
| Nr rachunku:                                                                                                    | 82101015280010652223000000     Rachunki US       Drugi Urząd Skarbowy Rzeszów |  |  |  |
| Typ id. uzup.:                                                                                                    | N - NIP Identyfikator uzup.: 111111111                                        |  |  |  |
| Okres:                                                                                                    | Okres: 14R ? Symbol formularza: PIT 💌                                         |  |  |  |
| Identyfikacja wpłaty:                                                                                                    | identyf                                                                       |  |  |  |
| Kwota:                                                                                                    | u 3,02 np. 125,50                                                             |  |  |  |
| Data:                                                                                                    | 2015-04-16                                                                    |  |  |  |
| Zleceniodawca:                                                                                                    | KLIENT TEST                                                                   |  |  |  |
| Usuń Zapisz przelew Zrezygnuj Szablon: Wybierz Zapisz Usuń<br>Przelewy zlecone do realizacji po godzinie określonej w regulaminie są traktowane jak przekazane do realizacji w kolejnym dniu roboczym |                                                                               |  |  |  |
|                                                                                                    |                                                                               |  |  |  |

3) Na formatce edycji przelewu zagranicznego:

- brak jest możliwości edycji NRB kontrahenta
- brak jest możliwości zmiany wyboru opcji Kontrahent z listy/Inny kontrahent
- brak możliwości zmiany kontrahenta
- brak możliwości edycji nazwy kontrahenta, gdy zaznaczona jest opcja Kontrahent z listy
- brak możliwości zmiany szablonu

| Nowe polecenie przelewu zagranicznego                                                  |                                                                                                    |  |  |
|----------------------------------------------------------------------------------------|----------------------------------------------------------------------------------------------------|--|--|
|                                                                                        |                                                                                                    |  |  |
| Referencje:                                                                            | Zagraniczny                                                                                                    |  |  |
| Rachunek do obciążenia:                                                                | 03 8642 0002 2001 0000 0169 0001                                                                                                    |  |  |
| <ul> <li>Kontrahent z listy</li> <li>Inny kontrahent</li> </ul>                        | Wybierz 💌                                                                                                    |  |  |
| Nazwa kontrahenta:                                                                     | Zagraniczny                                                                                                    |  |  |
| Nr rachunku kontrahenta:                                                               | DE36810800000318864400                                                                                                    |  |  |
| Kod SWIFT:                                                                             | DEUTDEFFXXX W przypadku zlecenia SWIFT należy podać BIC SWIFT                                                                                                  |  |  |
| Kwota: 1,05 EUR 💌 np. 125,50                                                           |                                                                                                    |  |  |
| Szczegóły płatności:                                                                   | Szczegóły płatności: Szczegoly                                                                                                    |  |  |
| Koszty i prowizje:                                                                     | <ul> <li>koszty pokrywa zleceniodawca (OUR)</li> <li>koszty pokrywa odbiorca (BEN)</li> <li>podział kosztów pomiędzy zleceniodawcą i odbiorcą (SHA)</li> </ul> |  |  |
| Data realizacji:                                                                       | 2015-01-07                                                                                                    |  |  |
| Droga płatności:                                                                       | SWIFT                                                                                                    |  |  |
| Zleceniodawca: KLIENT TEST                                                             |                                                                                                    |  |  |
| Przelew zagraniczny zostanie zrealizowany zgodnie z zasadami określonymi w regulaminie |                                                                                                    |  |  |
| Usuń Zapisz przelew Zrezygnuj Szablon Wybierz 🔽 Zapisz Usuń                            |                                                                                                    |  |  |

Uwaga: Jeżeli w systemie uruchomiona jest usługa AUTORYZACJA\_KONTRAHENTOW\_I\_SZABLONOW oraz podczas dodawania przelewu został wybrany kontrahent z listy to pola obsługi kontrahenta (wyboru typu kontrahenta, wyboru z listy, wyszukiwania) nie są prezentowane a pole z nazwą i rachunkiem kontrahenta jest zablokowane niezależnie od usługi BLOKADA\_EDYCJI\_NRB.

4) Na formatce edycji istniejącego przelewu zbiorczego:

- brak możliwości dodania nowego zlecenia (przycisk [Dodaj zlecenie])
- brak możliwości usunięcia zlecenia (przycisk [Usuń zaznaczone zlecenia])

### مىرەرە

|        | Edycja przelewu zbiorczego                                           |                         |                     |                                                                                   |                            |                    |
|--------|----------------------------------------------------------------------|-------------------------|---------------------|-----------------------------------------------------------------------------------|----------------------------|--------------------|
|        |                                                                      | Referencje:             | Przelew zbiorczy    |                                                                                   |                            |                    |
|        |                                                                      | Rachunek:               | 26 8642 0002 2001 ( | 0002 0978 0001                                                                    |                            |                    |
|        | Tytułem:                                                             |                         |                     |                                                                                   |                            |                    |
|        |                                                                      | Kopiuj tytuł do zleceń: |                     |                                                                                   |                            |                    |
|        |                                                                      | Kwota:                  | 100,00 PLN          |                                                                                   |                            |                    |
|        |                                                                      | Liczba transakcji:      | 1                   |                                                                                   |                            |                    |
|        |                                                                      | Data zlecenia:          | 2015-04-17          |                                                                                   |                            |                    |
| Zaz    | Dodaj zlecenie     Usuń zaznaczone zlecenia       Zaznacz na stronie |                         |                     |                                                                                   |                            |                    |
| to pie | rwsza st                                                             | rona                    |                     | Strona 1 z 1 (od 1 do 1 z 1)                                                      |                            | to ostatnia strona |
| 0      | Status                                                               | Referencje              | Kwota               | Kontrahent                                                                        | Tytułem                    |                    |
|        |                                                                      | Testowy przelew         | 100,00<br>PLN       | Jan Testowy ul. Testowa 1/1<br>00-1000 Miasto<br>33 1560 0013 2203 0001 0807 0001 | Tytuł przelewu zbiorczego. |                    |
| to pie | to pierwsza strona                                                   |                         |                     | Strona 1 z 1 (od 1 do 1 z 1)                                                      |                            | to ostatnia strona |
|        |                                                                      |                         |                     | Zapisz Zrezygnuj                                                                  |                            |                    |

- 5) Na formatce edycji pozycji przelewu zbiorczego:
- brak jest możliwości edycji NRB adresata
- brak jest możliwości zmiany wyboru opcji Kontrahent z listy/Grupa kontrahentów/Inny kontrahent
- brak możliwości zmiany kontrahenta/grupy kontrahentów
- brak możliwości edycji nazwy kontrahenta gdy zaznaczona jest opcja Kontrahent z listy/Grupa kontrahentów

### arreco

| Edycja zlecenia przelewu zbiorczego |                                                                                                    |  |  |  |
|-------------------------------------|----------------------------------------------------------------------------------------------------|--|--|--|
| Referencje:                         | Testowy przelew                                                                                            |  |  |  |
| O Kontrahent z listy                | Wybierz 💌                                                                                                  |  |  |  |
| 🔾 Grupa kontrahentów                | Wybierz 💌                                                                                                  |  |  |  |
| Inny kontrahent                     |                                                                                                    |  |  |  |
| Nazwa kontrahenta:                  | Jan Testowy<br>ul. Testowa 1/1<br>00-1000<br>Miasto                                                        |  |  |  |
| Numer rachunku:                     | 33 1560 0013 2203 0001 0807 0001                                                                           |  |  |  |
| Kwota przelewu:                     | 100,00 PLN                                                                                                 |  |  |  |
| Tytułem:                            | Tytuł przelewu zbiorczego.                                                                                 |  |  |  |
| Zapisz Zrezygnuj                    |                                                                                                    |  |  |  |
| Przelewy zlecone do realizacj       | i po godzinie określonej w regulaminie są traktowane jak przekazane do realizacji w kolejnym dniu roboczym |  |  |  |

Uwaga: Jeżeli w systemie uruchomiona jest usługa AUTORYZACJA\_KONTRAHENTOW\_I\_SZABLONOW oraz podczas dodawania przelewu został wybrany kontrahent z listy lub grupa kontrahentów to pola obsługi kontrahenta (wyboru typu kontrahenta, wyboru z listy, wyszukiwania) nie są prezentowane a pole z nazwą i rachunkiem kontrahenta jest zablokowane niezależnie od usługi BLOKADA\_EDYCJI\_NRB.

#### 9.31. Autoryzacja usuwania przelewów

W przypadku, gdy włączona jest usługa AUTORYZACJA\_USUWANIA\_PRZELEWOW\_I\_PACZEK system def3000/CEB wymusza akceptację (podpisu kartą, tokenem VASCO lub aplikacją mobilną Asseco MAA) akcji usuwania przelewów, paczek przelewów i przelewów zbiorczych.

Przy włączonej usłudze akceptacja usuwania wymagana jest w następujących akcjach:

1) usuwanie przelewów z listy - na formatce podsumowania (Usunięcie przelewów) prezentowane są standardowe pola do autoryzacji.

2) usuwanie przelewu z formatki edycji przelewu - pod przyciskiem [Usuń] prezentowana jest formatka (*Przelew - usuwanie*) z danymi przelewu w trybie podglądu z standardowymi polami do autoryzacji.

3) usuwanie paczek z listy - na formatce podsumowania (Usunięcie przelewów) prezentowane są standardowe pola do autoryzacji.

4) usuwanie paczki z formatki akceptacji paczki - pod przyciskiem [Usuń] prezentowana jest formatka (*Paczka - usuwanie*) z danymi paczki w trybie podglądu z standardowymi polami do autoryzacji.

5) usuwanie paczek z listy - na formatce podsumowania (Usunięcie przelewów).

6) usuwanie przelewów zbiorczych z listy - na formatce potwierdzenia (Usuwanie przelewów zbiorczych) prezentowane są standardowe pola do autoryzacji.

7) usuwanie zleceń z przelewu zbiorczego - po wybraniu zleceń na formatce edycji przelewu zbiorczego (*Edycja przelewu zbiorczego*) - pod przyciskiem [Usuń] prezentowana jest formatka potwierdzenia (*Usuwanie zleceń*), na której znajdują się standardowe pola do autoryzacji.

Uwaga: Usuwanie zleceń z przelewu zbiorczego jest możliwe tylko, gdy wyłączona jest usługa BLOKADA\_EDYCJI\_NRB. Ponadto aby usunięcie pozycji było skuteczne należy zapisać zmiany na formatce edycji przelewu zbiorczego (przycisk [Zapisz]).

| Przelew - usuwanie            |                                                           |  |  |
|-------------------------------|-----------------------------------------------------------|--|--|
|                               |                                                           |  |  |
| Referencje:                   | P1                                                        |  |  |
| Rachunek do obciążenia:       | 73 8642 0002 2001 0000 0169 0002                          |  |  |
| Nazwa kontrahenta:            | Imię Nazwisko<br>Ulica 1/11<br>11-111 Miejscowość<br>Kraj |  |  |
| Nr rachunku kontrahenta:      | 33 1560 0013 2203 0001 0807 0001                          |  |  |
| Kwota:                        | 1,01 PLN                                                  |  |  |
| Tytułem:                      | TytułPrzelewuZmiana                                       |  |  |
| Droga płatności:              | Elixir                                                    |  |  |
| Data:                         | 2015-04-16                                                |  |  |
| Zleceniodawca:                | KLIENT TEST                                               |  |  |
| PIN Podpisz<br>Zrezygnuj      |                                                           |  |  |
| Log:                          |                                                           |  |  |
| 2015-04-16 12:40 Nowy przelew | ·                                                         |  |  |

arreco

| Usunięcie przelewów                                                                                                    |
|----------------------------------------------------------------------------------------------------|
| Wśród zaznaczonych przelewów do usunięcia :<br>2 z rachunku 73864200022001000001690002 na łączną kwotę 6,05 PLN                                         |
| PIN Podpisz                                                                                                    |
| Zrezygnuj<br>Przelewy zlecone do realizacji po godzinie określonej w regulaminie są traktowane jak przekazane do<br>realizacji w kolejnym dniu roboczym |

# 9.32. Obsługa jednego rachunku do wpłaty składek z tytułu ubezpieczeń społecznych

Od 1 stycznia 2018 roku nastąpią zmiany w prawie pozwalające na opłacanie składek przekazywanych do ZUS na jeden rachunek, zamiast dotychczasowych czterech. Przelew ZUS realizowany będzie na jeden dedykowany dla płatnika rachunek NBP. Obecnie ZUS posiada 4 rachunki ogólnopolskie (konta w NBP), na które płatnicy wpłacają składki z tytułu ubezpieczeń. Rachunki podzielone są według typów składek:

- ubezpieczenie społeczne,
- ubezpieczenie zdrowotne,
- FP i FGŚP,
- FEP.

Ustawa z dnia 11 maja 2017 o zmianie ustawy o systemie ubezpieczeń społecznych oraz o zmianie ustawy - Kodeks pracy oraz niektórych innych ustaw (Dz. U. z 2017 r. poz. 1027) likwiduje wpłaty na powyższe rachunki, każdemu płatnikowi składek zostanie przypisany jeden rachunek, na który płatnik będzie wpłacał składki. Składki nie będą dzielone na typ składki.

Zmianie ulegnie zakres danych przekazywanych w zleceniach płatniczych do ZUS. Zostaną zlikwidowane wszystkie dodatkowe informacje, które były przekazywane wraz ze zleceniem (numery identyfikacji podatkowej - NIP, REGON, PESEL lub seria i numer dowodu osobistego albo paszportu, tytuł wpłaty i okres składki). Zamiast tego zlecenie płatnicze będzie musiało zostać przekazane jedynie z odpowiednim numerem rachunku składkowego.

W związku z powyższym od 1 stycznia 2018 w systemie def3000/CEB nie będzie dostępnych opcji dedykowanych dla przelewu ZUS - realizacja przelewów do ZUS wykonywana będzie za pomocą formularza przelewu zwykłego.

Opisana funkcjonalność sterowana jest poprzez parametr obsluga\_ZUS (konfigurowany jest na bazie danych systemu BankAdmin), który przyjmuje jedną z dwóch wartości 1ZUS lub 4ZUS.

W przypadku, gdy parametr obsluga\_ZUS ma ustawioną wartość 4ZUS wówczas obsługa przelewów/importów ZUS realizowana jest z wykorzystaniem czterech rachunków, natomiast gdy parametr obsluga\_ZUS ma ustawioną wartość 1ZUS wówczas obsługa przelewów ZUS realizowana jest z wykorzystaniem jednego rachunku jako przelew zwykły oraz nie będzie możliwe importowanie przelewów ZUS (link nie będzie dostępny). Brak parametru na bazie danych

skutkuje obsługą zlecenia ZUS z wykorzystaniem czterech rachunków. Domyślnie parametr ustawiony jest na wartość *4ZUS*.

Realizacja przelewu składki ZUS przez płatnika realizowana będzie poprzez przelew zwykły, gdzie użytkownik będzie wprowadzał:

- numer rachunku ZUS dedykowany dla płatnika,
- jedną kwotę składki ZUS.

arreco

Realizacja przelewów ZUS poprzez opcję przelewu zwykłego będzie uwzględniać tabelę COT w zakresie parametrów jak dla przelewów zwykłych (Elixir).

Dodatkowo po ustawieniu parametru obsluga\_ZUS na wartość 1ZUS zastosowane będą zmiany opisane poniżej:

- w opcji Przelewy ukryta zostania opcja Nowy przelew ZUS oraz opcja Import przelewów ZUS,
- zablokowana zostanie możliwość edycji pojedynczej dyspozycji ZUS oraz dyspozycji ZUS w paczce złożonej przed ustawieniem parametru obsluga\_ZUS na wartość 1ZUS,
- zablokowana zostanie możliwość kopiowania, tworzenia nowego przelewu ZUS z opcji *Dodaj* oraz ustawienia daty dla przelewu ZUS złożonego przed ustawieniem parametru obsluga\_ZUS na wartość *1ZUS*,
- zablokowana zostanie możliwość akceptacji razem/pojedynczo i przekazania do realizacji pojedynczej dyspozycji ZUS oraz dyspozycji ZUS w paczce złożonej przed ustawieniem parametru obsluga\_ZUS na wartość 1ZUS,
- zablokowana zostanie możliwość tworzenia paczki, dodawania do paczki przelewów ZUS oraz kopiowania przelewów ZUS złożonych przed ustawieniem parametru obsluga\_ZUS na wartość 1ZUS,
- nie będzie dostępna konfiguracja formatów importu przelewów ZUS w opcji Konfiguracja -> Parametry aplikacji.

Po ustawieniu parametru obsluga\_ZUS na wartość 1ZUS (dla pojedynczej dyspozycji ZUS oraz dyspozycji ZUS w paczce) użytkownik będzie miał możliwość wyłącznie:

- wstrzymania realizacji,
- wycofania akceptów,
- usunięcia dyspozycji,
- anulowania aktywnego przelewu odroczonego.

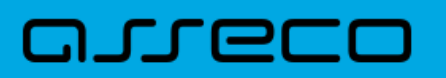

### Rozdział 10. Lokaty

# **10.1.** Nowa lokata - akceptacja regulaminu dla lokaty oraz prezentacja opisu lokaty

Dla typów lokat, dla których zdefiniowano regulamin aplikacja będzie wymagała zaakceptowania tego regulaminu podczas dodawania nowej lokaty (zaznaczenie chceckboxa z deklaracją o zapoznaniu się z regulaminem). Odnośnik o nazwie regulamin (prezentujący regulamin dla danego produktu) dostępny jest przy polu **Akceptuję/Przeczytałem**. Akceptacja regulaminu nie jest wymagana dla typów lokat, dla których nie zdefiniowano regulaminu w aplikacji BankAdmin.

Dodatkowo w polu **Typ lokaty** prezentowany jest opis lokaty w przypadku gdy funkcjonalność taka została udostępniona w aplikacji BankAdmin.

|                               | Nowa lokata                                                                                       |
|-------------------------------|---------------------------------------------------------------------------------------------------|
|                               |                                                                                                   |
| Referencje:                   | Lokata                                                                                            |
| Rachunek do obciążenia:       | 08 9043 0002 3001 0046 4075 0001                                                                  |
| Kwota lokaty:                 | 1000                                                                                              |
| Rodzaj oprocentowania:        | ⊖ stałe ⊙ zmienne                                                                                 |
| Typ lokaty:                   | Lokata 3 - dniowa (typ: DTST-DS01); Depozyty ze zmienną stopą procentową; oproc. 1,05; min:1000 🗸 |
| Sposób zadysponowania lokatą: | Prześlij na rachunek                                                                              |
| Data otwarcia:                |                                                                                                   |
| Data zakończenia:             |                                                                                                   |
| Zleceniodawca:                | FIRMATEST                                                                                         |
|                               | Akceptuje/Przeczytałem regulamin                                                                  |
|                               | Zapisz lokatę Zrezygnuj                                                                           |

#### 10.2. Tabela oprocentowania lokat - prezentacja kolumny Opis

Opcja menu *Tabela oprocentowania lokat* pozwala na zapoznanie się z aktualnie obowiązującymi stopami procentowymi dla lokat o oprocentowaniu stałym i zmiennym.

W nagłówku podana jest informacja:

- W skali, jakiego okresu liczone są odsetki (najczęściej w skali roku)
- Od jakiego dnia podane oprocentowanie jest obowiązujące

Tabela oprocentowania lokat zawiera dodatkowo kolumnę **Opis** prezentującą opis produktu do internetu udostępniony w aplikacji BankAdmin.

### orreco

| and the second second s |       |                       |        |        |  |
|----------------------------------------------------------------------------------------------------|-------|-----------------------|--------|--------|--|
|                                                                                                    |       | and the second second |        |        |  |
|                                                                                                    |       |                       |        |        |  |
| Tube                                                                                                    | iu op | 10001                 | covrai | 110 10 |  |

Stawki oprocentowania podawane są w skali rocznej. Tabela oprocentowania ważna na dzień 2007-07-23

Lokaty z oprocentowaniem stałym

| Długość lokaty                    | Opis                               | Stopa | Kwota minimalna | Odnawialna |
|-----------------------------------|------------------------------------|-------|-----------------|------------|
| Depozyty 1 miesięczne (DTST-DS02) | Depozyty ze stałą stopą procentową | 2,7 % | 1 000,00 PLN    | Т          |
| Depozyty 3 miesięczne (DTST-DS02) | Depozyty ze stałą stopą procentową | 3 %   | 0 PLN           | Т          |

Lokaty z oprocentowaniem zmiennym

| Długość lokaty                      | Opis                                 | Stopa  | Kwota minimalna | Odnawialna |
|-------------------------------------|--------------------------------------|--------|-----------------|------------|
| Depozyty 6 miesięczne (DTRT-DR02)   | Depozyty ze zmienną stopą procentową | 3,25 % | 1 000,00 PLN    | т          |
| Depozyty 12 miesięczne (DTRT-DR02)  | Depozyty ze zmienną stopą procentową | 3,4 %  | 0 PLN           | Т          |
| Depozyty 36 miesięczne (DTRT-DR02)  | Depozyty ze zmienną stopą procentową | 3,9 %  | 0 PLN           | T          |
| Depozyty 60 miesięczne (DTRT-DR02)  | Depozyty ze zmienną stopą procentową | 3,95 % | 0 PLN           | Т          |
| Depozyty 120 miesięczne (DTRT-DR02) | Depozyty ze zmienną stopą procentową | 4 %    | 1 000,00PLN     | Т          |
| Depozyty 1 dniowe (DTST-DS01)       | Depozyty ze zmienną stopą procentową | ,5 %   | 0 PLN           | Т          |
| Depozyty 3 dniowe (DTST-DS01)       | Depozyty ze zmienną stopą procentową | 1,05 % | 0 PLN           | т          |
| Depozyty 12 miesięczne (DTST-DS01)  | Depozyty ze zmienną stopą procentową | 3,4 %  | 0 PLN           | Т          |

### Rozdział 11. Zlecenia otwarte

#### **11.1. Zlecenia otwarte**

Opcja Zlecenia otwarte umożliwia:

- Przesłanie zlecenia do banku np. prośby o przesłanie archiwalnych tabel kursów walut,
- Składanie zleceń zagranicznych,
- Dostęp do zleceń archiwalnych,
- Wykonanie raportów.

oreco

|                                                         | Zlecenia otwarte                                                                       |          |         |
|---------------------------------------------------------|----------------------------------------------------------------------------------------|----------|---------|
| Nowe zlecenie     Lista zleceń otwartych     Wszystkich | Nowy przelew zagraniczny     ułożonych wg kolejności v odwrotnie Pokaż Odświeżaj listę | Archiwum | Raporty |

Przeglądanie zleceń jest możliwe po użyciu przycisku [Pokaż].

Domyślnie wyświetlone zostaną wszystkie zlecenia, posortowane wg kolejności wprowadzenia.

Użytkownik może uszczegółowić zlecenia do przeglądu wybierając:

- Status zlecenia wybór statusu zlecenia z dostępnej listy rozwijanej: Wszystkich, Nowych, Do akceptu, Po akcepcie, Gotowych do przekazania, Przekazanych do realizacji, Odrzuconych, Usuniętych, W trakcie realizacji, Zrealizowanych,
- Sposób sortowania wybór wartości z dostępnej listy rozwijanej: wg kolejności, wg statusu.

Wstawiając znacznik w polu **odwrotnie** decydujemy o zamianie kolejności wyświetlania danych. Na przykład zlecenia posortowane wg kolejności wyświetlane są od najstarszej do najwcześniejszej daty. Po zaznaczeniu wyświetlania odwrotnie wyświetlone zostaną od najwcześniejszej daty do najstarszej.

Wstawienie znacznika przy polu **Odświeżaj listę** powoduje, że lista wyświetlanych zleceń jest automatycznie aktualizowana, np. po dodaniu nowego zlecenia.

#### 11.2. Przeglądanie zleceń

Przeglądanie zleceń wszystkich lub wg zadanych kryteriów jest możliwe po użyciu przycisku [Pokaż].

| Status | Data wpisu | Opis                            |  |
|--------|------------|---------------------------------|--|
| 3      | 2006-05-11 | Zlecenie przelewu zagranicznego |  |
| H      | 2006-05-11 | Zlecenie                        |  |
| ×      | 2006-05-11 | Zlecenie przelewu zagranicznego |  |
| 1      | 2006-05-11 | Korekta danych cd.              |  |
| 3      | 2006-05-11 | Tabela kursów walut             |  |
| 8      | 2006-05-02 | Korekta danych                  |  |

Dla każdego zlecenia wyświetlone są następujące informacje:

• Status - status zlecenia, czyli informacja o etapie realizacji (lista dostępnych statusów zostanie wyświetlona po kliknięciu lewym przyciskiem myszy na nazwę kolumny Status),

- Data wpisu data wysłania zlecenia,
- **Opis** skrócony opis zlecenia.

areco

Po kliknięciu na ikonę w kolumnie **Status** lub na datę w kolumnie **Data wpisu**, przy konkretnym zleceniu wyświetlone zostaną szczegółowe informacje.

Przykład zlecenia gotowego do przekazania do realizacji:

| Opis:                   | Tabela kursów walut                                                                    |  |
|-------------------------|----------------------------------------------------------------------------------------|--|
| Treść zlecenia:         | Proszę o przesłanie tabeli kursów walut obowiązujących od początku bieżącego miesiąca. |  |
| Data zlecenia:          | 2007-05-29                                                                             |  |
| Zleceniodawca:          | FIRMATEST                                                                              |  |
| Zaakceptowany<br>przez: | Jan Kowalski                                                                           |  |
|                         | Wycofaj akcept Przekaż do realizacji<br>Zamknij                                        |  |

- Opis skrócony opis zlecenia,
- Treść zlecenia pełny tekst zlecenia,
- Data zlecenia data wpisania,
- Zleceniodawca imię i nazwisko osoby rejestrującej,
- Przyczyna odrzucenia opis powodu odrzucenia zlecenia przez bank. Pole występuje tylko przy zleceniach ze statusem Odrzucone,
- Zaakceptowany przez imię i nazwisko osoby akceptującej,
- Log historia zdarzeń związanych ze zleceniem, z określeniem daty, godziny, nazwy akcji oraz nazwiska osoby wykonującej daną czynność.

Przykład zlecenia zrealizowanego:

### orreco

| Zlecenie otwarte                                                                                    |                                                                                                    |  |
|----------------------------------------------------------------------------------------------------|----------------------------------------------------------------------------------------------------|--|
| Drukuj<br>Pobierz PDF                                                                               |                                                                                                    |  |
| Opis:                                                                                               | Zlecenie przelewu zagranicznego                                                                                                    |  |
| Treść zlecenia:                                                                                     | PROSIMY PŁACIĆ - telekomunikacyjnie: polecenie wypłaty<br>Kwota: 123<br>Waluta: PLN<br>Data waluty: SPOT<br>Kwota słownie: aaaaaa<br>Tytuł przelewu(np. faktura nr 5): aaaaaa<br>Tytuł prawny przelewu( np. opłata za towar): aaaaaa<br>Zleceniodawca<br>Nazwa: aaaaaa<br>Adres: aaaaaa<br>Adres: aaaaaa<br>Nr rachunku do obciążenia kwotą zlecenia: aaaaaa<br>Nr rachunku do obciążenia kwotą zlecenia: aaaaaa<br>Nr rachunku do obciążenia kwotą zlecenia: aaaaaa<br>REGON: 123456<br>Osoba do kontaktu: aaaaaa<br>Telefon kontaktow: aaaaaa<br>Wypłata w banku<br>Nazwa i adres lub kod SWIFT: aaaaaa<br>Beneficjent<br>Nazwa: aaaaaa<br>Adres: aaaaaa<br>Adres: aaaaaa<br>Nr rachunku ( w standardzie IBAN ): aaaaaa<br>Kraj: aaaaaa<br>Nr rachunku ( w standardzie IBAN ): aaaaaa<br>Koszty realizacji polecenia wypłaty: OUR<br>Adnotacje: aaaaaa<br>Statystyka wg nomenklatury statystycznej<br>Symbol kraju beneficjenta: aaaaa<br>Tytuł płatności (towar, usługa, inne): aaaaaa |  |
| Data zlecenia:                                                                                      | 2011-03-21                                                                                                    |  |
| Zleceniodawca:                                                                                      | firma TESTOWA ULICA 22-222<br>MIEJSCOWOSC                                                                                                    |  |
| Zaakceptowany przez:                                                                                | test_zti test_zti                                                                                                    |  |
| Log:<br>2013-05-29 09:29 Zrealizowar<br>2011-03-21 11:57 Przekazanie<br>2011-03-21 10:36 Akceptacja | Kopiuj<br>Zamknij<br>nie zlecenia otwartego -<br>e zlecenia otwartego do realizacji - test_zti test_zti<br>- zlecenie otwarte gotowe - test_zti test_zti                                                                                                    |  |

Przykład zlecenia odrzuconego:

#### Dokumentacja użytkownika systemu def3000/CEB Rozdział 11 Zlecenia otwarte

### arreco

|                                                                                                    | Zlecenie otwarte                                                                                                    |
|----------------------------------------------------------------------------------------------------|----------------------------------------------------------------------------------------------------|
| Opis:                                                                                                   | Regulamin konkursu                                                                                                    |
| Trešć zlecenia:                                                                                         | Proszę o przestanie w formie elektronicznej regularninu konkursu związanego z akcja<br>promocyjna depozytów.                                                                   |
| Data zlecenia:                                                                                          | 2006-05-11                                                                                                    |
| Zleceniodawca:                                                                                          | Nowak Jan                                                                                                    |
| Przyczyna<br>odrzucenia:                                                                                | Akcja promocyjna trawała do 30-04-2006. Zapraszamy do udziału w m-cu sierpniu.                                                                                                 |
| Zaakceptowany przez:                                                                                    | Nowak Jan                                                                                                    |
|                                                                                                    | Kopiuj       Zamknij                                                                                                    |
| 106-05-11 11:05 O<br>106-05-11 11:05 O<br>106-05-11 11:02 Ak<br>106-05-11 10:47 Pr<br>106-05-11 10:46 N | drzucenie zlecenia otwartego -<br>ceptacja - zlecenie otwarte gotowe - Nowak Jan<br>zekazanie zlecenia otwartego do realizacji - Nowak Jan<br>owe zlecenie otwarte - Nowak Jan |

Dostępne przyciski funkcyjne to:

- [Podpisz] podpisanie zlecenia przed przekazaniem do realizacji
- [Wycofaj akcept] usunięcie podpisów ze zlecenia, tym samym uniemożliwienie przekazania do realizacji
- [Przekaż do realizacji] przesłanie zlecenia do banku w celu realizacji po wcześniejszym podpisaniu
- [Usuń] usunięcie zlecenia z listy
- [Kopiuj] skopiowanie zlecenia
- [Drukuj] przygotowanie zlecenia do wydruku na drukarkę
- [Pobierz PDF] umożliwia zapisanie zlecenia w formacie PDF
- [Zamknij] zamknięcie okna

Uwaga: Wymienione przyciski funkcyjne (poza [Zamknij]) nie występują zawsze - są zależne od statusu zlecenia. <u>Przykład</u>: Na zleceniu *odrzuconym* dostępne są tylko przyciski [Kopiuj] i [Zamknij].
### مىرەرە

### **11.3.** Nowe zlecenie otwarte

W celu zarejestrowania nowego zlecenia należy wpisać informacje w pola prezentowane poniżej:

|                      | Nowe zlecenie otwarte                       |
|----------------------|---------------------------------------------|
| Opis:                |                                             |
| Treść zlecenia:      |                                             |
| Data wpisu zlecenia: | 2008-10-29                                  |
| Zleceniodawca:       | FIRMA                                       |
| Zapi                 | sz Zrezygnuj Szablon: Wybierz 💌 Zapisz Usuń |

Poszczególne pola oznaczają:

- Opis skrócony opis zlecenia,
- Treść zlecenia pełny tekst zlecenia,
- Data wpisu zlecenia pole wypełniane automatycznie bieżącą datą systemową,
- Zleceniodawca imię i nazwisko osoby rejestrującej, pole wypełniane automatycznie.

Dostępne przyciski funkcyjne to:

- [Zapisz] wprowadzenie zlecenia ze statusem Nowe.
- [Zrezygnuj] zamknięcie okna bez rejestracji zlecenia.
- [Szablon] zdefiniowane zlecenie można zapisać jako szablon. Szablon obejmuje wszystkie dane zdefiniowane na zleceniu otwartym. Dane odczytane z szablonu mogą zostać poprawione przez użytkownika. Przy kolejnej rejestracji zlecenia otwartego nie ma konieczności wpisywania wszystkich danych, wystarczy wybrać właściwy szablon z listy.
- [Zapisz] zapisanie zlecenia otwartego jako szablonu, po podaniu nazwy szablonu i zatwierdzeniu przyciskiem [OK].

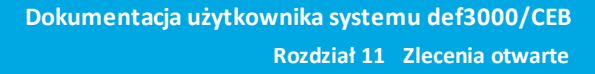

• [Usuń] - wykasowanie wybranego szablonu.

areco

#### 11.4. Edycja/usunięcie zlecenia otwartego

Użytkownik ma możliwość edycji oraz usunięcia dyspozycji zlecenia otwartego. W tym celu należy wybrać z listy zlecenie otwarte o statusie nowa oraz kliknąć w link z datą w kolumnie **Data wpisu**.

Formatka edycji zlecenia otwartego prezentuje dane zgodne z formularzem definiowania nowego zlecenia o danym typie. W celu zaakceptowania zmian dla dyspozycji zlecenia otwartego należy wybrać przycisk [Zapisz].

W celu usunięcia dyspozycji zlecenia otwartego należy wybrać przycisk [Usuń] dostępny na poniższej formatce. Usunięcie zlecenia otwartego oznacza brak możliwości jego edycji i oznaczenie dyspozycji jako usuniętej bez fizycznego usunięcia z bazy. Operacja usunięcia zlecenia otwartego wymaga potwierdzenia.

| Nowe zlecenie otwarte                                  |                          |  |  |  |
|--------------------------------------------------------|--------------------------|--|--|--|
| Opis:                                                  | Zlecenie testowe         |  |  |  |
| Treść zlecenia:                                        | Treść zlecenia testowego |  |  |  |
| Data wpisu zlecenia:                                   | 2011-06-03               |  |  |  |
| Zleceniodawca:                                         | FIRMATEST                |  |  |  |
| Kopiuj Zapisz Zrezygnuj Szablon: Wybierz 💌 Zapisz Usuń |                          |  |  |  |

#### 11.5. Akceptacja zlecenia otwartego

Użytkownik ma możliwość akceptowania zlecenia otwartego. W tym celu należy wybrać z listy zlecenie o statusie *nowe* (ikonka ze statusem w kolumnie **Status**) oraz na formatce *Przelew - akceptowanie* zatwierdzić akceptację zlecenia otwartego. Po zaakceptowaniu zlecenia z użyciem karty mikroprocesorowej, Tokena VASCO lub aplikacji mobilnej Asseco MAA system natychmiast sprawdza poprawność podpisu i integralność podpisywanych danych,

### aneco

następnie sprawdza wymaganą kombinację podpisów dla danego klienta i zdecyduje czy zlecenie otwarte może otrzymać status gotowe (do przekazania do banku).

| Zlecenie otwarte                                  |            |  |  |
|---------------------------------------------------|------------|--|--|
|                                                   |            |  |  |
| Opis:                                             | Test       |  |  |
| Treść zlecenia:                                   | Test       |  |  |
| Data zlecenia:                                    | 2016-10-14 |  |  |
| Zleceniodawca:                                    | JAN TEST   |  |  |
| PIN Podpisz<br>Usuń<br>Zamknij                    |            |  |  |
| 2016-10-14 12:11 Nowe riecenie otwarte - Jan Test |            |  |  |
| 2010-10-14 12.11 Nowe deceme towarte - Jail Test  |            |  |  |

### **11.6.** Akceptowanie pojedynczo zleceń otwartych

Użytkownik ma możliwość akceptowania pojedynczo zleceń otwartych. Operację można wykonać po zaznaczeniu zleceń na wszystkich stronach oraz naciśnięciu przycisku [Akceptuj pojedynczo]. Dla każdego z zaznaczonych zleceń otwartych prezentowana jest osobna formatka. Podczas akceptacji istnieje możliwość zaakceptowania lub pominięcia danego zlecenia poprzez wybór przycisku [Omiń] - PIN kod do karty mikroprocesorowej, wskazanie tokena VASCO lub aplikację mobilną Asseco MAA trzeba podać za każdym razem.

## مىرەرە

| Zlecenie otwarte                                                   |                                        |  |  |  |  |
|--------------------------------------------------------------------|----------------------------------------|--|--|--|--|
| Opis:                                                              | Onis: Zlecenie testowe                 |  |  |  |  |
| Treść zlecenia:                                                    | Treść zlecenia testowego.              |  |  |  |  |
| Data zlecenia:                                                     | enia: 2014-04-16                       |  |  |  |  |
| Zleceniodawca:                                                     | firma TESTOWA ULICA 22-222 MIEJSCOWOSC |  |  |  |  |
| PIN Podpisz Omiń<br>Usuń<br>Zamknji                                |                                        |  |  |  |  |
| Log:<br>2014-04-16 15:19 Nowe zlecenie otwarte - test_zti test_zti |                                        |  |  |  |  |

### 11.7. Nowy przelew zagraniczny

W celu złożenia przelewu zagranicznego należy wypełnić wszystkie dane w oknie Nowe polecenie wypłaty za granicę, jak na rysunku poniżej:

Poszczególne pola oznaczają:

- Kwota wartość kwoty dla polecenia wypłaty za granicę, pole wymagane,
- Waluta trzyznakowy symbol waluty dla polecenia wypłaty za granicę, pole wymagane,
- Sekcja Data waluty
- SPOT (opłata standardowa) pole jest domyślnie zaznaczone,
- Jutro (opłata dodatkowa) w celu wyboru wartości należy wstawić znacznik przy polu,
- Dziś (opłata dodatkowa) w celu wyboru wartości należy wstawić znacznik przy polu,
- PROSIMY PŁACIĆ telekomunikacyjnie możliwość wyboru następujących wartości z listy rozwijanej: *polecenie zapłaty, przelew regulowany, przelew SEPA*. Prezentacja pola na formatce uzależniona jest od wartości usługi: PRZELEWY\_PLATNOSC\_TELEKOMUNIKACYJNIE,
- Kwota słownie wartość słowna kwoty dla polecenia wypłaty za granicę, pole wymagane,
- Tytuł przelewu (np. faktura nr 5), pole wymagane,
- Tytuł prawny przelewu (np. opłata za towar),

Sekcja Zleceniodawca

- Nazwa zleceniodawcy, pole wymagane,
- Adres zleceniodawcy, pole wymagane,
- Nr rachunku do obciążenia kwotą zlecenia, pole wymagane,
- Nr rachunku do obciążenia kwotą prowizji, pole wymagane,
- REGON,
- Osoba do kontaktu zleceniodawcy, pole wymagane,
- Telefon kontaktowy, pole wymagane,

Sekcja Wypłata w banku

- Nazwa i adres lub kod SWIF, pole wymagane,
- Sekcja Beneficjent
- Nazwa beneficjenta, pole wymagane,
- Adres beneficjenta, pole wymagane,
- Kraj beneficjenta, pole wymagane,
- Nr rachunku (w standardzie IBAN) numer rachunku beneficjenta w formacie IBAN, pole wymagane,

Sekcja Koszty realizacji polecenia zapłaty prezentująca dane:

OUR - wszystkie koszty pokrywa zleceniodawca,

BEN - wszystkie koszty pokrywa beneficjent,

SHA - koszty powstałe po stronie banku zleceniodawcy pokrywa zleceniodawca a po stronie banku beneficjenta pokrywa beneficjent

• Adnotacje - informacje dodatkowe dla polecenia wypłaty za granicę, pole wymagane,

Sekcja Statystyka wg nomenklatury statystycznej (Sekcja wypełniania przez bank)

- Symbol kraju beneficjenta,
- Tytuł płatności (towar, usługa, inne).

Dodatkowo wyświetlana jest informacja o warunkach wykonywania przelewów zagranicznych. Prezentowany na stronie adres banku konfigurowany jest parametrem systemowym STRONA\_BANKU\_URL.

#### Dokumentacja użytkownika systemu def3000/CEB Rozdział 11 Zlecenia otwarte

## aneco

|                                                                                                    | Nowe polecenie wypłaty za granicę                                                                                                    |
|----------------------------------------------------------------------------------------------------|----------------------------------------------------------------------------------------------------|
| W PO                                                                                                | LACH ZAZNACZONYCH ZNAKIEM * NASTĄPI ZAMIANA POLSKICH ZNAKÓW                                                                                                    |
| Kwota:                                                                                              |                                                                                                    |
| Waluta:                                                                                             |                                                                                                    |
|                                                                                                    | Data waluty                                                                                                    |
| <ul> <li>SPOT (opłata</li> <li>Jutro (opłata</li> <li>Dziś (opłata</li> <li>PROSIMY PŁAC</li> </ul> | a standardowa)<br>dodatkowa)<br>dodatkowa)<br>Ć - colocomia u platu                                                                                                    |
| telekomunikacyj                                                                                     | nie:   polecenie wypłaty                                                                                                    |
| Tytuł przelewa                                                                                      |                                                                                                    |
| (np. faktura nr<br>5):*                                                                             |                                                                                                    |
| Tytuł prawny<br>przelewu( np.<br>opłata za<br>towar):*                                              |                                                                                                    |
|                                                                                                    | Zieceniodawca                                                                                                    |
| Nazwa:*                                                                                             |                                                                                                    |
| Adres:*                                                                                             |                                                                                                    |
| Nr rachunku do<br>obciążenia<br>kwotą zlecenia:                                                     |                                                                                                    |
| Nr rachunku do<br>obciążenia<br>kwotą prowizji:                                                     |                                                                                                    |
| REGON:                                                                                              |                                                                                                    |
| Osoba do<br>kontaktu:                                                                               |                                                                                                    |
| Telefon<br>kontaktowy:                                                                              |                                                                                                    |
|                                                                                                    | Wypłata w banku                                                                                                    |
| Nazwa i adres                                                                                       |                                                                                                    |
| IOU NOU OVVIET.                                                                                     | Beneficient                                                                                                    |
| Nazwa:*                                                                                             |                                                                                                    |
| Adres.*                                                                                             |                                                                                                    |
| Kraj.*                                                                                              |                                                                                                    |
| Nr rachunku ( w<br>standardzie                                                                      |                                                                                                    |
| IBAN ):                                                                                             |                                                                                                    |
| OUR - wszys     BEN - wszyst     SHA - koszty     beneficjenta                                      | Koszty realizacji polecenia wypłaty<br>tkie koszty pokrywa zleceniodawca<br>kie koszty pokrywa beneficjent<br>powstałe po stronie banku zleceniodawcy pokrywa zleceniodawca a po stronie banku<br>pokrywa beneficjent |
| Adnotacje:                                                                                          |                                                                                                    |
| Sumbel Inclu                                                                                        | Statystyka wg nomenklatury statystycznej                                                                                                    |
| beneficjenta:                                                                                       |                                                                                                    |
| Tytuł płatności<br>(towar, usługa,<br>inne):                                                        |                                                                                                    |
| Statystyka wg no                                                                                    | menklatury statystycznej (wypełnia Bank)                                                                                                    |
| Waru                                                                                                | nki wykonywania przelewów zagranicznych znajdują się na stronie www.bank.pl                                                                                                    |
| Za                                                                                                  | pisz zlecenie Zrezygnuj Szablon: Wybierz 🔻 Zapisz Usuń                                                                                                    |
|                                                                                                    |                                                                                                    |

Dostępne przyciski funkcyjne to:

oreco

- [Zapisz zlecenie] wprowadzenie zlecenia ze statusem Nowe.
- [Zrezygnuj] zamknięcie okna bez rejestracji zlecenia.
- [Szablon] zdefiniowane zlecenie można zapisać jako szablon. Szablon obejmuje wszystkie dane zdefiniowane na przelewie zagranicznym. Dane odczytane z szablonu mogą zostać poprawione przez użytkownika. Przy kolejnej rejestracji przelewu zagranicznego nie ma konieczności wpisywania wszystkich danych, wystarczy wybrać właściwy szablon z listy.
- [Zapisz] zapisanie przelewu zagranicznego jako szablonu, po podaniu nazwy szablonu i zatwierdzeniu przyciskiem [OK].
- [Usuń] wykasowanie wybranego szablonu.

Uwaga: W przypadku wprowadzenia polskich znaków w polach oznaczonych \* nastąpi zamiana tych znaków w sposób podany poniżej:

A --> A, ą --> a, Ć --> C, ć --> c, ξ --> E, ę --> e, Ł --> L, ł --> l, Ń --> N, ń --> n, Ó --> O, ó --> o, Ś --> S, Ś --> s, Ż --> Z, ż --> Z, Ź --> Z, ź --> Z

Po w prowadzeniu tekstu w pole tekstowe i przejściu do nowego pola, następuje automatyczna konwersja wprowadzonego wcześniej teksu.

#### 11.8. Archiwum

Wszystkie zlecenia, które mają status Zakończone, Usunięte lub Odrzucone i nie dotyczą dnia bieżącego zostają przeniesione do archiwum. Archiwizacja odbywa się automatycznie po wejściu w opcję Archiwum.

W oknie Archiwum zleceń otwartych w lewym górnym rogu podana jest informacja o dacie i godzinie ostatniej archiwizacji.

| Archiwum zleceń otwartych                                                                                                |                  |           |
|----------------------------------------------------------------------------------------------------|------------------|-----------|
| Ostatnia archiwizacja:<br>Lista zleceń otwartych<br>Wszystkich vłożonych wg kolejności v odwrotnie Pokaż Odświeżaj listę | Ziecenia otwarte | 🗅 Raporty |

Przeglądanie zleceń zarchiwizowanych jest możliwe po użyciu przycisku [Pokaż]. Domyślnie wyświetlone zostaną wszystkie zlecenia, posortowane wg kolejności wprowadzenia.

Użytkownik może uszczegółowić zlecenia zarchiwizowane do przeglądu wybierając:

- Status zlecenia wybór statusu zlecenia z dostępnej listy rozwijanej: Wszystkich, Odrzuconych, Usuniętych, Zakończonych,
- Sposób sortowania wybór wartości z dostępnej listy rozwijanej: wg kolejności, wg statusu.

Wstawiając znacznik w polu odwrotnie decydujemy o zamianie kolejności wyświetlania danych. **Odświeżaj listę** - zaznaczenie odświeżania powoduje, że lista wyświetlanych zleceń jest automatycznie aktualizowana np. po zarchiwizowaniu kolejnych zleceń.

Przykładowa lista zleceń zarchiwizowanych:

#### Dokumentacja użytkownika systemu def3000/CEB Rozdział 11 Zlecenia otwarte

## arreco

| Status                                                                                                    | Data wpisu | Opis                            |
|----------------------------------------------------------------------------------------------------|------------|---------------------------------|
| <ul> <li>Image: A second second s</li></ul> | 2011-03-21 | Zlecenie przelewu zagranicznego |
| ×                                                                                                    | 2011-03-21 | ааааааааа                       |
|                                                                                                    |            | do góry 🗖                       |

Klikając na datę w kolumnie **Data wpisu** wyświetlone zostaną szczegółowe informacje o zleceniu:

### orreco

| Zlecenie otwarte                                                                                                    |                                                                                                    |  |  |
|----------------------------------------------------------------------------------------------------|----------------------------------------------------------------------------------------------------|--|--|
| Drukuj<br>Pobierz PDF                                                                                                    |                                                                                                    |  |  |
| Opis:                                                                                                    | Zlecenie przelewu zagranicznego                                                                                                    |  |  |
| Treść zlecenia:                                                                                                    | PROSIMY PŁACIĆ - telekomunikacyjnie: polecenie wypłaty<br>Kwota: 123<br>Waluta: PLN<br>Data waluty: SPOT<br>Kwota słownie: aaaaaa<br>Tytuł przelewu(np. faktura nr 5): aaaaaa<br>Tytuł prawny przelewu( np. opłata za towar): aaaaaa<br>Zleceniodawca<br>Nazwa: aaaaaa<br>Adres: aaaaaa<br>Nr rachunku do obciążenia kwotą zlecenia: aaaaaa<br>Nr rachunku do obciążenia kwotą zlecenia: aaaaaa<br>Nr rachunku do obciążenia kwotą prowizji: aaaaaa<br>REGON: 123456<br>Osoba do kontaktu: aaaaaa<br>Telefon kontaktow: aaaaaa<br>Wypłata w banku<br>Nazwa i adres lub kod SWIFT: aaaaaa<br>Beneficjent<br>Nazwa: aaaaaa<br>Adres: aaaaaa<br>Kraj: aaaaaa<br>Nr rachunku ( w standardzie IBAN ): aaaaaa<br>Koszty realizacji polecenia wypłaty: OUR<br>Adnotacje: aaaaaa<br>Statystyka wg nomenklatury statystycznej<br>Symbol kraju beneficjenta: aaaaa<br>Tytuł płatności (towar, usługa, inne): aaaaaa |  |  |
| Data zlecenia:                                                                                                    | 2011-03-21                                                                                                    |  |  |
| Zleceniodawca:                                                                                                    | firma TESTOWA ULICA 22-222<br>MIEJSCOWOSC                                                                                                    |  |  |
| Zaakceptowany przez:                                                                                                    | test_zti test_zti                                                                                                    |  |  |
| Kopiuj         Zamknij         Log:         2013-05-29 09:29 Zrealizowanie zlecenia otwartego -         2011-03-21 11:57 Przekazanie zlecenia otwartego do realizacji - test_zti test_zti         2011-03-21 10:36 Akceptacja - zlecenie otwarte gotowe - test_zti test_zti |                                                                                                    |  |  |

Dostępne przyciski funkcyjne podczas przeglądania zleceń zarchiwizowanych to:

- - [Drukuj] przygotowanie zlecenia do wydruku na drukarkę.
  - [Pobierz PDF] umożliwia zapisanie zlecenia w formacie PDF.
  - [Kopiuj] skopiowanie zlecenia, dodanie do listy ze statusem Nowe.
  - [Zamknij] zamknięcie okna.

### 11.9. Raporty

areco

Opcja pozwala na przygotowanie zestawień ze zleceń.

Przed wykonaniem raportu należy określić, jakie zlecenia mają być uwzględnione w zestawieniu, wg jakich kryteriów sortowane oraz za jaki przedział czasowy.

| Raporty ze zleceń otwartych |                                         |  |  |
|-----------------------------|-----------------------------------------|--|--|
| Zlecenia                    | 🔽 ułożone 🛛 wg kolejności 🔽 🗌 odwrotnie |  |  |
| 🗌 od dnia                   | do dnia                                 |  |  |
|                             | Pokaż raport<br>Zamknij                 |  |  |

Można zdefiniować następujące parametry raportu (jak na rysunku powyżej):

- Zlecenia domyślnie wartość Wszystkie. Ponadto zlecenia na raporcie można ograniczyć do: Wszystkich, Nowych, Do akceptu, Po akcepcie, Gotowych do przekazania, Przekazanych do realizacji, Odrzuconych, Usuniętych, W trakcie realizacji, Zrealizowanych,
- ułożone określa sposób sortowania danych poprzez wybór wartości z dostępnej listy rozwijanej: wg kolejności, wg statusu.
- odwrotnie zaznaczenie parametru odwraca kolejność zleceń na raporcie.
- Od dnia do dnia pozwala na określenie zakresu dat do raportowania. Chcąc ustawić zakres dat należy zaznaczyć parametr po lewej stronie, a następnie podać wymagany przedział czasowy.

Dostępne przyciski funkcyjne to:

- [Pokaż raport] przygotowanie i wyświetlenie raportu wg zadanych kryteriów.
- [Zamknij] rezygnacja z przygotowania raportu i powrót do okna Zlecenia otwarte.

Przykładowe parametry raportu:

#### Dokumentacja użytkownika systemu def3000/CEB Rozdział 11 Zlecenia otwarte

## مىرەرە

| Raporty ze zleceń otwartych |                                         |  |  |
|-----------------------------|-----------------------------------------|--|--|
| Zlecenia                    | 🔽 ułożone 🛛 wg kolejności 🔽 🗌 odwrotnie |  |  |
| 🗌 od dnia                   | do dnia                                 |  |  |
|                             | Pokaż raport<br>Zamknij                 |  |  |
|                             |                                         |  |  |

Raport przygotowany wg powyższych kryteriów:

| Drukuj Pobierz PDF<br>Zlecenia wszystkie, ułożone wg kolejności<br>Sporządził(a): Jan Kowalski (1), dnia 2007-05-29 |            |                                 |
|----------------------------------------------------------------------------------------------------|------------|---------------------------------|
| Status                                                                                                    | Data wpisu | Opis                            |
|                                                                                                    | 2007-05-24 | Zlecenie przelewu zagranicznego |
| H                                                                                                    | 2007-05-24 | Zlecenie przelewu zagranicznego |
|                                                                                                    | 2007-05-24 | Zlecenie przelewu zagranicznego |
| -                                                                                                    | 2007-05-24 | Zlecenie przelewu zagranicznego |
| <b>.</b>                                                                                                    | 2007-05-24 | Zlecenie przelewu zagranicznego |
|                                                                                                    | 2007-05-29 | Zlecenie przelewu zagranicznego |
|                                                                                                    | 2007-05-29 | Zlecenie przelewu zagranicznego |
| 9                                                                                                    | 2007-05-29 | Tabela kursów walut             |
| zem zleceń:                                                                                                    | 8          |                                 |
|                                                                                                    |            | Zamknij                         |

Dostępne przyciski funkcyjne podczas przeglądania raportu to:

• [Drukuj] - pozwala na wyświetlenie danych w formacie gotowym do wydruku, a następnie wydruk na drukarkę.

#### Raport ze zleceń otwartych z systemu

|                | Zlecenia<br>Sporządz | wszystkie, ułożone wg kolejności<br>ił(a): Jan Kowalski (1), dnia 2007-05-29 |  |
|----------------|----------------------|------------------------------------------------------------------------------|--|
| L.p.           | Data wpisu           | Opis                                                                         |  |
| 1              | 2007-05-24           | Zlecenie przelewu zagranicznego                                              |  |
| 2              | 2007-05-24           | Zlecenie przelewu zagranicznego                                              |  |
| 3              | 2007-05-24           | Zlecenie przelewu zagranicznego                                              |  |
| 4              | 2007-05-24           | Zlecenie przelewu zagranicznego                                              |  |
| 5              | 2007-05-24           | Zlecenie przelewu zagranicznego                                              |  |
| 6              | 2007-05-29           | Zlecenie przelewu zagranicznego                                              |  |
| 7              | 2007-05-29           | Zlecenie przelewu zagranicznego                                              |  |
| 8              | 2007-05-29           | Tabela kursów walut                                                          |  |
| azem zleceń: 8 |                      |                                                                              |  |

- [Pobierz PDF] umożliwia zapisanie raportu (na dysku w miejscu wskazanym przez użytkownika) w postaci pliku PDF.
- [Zamknij] rezygnacja z przygotowania raportu i powrót do okna Zlecenia otwarte.

### Rozdział 12. Przelewy zbiorcze

Wybór opcji *Przelewy zbiorcze* umożliwia użytkownikowi zdefiniowanie paczki przelewów typu **przelew zbiorczy**. Opcja dostępna jest w przypadku posiadania przez użytkownika uprawnienia **Obsługa przelewów zbiorczych**. Paczka przelewów typu **przelew zbiorczy** jest to zestaw powiązanych ze sobą przelewów krajowych w PLN, których suma obciąża rachunek zleceniodawcy, jako jedna pozycja z tytułem przelewu zdefiniowanym przez użytkownika. Każdy z przelewów wchodzących w skład przelewu zbiorczego realizowana jest indywidualnie.

Opcja Przelewy zbiorcze pozwala na:

areco

- tworzenie nowego przelewu zbiorczego,
- wczytanie przelewu zbiorczego z pliku,
- wyświetlenie listy przelewów zbiorczych,
- akceptowanie pojedynczo przelewu zbiorczego,
- akceptowanie zbiorcze przelewów zbiorczych,
- wycofanie akceptu przelewu zbiorczego,
- przekazanie przelewu zbiorczego do realizacji,
- usuwanie nowych przelewów zbiorczych,
- tworzenie raportów operacji przelewów zbiorczych,
- przeglądanie archiwum przelewów zbiorczych.

|                            |               |                         | Przelewy zbiorcz | e                       |                       |                         |
|----------------------------|---------------|-------------------------|------------------|-------------------------|-----------------------|-------------------------|
| Nowy przelew zbiorczy      | 🗖 Importuj pr | zelew zbiorczy          |                  |                         | Raporty               | 🗖 Archiwum              |
| Lista przelewów zbiorczych | Wszystkich    | ułożonych wg kolejności | 💌 🗆 odwrotnie    | Pokaż 🗌 Odświeżaj listę |                       |                         |
|                            |               |                         |                  |                         |                       |                         |
|                            |               |                         |                  |                         | Listha przelowów thia | waweb no etropic: 100   |
|                            |               |                         |                  |                         | Liczba przelewów zbio | orczych na stronie: 100 |

Przeglądanie przelewów zbiorczych jest możliwe po użyciu przycisku [Pokaż].

Domyślnie wyświetlone zostaną wszystkie typy przelewów zbiorczych, lista wszystkich przelewów zbiorczych bez względu na status, posortowane wg kolejności wprowadzenia.

Użytkownik może uszczegółowić przelewy zbiorcze do przeglądu definiując kolejno:

- Listę przelewów zbiorczych wybór statusu przelewu zbiorczego z dostępnej listy rozwijanej: Wszystkich, Nowych, Do akceptu, Po akcepcie, Gotowych do przekazania, Przekazanych do realizacji, Odrzuconych, W trakcie realizacji, Zrealizowanych, Usuniętych,
- **Sposób sortowania** określa sposób sortowania danych poprzez wybór wartości z dostępnej listy rozwijanej: wg kolejności, wg statusu, wg referencji, wg kwoty, wg rachunku do obc., wg daty zlecenia.

Wstawiając znacznik w polu **odwrotnie** decydujemy o zamianie kolejności wyświetlania danych. Na przykład dokumenty posortowane wg kolejności wyświetlane są od najstarszej do najwcześniejszej daty. Po zaznaczeniu wyświetlania odwrotnie wyświetlone zostaną od najwcześniejszej daty do najstarszej.

Wstawienie znacznika przy polu **Odświeżaj listę** powoduje, że lista wyświetlanych przelewów zbiorczych jest automatycznie aktualizowana.

Klient może ograniczyć ilość wyświetlanych przelewów zbiorczych na stronie poprzez wpisanie wartości w polu Liczba przelewów zbiorczych na stronie.

### 12.1. Nowy przelew zbiorczy

oreco

W celu zdefiniowania nowej paczki przelewów zbiorczych należy wybrać opcję *Nowy przelew zbiorczy*. Formatka nowego przelewu zbiorczego zawiera następujące pola:

- **Referencje** referencje własne Klienta,
- Rachunek należy wybrać z dostępnej listy rachunek, z którego zostanie zrealizowana dyspozycja przelewu zbiorczego,
- **Tytułem** zdefiniować tytuł przelewu, który pojawi się na wyciągu rachunku obciążanego kwotą sumaryczną zleceń wchodzących w skład przelewów zbiorczych,
- Kopiuj tytuł do zleceń wstawienie znacznika przy polu powoduje umieszczenie tytułu z paczki przelewów zbiorczych w zleceniach wchodzących w skład przelewu zbiorczego,
- Liczba transakcji prezentacja liczny zleceń wchodzących w skład przelewu zbiorczego po dodaniu zleceń,
- Data data zlecenia w formacie RRRR-MM-DD (pole bez możliwości edycji).

| C                       | Nowy przelew zbiorczy                                                               |
|-------------------------|-------------------------------------------------------------------------------------|
|                         |                                                                                     |
| Referencje:             |                                                                                     |
| Rachunek                | 43 8642 0002 2001 0026 0534 0001 💌                                                  |
| Tytułem:                |                                                                                     |
| Kopiuj tytuł do zleceń: |                                                                                     |
| Kwota:                  | 0,00 PLN                                                                            |
| Liczba transakcji:      | 0                                                                                   |
| Data zlecenia:          | 2009-10-29                                                                          |
|                         | Dodaj zlecenie Usuń zaznaczone zlecenia<br>Brak zleceń w paczce<br>Zapisz Zrezygnuj |

W celu dodania zlecenia do przelewu zbiorczego należy wybrać przycisk [Dodaj zlecenie] oraz zdefiniować następujące pola:

- Referencje referencje własne Klienta,
- Kontrahent z listy opcja wyboru kontrahenta z listy kontrahentów Klienta z możliwością wyświetlenia listy nazw skróconych kontrahentów wraz z numerem rachunku:
  - o Wszystkich kontrahentów,
  - o Kontrahentów zaczynających się określoną literą alfabetu,
- Grupa Kontrahentów opcja wyboru kontrahenta z wybranej grupy kontrahentów z możliwością wyświetlenia listy nazw skróconych kontrahentów wraz z numerem rachunku:
  - Wszystkich kontrahentów,
  - Kontrahentów zaczynających się określoną literą alfabetu,
- Inny kontrahent opcja wyboru innego kontrahenta,
- Nazwa kontrahenta dane kontrahenta,

- Nr rachunku kontrahenta pełny numer rachunku kontrahenta w formacie NRB (w dopuszczalnym formacie ze spacjami jako separatorami segmentów rachunku),
- Kwota kwota przelewu,
- **Tytułem** treść przelewu. W przypadku gdy na formatce Nowy przelew zbiorczy została zaznaczona opcja Kopiuj tytuł do zleceń w każdym zleceniu dodawanym do przelewu zbiorczego pole tytułem zostanie automatycznie wypełnione treścią zdefiniowaną na formatce Nowy przelew zbiorczy.

W celu dodania zlecenia do przelewu zbiorczego należy wybrać przycisk [Zapisz]. Przycisk [Zrezygnuj] powoduje wycofanie się z operacji i powrót do okna: *Nowy przelew zbiorczy*.

|                                         | Dodawanie zlecenia do przelewu zbiorczego                            |  |  |
|-----------------------------------------|----------------------------------------------------------------------|--|--|
| Referencje:                             |                                                                      |  |  |
| C Kontrahent z listy                    | Wyblerz 💌                                                            |  |  |
| rionanoni z noty                        | Wszyscy 0-9 A B C D E F G H I J K L M N O P Q R S T U V W X Y Z inne |  |  |
| C Anuna kantrahantéur                   | Wybierz                                                              |  |  |
| <ul> <li>Grupa kontrarientow</li> </ul> | Wszyscy 0-9 A B C D E F G H I J K L M N O P Q R S T U V W X Y Z inne |  |  |
| Inny kontrahent                         |                                                                      |  |  |
|                                         | TestJan                                                              |  |  |
| Nazwa kontrahenta:                      | ul. Testowa 5                                                        |  |  |
|                                         | 00-123 Warszawa                                                      |  |  |
| Numer rachunku:                         | 66167000042023288321153362                                           |  |  |
| Kwota przelewu:                         | 1200,00 PLN                                                          |  |  |
|                                         | Zapłata faktury FV209/30/09                                          |  |  |
| Tytułem:                                |                                                                      |  |  |
| rytalem.                                |                                                                      |  |  |
|                                         |                                                                      |  |  |

Po dodaniu zleceń do przelewu zbiorczego prezentowane są szczegółowe dane dotyczące przelewu zbiorczego wraz z listą zleceń wchodzących w skład danego przelewu. W celu dodania zlecenia do przelewu zbiorczego należy wybrać przycisk [Zapisz]. Przycisk [Zrezygnuj] powoduje wycofanie się z operacji i powrót do okna *Nowy przelew zbiorczy*.

## مىرەرە

|                     | N                   | lowy przelew zbiorczy                                                         |                             |
|---------------------|---------------------|-------------------------------------------------------------------------------|-----------------------------|
| Referen             | ncje:               |                                                                               |                             |
| Rachu               | nek: 43 8642 0002 2 | 2001 0026 0534 0001 💌                                                         |                             |
| Tytu                | lem:                |                                                                               |                             |
| Kopiuj tytuł do zle | ceń: 🔽              |                                                                               |                             |
| Kv                  | vota: 1 700,00 PLN  |                                                                               |                             |
| Liczba transa       | ikcji: 2            |                                                                               |                             |
| Data ziece          | enia: 2009-10-29    |                                                                               |                             |
| Zaznacz na stronie  | Dodaj zleceni       | e Usuń zaznaczone zlece<br>Strona 1 z 1 (od 1 do 2 z 2)                       | nia<br>to ostatnia strona   |
| 0 Status Referencje | Kwota               | Kontrahent                                                                    | Tytulem                     |
|                     | 500,00<br>PLN       | Jan Test ul. Testowa 4<br>00-123 Warszawa<br>21 8589 0006 6452 2606 7603 7738 | Usługa                      |
|                     | 1 200,00<br>PLN     | A&B Testowa 30<br>30-400 Rzeszów<br>66 1670 0004 2023 2883 2115 3362          | Zapłata faktury FV209/30/09 |
| o pierwsza strona   |                     | Strona 1 z 1 (od 1 do 1 z 1)<br>Zapisz Zrezygnuj                              | to ostatnia strona          |

Dla powyższej formatki użytkownik ma do dyspozycji następujące przyciski funkcyjne:

- [Dodaj zlecenie] dodanie nowego zlecenia do przelewu zbiorczego.
- [Usuń zaznaczone zlecenia] usunięcie zaznaczonych zleceń wchodzących w skład przelewu zbiorczego.
- [Zaznacz na stronie] możliwość zaznaczenia wszystkich zleceń na danej stronie.
- [Zapisz] zdefiniowanie nowego przelewu zbiorczego.
- [Zrezygnuj] rezygnacja z definiowania nowego przelewu zbiorczego.

### 12.2. Import przelewu zbiorczego

W celu zaimportowania przelewu zbiorczego należy wybrać opcję Importuj przelew zbiorczy. Pliki do importu mają ściśle określony format. Dostępne formaty dla przelewów zbiorczych to:

- Elixir,
- Termit.

W celu zaimportowania pliku z przelewami zbiorczymi należy:

- W oknie *Konfiguracja -> Parametry aplikacji* zdefiniować właściwy format dla importu przelewów zbiorczych. Format definiuje się przed pierwszym importem lub, gdy format się zmienił (np. użytkownik zmienił oprogramowanie księgowe).
- Uruchomić opcję Importuj przelew zbiorczy. Otwarte zostanie okno jak poniżej:

## مىرەرە

| Referencje:    |                                                                                                    |
|----------------|----------------------------------------------------------------------------------------------------|
| Rachunek:      | 43 8642 0002 2001 0026 0534 0001 💌                                                                             |
| Tytułem:       | Usługa                                                                                                    |
| Data zlecenia: | 2009-10-29                                                                                                    |
| Zbiór:         | C:\Documents and Settings\dorota\Pulpit\Dokumentacje\IC\Przelewy zbiorcze\E Przeglądaj<br>Format pliku: TERMIT |

- Zdefiniować referencje własne klienta, pole nie jest wymagane,
- Wybrać z dostępnej listy rachunek, z którego zostanie zrealizowana dyspozycja przelewu zbiorczego,
- Zdefiniować tytuł przelewu zbiorczego,
- Używając przycisku [Przeglądaj] przy polu Zbiór należy wskazać lokalizację i nazwę pliku do importu,
- Uruchomić import przyciskiem [Importuj] opcja służąca do wczytania pliku ze zleceniami wchodzącymi w skład przelewu zbiorczego,
- Wycofać się z wczytywania wybranego pliku przycisk [Zrezygnuj].

Po uruchomieniu importu program sprawdza zawartość wskazanego pliku, jego poprawność i jeśli nie ma błędów zostanie wyświetlona formatka prezentująca szczegółowe dane dotyczące zaimportowanego przelewu zbiorczego z listą zleceń wchodzących w skład przelewu zbiorczego.

|                         |                      | S                 | zczegóły przelewu zbiorcz                        | ego     |                    |
|-------------------------|----------------------|-------------------|--------------------------------------------------|---------|--------------------|
|                         |                      | Referencje:       |                                                  |         |                    |
|                         |                      | Rachunek: 1       | 9 8642 0002 2001 0000 0169 0004                  |         |                    |
|                         |                      | Tytułem: U        | Jsługa                                           |         |                    |
|                         |                      | Kwota: 3          | 30,00 PLN                                        |         |                    |
|                         | Lic                  | zba transakcji: 3 | 3                                                |         |                    |
|                         |                      | Data zlecenia: 2  | 2009-11-04                                       |         |                    |
| to pierwsza s<br>Status | strona<br>Referencje | Kwota             | Strona 1 z 1 (od 1 do 3 z 3)<br>Kontrahent       | Tytulem | to ostatnia strona |
|                         |                      | 10,0<br>PL1       | 0 Jan Test<br>N 82 1540 0017 2001 3900 0911 0002 | Usługa  |                    |
|                         |                      | 10,0<br>PLP       | 0 Jan Test<br>N 82 1540 0017 2001 3900 0911 0002 | Usługa  |                    |
|                         |                      | 10,0<br>PLM       | 0 Jan Test<br>N 82 1540 0017 2001 3900 0911 0002 | Usługa  |                    |
| to pierwsza s           | strona               |                   | Strona 1 z 1 (od 1 do 3 z 3)<br>Zamknij          |         | to ostatnia strona |
| Log:                    |                      |                   |                                                  |         |                    |

W sytuacji, gdy plik wybrany do wczytania zawiera błędy zostaną one wyświetlone na ekranie.

| C                       | Import przelewu zbiorczego                                        |
|-------------------------|-------------------------------------------------------------------|
| Plik importu przelewu z | biorczego zawiera następujące błędy:                              |
| • Zlecenie nr 1:        | Rachunek do obciążenia jest różny od rachunku przelewu zbiorczego |
| • Zlecenie nr 2:        | Rachunek do obciążenia jest różny od rachunku przelewu zbiorczego |
|                         | Wstecz Zrezygnuj                                                  |

### 12.3. Wyświetlenie listy przelewów zbiorczych

Użytkownik ma możliwość wyświetlenia listy przelewów zbiorczych. Przelewy zbiorcze wyświetlane są osobno jako bieżące oraz archiwalne (po przepisaniu do archiwum). Lista przelewów zbiorczych jest wyświetlana z podziałem na strony z możliwością określenia liczby wyświetlanych elementów na stronie. Listę można przechodzić za pomocą odpowiednich przycisków:

• do pierwszej strony,

areco

- do poprzedniej strony,
- o 1/5 zakresu stron w tył,
- do następnej strony,
- o 1/5 zakresu stron w przód,
- do ostatniej strony.

Każdy przelew zbiorczy na stronie jest wyświetlany w następujących kolumnach:

- Pole zaznaczenia przelewu zbiorczego (służące do wykonywania akcji na grupie przelewów zbiorczych),
- Status status dokumentu, czyli informacja o etapie realizacji dokumentu (lista dostępnych statusów zostanie wyświetlona po kliknięciu lewym przyciskiem myszy na nazwę kolumny Status):

### مىرەرە

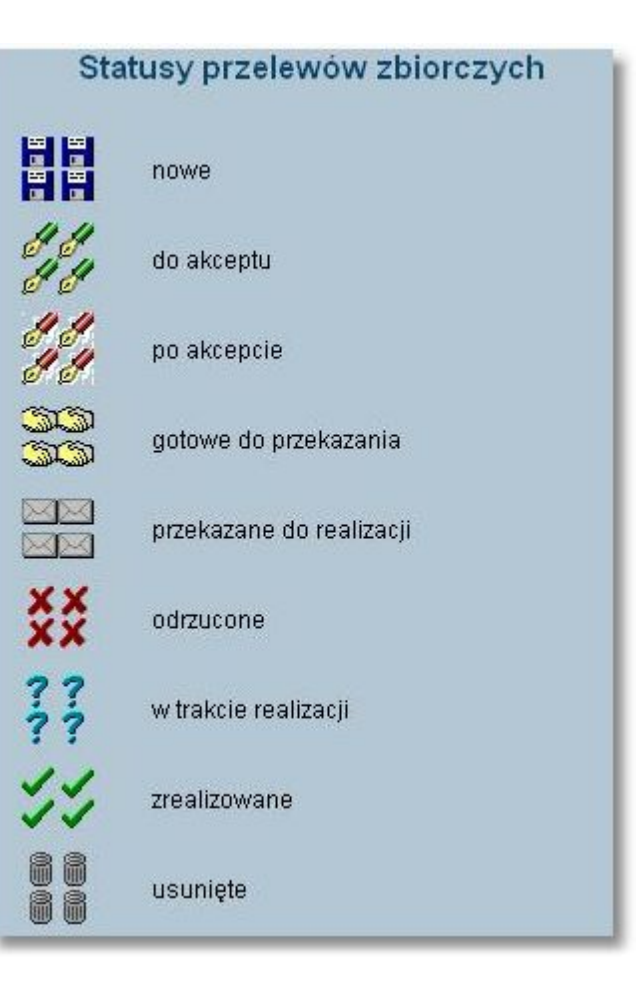

- Referencje referencje własne Klienta,
- Data data ostatnich zmian w treści przelewu zbiorczego,
- Kwota wartość kwoty przelewu zbiorczego,
- Rachunek numer rachunku obciążanego,
- Tytułem tytuł przelewu zbiorczego.

Lista przelewów zbiorczych może być ograniczana (filtrowana) przez wybranie statusu przelewów zbiorczych. Układ listy przelewów zbiorczych może być zmieniany wg następujących porządków (z możliwością jego odwrócenia):

- wg kolejności (dodawania nowych poleceń zapłaty),
- wg statusu (grupowane statusami przy wyświetlaniu wszystkich),
- wg referencji,
- wg kwoty,
- wg rachunku do obciążenia,
- wg daty zlecenia.

Ustawienia związane z wyświetlaniem listy przelewów zbiorczych są zapamiętywane dla każdego użytkownika osobno w przeglądarce (pliki "cookie"). Przeglądanie przelewów zbiorczych wszystkich lub wg zadanych kryteriów jest możliwe po użyciu przycisku [Pokaż].

## مىرەرە

|         |                    |              |                    |                   | Przelewy zbiorcze                |                     |                                 |
|---------|--------------------|--------------|--------------------|-------------------|----------------------------------|---------------------|---------------------------------|
|         | y przelew zbiorczy | / 🗖 Importu  | j przelew zbiorczy |                   |                                  |                     | 🖪 Archiwum                      |
| Lista p | rzelewów zbiorczyc | h Wszystkich | 🔽 ułożony          | ch wg kolejności  | 💽 🗌 odwrotnie 🛛 Pokaż            | 🗋 🗌 Odświeżaj listę |                                 |
| to pier | wsza strona        |              |                    |                   | Strona 1 z 1 (od 1 do 5 z 5)     |                     | to ostatnia strona              |
| 0       | Status             | Referencje   | Data               | Kwota             | Rachunek                         | 1                   | ytulem                          |
|         |                    |              | 2009-10-29         | 1 000,00<br>PLN   | 46 8642 0002 2001 0000 0169 0003 | Przelew premii      |                                 |
|         |                    |              | 2009-10-30         | 4,00<br>PLN       | 46 8642 0002 2001 0000 0169 0003 | rata OC             |                                 |
|         | 14                 |              | 2009-10-30         | 100,00<br>PLN     | 46 8642 0002 2001 0000 0169 0003 | rata AC             |                                 |
|         | ??                 |              | 2009-10-30         | 336 655,98<br>PLN | 46 8642 0002 2001 0000 0169 0003 | Uslugi              |                                 |
| to pier | wsza strona        |              |                    |                   | Strona 1 z 1 (od 1 do 5 z 5)     |                     | to ostatnia strona<br>do góry 🗖 |

Dla listy przelewów zbiorczych dostępne są następujące przyciski funkcyjne:

- [Zaznacz na stronie] zaznaczenie wszystkich przelewów zbiorczych wyświetlonych na stronie.
- [Akceptuj razem] zbiorcze akceptowanie zaznaczonych przelewów zbiorczych.
- [Akceptuj pojedynczo] akceptowanie pojedynczo przelewów zbiorczych.
- [Wycofaj] usunięcie akceptu z pojedynczego dokumentu lub grupy zaznaczonych dokumentów.
- [Przekaż] przekazanie do realizacji zaakceptowanych dokumentów.
- [Wstrzymaj] wstrzymanie realizacji przelewu zbiorczego, dotyczy tylko dokumentów ze statusem *Przekazane do realizacji*. Po tej akcji dokument otrzymuje ponownie status *Gotowe do przekazania*.
- [Usuń] usunięcie zaznaczonego przelewu zbiorczego. Usunąć można tylko przelewy zbiorcze o statusie *Nowe*. W celu usunięcia przelewu zbiorczego wcześniej zaakceptowanego należy najpierw wycofać akcept.

#### 12.3.1. Szczegóły przelewu zbiorczego

W celu wyświetlenia szczegółowych informacji dotyczących przelewu zbiorczego należy kliknąć w ikonkę statusu wybranego przelewu.

## مىرەدە

|                         |                      | S               | zczegóły przelewu zbiorcz                  | zego    |                    |  |
|-------------------------|----------------------|-----------------|--------------------------------------------|---------|--------------------|--|
|                         |                      | Referencie:     |                                            |         |                    |  |
|                         |                      | Rachunek:       | 6 8642 0002 2001 0000 0169 0003            |         |                    |  |
|                         |                      | Tvtułem:        | ata AC                                     |         |                    |  |
| Kwota:                  |                      |                 | 100 00 PL N                                |         |                    |  |
|                         | Liczb                | a transakcji:   | •                                          |         |                    |  |
|                         | D                    | ata zlecenia: 🔅 | 2009-10-30                                 |         |                    |  |
| to pierwsza :<br>Status | strona<br>Referencje | <b>Kwota</b>    | Strona 1 z 1 (od 1 do 1 z 1)<br>Kontrahent | Tytulem | to ostatnia strona |  |
| ×                       |                      | PL              | V 38 8642 0002 3001 8400 0488 0002         | przelew |                    |  |
| to pierwsza s           | strona               |                 | Strona 1 z 1 (od 1 do 1 z 1)<br>Zamknij    |         | to ostatnia strona |  |
| Log:                    |                      |                 |                                            |         |                    |  |

Dodatkowo po wyborze z listy przelewu zbiorczego o statusie *nowe* oraz odnośnika z datą zlecenia w kolumnie **Data** użytkownik ma możliwość modyfikacji oraz usunięcia zleceń wchodzących w skład przelewu zbiorczego. W celu usunięcia wybranych zleceń należy wybrać przycisk [Usuń zaznaczone zlecenia].

| C                                        | Edy              | cja przelewu zbiorczego                                       |                         |
|------------------------------------------|------------------|---------------------------------------------------------------|-------------------------|
| Referenc                                 | e:               |                                                               |                         |
| Rachune                                  | k 19 8642 0002 2 | 001 0000 0169 0004 💉                                          |                         |
| Tytułe                                   | n:               |                                                               |                         |
| Kopiuj tytuł do zlece                    | ń: 🔲             |                                                               |                         |
| Kwo                                      | a: 30,00 PLN     |                                                               |                         |
| Liczba transako                          | ji: 3            |                                                               |                         |
| Data ziecen                              | a: 2009-11-04    |                                                               |                         |
| Zaznacz na stronie<br>to pierwsza strona | Dodaj zlev       | Cenie Usuń zaznaczone zleceni<br>Strona 1 z 1 (od 1 do 3 z 3) | a<br>to ostatnia strona |
| 0 Status Referencje                      | Kwota            | Kontrahent                                                    | Tytułem                 |
|                                          | 10,00<br>PLN     | Usługa<br>82 1540 0017 2001 3900 0911 0002                    | Przelew                 |
|                                          | 10,00<br>PLN     | Usługa<br>82 1540 0017 2001 3900 0911 0002                    | Przelew                 |
|                                          | 10,00<br>PLN     | Usługa<br>82 1540 0017 2001 3900 0911 0002                    | Przelew                 |
| to pierwsza strona                       |                  | Strona 1 z 1 (od 1 do 3 z 3)                                  | to ostatnia strona      |

W celu modyfikacji danych zlecenia wchodzącego w skład przelewu zbiorczego należy kliknąć w ikonę statusu wybranego zlecenia.

### مىرەرە

|                      | Edycja zlecenia przelewu zbiorczego                                               |
|----------------------|-----------------------------------------------------------------------------------|
| Referencje:          |                                                                                   |
| O Kontrahent z listy | Wybierz V<br>Wszyscy 0-9 A B C D E F G H I J K L M N O P Q R S T U V W X Y Z inne |
| Grupa kontrahentów   | Wybierz V<br>Wszyscy 0-9 A B C D E F G H I J K L M N O P Q R S T U V W X Y Z inne |
| 💿 Inny kontrahent    |                                                                                   |
| Nazwa kontrahenta:   | Usługa                                                                            |
| Numer rachunku:      | 82 1540 0017 2001 3900 0911 0002                                                  |
| Kwota przelewu:      | 10,00 PLN                                                                         |
| Tytułem:             | Przelew                                                                           |
|                      | Zapisz Zrezygnuj                                                                  |

### 12.4. Akceptowanie zbiorcze przelewów zbiorczych

Aplikacja umożliwia akceptowanie zbiorcze przelewów zbiorczych. Po zaznaczeniu przelewu zbiorczego do akceptu oraz naciśnięciu przycisku [Akceptuj razem].

Następnie odbywa się akceptacja nowych przelewów zbiorczych (które zostały wcześniej zaznaczone). Dla zaznaczonych przelewów zbiorczych wyświetlane jest podsumowanie składające się z liczby przelewów zbiorczych oraz kwoty zleceń wchodzących w skład przelewu zbiorczego. Akceptowanie odbywa się po wyborze przycisku [Podpisz] oraz podaniu PIN - kodu dostępnego na formatce potwierdzenia akceptacji zbiorczej przelewów zbiorczych.

Akceptowanie zbiorcze jest możliwe dla zaznaczonych na liście przelewów zbiorczych z bieżącej strony. Akceptowanie zbiorcze przelewów zbiorczych z innych stron będzie możliwe dopiero po wyświetleniu listy na odpowiedniej stronie.

| Ak        | ceptacja przelewów zbiorczych                                 |
|-----------|---------------------------------------------------------------|
|           | PIN Podpisz                                                   |
| Zaznaczon | o <b>2</b> przelewy zbiorcze na łączną kwotę <b>40,00 PLN</b> |
|           | Zrezygnuj                                                     |

Uwaga: Akcja [Akceptuj razem] nie będzie dostępna dla użytkowników posiadających przypisaną metodę autoryzacji w postaci Tokena VASCO.

#### 12.5. Akceptowanie pojedynczo przelewów zbiorczych

Użytkownik ma możliwość akceptowania pojedynczo przelewów zbiorczych. Operację można wykonać po zaznaczeniu przelewów zbiorczych na wszystkich stronach oraz naciśnięciu przycisku [Akceptuj pojedynczo]. Podczas akceptacji istnieje możliwość zaakceptowania lub pominięcia danego przelewu zbiorczego poprzez wybór przycisku [Omiń] - PIN kod do karty mikroprocesorowej, wskazanie tokena VASCO lub aplikację mobilną Asseco MAA trzeba podać za każdym razem.

| Szcze              | góły przelewu zbiorczego         |
|--------------------|----------------------------------|
| Referencje:        |                                  |
| Rachunek:          | 19 8642 0002 2001 0000 0169 0004 |
| Tytułem:           | Uslugi                           |
| Kwota:             | 30,00 PLN                        |
| Liczba transakcji: | 3                                |
| Data zlecenia:     | 2009-11-04                       |
| PIN                | Podpisz Omiń                     |
|                    | Zamknij                          |

#### 12.6. Wycofanie akceptu przelewu zbiorczego

Użytkownik ma możliwość wycofania akceptu przelewu zbiorczego. W tym celu należy wybrać z listy przelew zbiorczy o statusie *gotowe do przekazania* oraz nacisnąć przycisk [Wycofaj] dostępny dla listy przelewów zbiorczych. Po naciśnięciu przycisku [Wycofaj] aplikacja poinformuje stosownym komunikatem o wycofaniu akceptu zaznaczonych przelewów zbiorczych, które otrzymują wówczas status *nowe*.

#### 12.7. Przekazanie przelewu zbiorczego do realizacji

Przelewy zbiorcze gotowe do przekazania do banku (z wymaganą kombinacją podpisów) mogą być przekazane do realizacji poprzez wybór przycisku [Przekaż] dostępny dla listy przelewów zbiorczych. Przed przekazaniem wyświetlane jest ostrzeżenie, jeśli realizacja przelewów zbiorczych spowodowałaby przekroczenie dostępnych środków na rachunku.

areco

#### 12.8. Wstrzymanie realizacji przelewu zbiorczego

Użytkownik ma możliwość wstrzymania realizacji przelewów zbiorczych. W tym celu należy wybrać z listy przelew zbiorczy o statusie *przekazana do realizacji* oraz nacisnąć przycisk [Wstrzymaj] dostępny dla listy przelewów zbiorczych.

Po naciśnięciu przycisku [Wstrzymaj] aplikacja poinformuje stosownym komunikatem o wstrzymaniu realizacji przelewów zbiorczych, które otrzymują wówczas status gotowe do przekazania.

#### 12.9. Usuwanie przelewów zbiorczych

Tylko przelewy zbiorcze nowe, wprowadzone do systemu mogą zostać usunięte. Usunięcie przelewu zbiorczego oznacza brak możliwości jego edycji i oznaczenie go jako usunięty bez fizycznego usunięcia z bazy. W tym przypadku należy zaznaczyć przelew zbiorczy do usunięcia i nacisnąć przycisk [Usuń] znajdujący się na listwie w dolnej części ekranu. Operacja usunięcia przelewu zbiorczego wymaga potwierdzenia.

#### 12.10. Raporty operacji przelewów zbiorczych

Po wybraniu opcji *Raporty* z formatki przelewów zbiorczych wywołane zostanie nowe okno, z którego możliwe jest generowanie raportów operacji przelewów zbiorczych wg zadanych kryteriów.

| Zlecenia:                 | Przelewy zbiorcze                                                    |                 |             |
|---------------------------|----------------------------------------------------------------------|-----------------|-------------|
| Z rachunku:               | Wszystkie                                                            | ×               |             |
| Data operacji od<br>dnia: | do dnia:                                                             |                 |             |
| Kwota od:                 | Kwota do:                                                            |                 |             |
| Zawierające w<br>treści:  | wielkość liter                                                       |                 | uwzględniaj |
| O statusie:               | Dowolny                                                              |                 |             |
| Sortuj:                   | wg datyzlecenia 🛛 🖌                                                  | odwrotnie       |             |
| Liczba rekordów:          | <ul> <li>bez szczegółów (tylk</li> <li>100</li> <li>Pokaż</li> </ul> | o podsumowanie) | Zamknij     |

W opcji *Zlecenia* dostępna jest tylko jedna pozycja *Przelewy zbiorcze*. Raport może obejmować operacje przelewów zbiorczych ze wszystkich dostępnych rachunków lub wybranego. Zakres dat operacji objętych raportem należy podać w formacie RRRR-MM-DD.

Sortowanie pozycji raportu możliwe jest wg następujących kryteriów:

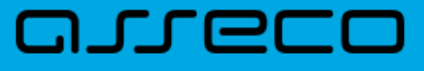

- daty zlecenia,
- referencji,
- kwoty,
- statusu.

Wygenerowany i posortowany wg zadanych kryteriów raport można eksportować do PDF lub wydrukować.

| $\mathbf{C}$  |                     | Raporty                  | operacji przelewó                                                                                                    | w zbiorczych                                |              |                    |
|---------------|---------------------|--------------------------|----------------------------------------------------------------------------------------------------|---------------------------------------------|--------------|--------------------|
| Drukuj        | Pobierz PDF         |                          |                                                                                                    |                                             |              |                    |
| to pierwsza s | strona              | Z rachunk<br>F<br>Sporza | Przelewy zbiorcze<br>tu <b>03 8642 0002 2001 00</b><br>Posortowane <b>wg daty zl</b><br>ądził(a): <b>bbb bbb</b> , dnia<br>Strona 1 z 1 (od 1 do 2 z 2 | 000 0169 0001<br>ecenia<br>2009-11-26<br>थ) |              | to ostatnia strona |
| Rachunek do   | obciążenia: 03 8642 | 0002 2001 0000 0169 0001 |                                                                                                    |                                             |              |                    |
| L.p.          | Status              | Typ operacji             | Referencje                                                                                                    | Data operacji                               | Kwota        | Tytulem            |
| 1             |                     | Przelew zbiorczy         | ghkjh                                                                                                    | 2009-11-12                                  | 12,00<br>PLN | qqq                |
| 2             | XX<br>XX            | Przelew zbiorczy         |                                                                                                    | 2009-11-18                                  | 2,00<br>PLN  | gh                 |
| Wszystkich    | przelewów zbiorcz   | ych sztuk                |                                                                                                    | 2 na kwotę                                  | 14,00        | PLN                |
|               |                     |                          |                                                                                                    |                                             |              | do góry🗳           |
| to pierwsza s | strona              |                          | Strona 1 z 1 (od 1 do 2 z 2                                                                                                    | 2)                                          |              | to ostatnia strona |

Raport zawiera podsumowanie liczby i kwoty operacji zawartych w nim przelewów zbiorczych.

### 12.11. Archiwum przelewów zbiorczych

Po wywołaniu opcji archiwum dostępnej dla użytkownika, do archiwum przenoszone są: przelewy zbiorcze *odrzucone* przez Bank, *usunięte* przez Klienta przed zaakceptowaniem oraz *zrealizowane*.

W oknie Archiwum przelewów w lewym górnym rogu podana jest informacja o dacie i godzinie ostatniej archiwizacji.

|                   |                                | Ar                        | chiwum przelewów  |                     |                                  |
|-------------------|--------------------------------|---------------------------|-------------------|---------------------|----------------------------------|
| Ostatnia archiwiz | tacja: 2009-11-04, godz. 14:14 |                           |                   | Raporty             | Przelewy zbiorcze                |
| Typ zlecenia      | Lista zleceń                   |                           |                   | -                   |                                  |
| wszystkie         | wszystkich 🛛                   | ułożonych   wg kolejności | V odwrotnie Pokaż | ∫ 🔽 Odświeżaj listę |                                  |
| Dodatkowe ł       | ryteria wyszukiwania           |                           |                   |                     |                                  |
|                   |                                |                           |                   |                     |                                  |
|                   |                                |                           |                   |                     |                                  |
| Plik statusów pr  | zelewów                        |                           |                   |                     | Liczba przelewów na stronie: 100 |
| Data:             | Pobierz                        |                           |                   |                     |                                  |

Przeglądanie zarchiwizowanych przelewów zbiorczych jest możliwe po wyborze typu zlecenia Przelewy zbiorcze oraz użyciu przycisku [Pokaż].

Użytkownik może uszczegółowić zarchiwizowane przelewy zbiorcze do przeglądu wybierając:

- Listę zleceń wybór statusu przelewu zbiorczego z dostępnej listy rozwijanej: wszystkich, odrzuconych, usuniętych, zrealizowanych, zerwane przelewy odroczone,
- **Sposób ułożenia** określa sposób sortowania danych poprzez wybór wartości z dostępnej listy rozwijanej: wg kolejności, wg statusu, wg referencji, wg kwoty, wg rachunku do obc., wg daty przelewu, wg daty realizacji.

Wstawiając znacznik w polu odwrotnie decydujemy o zamianie kolejności wyświetlania danych. Pole Liczba przelewów na stronie - pozwala na ograniczenie ilości przelewów, paczek oraz przelewów zbiorczych wyświetlonych na stronie.

Lista zarchiwizowanych przelewów zbiorczych zawiera analogiczne dane jak w przypadku bieżących przelewów zbiorczych.

|                  |                                    |                                      |                                    |                   | Archiwum przel                   | lewów                      |                    |                    |
|------------------|------------------------------------|--------------------------------------|------------------------------------|-------------------|----------------------------------|----------------------------|--------------------|--------------------|
| Ostatn           | ia archiwi                         | zacja: 2009-11-04, g                 | odz. 14:14                         |                   |                                  |                            | Raporty            | Przelewy zbiorcze  |
| Typ zie<br>wszys | cenia<br>tkie                      | Lista zler<br>vsunięt                | ceń<br>vch 💌 ułożor                | ych wg kolejnośc  | i 🔽 🖸 odwrotnie 🛛 Pokaż          | ) 🗹 Odświeżaj listę        |                    |                    |
| Do               | idatkowe                           | kryteria wyszukiwani:                | a                                  |                   |                                  |                            |                    |                    |
| Suma<br>to pier  | przelewó <sup>,</sup><br>wsza stro | w na stronie: <b>9 671,5</b> 4<br>ma | 0 PLN, na wszystkich s             | ronach 9 671,50 P | LN<br>Strona 1 z 1 (od 1 do 1:   | 2 z 12)                    |                    | to ostatnia strona |
|                  | St.                                | Ref./<br>Nazwa zbioru                | Data przelewu<br>(Data realizacji) | Kwota             | Rach. do obc.                    | Kontrahent/<br>Opis zbioru |                    | Tytulem            |
|                  | 88                                 | Przelew zbiorczy                     | 2009-10-30                         | 888,00<br>PLN     | 46 8642 0002 2001 0000 0169 0003 | Przelew zbiorczy           | Przelew samochodow | w                  |
|                  |                                    | Przelew zbiorczy                     | 2009-10-30                         | 4,00<br>PLN       | 46 8642 0002 2001 0000 0169 0003 | Przelew zbiorczy           | rata OC            |                    |
|                  |                                    | Przelew zbiorczy                     | 2009-10-30                         | 104,50<br>PLN     | 46 8642 0002 2001 0000 0169 0003 | Przelew zbiorczy           | przelew            |                    |
| Zazi             | nacz na s                          | tronie                               |                                    |                   |                                  |                            |                    | Коріці             |

Użytkownik ma możliwość wyświetlenia szczegółowych informacji dotyczących przelewu zbiorczego. W tym celu należy wybrać z listy przelew masowy oraz kliknąć w ikonę statusu przelewu zbiorczego lub w odnośnik z datą zlecenia.

areco

#### Dokumentacja użytkownika systemu def3000/CEB Rozdział 12 Przelewy zbiorcze

## مىرەرە

|                                 |            | Szc       | zeg         | jóły przelewu zbiorcze                          | go      |                               |
|---------------------------------|------------|-----------|-------------|-------------------------------------------------|---------|-------------------------------|
|                                 | Ref        | erencje:  |             |                                                 |         |                               |
|                                 | Ra         | chunek:   | 46 8        | 3642 0002 2001 0000 0169 0003                   |         |                               |
|                                 |            | Tytułem:  | rata        | oc                                              |         |                               |
|                                 |            | Kwota:    | 4,00        | ) PLN                                           |         |                               |
|                                 | Liczba tra | insakcji: | 2           |                                                 |         |                               |
|                                 | Data z     | lecenia:  | 200         | 9-10-30                                         |         |                               |
| to pierwsza<br>strona<br>Status | Referencje | Kwo       | ta          | Strona 1 z 1 (od 1 do 2 z 2)<br>Kontrahent      |         | to ostatnia strona<br>Tytulem |
| Status                          | Referencje | Kwo       | ta<br>3.00  | Kontrahent<br>przelew odr                       |         | Tytulem                       |
|                                 |            | 1         | PLN         | 38 8642 0002 3001 8400 0488 0002                | przeiew |                               |
| 8                               |            |           | 1,00<br>PLN | przelew odr<br>38 8642 0002 3001 8400 0488 0002 | przelew |                               |
| to pierwsza<br>strona           |            |           |             | Strona 1 z 1 (od 1 do 2 z 2)<br>Zamknij         |         | to ostatnia strona            |
| Log:                            |            |           |             |                                                 |         |                               |

### Rozdział 13. Kontrahenci

areco

#### 13.1. Grupy kontrahentów

#### W menu Kontrahenci znajduje się opcja Grupy kontrahentów.

Po jej wybraniu i wskazaniu jednej z opcji filtrowania (*Wszyscy, cyfry, litery* lub *inne*) lub po wprowadzeniu szukanego ciągu znaków i naciśnięciu przycisku [Szukaj] zostanie wyświetlone okno zawierające listę grup kontrahentów:

|                | Gr                                                    | upy kor    | ntrahentów            |        |                    |
|----------------|-------------------------------------------------------|------------|-----------------------|--------|--------------------|
| U NSZYSCY      | lowagrupa kontrahentów<br>0 1 2 3 4 5 6 7 8 9 A B C [ | DEFGH      | IJKLMNOPQRS<br>Szukaj | τυνωχγ | Z inne             |
| Nazwa<br>grupy | Rach. do obc.                                         | Referencje | Tytuł                 | Kwota  | Data<br>realizacji |
| Grupa1         | 14 9043 0002 3001 0046 1111 2222                      | ref.01/07  | tytuł operacji        | 111.00 | 2007-04-23         |
| grupa2         | 65 9043 0002 3001 0046 2222 3333                      | ref06.04/1 | grupa06.04/1          | 100.00 | 2007-04-06         |
|                |                                                       |            |                       |        | do góry 🗖          |

Lista zawiera następujące informacje dotyczące grupy kontrahentów:

- Nazwa grupy,
- Rachunek do obciążenia,
- Referencje,
- Tytuł,
- Kwota,
- Data realizacji.

Lista jest posortowana rosnąco według nazwy grupy kontrahentów.

W celu edycji danych lub usunięcia grupy kontrahentów należy kliknąć na nazwę grupy kontrahentów. Otwarte zostanie okno:

#### Dokumentacja użytkownika systemu def3000/CEB Rozdział 13 Kontrahenci

### مىرەرە

|                                                           | Edycja grupy kontrahentów                |
|-----------------------------------------------------------|------------------------------------------|
| Nazwa grupy kontrahentów:                                 | Grupa1                                   |
| Rachunek do obciążenia:                                   | 14 9043 0002 3001 0046 1111 2222 💌       |
| Referencje:                                               | ref.01/07                                |
| Tytuł:                                                    | tytuł operacji                           |
| Kwota:                                                    | 111.00                                   |
| Data realizacji:                                          | 2007-04-23                               |
| Kontrahenci w grup                                        | ie: Dostępni kontrahenci:                |
| Jan Kowalski<br>Katarzyna Test<br>Marian Test<br>Jan Test | JózeF Test<br>Łukasz Test<br>Stefan Test |
|                                                           | Zapisz Zrezygnuj Usuń grupę              |

Użytkownik ma do dyspozycji trzy przyciski funkcyjne:

- [Zapisz] można zapisać poprawione dane.
- [Zrezygnuj] wycofanie się z wprowadzonych zmian.
- [Usuń grupę] usunięcie grupy kontrahentów z listy. Usunięcie wymaga potwierdzenia.

#### 13.1.1. Nowa grupa kontrahentów

W celu dopisania grupy kontrahentów należy wybrać opcję Nowa grupa kontrahentów, a następnie zdefiniować dane:

- Nazwa grupy kontrahentów wymagane pole o maksymalnej długości 20 znaków, wartość pola musi być unikalna dla wszystkich grup kontrahentów klienta,
- Rachunek do obciążenia pole wyboru, zwierające listę numerów NRB rachunków klienta udostępnionych dla aplikacji def3000/CEB,
- **Referencje** w polu tym można wpisać dowolne literowe i/lub cyfrowe oznaczenie przelewu np. Przelew1. Referencje nie są istotne dla systemu, mają służyć użytkownikowi np. podczas szukania zleceń. Pole jest opcjonalne, może zostać puste,
- Tytuł tytuł przelewów, pole wymagane,
- Kwota kwota operacji, pole opcjonalne, może pozostać puste lub mieć wpisaną kwotę 0,00,
- Data realizacji data realizacji przelewów, pole opcjonalne, może pozostać puste,

• Kontrahenci w grupie - lista kontrahentów znajdujących w danej grupie. Za pomocą przycisku [<] można dodać do listy Kontrahenci w grupie zaznaczonego (lub zaznaczonych) kontrahentów z listy Dostępni kontrahenci. Za pomocą przycisku [>] można usunąć z listy Kontrahenci w grupie zaznaczonego (lub zaznaczonych) kontrahentów.

|                          | Dodanie gru | upy kontrahentów                                                                                      |
|--------------------------|-------------|----------------------------------------------------------------------------------------------------|
| Name and the back of the | r           |                                                                                                    |
| Rachunek do obciażenia:  | Wybierz     |                                                                                                    |
| Referencje:              |             |                                                                                                    |
| Tytuł:                   |             |                                                                                                    |
| Kwota:                   |             |                                                                                                    |
| Data realizacji:         |             |                                                                                                    |
| Kontrahenci w grup       | ie:         | Dostępni kontrahenci:                                                                                 |
|                          |             | Jan Kowalski<br>Katarzyna Test<br>Marian Test<br>Jan Test<br>JózeF Test<br>Łukasz Test<br>Stefan Test |
| 1                        | Zapis       | z Zrezygnuj                                                                                           |

Użytkownik ma do dyspozycji dwa przyciski funkcyjne:

- [Zapisz] dopisanie danych grupy kontrahentów do listy.
- [Zrezygnuj] rezygnacja z dopisania grupy kontrahentów.

Uwaga: W przypadku, gdy usługa PRZELEWY\_ZAGRANICZNE będzie włączona, w procesie dodawania grupy kontrahentów nie będą uwzględniani kontrahenci zagraniczni.

### 13.2. Eksport kontrahentów do pliku

W przypadku, gdy usługa **odbiorcy.eksport** ustawiona jest na wartość *T p*o wyborze opcji *Kontrahenci* operator ma możliwość pobrania danych kontrahentów do pliku.

W tym celu należy nacisnąć przycisk [Pobierz] dostępny przy polu **Eksport kontrahentów**. Po wyborze przycisku następuje pobranie kontrahentów z CUI do programu FK w postaci pliku kontrahent\_export w formacie zgodnym ze zdefiniowanym w opcji *Konfiguracja -> Parametry a*plikacji dla parametru **Format eksportu kontrahentów**. Plik można wyświetlić na ekranie lub zapisać we wskazanym miejscu.

|                        | Kontrahenci                                   |                                     |
|------------------------|-----------------------------------------------|-------------------------------------|
| Nowy kontrahent        | 🗅 Import kontrahentów                         | Grupy kontrahentów                  |
| Wszyscy 0 1 2 3        | 4 5 6 7 8 9 A B C D E F G H I J K L M N O P Q | R S T U V W X Y Z inne              |
|                        | Szukaj                                        |                                     |
|                        |                                               | Liczba kontrahentów na stronie: 100 |
| t kontrahentów Pobierz |                                               |                                     |
|                        |                                               | do cón                              |

Uwaga: Szczegółowy opis formatów eksportu danych kontrahentów znajduje się w odrębnej dokumentacji importu oraz eksportu danych w def3000/CEB.

Uwaga: W przypadku, gdy usługa PRZELEWY\_ZAGRANICZNE będzie włączona, w procesie eksportu kontrahentów do pliku będą uwzględniani kontrahenci zagraniczni.

# **13.3.** Nowy kontrahent - ustawienie kwoty limitu dla jednorazowego przelewu

W przypadku, gdy usługa **KONTRAHENCI\_LIMIT\_JEDNORAZOWY** ustawiona jest na wartość *T* na formatce definiowania kontrahenta dostępne jest dodatkowo pole **Kwota limitu dla jednorazowego przelewu** umożliwiająca zdefiniowanie dla danego kontrahenta granicznej kwoty limitu dla jednorazowego przelewu.

W celu dopisania kontrahenta należy wybrać opcję Nowy kontrahent, a następnie zdefiniować dane:

- Nazwa skrócona,
- Nazwa pełna imię i nazwisko dla klientów indywidualnych lub nazwę w przypadku instytucji (4 wiersze po 35 znaków),
- Numer rachunku odbiorcy numer konta adresata płatności w formacie NRB,
- Kwota limitu dla jednorazowego przelewu możliwość ustawienia limitu jednorazowego dla przelewów na rachunek kontrahenta.

| Nazwa skrócona:                          | Jan                        |  |
|------------------------------------------|----------------------------|--|
|                                          | Jan Test                   |  |
| Nazwa pełna:                             | ul. Testowa 1/3            |  |
| (imię i nazwisko lub nazwa instytucji)   | 87-100                     |  |
|                                          | Toruń                      |  |
| Numer rachunku:                          | 51904300023001004640750003 |  |
| Kwota limitu dla jednorazowego przelewu: | 2000                       |  |

Użytkownik ma do dyspozycji dwa przyciski funkcyjne:

• [Zapisz] - dopisanie danych odbiorcy do listy,

areco

• [Zrezygnuj] - rezygnacja z dopisania odbiorcy.

Przy próbie złożenia przelewu dla rachunku kontrahenta, dla którego została przekroczona zdefiniowana kwota limitu dla jednorazowego przelewu aplikacja zaprezentuje stosowny komunikat oraz nie zezwoli na złożenie przelewu.

|                                                                 |                                                                          | 14 (2000,00)                               |
|-----------------------------------------------------------------|--------------------------------------------------------------------------|--------------------------------------------|
| Referencje:                                                     | Przelew - limit                                                          | Droga płatności dla przelewu zewnętrznego: |
| Rachunek do obciążenia:                                         | 08 9043 0002 3001 0046 4075 0001 💉                                       | C ELIXIR C SORBNET                         |
| <ul> <li>Kontrahent z listy</li> <li>Inny kontrahent</li> </ul> | Jan Dodaj kontrahenta<br>Wszyscy 0 1 2 3 4 5 6 7 8 9 A B C D E F G H I J | KLMNOPQRSTUVWXYZ inne                      |
| Nazwa kontrahenta:                                              | Jan Test<br> ul. Testowa 1/3<br> 87-100<br> Toruń                        |                                            |
| Ir rachunku kontrahenta:                                        | 51904300023001004640750003                                               |                                            |
| Kwota:                                                          | 3000 PLN np. 125,50                                                      |                                            |
| Tytułem:                                                        | Opłata.                                                                  |                                            |
| Data:                                                           | 2010-04-26                                                               |                                            |
| Zleceniodawca                                                   | FIRMA TEST                                                               |                                            |

#### 13.4. Nowy kontrahent zagraniczny

W zależności od wartości usługi **PRZELEWY\_ZAGRANICZNE** użytkownik ma możliwość zdefiniowania kontrahenta zagranicznego.

W tym celu należy wybrać opcję Nowy kontrahent, a następnie zdefiniować dane:

• Nazwa skrócona,

- Nazwa pełna imię i nazwisko dla klientów indywidualnych lub nazwę w przypadku instytucji (4 wiersze po 35 znaków),
- Numer rachunku odbiorcy numer rachunku jako dowolny ciąg znaków dla odbiorcy zagranicznego,
- Kod SWIFT kod SWIFT Banku odbiorcy (BIC) kod powinien zawierać 8 lub 11 znaków,
- Kwota limitu dla jednorazowego przelewu możliwość ustawienia limitu jednorazowego dla przelewów na rachunek kontrahenta.

| Dodawanie kontrahenta |  |  |  |  |  |
|-----------------------|--|--|--|--|--|
|                       |  |  |  |  |  |
|                       |  |  |  |  |  |
|                       |  |  |  |  |  |
|                       |  |  |  |  |  |
|                       |  |  |  |  |  |
|                       |  |  |  |  |  |

### 13.5. Autoryzacja dodania/edycji kontrahenta

Podczas dodawania/edycji kontrahenta w systemie def3000/CEB, gdy włączona jest usługa Wymuszenie autoryzacji zmian w danych odbiorcy w kontrahentach i szablonach przelewów, system wymaga autoryzacji operacji zgodnie z przypisaną do użytkownika metodą autoryzacji.

Jeżeli usługa jest włączona, to po wprowadzeniu danych nowego kontrahenta i wybraniu przycisku [Zapisz] użytkownikowi prezentowany jest ekran *Nowy kontrahent - akceptowanie.* Na ekranie prezentowane są dane kontrahenta w trybie podglądu oraz standardowy moduł służący do podpisu kartą mikroprocesorową, sekcja do autoryzacji za pomocą tokena VASCO lub sekcja do autoryzacji aplikacją mobilną Asseco MAA oraz przycisk rezygnacji - [Zrezygnuj]:

#### Dokumentacja użytkownika systemu def3000/CEB Rozdział 13 Kontrahenci

### مىرەرە

| Nowy kontrahent - akceptowanie                        |                                  |  |  |  |  |
|-------------------------------------------------------|----------------------------------|--|--|--|--|
| Nazwa skrócona                                        | test                             |  |  |  |  |
| Nazwa pełna<br>(imię i nazwisko lub nazwa instytucji) | Klient Test                      |  |  |  |  |
| Numer rachunku                                        | 52 1610 1188 0011 0011 0011 0022 |  |  |  |  |
|                                                       | Podpisz                          |  |  |  |  |
|                                                       | Zrezygnuj                        |  |  |  |  |

Po poprawnej autoryzacji prezentowana jest informacja o dodaniu nowego kontrahenta. W przypadku błędnej autoryzacji prezentowany jest komunikat z informacją o błędzie.

W przypadku, gdy włączona jest usługa Wymuszenie autoryzacji zmian w danych odbiorcy w kontrahentach i szablonach przelewów, to po modyfikacji danych kontrahenta i wybraniu przycisku [Zapisz] użytkownikowi wyświetlany jest ekran *Edycja kontrahenta - akceptowanie*. Na ekranie prezentowane są dane kontrahenta w trybie podglądu oraz standardowy moduł służący do podpisu kartą mikroprocesorową, sekcja do autoryzacji za pomocą tokena VASCO lub sekcja do autoryzacji aplikacją mobilną Asseco MAA oraz przycisk rezygnacji - [Zrezygnuj].

| Edycja kontrahenta - akceptowanie                     |                                            |  |  |  |  |
|-------------------------------------------------------|--------------------------------------------|--|--|--|--|
| Nazwa skrócona                                        | Jan                                        |  |  |  |  |
| Nazwa pełna<br>(imię i nazwisko lub nazwa instytucji) | Jan<br>Test<br>ul.Testowa1<br>00-123Miasto |  |  |  |  |
| Numer rachunku                                        | 49 1560 0013 2211 0000 5180 0001           |  |  |  |  |
|                                                       | Podpisz                                    |  |  |  |  |
|                                                       | Zrezygnuj                                  |  |  |  |  |

Po poprawnej autoryzacji prezentowana jest informacja o zmianie danych kontrahenta. W przypadku błędnej autoryzacji prezentowany jest komunikat z informacją o błędzie.

### 13.6. Lista kontrahentów - prezentacja kontrahentów zagranicznych

W zależności od wartości usługi **PRZELEWY\_ZAGRANICZNE** na liście kontrahentów prezentowana jest dodatkowo kolumna **Kod SWIFT**. Kolumna wypełniona jest w przypadku kontrahentów zagranicznych.

| Kontrahenci                                                                          |                                                               |                                            |                                  |                    |         |  |  |
|--------------------------------------------------------------------------------------|---------------------------------------------------------------|--------------------------------------------|----------------------------------|--------------------|---------|--|--|
| Nowy kontraher                                                                       | t 🗖 Import kontrahentów                                       | Import kontrahentów     Grupy kontrahentów |                                  | Grupy kontrahentów |         |  |  |
| Wszyscy 0 1 2 3 4 5 6 7 8 9 A B C D E F G H I J K L M N O P Q R S T U V W X Y Z inne |                                                               |                                            |                                  |                    |         |  |  |
| Szukaj                                                                               |                                                               |                                            |                                  |                    |         |  |  |
| Liczba kontrahentów na stronie: 100                                                  |                                                               |                                            |                                  |                    |         |  |  |
| to pierwsza strona                                                                   | o pierwsza strona Strona 1 z 1 (od 1 do 7 z 7) to ostatnia st |                                            |                                  |                    |         |  |  |
| Identyfikator                                                                        | Nazwa                                                         | Kod SWIFT                                  | Rachunek                         | Limit              | Akcje   |  |  |
| italianski                                                                           | Kontrahent italianski                                         | BEPOIT21                                   | IT60X0542811101000000123456      |                    | Przelew |  |  |
| KOWALSKI                                                                             | KOWALSKI JAN UL. TESTOWA 2/2 00-222 MIASTO                    |                                            | 63 1240 5338 1111 0010 2785 7712 |                    | Przelew |  |  |
| TEST                                                                                 | Jan Test ul. Testowa 5/5 00-555 Miasto                        |                                            | 52 1610 1188 0011 0011 0011 0022 |                    | Przelew |  |  |
| TEST ZAGRANICZNY                                                                     | Kontrahent zagraniczny ul. Testowa 1/1 KRAJ                   | DEUTDEFF502                                | DE63370400000532013006           |                    | Przelew |  |  |

### 13.7. Przelew na rachunek kontrahenta

W przypadku, gdy usługa **KONTRAHENCI\_PRZELEW\_Z\_LISTY\_KONTRAHENTOW** ustawiona jest na wartość *T*, dla każdego z kontrahentów na liście dostępna jest akcja [Przelew] umożliwiająca zainicjowanie nowego polecenia przelewu z automatycznie wypełnionymi danymi wybranego kontrahenta.

| Kontrahenci                                                                          |                                                  |                                  |          |                   |  |  |  |
|--------------------------------------------------------------------------------------|--------------------------------------------------|----------------------------------|----------|-------------------|--|--|--|
| Nowy kontrahent                                                                      | Import kontrahentów                              | Grupy kontrahentów               |          |                   |  |  |  |
| Wszyscy 0 1 2 3 4 5 6 7 8 9 A B C D E F G H I J K L M N O P Q R S T U V W X Y Z inne |                                                  |                                  |          |                   |  |  |  |
|                                                                                      | Szukaj                                           |                                  |          |                   |  |  |  |
| Liczba kontrahentów na stronie: 100                                                  |                                                  |                                  |          |                   |  |  |  |
| to pierwsza strona                                                                   | Strona 1 z 1 (od 1 do 2 z 2)                     |                                  |          | o ostatnia strona |  |  |  |
| Identyfikator                                                                        | Nazwa                                            | Rachunek                         | Limit    | Akcje             |  |  |  |
| JAN                                                                                  | Jan Testowy ul. Testowa 2/2 00-222 Miasto        | 06 8707 0006 0001 0908 3000 0001 | 1 000,00 | Przelew           |  |  |  |
| TEST                                                                                 | Kontrahent Testowy ul. Testowa 1/1 00-111 Miasto | 65 1030 1999 7036 4041 2244 0035 | 5 000,00 | Przelew           |  |  |  |
| Eksport kontrahentów Pobierz                                                         |                                                  |                                  |          |                   |  |  |  |
| to pierwsza strona                                                                   | Strona 1 z 1 (od 1 do 2 z 2)                     |                                  | te       | o ostatnia strona |  |  |  |
| do góry 🗖                                                                            |                                                  |                                  |          |                   |  |  |  |

Po zainicjowaniu akcji wyświetlone zostanie okno nowego polecenia przelewu z wypełnionymi danymi kontrahenta oraz numerem przypisanego mu rachunku.
| Nowe polecenie przelewu                                                                                                    |                                                                                                    |  |  |
|----------------------------------------------------------------------------------------------------|----------------------------------------------------------------------------------------------------|--|--|
|                                                                                                    |                                                                                                    |  |  |
| Referencje:                                                                                                    |                                                                                                    |  |  |
| Rachunek do obciążenia:                                                                                                    | 95 8707 0006 0000 7184 2000 0001                                                                                           |  |  |
| Kontrahent z listy Inny kontrahent                                                                                                    | JAN Dodaj kontrahenta<br>Szukaj<br>Wszyscy 0 1 2 3 4 5 6 7 8 9 A B C D E F G H I J K L M N O P Q R S T U V<br>W X Y Z inne |  |  |
| Nazwa kontrahenta:                                                                                                    | Jan Testowy<br>ul. Testowa 2/2<br>00-222 Miasto                                                                            |  |  |
| Nr rachunku kontrahenta:                                                                                                    | 06870700060001090830000001                                                                                                 |  |  |
| Kwota:                                                                                                    | PLN np. 125,50                                                                                                    |  |  |
| Tytułem:                                                                                                    |                                                                                                    |  |  |
| Data:                                                                                                    | 2013-09-24                                                                                                    |  |  |
| Droga płatności dla<br>przelewu zewnętrznego:                                                                                                    | ELIXIR     O EXPRESS ELIXIR                                                                                                |  |  |
| Zleceniodawca:                                                                                                    | FIRMA TEST UL. TESTOWA 5/5 55-555 MIASTO                                                                                   |  |  |
| Zapisz przelew       Zrezygnuj       Szablon:       Wybierz       Zapisz       Usuń         Przelewy zlecone do realizacji po godzinie określonej w regulaminie są traktowane jak przekazane do realizacji w kolejnym dniu roboczym |                                                                                                    |  |  |
|                                                                                                    |                                                                                                    |  |  |

Przy włączonej usłudze AUTORYZACJA\_KONTRAHENTOW\_I\_SZABLONOW zapisanie przelewu z poziomu kartoteki kontrahentów przy użyciu przycisku [Przelew] skutkuje otworzeniem formatki nowego przelewu zwykłego lub przelewu zagranicznego:

- z zablokowanymi polami do edycji Nazwa kontrahenta, Nr rachunku kontrahenta, Kod SWIFT (dotyczy przelewu zagranicznego),
- z ukrytymi polami Kontrahent z listy, Inny kontrahent, Szablon.

#### Dokumentacja użytkownika systemu def3000/CEB Rozdział 13 Kontrahenci

## مىرەدە

|                          | Nowe polecenie przelewu             |  |  |
|--------------------------|-------------------------------------|--|--|
| Referencje:              |                                     |  |  |
| Rachunek do obciążenia:  | 73 8642 0002 2001 0000 0169 0002 🔻  |  |  |
| Nazwa kontrahenta:       | Piotr Test ul. Testowa 1/3          |  |  |
| Nr rachunku kontrahenta: | 51101010231234567890123456          |  |  |
| Kwota:                   | PLN np. 125,50                      |  |  |
| Tytułem:                 |                                     |  |  |
| Data:                    | 2014-08-29                          |  |  |
| Zleceniodawca:           | TEST TADEUSZ TESTOWA 52 00-000 TEST |  |  |
| Zapisz przelew Zrezygnuj |                                     |  |  |

#### Rozdział 14. Tabele

#### 14.1. Tabele

areco

W tej opcji menu można:

- Przeglądać bazę banków
- Zapoznać się z definicja rachunków urzędów skarbowych
- Zapoznać się z aktualnymi kursami walut w danym banku
- Zorientować się w koszcie sprzedaży lub kupna walut korzystając z kalkulatora walutowego

|                 |                             | Tabele        |                       |  |
|-----------------|-----------------------------|---------------|-----------------------|--|
| 🗖 Banki krajowe | Rachunki urzędów skarbowych | 🗅 Kursy walut | C Kalkulator walutowy |  |

#### 14.2. Kursy walut

Opcja menu Kursy walut pozwala na zapoznanie się z aktualnie obowiązującymi kursami walut. W nagłówku podana jest informacja:

- Od jakiego dnia i jakiej godziny zamieszczone poniżej kursy są obowiązujące,
- Data i godzina ostatniej aktualizacji danych.

Tabela kursów zawiera następujące dane:

- Lp. liczba porządkowa,
- Kraj nazwa kraju, w którym obowiązuje dana waluta,
- Symbol trzy literowy symbol waluty (oznaczenie międzynarodowe),
- Jednostka ilość jednostek danej waluty, które można kupić za podaną cenę,
- Kurs kupna kurs kupna pieniędzy dla operacji gotówkowych (np. wpłata do kasy),
- Kurs sprzedaży kurs sprzedaży pieniędzy dla operacji gotówkowych (np. wypłata z kasy),
- Kurs kupna dewiz kurs kupna dla operacji bezgotówkowych (np. przelew),
- Kurs sprzedaży dewiz kurs sprzedaży dla operacji bezgotówkowych (np. przelew).

|              | Kursy walut                                           |        |           |            |                |                  |                      |
|--------------|-------------------------------------------------------|--------|-----------|------------|----------------|------------------|----------------------|
| Tabela kurs  | Tabela kursów walut obowiazujaca od: 25.04.2008.11:15 |        |           |            |                |                  |                      |
| Aktualizacja | Aktualizacia: 07.06.2011 13:55                        |        |           |            |                |                  |                      |
| L.p.         | Kraj                                                  | Symbol | Jednostka | Kurs kupna | Kurs sprzedaży | Kurs kupna dewiz | Kurs sprzedaży dewiz |
| 1            | Australia                                             | AUD    | 1         | 2,274600   | 2,445900       | 1,311900         | 2,407800             |
| 2            | Kanada                                                | CAD    | 1         | 2,700700   | 2,903700       | 1,745100         | 2,858400             |
| 3            | Szwajcaria                                            | CHF    | 1         | 2,432000   | 2,614200       | 1,472000         | 2,573400             |
| 4            | Czechy                                                | СZК    | 1         | 0,136300   | 0,146600       | 1,138600         | 0,144300             |
| 5            | Dania                                                 | DKK    | 1         | 0,515400   | 0,553900       | 1,523800         | 0,545300             |
| 6            | Europa                                                | EUR    | 1         | 5,000000   | 5,000000       | 5,100000         | 5,100000             |
| 7            | W.Brytania                                            | GBP    | 1         | 5,667000   | 6,056200       | 1,742400         | 5,979200             |
| 8            | Węgry                                                 | HUF    | 100       | 1,398900   | 1,505100       | 1,421900         | 1,481700             |
| 9            | Japonia                                               | JPY    | 100       | 2,569500   | 2,761800       | 1,611700         | 2,718700             |
| 10           | Norwegia                                              | NOK    | 1         | 0,463200   | 0,497900       | 1,470800         | 0,490100             |
| 11           | Szwecja                                               | SEK    | 1         | 0,414100   | 0,445100       | 1,420900         | 0,438100             |
| 12           | Słowacja                                              | SKK    | 1         | 0,102200   | 0,110100       | 1,103900         | 0,108200             |
| 13           | USA                                                   | USD    | 1         | 2,699100   | 2,830100       | 2,718400         | 2,810700             |
|              |                                                       |        |           |            |                |                  |                      |

#### 14.3. Kalkulator walutowy

Kalkulator walutowy pozwala na przeliczenie jednej wybranej waluty na inną. Dzięki temu w szybki i łatwy sposób możemy uzyskać informację ile jednostek danej waluty możemy sprzedać lub nabyć za inną walutę.

| Kalkulator walutowy |            |             |  |
|---------------------|------------|-------------|--|
|                     | Przelicz z | Przelicz na |  |
| Waluta:             | Wybierz    | Wybierz 🔽   |  |
| Kurs kupna:         | PLN        | PLN         |  |
| Kurs sprzedaży:     | PLN        | PLN         |  |
| Kwota:              |            |             |  |
| Przelicz            |            |             |  |

W celu dokonania przeliczeń należy:

- W kolumnie **Przelicz z** w wierszu Waluta wybrać z dostępnej listy walutę do obliczeń, tą z której będziemy chcieli dokonać zamiany na inną. Po wybraniu waluty automatycznie zostanie wypełnione pole Kurs kupna i Kurs sprzedaży danej waluty. Nie dotyczy waluty PLN.
- Następnie należy podać kwotę danej waluty, jaką chcemy przeliczyć.
- W kolumnie **Przelicz na** w wierszu Waluta wybrać z dostępnej listy walutę do obliczeń, tą na którą chcemy dokonać zamiany. Po wybraniu waluty automatycznie zostanie wypełnione pole Kurs kupna i Kurs sprzedaży danej waluty. Nie dotyczy waluty PLN.
- Kliknąć na przycisk [Przelicz] w celu uzyskania informacji o kwocie waluty, na którą przeliczaliśmy.

#### Rozdział 15. Konfiguracja

areco

# **15.1.** Parametry aplikacji - Eksport wyciągów w formacie MT940\_WIRT oraz MT940/Multicash

System umożliwia administratorowi/administratorom określonym przez klienta i bank konfigurowania parametrów dotyczących eksportu wyciągów w formacie *MT940\_WIRT oraz MT940/Multicash*.

Na formatce Parametry aplikacji w sekcji **Format wyciągów** istnieje możliwość określenia eksportu wyciągów w formacie *MT940\_WIRT oraz w formacie MT940/Multicash*.

Funkcjonalność eksportu wyciągów w formacie *MT940\_WIRT* jest dostępna w zależności od wartości usługi **RACHUNKI\_OPERACJE\_EXPORT\_MT940\_WIRT**, natomiast funkcjonalność eksportu wyciągów w formacie *MT940/Multicash jest dostępna w zależności od wartości usługi* **RACHUNKI\_OPERACJE\_EXPORT\_MT940\_MULTICASH**.

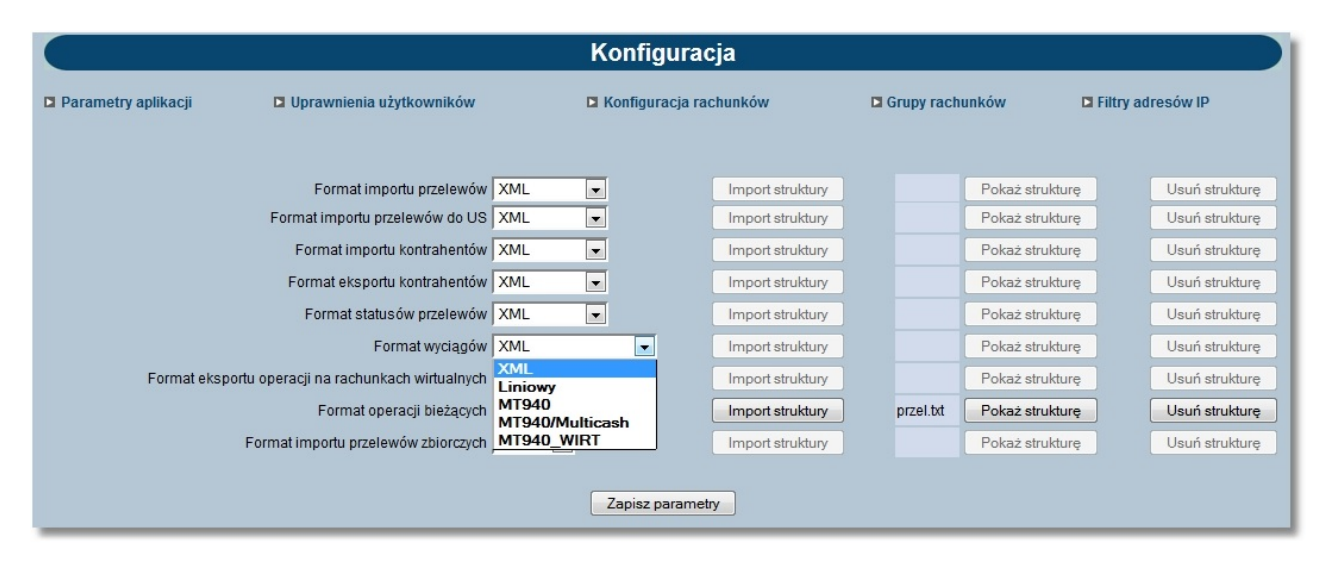

W przypadku ustawienia parametrów eksportu wyciągów na format MT940\_WIRT po wyborze opcji Rachunki -> Lista wyciągów -> Pobierz plik wygenerowany zostanie plik z listą transakcji. Jeśli transakcja powstała na rachunku wirtualnym to w pliku eksportu w w szczegółach operacji (dodatkowym podpolu <61) prezentowany będzie numer rachunku wirtualnego kontrahenta. Szczegółowy opis struktury pliku w formacie MT940, MT940\_WIRT oraz MT940/Multicash znajduje się w dokumentacji dotyczącej importu oraz eksportu danych w CUI.

#### 15.2. Uprawnienia użytkowników

System umożliwia administratorowi/administratorom określonym przez klienta i bank modyfikowania następujących uprawnień innych użytkowników:

- Uprawnień do poszczególnych funkcji dostępnych w systemie,
- Uprawnień do oglądania poszczególnych rachunków klienta (zleceń lub wyciągów, sald i operacji),
- Uprawnień do obciążania poszczególnych rachunków klienta,
- Domyślnego rachunku do obciążania przy tworzeniu nowego przelewu.

W sekcji **Rachunki** prezentowana jest dodatkowo kolumna **udost.**, dla której dostępne są wartości *TAK* lub *NIE*. Wartość w kolumnie informuje, czy dany rachunek jest udostępniony w aplikacji def3000/CEB. Jeżeli kolumna **udost.** ma wartość *TAK* - jest możliwe zaznaczanie\odznaczanie pól: **obc.**, **ogl.** i **domyślny**.

#### aneco

W przypadku, gdy dla wybranego rachunku w kolumnie prezentowana jest wartość NIE nie ma możliwości nadawania uprawnień do obciążania oraz oglądania takiego rachunku w aplikacji def3000/CEB. Pola **obc., ogl.** i **domyślny** są wyszarzone i nie można ich zaznaczać\odznaczać.

|                                                                |                                                                                                    | Konfiguracja                                                                                                    |                                                                                                    |                     |
|----------------------------------------------------------------|----------------------------------------------------------------------------------------------------|----------------------------------------------------------------------------------------------------|----------------------------------------------------------------------------------------------------|---------------------|
| Parametry aplikacji                                            | Uprawnienia użytkowników                                                                                                    | Konfiguracja rachunków                                                                                                    | Grupy rachunków                                                                                                    | 🗅 Filtry adresów IP |
| Użytkownicy                                                    | Funkcju                                                                                                    | e                                                                                                    | Rachunki                                                                                                    |                     |
| Dig waystke<br>Dig waystke<br>Zaberz waystke<br>Zaberz aktyone | Rachunki Przejądanie Przejądanie Przejądan | Vitycaga Vitycaga Vi | Bachurak         domysłky udost. Rachurak WT           V         878707000000128303000001         TAK         NR           V         868707000600128303000002         TAK         NR           V         968707000600128303000000         TAK         NR           V         968707000600128303000000         TAK         NR           V         968707000600128303000000         TAK         NR           V         968707000600128303000000         TAK         NR           V         928707000600128303000000         TAK         NR           V         928707000600128303000001         TAK         NR           V         928707000600128303000010         TAK         NR           V         928707000600128303000011         TAK         NR           V         928707000600128303000011         TAK         NR           V         928707000600128303000011         TAK         NR           V         928707000600128303000011         TAK         NR           V         928707000600128303000011         TAK         NR           V         928707000600128303000013         TAK         NR           V         928707000600128303000013         TAK         NR           < |                     |
|                                                                |                                                                                                    |                                                                                                    | Nie wyświetkaj grup rachunków<br>Wyświetkaj tylko grup rachunków<br>Ukryj grupy niedostępne do oglądania                                                                                                    |                     |
|                                                                |                                                                                                    | Zapisz użytkownika                                                                                                    |                                                                                                    |                     |

W sekcji **Rachunki** prezentowana jest dodatkowo kolumna **Rachunek VAT**, dla której dostępne są wartości *TAK* lub *NIE*. Kolumna dostępna jest przy włączonej usłudze **USLUGA\_OBSLUGA\_RACHUNKI\_VAT**.

#### 15.3. Filtry adresów IP

Funkcjonalność filtrowania adresów IP uzależniona jest od wartości usługi FILTROWANIE\_IP.

Dodatkowo opcja *Filtry adresów IP* jest dostępna w systemie def3000/CEB w przypadku, gdy klientowi udostępniono w aplikacji BankAdmin usługę **Filtrowanie IP**.

W sytuacji, gdy zalogowany użytkownik nie jest administratorem wówczas nie ma uprawnień do konfiguracji filtrów IP. Wówczas prezentowany jest komunikat o treści: "Nie masz uprawnień do konfiguracji filtrów adresów IP".

|                                                     |                          | Konfiguracja                                                 |                            |                   |
|-----------------------------------------------------|--------------------------|--------------------------------------------------------------|----------------------------|-------------------|
| Parametry aplikacji                                 | Uprawnienia użytkowników | Konfiguracja rachunków                                       | Grupy rachunków            | Filtry adresów IP |
| Filtracja adresów:                                  | ◯ Włącz                  |                                                              |                            |                   |
| Lista liitrow                                       | Użytkownicy              | Typ filtru                                                   | Adresy IP                  |                   |
| Wszyscy użyt<br>TEST ANNA<br>TEST JAN<br>TEST TOMAS | kownicy                  | <ul> <li>Pozwól na dostęp</li> <li>Zabroń dostępu</li> </ul> | Adres IP<br>Adres IP Maska | ÷                 |
|                                                     |                          | Zapisz                                                       | Dodaj Edytuj               | Usuń              |

#### Dokumentacja użytkownika systemu def3000/CEB Rozdział 15 Konfiguracja

### arreco

Adres IP oznacza numer nadawany interfejsowi sieciowemu, grupie interfejsów, bądź całej sieci komputerowej opartej na protokole IP. Adres IP nie musi jednoznacznie identyfikować fizycznego urządzenia, szczególnie, jeśli nie należy on do zakresu publicznego - jest adresem podlegającym translacji, bądź jest przydzielany dynamicznie.

Po wyborze opcji *Filtry adresów IP* administrator uprawnień u klienta ma możliwość włączenia/wyłączenia usługi filtrowania adresów IP przy logowaniu użytkowników do systemu def3000/CEB.

W celu włączenia/wyłącznie konfiguracji filtrowania adresów IP należy w sekcji **Filtracja adresów** wstawić znacznik przy polu **Włącz** lub **Wyłącz**. Domyślnie znacznik wstawiony jest przy polu **Wyłącz**.

Po wyłączeniu filtracji adresów IP, dla użytkowników logujących się do aplikacji def3000/CEB system nie będzie sprawdzał adresu IP.

Pozostałe pola na formatce możliwe są do edycji przy włączonej usłudze filtracji adresów. Wyłączenie usługi nie czyści ustawień pozostałych.

Jeśli użytkownik wykonał zmiany parametru i nie zapisał zmian to przy próbie opuszczenia formularza system wyświetli komunikat z pytaniem czy zapisać zmiany.

W przypadku włączenia usługi filtrowania adresów IP administrator ma możliwość ustalenia zakresu filtru dla wybranego użytkownika lub dla wszystkich użytkowników globalnie.

W tym celu należy wybrać użytkownika z listy lub wartość Wszyscy użytkownicy a następnie określić typ filtru poprzez wstawienie znacznika przy polu Pozwól na dostęp lub Zabroń dostępu.

Adres IP dozwolony oznacza adres, spod którego Użytkownik będzie mógł uzyskać dostęp do aplikacji def3000/CEB.

Adres IP zabroniony oznacza adres, z którego nie będzie możliwości dostępu do systemu def3000/CEB przez Użytkownika, dla którego taki adres został zdefiniowany.

W następnym kroku należy w sekcji **Adresy IP** zdefiniować adresy, z których nawiązywane będą połączenia do aplikacji def3000/CEB. W tym celu należy wybrać przycisk [Dodaj] oraz zdefiniować następujące dane:

- Nazwa nazwa adresu IP wyświetlana na liście adresów IP, pole wymagalne,
- **Typ** typ filtru, wybór wartości z dostępnej listy: *przedział adresów IP/maska adresu IP*, dla pola dostępna jest

ikonka z podpowiedzią o następującej treści:

#### Sposób wypełnienia formularza dodania/edycji adresu IP

Dla typu "maska adresu IP" możliwe jest wykorzystanie znaków:

"\*" - oznaczającego dowolny ciąg cyfr w adresie IP (np. 172.20.51.\*),

"\$" - oznaczającego jedną dowolną cyfrę w adresie IP (np. 172.20.51.22\$).

Ważne!!! Nadanie indywidualnych uprawnień użytkownikowi w zakresie dostępu z danego adresu IP ma większy priorytet niż nadanie uprawnień zbiorczych wszystkim użytkownikom.

• Adres IP od do - pola prezentowane po wyborze filtru: przedział adresów IP, należy podać w polach odpowiednie wartości dla adresu IP, pola wymagane,

| Nowy adres IP |                          |  |  |
|---------------|--------------------------|--|--|
| Nazwa         |                          |  |  |
| Тур           | przedział adresów IP 💌 ? |  |  |
| Adres IP od   |                          |  |  |
| ob            |                          |  |  |
|               |                          |  |  |
| Zapi          | sz Zrezygnuj             |  |  |

- Maska adresu IP pole prezentowane po wyborze filtru: maska adresu IP, pole wymagane, dla pola należy zdefiniować adres IP z wykorzystaniem znaków:
  - $\,\circ\,$  "\*" oznaczający dowolny ciąg cyfr w adresie IP,
  - $\,\circ\,$  "\$" oznaczający jedną dowolną cyfrę w adresie IP.

| Nowy adres IP   |                     |  |
|-----------------|---------------------|--|
| Nazwa           |                     |  |
| Тур             | maska adresu IP 💌 ? |  |
| Maska adresu IP |                     |  |
|                 |                     |  |
| Zani            | z Zrazvanuj         |  |
| Zapi            |                     |  |

Po zdefiniowaniu danych dla nowego adresu IP należy wybrać przycisk [Zapisz]. Zostanie zaprezentowana formatka potwierdzająca dodanie adresu IP.

W celu wykonania edycji filtru adresu IP należy zaznaczyć wybrany filtr adresu IP oraz wybrać przycisk [Edycja]. Następnie należy zmodyfikować dane oraz zatwierdzić poprzez przycisk [Zapisz]. Po poprawnej akcji modyfikacji adresu IP zostanie zaprezentowany komunikat o treści: "Zmodyfikowano adres IP".

W celu usunięcia zdefiniowanego filtru adresu IP należy zaznaczyć wybrany filtr adresu IP oraz wybrać przycisk [Usuń]. Operacja usunięcia wskazanego filtru adresu IP wymaga potwierdzenia.

Po poprawnej akcji usunięcia filtru adresu IP prezentowany jest stosowny komunikat o treści "Usunięto adres IP".

#### مىرەدە

W sekcji **Typ filtru** administrator ma możliwość wyboru typu filtru **Pozwól na dostęp/Zabroń dostępu** dla użytkownika/wszystkich użytkowników.

Wartość domyślna - brak znacznika. Ustawienie znacznika oznacza włączenie filtru indywidualnego.

Jeśli po wybraniu użytkownika z listy lub pola **Wszyscy użytkownicy** zmieniono **Typ filtru** i użytkownik próbuje wybrać innego użytkownika z listy lub opuścić formularz to system wyświetli komunikat czy zapisać zmiany.

| Czy chcesz zapisać kor | figurację filtru "USER"? |        |
|------------------------|--------------------------|--------|
|                        |                          |        |
|                        | OK                       | Anului |

W przypadku, gdy lista adresów IP jest pusta na formatce konfiguracji filtrowania IP zablokowana jest możliwość wyboru wartości w polu **Typ filtru** dla konfiguracji wybranego użytkownika. W takiej sytuacji checkboxy **Pozwól na dostęp** i **Zabroń dostępu** są nieaktywne. Po dodaniu co najmniej jednego adresu IP checkboxy stają się aktywne. W przypadku aktywnego typu filtrowania **Pozwól na dostęp** lub **Zabroń dostępu** dla konfiguracji użytkownika usunięcie ostatniego adresu IP z listy skutkuje automatyczną dezaktywacją konfiguracji użytkownika w bazie tj. pole **Typ filtru** nie ma zdefiniowanej wartości (co jest równoznaczne z nieaktywną indywidualną konfiguracją filtrowania IP dla użytkownika).

#### 15.4. Zmiana hasła telefonicznego

System def3000/CEB umożliwia zmianę hasła telefonicznego. Operacja nie wymaga podania poprzedniego hasła telefonicznego natomiast wymaga potwierdzenia tej operacji posiadanym środkiem autoryzacji wykorzystywanym do akceptacji transakcji.

Funkcjonalność zmiany hasła telefonicznego uzależniona jest od wartości usługi **CONTACT\_CENTER\_CUI**. Jeżeli usługa będzie miała wartość:

- T formatka zmiany hasła telefonicznego będzie dostępna dla użytkownika,
- Nlub nie będzie zdefiniowana formatka zmiany hasła telefonicznego nie będzie dostępna dla użytkownika.

W celu zmiany hasła telefonicznego należy w polu **Hasło** wprowadzić aktualne hasło a następnie dwukrotnie nowe hasło telefoniczne oraz zatwierdzić poprzez przycisk [Zatwierdź]. System kontroluje długość hasła telefonicznego oraz zgodność wartości wpisanych w polu **Nowe hasło telefoniczne** oraz **Potwierdź nowe hasło telefoniczne**. Hasło telefoniczne musi mieć minimalnie 8 a maksymalnie 24 znaki.

|                                                                                                    | Zmiana hasła telefonicznego                              |                  |                    |  |  |
|----------------------------------------------------------------------------------------------------|----------------------------------------------------------|------------------|--------------------|--|--|
| 🗅 Zmiana hasła logowania                                                                                                    | Zmiana hasła telefonicznego                              | Zmiana PIN karty | Odblokowanie karty |  |  |
| Proszę podać aktualne hasło<br>a następnie dwukrotnie nowe hasło telefoniczne (8-24 znaków)<br>oraz nacisnąć przycisk "Zatwierdź". |                                                          |                  |                    |  |  |
|                                                                                                    | Has                                                      | lo:              |                    |  |  |
|                                                                                                    | Nowe hasio telefonicz<br>Potwierdź nowe hasio telefonicz | ne.              |                    |  |  |
|                                                                                                    | Zatwie                                                   | rdź              |                    |  |  |
|                                                                                                    |                                                          |                  |                    |  |  |

Dodatkowo, gdy usługa **CONTACT\_CENTER\_CUI** jest włączona zamiast opcji *Zmiana hasła* dostępna będzie opcja *Zmiana hasła logowania*. W przypadku, gdy usługa będzie wyłączona opcja będzie nosić nazwę *Zmiana hasła*.

#### Rozdział 16. Komunikaty

Za pomocą komunikatów użytkownik jest informowany o zmianach oprocentowania, nowych produktach, promocjach itp.

Komunikaty posortowane są wg dat otrzymania.

W opcji Komunikaty można:

- Przeglądać listę otrzymanych komunikatów,
- Przeczytać otrzymany komunikat,
- Usunąć przeczytany komunikat z listy.

Lista komunikatów zawiera następujące informacje:

• Datę komunikatu,

areco

• Nagłówek komunikatu (temat).

|                     | Komunikaty                                |                 |  |  |
|---------------------|-------------------------------------------|-----------------|--|--|
| □ Lista komunikatów |                                           |                 |  |  |
| Data komunikatu     | Nagłówek komunikatu                       |                 |  |  |
| 2006-10-13          | Konserwacja oprogramowania                | Przeczytaj Usuń |  |  |
| 2007-04-20          | Zmiana oprocentowania lokat od 2007-04-20 | Przeczytaj Usuń |  |  |

Na formatce dostępne są następujące przyciski funkcyjne:

• [Przeczytaj] - powoduje wyświetlenie zawartości komunikatu.

| Data:  | 2006-10-13                                                                                                    |
|--------|----------------------------------------------------------------------------------------------------|
| Temat: | Konserwacja oprogramowania                                                                                                    |
| Treść: | Szanowni klienci w zwiazku z konserwacją oprogramowania serwis transakcyjny będzie<br>niedostepny dzisiaj od godziny 23:30 do 24:00. Za utrudnienia przepraszamy. |

• [Usuń] - daje możliwość usunięcia komunikatu przeczytanego. Żeby usunąć komunikat, użytkownik musi mieć nadane uprawnienie do usuwania komunikatów w opcji Konfiguracja -> Uprawnienia użytkownika. Usunięcie komunikatu wymaga potwierdzenia.

#### Dokumentacja użytkownika systemu def3000/CEB Rozdział 16 Komunikaty

### arreco

| Data:  | 2006-10-13                                                                                                    |  |
|--------|----------------------------------------------------------------------------------------------------|--|
| Temat  | Konserwacja oprogramowania                                                                                                    |  |
| Treść: | Szanowni klienci w zwiazku z konserwacją oprogramowania serwis transakcyjny będzie<br>niedostepny dzisiaj od godziny 23:30 do 24:00. Za utrudnienia przepraszamy. |  |

Po zalogowaniu się klienta do aplikacji, jeśli posiada on nie przeczytane komunikaty pojawia się następujące okno:

| Nowy komunikat      |  |
|---------------------|--|
| Masz nowy komunikat |  |
| OK                  |  |

Po naciśnięciu przycisku [OK] następuje przejście do opcji Komunikaty.

#### Rozdział 17. Dokumenty i pliki

W przypadku, gdy USLUGA\_MENU\_PLIKI ustawiona jest na wartość T w menu systemu dostępna jest opcja *Dokumenty i pliki.* W przypadku, gdy USLUGA\_PLIKI\_DO\_BANKU ustawiona jest na wartość T użytkownik ma możliwość wysyłania plików do banku oraz przeglądania i pobierania plików udostępnionych Klientowi przez bank.

|                         | Dokumenty i pliki z Banku |         |
|-------------------------|---------------------------|---------|
| sylanie plików do Banku |                           |         |
| Data udostępnienia      | Opis                      | Pobierz |
|                         |                           |         |
|                         |                           |         |

Lista udostępnionych Klientowi plików zawiera następujące informacje:

- Data wysłania data udostępnienia pliku,
- Opis opis udostępnionego pliku,

areco

• Plik - nazwa udostępnionego pliku - nazwa pliku jest odnośnikiem do okna umożliwiającego pobranie pliku.

|               | Wysyłanie plików do Banku |             |
|---------------|---------------------------|-------------|
|               | Plik: Przegląda           | i           |
|               | Opis:                     |             |
|               | Wyślij                    |             |
|               |                           |             |
|               | Wysłane pliki             |             |
| Data wysłania | Opis                      | Plik        |
| 23.11.2007    | plik wysyłany             | test.txt    |
| 07.44.0007    | Dijkuwevlasv da basky     | ungulogy bt |

W celu wysłania pliku do Banku należy wybrać odnośnik <u>Wysyłanie plików do Banku</u> oraz:

- w polu Plik wpisać ścieżkę do pliku, który ma być wysłany lub wybrać przycisk [Przeglądaj...] i wskazać ten plik
- w polu Opis podać opis pliku

a następnie nacisnąć przycisk [Wyślij].

|               | Wysyłanie plików do Banku |              |
|---------------|---------------------------|--------------|
|               | Plik: Przeglądaj          | )            |
|               | Opis:                     |              |
|               | Wyślij                    |              |
|               |                           |              |
|               | Wysłane pliki             |              |
| Data wysłania | Opis                      | Plik         |
| 23.11.2007    | plik wysyłany             | test.txt     |
| 07.11.2007    | Plik wysylany do banku    | wysylany.txt |

Po wyborze pliku i naciśnięciu przycisku [Wyślij] użytkownik zostaje przekierowany na formatkę, na której są informacje o:

- dacie wysłania pliku,
- opisie pliku,
- nazwie pliku.

Funkcjonalność dotycząca wysyłania plików do Banku wymaga potwierdzenia.

Po naciśnięciu przycisku [Podpisz] następuje akceptacja (przy użyciu karty mikroprocesorowej, Tokena VASCO lub aplikacji mobilnej Asseco MAA) akcji wysyłania pliku. Plik zostaje wysłany do banku a użytkownik jest przekierowywany do formatki z listą wysłanych plików do banku.

| Data wysłania: | 2010-06-08    |
|----------------|---------------|
| Opis:          | Plik          |
| Plik           | Plik_TEST.DOC |
| PIN            | Podpisz       |
|                |               |

Jeśli wysyłany plik przekracza ustalony dla aplikacji maksymalny rozmiar wysyłanego pliku (np. 1MB) wyświetlony zostanie komunikat o treści: "Wysyłany plik jest za duży. Maksymalny rozmiar pliku wynosi 1 MB". Jeśli wysyłany plik jest pusty lub jego rozmiar przekracza 20MB wyświetlony zostanie komunikat: "Rozmiar pliku jest nieprawidłowy !"

Listę wysłanych przez Klienta do Banku plików można przejrzeć w sekcji Wysłane pliki. Lista zawiera następujące informacje:

- Datę wysłania pliku,
- Opis wysłanego pliku,
- Nazwę wysłanego pliku.

#### Rozdział 18. Urządzenia autoryzujące

W przypadku, gdy wartość usługi AUTORYZACJA\_MOBILNA ustawiona jest na *T*, w systemie def3000/CEB w menu głównym aplikacji dostępna jest opcja *Urządzenia autoryzujące*.

Użytkownik po włączeniu usługi ma możliwość:

- autoryzacji dyspozycji metodą aplikacja mobilna Asseco MAA,
- sparowania aplikacji z systemem,
- podglądu listy aplikacji sparowanych z systemem,
- dezaktywacji aplikacji mobilnej.

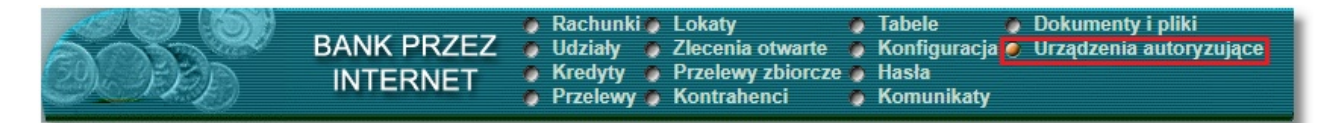

Formatka Urządzenia autoryzujące prezentuje następujące informacje:

- Nazwa urządzenia,
- Data powiązania data i godzina sparowania urządzenia,
- Status dostępne wartości:
  - o Aktywny,
  - Nieaktywny,
  - o Zablokowany,
  - o Usunięty,
  - Zakończony,
  - o Czeka na akceptację Administratora,
  - Zaakceptowany przez Administratora,
  - o Odrzucony przez Administratora.

| Urządzenia autoryzujące |
|-------------------------|
|-------------------------|

| Dodaj urządzenie autoryzujące |                  |                     |                                |
|-------------------------------|------------------|---------------------|--------------------------------|
|                               | Nazwa urządzenia | Data powiązania     | Status                         |
|                               | test             | 2017-10-27 12:46:08 | Aktywny                        |
|                               | test2            | 2017-10-27 10:47:24 | Usunięty                       |
|                               | test3            | 2017-10-27 09:34:51 | Odrzucony przez Administratora |

Na liście urządzeń autoryzujących prezentowane są urządzenia o statusie: Aktywny, Nieaktywny, Zablokowany, Usunięty, Zakończony, Czeka na akceptację Administratora, Zaakceptowany przez Administratora oraz Odrzucony przez Administratora. Lista jest posortowana malejąco według daty powiązania.

Kliknięcie w nazwę urządzenia na liście spowoduje otwarcie formatki Urządzenie autoryzujące - szczegóły, która zawiera następujące informacje:

- Nazwa urządzenia,
- Producent,
- Platforma,
- Wersja,
- Model,
- Data powiązania data i godzina sparowania z systemem,
- Status dostępne wartości:
  - o Aktywny,
  - o Nieaktywny,
  - o Zablokowany,

- o Usunięty,
- Zakończony,
- o Czeka na akceptację Administratora,
- o Zaakceptowany przez Administratora,
- Odrzucony przez Administratora.

|                   | Urządzenie autoryzujące - szczegóły |  |  |
|-------------------|-------------------------------------|--|--|
|                   |                                     |  |  |
| Nazwa urządzenia: | test                                |  |  |
| Producent:        | HTC                                 |  |  |
| Platforma:        | ANDROID                             |  |  |
| Wersja:           | 4.4.3                               |  |  |
| Model:            | HTC Desire 510                      |  |  |
| Data powiązania:  | 2017-07-17 14:45:08                 |  |  |
| Status:           | Aktywny                             |  |  |
|                   | Dezaktywuj Zrezygnuj                |  |  |

Dodatkowo na formatce Urządzenie autoryzujące - szczegóły dostępne są przyciski funkcyjne:

- [Dezaktywuj] przycisk umożliwia dezaktywację urządzenia mobilnego, przycisk jest widoczny dla urządzeń o statusie: Aktywny oraz Zablokowany,
- [Zrezygnuj] powoduje zamknięcie okna Urządzenie autoryzujące szczegóły.

Operacja dezaktywacji urządzenia autoryzującego wymaga potwierdzenia.

| Nazwa urządzenia: | test                |
|-------------------|---------------------|
| Producent:        | samsung             |
| Platforma:        | ANDROID             |
| Wersja:           | 7.0                 |
| Model:            | SM-G920F            |
| Data powiązania:  | 2017-11-02 08:12:18 |
| Status:           | Aktywny             |
|                   |                     |

Formatka potwierdzenia dezaktywacji urządzenia zawiera przyciski:

- [Dezaktywuj urządzenie autoryzujące] dezaktywacja urządzenia autoryzującego,
- [Zamknij] rezygnacja z dezaktywacji urządzenia i powrót na formatkę Urządzenia autoryzujące.

| U                 | Urządzenie autoryzujące - szczegóły |  |  |
|-------------------|-------------------------------------|--|--|
|                   |                                     |  |  |
| Nazwa urządzenia: | test                                |  |  |
| Producent:        |                                     |  |  |
| Platforma:        |                                     |  |  |
| Wersja:           |                                     |  |  |
| Model:            |                                     |  |  |
| Data powiązania:  | 2017-11-08 12:46:49                 |  |  |
| Status:           | Odrzucony przez Admnistratora       |  |  |
|                   | Usuń Zrezygnuj                      |  |  |

Dodatkowo na formatce Urządzenie autoryzujące - szczegóły dostępne są przyciski funkcyjne:

- [Usuń] przycisk umożliwia usunięcie urządzenia mobilnego, przycisk jest widoczny dla urządzeń o statusie: Czeka na akceptację przez Administratora, Zaakceptowany przez Administratora oraz Odrzucony przez Administratora,
- [Zrezygnuj] powoduje zamknięcie okna Urządzenie autoryzujące szczegóły,
- [Dokończ dodawanie urządzenia] przycisk dostępny tylko w statusie Zaakceptowany przez Administratora, który umożliwia dokończenie procesu <u>parowania urządzenia</u>.

Operacja usunięcia urządzenia autoryzującego wymaga potwierdzenia.

| Urządze           | enie autoryzujące - usuwanie urządzenia |
|-------------------|-----------------------------------------|
|                   |                                         |
| Nazwa urządzenia: | test                                    |
| Producent:        |                                         |
| Platforma:        |                                         |
| Wersja:           |                                         |
| Model:            |                                         |
| Data powiązania:  | 2017-11-08 12:46:49                     |
| Status:           | Odrzucony przez Admnistratora           |
|                   | Usuń urządzenie autoryzujące Zamknij    |

Formatka potwierdzenia usunięcia urządzenia zawiera przyciski:

- [Usuń urządzenie autoryzujące] usunięcie urządzenia autoryzującego,
- [Zamknij] rezygnacja z usunięcia urządzenia i powrót na formatkę Urządzenia autoryzujące.

Dezaktywacja urządzenia powoduje odwiązanie urządzenia autoryzującego od systemu def3000/CEB. Po poprawnej dezaktywacji, urządzenie zostanie zaprezentowane na liście urządzeń autoryzujących ze statusem *Nieaktywny*.

| Urządzenia autoryzujące       |                  |                     | ice        |
|-------------------------------|------------------|---------------------|------------|
| Dodaj urządzenie autoryzujące |                  |                     |            |
|                               | Nazwa urządzenia | Data powiązania     | Status     |
|                               | test             | 2017-11-02 08:12:18 | Nieaktywny |

Ponowne użycie urządzenia wymaga ponownego sparowania urządzenia.

areco

#### 18.1. Parowanie urządzenia autoryzującego

W celu sparowania urządzenia autoryzującego należy wybrać opcję Dodaj urządzenie autoryzujące dostępną nad listą urządzeń na formatce Urządzenia autoryzujące.

| ia autoryzujące |                 |                        |
|-----------------|-----------------|------------------------|
|                 |                 |                        |
| Data powiązania | Status          |                        |
|                 | Data powiązania | Data powiązania Status |

Kliknięcie w opcję *Dodaj urządzenie autoryzujące* spowoduje otwarcie formularza do wprowadzenia nazwy urządzenia autoryzującego w polu **Nazwa urządzenia**.

|                   | Dodawanie urządzenia autoryzującego |
|-------------------|-------------------------------------|
|                   |                                     |
| Nazwa urządzenia: | test                                |
|                   | Zapisz Zrezygnuj                    |

Po nadaniu nazwy urządzenia i kliknięciu na przycisk [Zapisz] konieczne jest wykonanie autoryzacji dyspozycji sparowania aplikacji z systemem obecnie posiadaną przez Użytkownika metodą autoryzacji (np. karta mikroprocesorowa lub token VASCO).

| Dodawa            | anie urządzenia autoryzującego - akceptowanie |
|-------------------|-----------------------------------------------|
|                   |                                               |
| Nazwa urządzenia: | test                                          |
|                   | PIN Podpisz                                   |
|                   | Zrezygnuj                                     |

W kolejnym kroku po wyborze przycisku [Podpisz] system def3000/CEB za pośrednictwem systemu GUARDIAN generuje oraz prezentuje użytkownikowi kod parowania urządzenia autoryzującego oraz komunikat jakie dane będą wymagane do wprowadzenia przez użytkownika w aplikacji mobilnej Asseco MAA w celu potwierdzenia parowania. Dodatkową daną wymaganą w procesie parowania jest kod weryfikacyjny wysyłany za pomocą SMS. Kod parowania

posiada termin ważności. Po przekroczeniu terminu ważności kodu parowania jego użycie nie jest możliwe. W przypadku, gdy użytkownik ma w systemie BankAdmin ustawioną inną metodę autoryzacji niż aplikacja mobilna (np. dodał aplikacja mobilna a obecnie posiada token RSA) to system zaprezentuje komunikat o konieczności kontaktu z bankiem w celu zmiany metody autoryzacji.

| Dodawanie urządzenia autoryzującego                                                                                                    |
|----------------------------------------------------------------------------------------------------|
| Ked aktavasian 407624                                                                                                    |
| Kod aktywacyjny: 407624                                                                                                    |
| W celu dokończenia procesu aktywacji, wygenerowany kod wprowadź w urządzeniu<br>autoryzującym: <b>test</b> .                                                                             |
| W trakcie aktywowania usługi w urządzeniu mobilnym zostaniesz poproszona/poproszony o podanie kodu weryfikacyjnego, który zostanie wysłany za pomocą SMS na numer: <b>048500256999</b> . |
| Kod jest ważny przez 5 minut.                                                                                                    |
| W celu aktywowania mobilnej autoryzacji skontaktuj się z nami.                                                                                                    |
| Pozostań na stronie i dokończ proces aktywacji na urządzeniu autoryzującym.                                                                                                    |
| $\odot$                                                                                                    |
| Oczekiwanie na zakończenie procesu aktywacji.                                                                                                    |
| Zamknij                                                                                                    |
|                                                                                                    |

Po poprawnym sparowaniu urządzenie prezentowane jest na liście ze statusem Aktywny.

|                               | Urządzenia autoryzujące |                        |         |  |  |
|-------------------------------|-------------------------|------------------------|---------|--|--|
| Dodaj urządzenie autoryzujące |                         |                        |         |  |  |
|                               | Nazwa urządzenia        | Data powiązania        | Status  |  |  |
|                               | test                    | 2017-07-17<br>14:45:08 | Aktywny |  |  |
| -                             |                         |                        |         |  |  |

Sparowanie nowego urządzenia autoryzującego możliwe jest w przypadku, kiedy na liście nie znajduje się urządzenie w statusie:

- Aktywny,
- Czeka na akceptację Administratora,
- Zaakceptowany przez Administratora.

Sparowanie systemu z innym urządzeniem wymaga <u>dezaktywacji/usunięcia urządzenia</u> poprzedniego.

Na formatce parowania następuje weryfikacja, czy użytkownik ma już dodane urządzenie, jeśli tak to dla użytkownika wyświetlany jest komunikat:

|  |   | _    |  |
|--|---|------|--|
|  |   |      |  |
|  | _ |      |  |
|  |   | <br> |  |

| Na liście jest już dodane urządzenie autoryzujące w statusie: Aktywny, Czeka na akceptację Administratora lub Zaakceptowa<br>Administratora.<br>Aby dodać nowe urządzenie należy usunąć poprzednie z listy. | ny przez |
|----------------------------------------------------------------------------------------------------|----------|
|                                                                                                    | ОК       |

W przypadku, gdy użytkownik nie posiada przypisanej metody autoryzacji (np. karta mikroprocesorowa lub token VASCO) a ma przypisaną metodę autoryzacji aplikacja mobilna to sparowanie aplikacji będzie wymagało potwierdzenia przez Administratora Klienta korporacyjnego.

|                    | Dodawanie urządzenia autoryzującego |
|--------------------|-------------------------------------|
| Nazwa urzadzenia:  | test                                |
| พละพล นาะสุนะอาเล. |                                     |
|                    | Zapisz Zrezygnuj                    |

Po nadaniu nazwy urządzenia i kliknięciu na przycisk [Zapisz] zaprezentowany zostanie komunikat.

| Dodawanie urządzenia autoryzującego                                                                                                    |
|----------------------------------------------------------------------------------------------------|
| Dodanie urządzenia autoryzującego wymaga potwierdzenia przez<br>Administratora Klienta korporacyjnego (brak aktywnego środka<br>autoryzującego). |
| Zamknij                                                                                                    |

Po poprawnym dodaniu urządzenie na liście zostanie zaprezentowane ze statusem *Czeka na akceptację Administratora*, gdzie Administrator musi <u>zaakceptować/odrzucić urządzenie autoryzujące</u>.

| Urządzenia autoryzujące       |                  |                     | įce                                |
|-------------------------------|------------------|---------------------|------------------------------------|
| Dodaj urządzenie autoryzujące |                  |                     |                                    |
|                               | Nazwa urządzenia | Data powiązania     | Status                             |
|                               | test             | 2017-08-10 11:45:06 | Czeka na akceptację Administratora |
|                               |                  |                     |                                    |

Po odrzuceniu urządzenia przez Administratora, urządzenie zostanie zaprezentowane na liście ze statusem Odrzucony przez Administratora.

| Urządzenia autoryzujące       |                  |                     |                                |
|-------------------------------|------------------|---------------------|--------------------------------|
| Dodaj urządzenie autoryzujące |                  |                     |                                |
|                               | Nazwa urządzenia | Data powiązania     | Status                         |
|                               | test             | 2017-08-10 14:38:59 | Odrzucony przez Administratora |
|                               |                  |                     |                                |

Po poprawnym zaakceptowaniu urządzenia przez Administratora urządzenie otrzyma status Zaakceptowany przez Administratora.

| Urządzenia autoryzujące       |                             |                     |                                    |
|-------------------------------|-----------------------------|---------------------|------------------------------------|
| Dodaj urządzenie autoryzujące | daj urządzenie autoryzujące |                     |                                    |
|                               | Nazwa urządzenia            | Data powiązania     | Status                             |
|                               | test                        | 2017-08-10 14:16:35 | Zaakceptowany przez Administratora |
|                               |                             |                     |                                    |

Po wejściu w szczegóły urządzenia na formatce Urządzenie autoryzujące - szczegóły dostępne są przyciski funkcyjne:

- [Usuń] przycisk umożliwiający usunięcie (dezaktywację) urządzenia mobilnego,
- [Zrezygnuj] powoduje zamknięcie okna Urządzenie autoryzujące szczegóły,
- [Dokończ dodawanie urządzenia] przycisk dostępny jest tylko w statusie Zaakceptowany przez Administratora, przycisk umożliwia dokończenie procesu parowania urządzenia.

| U                 | Urządzenie autoryzujące - szczegóły         |  |  |  |
|-------------------|---------------------------------------------|--|--|--|
|                   |                                             |  |  |  |
| Nazwa urządzenia: | test                                        |  |  |  |
| Producent:        |                                             |  |  |  |
| Platforma:        |                                             |  |  |  |
| Wersja:           |                                             |  |  |  |
| Model:            |                                             |  |  |  |
| Data powiązania:  | 2017-08-10 14:16:35                         |  |  |  |
| Status:           | Zaakceptowany przez Administratora          |  |  |  |
|                   | Dokończ dodawanie urządzenia Usuń Zrezygnuj |  |  |  |

Po kliknięciu na przycisk [Dokończ dodawanie urządzenia] nastąpi zaprezentowanie użytkownikowi kodu parowania aplikacji mobilnej Asseco MAA (wygenerowany przez system GUARDIAN) oraz komunikat jakie dane będą wymagane do wprowadzenia przez użytkownika w aplikacji mobilnej Asseco MAA w celu potwierdzenia parowania aplikacji. Dodatkową daną wymaganą w procesie parowania jest kod weryfikacyjny wysyłany za pomocą SMS. Jeżeli użytkownik nie przepisze kodu parowania do aplikacji mobilnej Asseco MAA, to urządzenie otrzymuje status Zakończony i jest widoczne z takim statusem na liście urządzeń. Wprowadzenie kodu w aplikacji mobilnej Asseco MAA spowoduje, że urządzenie stanie się aktywne i otrzyma status *Aktywny*.

areco

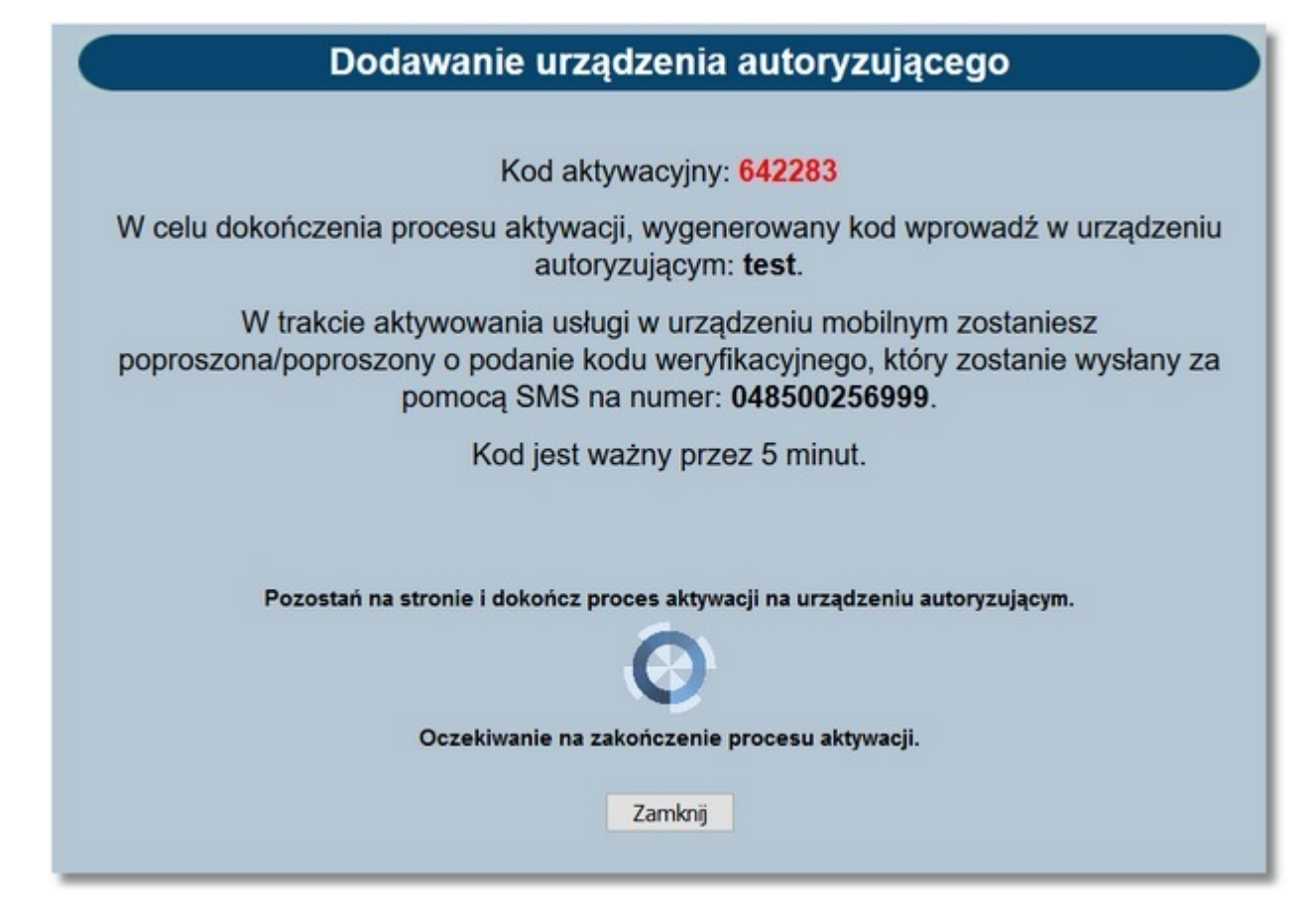

Do obsługi funkcjonalności dyspozycji za pomocą aplikacji mobilnej konieczne jest pobranie ze sklepu aplikacji mobilnej (Google Play (Android), App Store (iOS)) oraz zainstalowanie na urządzeniu mobilnym. Szczegółowy opis funkcjonalności aplikacji mobilnej Asseco MAA znajduje się w dokumentacji użytkownika dedykowanej dla tego systemu.

# 18.2. Proces autoryzacji dyspozycji złożonej w systemie def3000/CEB za pomocą aplikacji mobilnej Asseco MAA

Aplikacja mobilna Asseco MAA umożliwia autoryzację dyspozycji (podpisem niekwalifikowanym) złożonej w systemie def3000/CEB. Użytkownik ma możliwość podpisania zlecenia za pomocą obecnie dostępnych metod akceptacji (karta mikroprocesorowa, token VASCO) oraz za pomocą aplikacji mobilnej - podpis niekwalifikowany (nowy sposób autoryzacji). Definiowanie domyślnej metody autoryzacji dyspozycji jest realizowane w systemie BankAdmin. Typ podpisu *aplikacja mobilna* definiujemy w systemie BankAdmin.

Użytkownik po wybraniu dyspozycji oczekującej na autoryzację, przeniesiony zostanie na formularz, na którym zaprezentowane zostaną szczegóły autoryzowanej dyspozycji wraz z możliwością potwierdzenia lub odrzucenia autoryzacji. Dane dyspozycji oczekującej na autoryzację pobierane są z systemu GUARDIAN. Autoryzacja dyspozycji polega na podpisaniu kluczem prywatnym (zapisanym w aplikacji mobilnej Asseco MAA) danych dyspozycji oraz przekazaniu ich do systemu GUARDIAN w celu weryfikacji. Po poprawnym zweryfikowaniu autoryzacji aplikacja mobilna Asseco MAA prezentuje potwierdzenie autoryzacji. W przypadku odrzucenia autoryzacji aplikacja prezentuje komunikat o anulowaniu autoryzacji. Wynik autoryzacji również prezentowany jest w systemie def3000/CEB. W przypadku przekroczenia dopuszczalnego czasu na autoryzację aplikacja prezentuje <u>komunikat</u> o przekroczenia dutoryzacji zlecenia w takim przypadku jest niemożliwa).

Proces autoryzacji dyspozycji za pomocą aplikacji mobilnej Asseco MAA jest następujący:

- 1. Użytkownik wybiera opcję autoryzacji dyspozycji w systemie def3000/CEB (podpis niekwalifikowany).
- 2. System def3000/CEB prezentuje ekran informujący o wysłaniu dyspozycji do autoryzacji na aplikację mobilną Asseco MAA.

| Przelew - akceptowanie                                                                                                    |                                  |  |
|----------------------------------------------------------------------------------------------------|----------------------------------|--|
| Referencje:                                                                                                    |                                  |  |
| Rachunek do obciążenia:                                                                                                    | 22 8707 0006 0001 2830 3000 0007 |  |
| Nazwa kontrahenta:                                                                                                    | Test Rzeszów                     |  |
| Nr rachunku kontrahenta:                                                                                                    | 36 2030 0045 1110 0000 0255 7250 |  |
| Kwota:                                                                                                    | 1,00 PLN                         |  |
| Tytułem:                                                                                                    | Faktura VAT nr 0123456789/2018   |  |
| Droga platności:                                                                                                    | Elbor                            |  |
| Data:                                                                                                    | 2017-07-28                       |  |
| Zieceniodawca:                                                                                                    | Jan Test                         |  |
| Powiadomienie autoryzacyjne zostało wysłane na urządzenie.<br>Pozostań na stronie i potwierdź operację w aplikacji mobilnej.<br>Oczekiwanie na podpis aplikacją mobilną<br>Zamknjj |                                  |  |

3. System def3000/CEB za pośrednictwem systemu GUARDIAN wysyła do aplikacji mobilnej Asseco MAA powiadomienie PUSH o nowej dyspozycji do autoryzacji.

4. Aplikacja mobilna Asseco MAA wyświetla na urządzeniu mobilnym baner o powiadomieniu PUSH z informacją o oczekującym powiadomieniu autoryzacyjnym.

areco

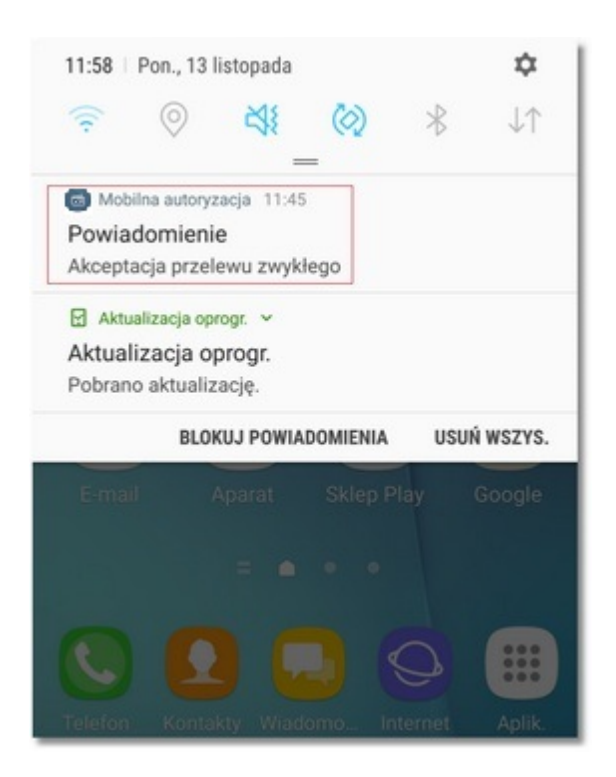

5. Użytkownik wybiera baner powiadomienia PUSH, który uruchamia aplikację mobilną Asseco MAA lub bezpośrednio uruchamia aplikację z systemu operacyjnego urządzenia mobilnego.

6. Użytkownik loguje się do aplikacji mobilnej Asseco MAA za pomocą kodu PIN zdefiniowanego przez użytkownika w procesie rejestracji urządzenia autoryzującego.

| 3S Kamienna<br><sup>3ankowosc korpo</sup> | Góra<br><sup>racyjna</sup> | (KG****5) |
|-------------------------------------------|----------------------------|-----------|
| Podaj I                                   | PIN, aby się za            | logować   |
| Wprowadź P                                | IN                         |           |
| 1                                         | 2                          | 3         |
| 4                                         | 5                          | 6         |
| 7                                         | 8                          | 9         |
|                                           | 0                          | $\otimes$ |

7. Aplikacja mobilna Asseco MAA pobiera z systemu GUARDIAN dane do autoryzacji.

8. Aplikacja mobilna Asseco MAA prezentuje dane dyspozycji do autoryzacji, w celu przejścia na ekran potwierdzenia operacji należy wybrać przycisk [AKCEPTUJ]. Aplikacja mobilna Asseco MAA prezentuje czas jaki pozostał do potwierdzenia autoryzacji, po upływie którego dyspozycja jest anulowana.

### orreco

| arreco 🕀                                          |
|---------------------------------------------------|
| $\leftarrow$ AUTORYZACJA OPERACJI X               |
| Faktura VAT nr 0123456789/2018                    |
| Odbiorca<br>Test Rzeszów                          |
| Z rachunku<br>22 8707 0006 0001 2830 3000 0007    |
| Na rachunek<br>36 2030 0045 1110 0000 0255 7250   |
| Typ przelewu Data realizacji<br>zwykły 29.03.2018 |
| ODRZUĆ 🔗 AKCEPTUJ                                 |
| Autoryzacje Powiadomienia Ustawienia              |

9. W przypadku podjęcia przez użytkownika decyzji o akceptacji transakcji, użytkownik weryfikuje wprowadzone dane oraz potwierdza realizację dyspozycji poprzez wprowadzenie poprawnego kodu PIN (zdefiniowanego przez użytkownika w procesie rejestracji urządzenia autoryzującego) oraz wybór przycisku [ZATWIERDŹ].

| c           | arreco        |             |
|-------------|---------------|-------------|
| ← AUTO      | RYZACJA OPE   | RACJI X     |
| Podaj PIN   |               |             |
| Wprowadź P  | PIN           |             |
|             |               |             |
| 1           | 2             | 3           |
| 4           | 5             | 6           |
| 7           | 8             | 9           |
|             | 0             | $\boxtimes$ |
|             |               |             |
| (           |               | ź           |
|             |               |             |
| A           | $\bigcirc$    | (fill)      |
| Autoryzacje | Powiadomienia | Ustawienia  |

| arreco 🕀                             |
|--------------------------------------|
| OPERACJA ZAKOŃCZONA 🛛 🗙              |
| Autoryzacja zakończona<br>pomyślnie  |
| Dyspozycję przyjęto do realizacji    |
|                                      |
| ZAKOŃCZ I WYLOGUJ                    |
| Autoryzacje Powiadomienia Ustawienia |

- 10. Aplikacja mobilna Asseco MAA podpisuje dyspozycję za pomocą klucza prywatnego.
- 11. Aplikacja mobilna Asseco MAA wysyła podpisaną dyspozycję do systemu GUARDIAN.
- 12. System GUARDIAN weryfikuje podpis dyspozycji złożony w aplikacji mobilnej Asseco MAA oraz przekazuje wynik do aplikacji mobilnej Asseco MAA oraz do systemu def3000/CEB (weryfikacja pozytywna).
- 13. System def3000/CEB prezentuje potwierdzenie autoryzacji dyspozycji.

| Polecenie przelewu             |  |  |
|--------------------------------|--|--|
| Zlecenie zostało zaakceptowane |  |  |
| ок                             |  |  |

Wybór przycisku [ODRZUĆ] powoduje odrzucenie potwierdzenia autoryzacji i ustawienie statusu dyspozycji na *odrzucona*.

### aneco

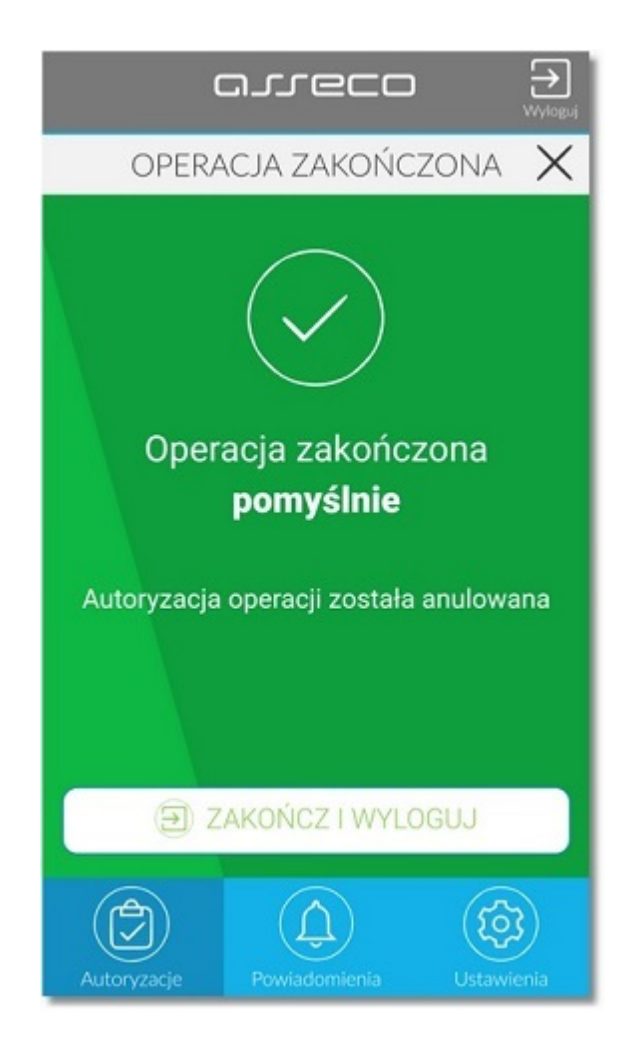

W systemie def3000/CEB zostanie zaprezentowany komunikat o anulowaniu autoryzacji dyspozycji.

| Przelew - akceptowanie                                        |                                  |  |
|---------------------------------------------------------------|----------------------------------|--|
|                                                               |                                  |  |
| Referencje:                                                   |                                  |  |
| Rachunek do obciążenia:                                       | 22 8707 0006 0001 2830 3000 0007 |  |
| Nazwa kontrahenta:                                            | Test Rzeszów                     |  |
| Nr rachunku kontrahenta:                                      | 36 2030 0045 1110 0000 0255 7250 |  |
| Kwota:                                                        | 1,00 PLN                         |  |
| Tytułem:                                                      | Faktura VAT nr 0123456789/2018   |  |
| Droga płatności:                                              | Elbar                            |  |
| Data:                                                         | 2017-07-28                       |  |
| Zleceniodawca:                                                | Jan Test                         |  |
| Dyspozycja autoryzacji została odrzucona w aplikacji mobilnej |                                  |  |
| Zamknij                                                       |                                  |  |

W przypadku, gdy użytkownik nie podpisał dyspozycji w określonym czasie po wskazaniu dyspozycji w aplikacji mobilnej Asseco MAA zostanie zaprezentowany komunikat informujący o błędnej akceptacji.

### orreco

|              | C     | عىدە          | _0    |      | <b>→</b><br>Wyloguj |
|--------------|-------|---------------|-------|------|---------------------|
| $\leftarrow$ | BŁĄI  | d autof       | RYZAC | JI   | X                   |
|              |       | $(\mathbf{x}$ | )     |      |                     |
|              | U     | lpłynął o     | zas   |      |                     |
|              | akcep | otacji dy     | spoz  | ycji |                     |
|              |       |               |       |      |                     |
|              |       |               |       |      |                     |
|              | ÐZA   | KOŃCZ I       | WYLOO | SUJ  |                     |
| Autor        |       | Powiadomie    | nia   | (fo  | 3)                  |

W systemie def3000/CEB na ekranie dyspozycji prezentowany jest komunikat informujący o anulowaniu autoryzacji.

| Przelew - akceptowanie                               |                                  |  |  |
|------------------------------------------------------|----------------------------------|--|--|
|                                                      |                                  |  |  |
| Referencje:                                          |                                  |  |  |
| Rachunek do obciążenia:                              | 22 8707 0006 0001 2830 3000 0007 |  |  |
| Nazwa kontrahenta:                                   | Test Rzeszów                     |  |  |
| Nr rachunku kontrahenta:                             | 36 2030 0045 1110 0000 0255 7250 |  |  |
| Kwota:                                               | 1,00 PLN                         |  |  |
| Tytułem:                                             | Faktura VAT nr 0123456789/2018   |  |  |
| Droga płatności:                                     | Elixir                           |  |  |
| Data:                                                | 2017-07-28                       |  |  |
| Zleceniodawca:                                       | Jan Test                         |  |  |
| Upłynął czas oczekiwania na podpis aplikacją mobilną |                                  |  |  |
| Zamknij                                              |                                  |  |  |

W przypadku braku aktywnej aplikacji mobilnej Asseco MAA zostanie zaprezentowany komunikat.

|                                     | Przelew - akceptowanie           |  |  |
|-------------------------------------|----------------------------------|--|--|
|                                     |                                  |  |  |
| Referencje:                         |                                  |  |  |
| Rachunek do obciążenia:             | 22 8707 0006 0001 2830 3000 0007 |  |  |
| Nazwa kontrahenta:                  | Test Rzeszów                     |  |  |
| Nr rachunku kontrahenta:            | 36 2030 0045 1110 0000 0255 7250 |  |  |
| Kwota:                              | 1,00 PLN                         |  |  |
| Tytułem:                            | Faktura VAT nr 0123456789/2018   |  |  |
| Droga płatności:                    | Eitxir                           |  |  |
| Data:                               | 2017-07-28                       |  |  |
| Zleceniodawca:                      | Jan Test                         |  |  |
| Brak aktywnego urządzenia mobilnego |                                  |  |  |
| Zamknij                             |                                  |  |  |

Wybranie opcji autoryzacji dyspozycji, np. przejście do formularza autoryzacji dyspozycji aplikacją mobilną Asseco MAA (podpis niekwalifikowany), powoduje, że dyspozycja przekazywana jest do autoryzacji do aplikacji mobilnej Asseco MAA. Zamknięcie formularza autoryzacji dyspozycji nie spowoduje przerwania realizacji tej dyspozycji (np. dla przelewu dyspozycja zostanie zrealizowana). Wyjątek stanowią dyspozycje, np. import kontrahentów, gdzie import jest realizowany po akceptacji. Dla takiego typu dyspozycji zlecenie autoryzacji zostanie przekazane do aplikacji mobilnej Asseco MAA, ale zamknięcie formularza autoryzacji spowoduje przerwanie akcji związanych z jej realizacją - import kontrahentów nie zostanie wykonany.

Dyspozycje, dla których zamknięcie formularza na etapie autoryzacji spowoduje przerwanie jej realizacji:

- Import kontrahentów,
- Dodanie kontrahenta- szablon,
- Przelewy zbiorcze akceptacja pojedynczo,
- Przelewy zbiorcze akceptacja razem,
- Przelewy zbiorcze usuwanie,
- Wysyłanie plików do banku,
- Usuwanie przelewów,
- Akceptacja szablonu przelewów,
- Akceptacja przelewów/paczek razem,
- Akceptacja przelewów/paczek pojedynczo,
- Usuwanie paczki przelewów,
- Przelew zagraniczny szablon,
- Zlecenia otwarte.

#### 18.3. Lista urządzeń autoryzujących

Użytkownik posiadający uprawnienia administratora po wejściu w opcję Urządzenia autoryzujące dostępne ma do wyboru 2 linki:

• <u>Lista urządzeń autoryzujących</u> - <u>lista urządzeń</u> (kliknięcie w link spowoduje dodanie linku <u>Dodaj urządzenie</u> autoryzujące),

#### Dokumentacja użytkownika systemu def3000/CEB Rozdział 18 Urządzenia autoryzujące

#### Urządzenia autoryzujące

Lista urządzeń autoryzujących
 Dodaj urządzenie autoryzujące

JLGCO

🗅 Lista urządzeń autoryzujących - administracja

• Lista urządzeń autoryzujących - administracja - lista urządzeń do akceptacji/odrzucenia przez Administratora.

| Urządzenia autoryzujące - administracja |                                               |  |
|-----------------------------------------|-----------------------------------------------|--|
| Lista urządzeń autoryzujących           | Lista urządzeń autoryzujących - administracja |  |

Lista urządzeń autoryzujących prezentuje urządzenia przypisane do użytkownika. Na liście wyświetlane są urządzenia o statusie:

- Aktywny,
- Nieaktywny,
- Zablokowany,
- Usunięty,
- Zakończony,
- Czeka na akceptację Administratora,
- Zaakceptowany przez Administratora,
- Odrzucony przez Administratora.

Lista jest posortowana malejąco według daty powiązania.

Lista zawiera następujące informacje:

- Nazwa urządzenia,
- Data powiązania data i godzina sparowania urządzenia,
- Status dostępne wartości:
  - o Aktywny,
  - Nieaktywny,
  - o Zablokowany,
  - o Usunięty,
  - Zakończony,
  - Czeka na akceptację Administratora,
  - o Zaakceptowany przez Administratora,
  - o Odrzucony przez Administratora.

Przykładowy wygląd Listy urządzeń autoryzujących - administracja.

|                               | Urządzenia autoryzujące - administracja                      |                     |                                |  |  |  |
|-------------------------------|--------------------------------------------------------------|---------------------|--------------------------------|--|--|--|
| Lista urządzeń autoryzujących | Lista urządzeń autoryzujących - administracja                |                     |                                |  |  |  |
|                               | Nazwa urządzenia Data powiązania Status                      |                     |                                |  |  |  |
|                               | test                                                         | 2017-10-26 13:39:36 | Odrzucony przez Administratora |  |  |  |
|                               | test2 2017-10-27 09:58:01 Zaakceptowany przez Administratora |                     |                                |  |  |  |

Przykładowy wygląd Listy urządzeń autoryzujących.

| Urządzenia autoryzujące       |                  |                     |                                |  |  |
|-------------------------------|------------------|---------------------|--------------------------------|--|--|
| Dodaj urządzenie autoryzujące |                  |                     |                                |  |  |
|                               | Nazwa urządzenia | Data powiązania     | Status                         |  |  |
|                               | test             | 2017-10-27 12:46:08 | Aktywny                        |  |  |
|                               | test2            | 2017-10-27 10:47:24 | Usunięty                       |  |  |
|                               | test3            | 2017-10-27 09:34:51 | Odrzucony przez Administratora |  |  |

Kliknięcie w nazwę urządzenia na liście spowoduje otwarcie formatki Urządzenie autoryzujące - szczegóły, która zawiera następujące informacje:

- Nazwa urządzenia,
- Producent,
- Platforma,
- Wersja,
- Model,
- Data powiązania data i godzina sparowania z systemem,
- Status dostępne wartości:
  - o Aktywny,
  - Nieaktywny,
  - o Zablokowany,
  - Usunięty,
  - Zakończony,
  - o Czeka na akceptację Administratora,
  - Zaakceptowany przez Administratora,
  - Odrzucony przez Administratora.

Przykładowy wygląd formatki Urządzenie autoryzujące - szczegóły dla urządzenia o statusie Aktywny.

| Urządzenie autoryzujące - szczegóły |                      |  |  |
|-------------------------------------|----------------------|--|--|
| Nazwa urzadzania:                   | tect                 |  |  |
| Producent:                          | HTC                  |  |  |
| Platforma:                          | ANDROID              |  |  |
| Wersja:                             | 4.4.3                |  |  |
| Model:                              | HTC Desire 510       |  |  |
| Data powiązania:                    | 2017-07-17 14:45:08  |  |  |
| Status:                             | Aktywny              |  |  |
|                                     | Dezaktywuj Zrezygnuj |  |  |

Przykładowy wygląd formatki Urządzenie autoryzujące - szczegóły dla urządzenia o statusie Zaakceptowany przez Administratora.

| U                 | Urządzenie autoryzujące - szczegóły         |  |  |  |
|-------------------|---------------------------------------------|--|--|--|
| Nazwa urządzenia: | test                                        |  |  |  |
| Producent:        |                                             |  |  |  |
| Platforma:        |                                             |  |  |  |
| Wersja:           |                                             |  |  |  |
| Model:            |                                             |  |  |  |
| Data powiązania:  | 2017-08-10 14:16:35                         |  |  |  |
| Status:           | Zaakceptowany przez Administratora          |  |  |  |
|                   | Dokończ dodawanie urządzenia Usuń Zrezygnuj |  |  |  |

Dodatkowo na formatce Urządzenie autoryzujące - szczegóły dostępne są przyciski funkcyjne:

- [Usuń] przycisk umożliwiający usunięcie (dezaktywację) urządzenia mobilnego,
- [Zrezygnuj] powoduje zamknięcie okna Urządzenie autoryzujące szczegóły,
- [Dokończ dodawanie urządzenia] przycisk dostępny tylko w statusie Zaakceptowany przez Administratora, przycisk umożliwia dokończenie procesu parowania urządzenia.

#### Lista urządzeń autoryzujących - administracja prezentuje urządzenia o statusie:

- Czeka na akceptację Administratora,
- Zaakceptowany przez Administratora,
- Odrzucony przez Administratora.

Lista jest posortowana rosnąco według daty powiązania.

Urządzenia będą widoczne dla wszystkich Administratorów Klienta korporacyjnego. W przypadku urządzenia do akceptacji wymagane jest potwierdzenie jednego Administratora. Akceptacja aplikacji mobilnej Asseco MAA przez Administratora wymagała będzie posiadania przez niego metody autoryzacji (np. karta mikroprocesorowa, token VASCO lub aplikacja mobilna). Administrator nie będzie miał możliwości zaakceptować/odrzucić w opcji administracji swojego urządzenia - będzie musiał zrobić to inny Administrator.

Lista zawiera następujące informacje:

- Nazwa urządzenia,
- Data powiązania data i godzina sparowania urządzenia,
- Status dostępne wartości to:
  - o Czeka na akceptację Administratora,
  - o Zaakceptowany przez Administratora,
  - Odrzucony przez Administratora.

|                               | Urządzenia autoryzujące - administracja       |                     |                                    |  |  |
|-------------------------------|-----------------------------------------------|---------------------|------------------------------------|--|--|
| Lista urządzeń autoryzujących | Lista urządzeń autoryzujących - administracja |                     |                                    |  |  |
|                               | Nazwa urządzenia Data powiązania Status       |                     |                                    |  |  |
|                               | test                                          | 2017-10-26 13:39:36 | Odrzucony przez Administratora     |  |  |
|                               | test2                                         | 2017-10-27 09:58:01 | Zaakceptowany przez Administratora |  |  |

#### 18.3.1. Akceptacja dodania urządzenia autoryzującego

areco

Użytkownik, który posiada uprawnienia administratora ma możliwość zaakceptować/odrzucić w opcji administracji urządzenie innego użytkownika.

Po naciśnięciu w link Lista urządzeń autoryzujących - administracja i kliknięciu w link z nazwą urządzenia na liście zostanie zaprezentowna formatka Urządzenie autoryzujące - szczegóły.

| Urządzenia autoryzujące - administracja |                                                    |                     |                                    |
|-----------------------------------------|----------------------------------------------------|---------------------|------------------------------------|
| Lista urządzeń autoryzujących           | ch 🛛 Lista urządzeń autoryzujących - administracja |                     |                                    |
|                                         | Nazwa urządzenia                                   | Data powiązania     | Status                             |
|                                         | test2                                              | 2017-08-10 08:39:38 | Czeka na akceptację Administratora |
|                                         |                                                    |                     |                                    |

Na formatce Urządzenie autoryzujące - szczegóły dla urządzenia ze statusem Czeka na akceptację Administratora dostępne są następujące przyciski funkcyjne:

- [Akceptuj urządzenie] akceptacja urządzenia potwierdzona przez administratora autoryzacją dostępnym środkiem autoryzującym, urządzenie otrzymuje status *Zaakceptowany przez Administratora*,
- [Odrzuć urządzenie] odrzucenie urządzenia (nie wymaga autoryzacji), urządzenie otrzymuje status Odrzucony przez Administratora,
- [Zrezygnuj] zamknięcie okna ze szczegółami urządzenia.

| Uı                                               | Urządzenie autoryzujące - szczegóły             |  |  |
|--------------------------------------------------|-------------------------------------------------|--|--|
| Nazwa urządzenia:                                | test                                            |  |  |
| Producent                                        |                                                 |  |  |
| Platforma                                        |                                                 |  |  |
| Wornia:                                          |                                                 |  |  |
| Weisja.                                          |                                                 |  |  |
| Model.                                           |                                                 |  |  |
| Data powiązania:                                 | 2017-08-09 14:45:06                             |  |  |
| Status. Czeka na akceptację przez Administratora |                                                 |  |  |
| A                                                | Akceptuj urządzenie Odrzuć urządzenie Zrezygnuj |  |  |

Wybór przycisku [Odrzuć urządzenie] przez Administratora spowoduje odrzucenie urządzenia autoryzującego. Po poprawnym odrzuceniu urządzenia zostanie zaprezentowany komunikat jak na poniższym ekranie.

# aneco

| Odrzucenie urządzenia autoryzującego przez<br>Administratora |
|--------------------------------------------------------------|
| Urządzenie autoryzujące zostało odrzucone.                   |
| Zamknij                                                      |

Po wykonaniu odrzucenia urządzenia na liście urządzenie jest widoczne ze statusem Odrzucony przez Administratora.

| D Dodaj urządzenie autoryzujące Nazwa urządzenia Data powiązania Status | Urządzenia autoryzujące       |                  |                     |                                |
|-------------------------------------------------------------------------|-------------------------------|------------------|---------------------|--------------------------------|
| Nazwa urządzenia Data powiązania Status                                 | Dodaj urządzenie autoryzujące |                  |                     |                                |
|                                                                         |                               | Nazwa urządzenia | Data powiązania     | Status                         |
| test 2017-08-10 14:38:59 Odrzucony przez Administratora                 |                               | test             | 2017-08-10 14:38:59 | Odrzucony przez Administratora |

Wybór przycisku [Akceptuj urządzenie] przez Administratora zaprezentuje formatkę Akceptacja urządzenia autoryzującego przez Administratora, na której należy zaakceptować za pomocą dostępnej metody akceptacji (np. karta mikroprocesorowa, token VASCO). Administrator nie będzie miał możliwości zaakceptować/odrzucić w opcji administracji swojego urządzenia - będzie musiał zrobić to inny administrator.

| Akceptacja ur     | ządzenia autoryzującego przez Administratora |
|-------------------|----------------------------------------------|
| Nazwa urządzenia: | test                                         |
| Producent:        |                                              |
| Platforma:        |                                              |
| Wersja:           |                                              |
| Model:            |                                              |
| Data powiązania:  | 2017-08-09 14:45:06                          |
| Status:           | Czeka na akceptację przez Administratora     |
|                   | PIN •••• Podpisz<br>Zrezygnuj                |

Po poprawnej akceptacji urządzenia autoryzującego wyświetlany jest komunikat.

### aneco

|                                                | Akceptacja urządzenia autoryzującego przez<br>Administratora |  |
|------------------------------------------------|--------------------------------------------------------------|--|
| Urządzenie autoryzujące zostało zaakceptowane. |                                                              |  |
|                                                | Zamknij                                                      |  |
|                                                |                                                              |  |

Urządzenie autoryzujące jest widoczne na liście ze statusem Zaakceptowany przez Administratora.

| Lista urządzenia autoryzujące     Dodaj urządzenie autoryzujące |
|-----------------------------------------------------------------|
|                                                                 |
| Nazwa urządzenia Data powiązania Status                         |
| test 2017-08-09 14:45:06 Zaakceptowany przez Administratora     |

Po kliknięciu w nazwę urządzenia na liście otwarta zostanie formatka Urządzenie autoryzujące - szczegóły, która pozwala dokończyć dodawanie urządzenia.

| Urządzenie autoryzujące - szczegóły |                                             |  |  |
|-------------------------------------|---------------------------------------------|--|--|
|                                     |                                             |  |  |
| Nazwa urządzenia:                   | test                                        |  |  |
| Producent:                          |                                             |  |  |
| Platforma:                          |                                             |  |  |
| Wersja:                             |                                             |  |  |
| Model:                              |                                             |  |  |
| Data powiązania:                    | 2017-08-10 14:16:35                         |  |  |
| Status:                             | Zaakceptowany przez Administratora          |  |  |
|                                     | Dokończ dodawanie urządzenia Usuń Zrezygnuj |  |  |

Formatka Urządzenie autoryzujące - szczegóły prezentuje następujące przyciski funkcyjne:

- [Usuń] przycisk umożliwiający usunięcie (dezaktywację) urządzenia mobilnego,
- [Zrezygnuj] powoduje zamknięcie okna Urządzenie autoryzujące szczegóły,
- [Dokończ dodawanie urządzenia] przycisk dostępny jest tylko w statusie Zaakceptowany przez Administratora, przycisk umożliwia dokończenie procesu parowania urządzenia.
## Rozdział 19. Instalacja aplikacji e-Podpis

e-Podpis to oprogramowanie umożliwiające komunikację systemu def3000/CEB z czytnikami kart mikroprocesorowych zapewniające funkcjonalność autoryzacji z pominięciem apletu Java. Oprogramowanie wymaga zainstalowanej <u>Javy</u> na komputerze użytkownika.

Instalacja aplikacji e-Podpis polega na kliknięciu w link <u>Uruchom aplikację</u> na formatce <u>autoryzacji zlecenia</u>, uruchomieniu pliku z aplikacją i zapisaniu go na dysku oraz uruchomieniu pobranego pliku. Sposób uruchomienia zależy od obsługi plików Java WebStart po stronie przeglądarki, sposób obsługi w trzech najpopularniejszych przeglądarkach przedstawiono <u>poniżej</u>).

| 🍯 Zlecenie przelewu - Mozilla Firefo | Zlecenie przelewu - Mozilla Firefox –                                                            |  |  |  | × |  |
|--------------------------------------|--------------------------------------------------------------------------------------------------|--|--|--|---|--|
| ( 172.20.22.128:9080/corpo           | 🖸 172.20.22.128:9080/corpo_web/przelew.do?akcja=aPrzelewDoAkceptacji&idRachunek=16696& 🗉 🛛 🚥 💟 🏠 |  |  |  | ≡ |  |
|                                      |                                                                                                  |  |  |  |   |  |
|                                      | Przelew - akceptowanie                                                                           |  |  |  |   |  |
|                                      |                                                                                                  |  |  |  |   |  |
| Referencje:                          |                                                                                                  |  |  |  |   |  |
| Rachunek do obciążenia:              | 87 8707 0006 0001 2830 3000 0001                                                                 |  |  |  |   |  |
| Nazwa kontrahenta:                   | 1_2_Polna<br>36-200 Brzoz?łw                                                                     |  |  |  |   |  |
| Nr rachunku kontrahenta:             | 57 1090 1069 0000 0001 1505 8255                                                                 |  |  |  |   |  |
| Tytułem:                             | 1                                                                                                |  |  |  |   |  |
| Przelew VAT:                         | Nie                                                                                              |  |  |  |   |  |
| Kwota:                               | 1,00 PLN                                                                                         |  |  |  |   |  |
| Droga płatności:                     | Elixir                                                                                           |  |  |  |   |  |
| Data:                                | 2019-09-09                                                                                       |  |  |  |   |  |
| Zleceniodawca:                       | Meksyk TEST 2 33-699 TEST                                                                        |  |  |  |   |  |
|                                      | Uruchom aplikację SCSA                                                                           |  |  |  |   |  |
|                                      | Zamknj                                                                                           |  |  |  |   |  |
| Log:                                 |                                                                                                  |  |  |  |   |  |

Po uruchomieniu pliku przez Użytkownika aplikacja e-Podpis będzie pracowała przez cały czas "w tle". Dla

użytkownika będzie widoczna jako ikona 🐖 w obszarze powiadomień (po prawej stronie paska zadań i nawigacji). Do poprawnej obsługi oprogramowania e-Podpis wymagane jest zainstalowanie Javy na komputerze użytkownika.

Aplikacja posiada własne menu kontekstowe dostępne po kliknięciu na ikonę aplikacji 🌌 w pasku zadań. Opcje dostępne w menu kontekstowym:

• Zamknij - opcja umożliwiająca zamknięcie ikonki aplikacji e-Podpis, ikonka nie będzie prezentowana na pasku zadań,

- Zaloguj opcja prezentowana w przypadku, gdy użytkownik nie zalogował się do aplikacji e-Podpis. Po wyborze opcji zostanie zaprezentowany ekran, na którym należy wprowadzić poprawny PIN potwierdzający zalogowanie do aplikacji e-Podpis a następnie wybrać przycisk [Podpisz],
- Wyloguj opcja prezentowana w przypadku, gdy użytkownik zalogował się do aplikacji e-Podpis, umożliwiająca wylogowanie z aplikacji e-Podpis,
- Podpis niekwalifikowany:
  - o Zmiana kodu PIN opcja umożliwiająca zmianę kodu PIN do karty mikroprocesorowej,
  - *Odblokowanie karty* opcja umożliwiająca <u>odblokowanie</u> karty mikroprocesorowej.

| Podpis niekwalifikowany | Zmiana kodu PIN    |
|-------------------------|--------------------|
| Zaloguj                 | Odblokowanie karty |
| Zamknij                 |                    |

Aplikacja e-Podpis pracuje na urządzeniach klasy PC na każdym systemie operacyjnym, na którym zainstalowana jest Java (JRE) w wersji minimum 1.8 oraz do którego producent czytnika kart mikroprocesorowych dostarcza sterownik.

Aplikacja SCSA działa na komputerze użytkownika zupełnie niezależnie od przeglądarki na jakiej pracuje system def3000/CEB.

### Uruchomienie aplikacji w przeglądarce Internet Explorer

Przeglądarka po wybraniu przez Użytkownika opcji uruchomienia aplikacji e-Podpis automatycznie (bez wymagania od użytkownika zapisania pliku JNLP na dysku) pobiera aktualna wersję aplikacji oraz uruchamia ją na stacji roboczej użytkownika. Użytkownikowi automatycznie pojawia się okno aplikacji e-Podpis.

### Uruchomienie aplikacji w FireFox

Przeglądarka po wybraniu przez Użytkownika opcji uruchomienia aplikacji e-Podpis prezentuje dedykowane okno przeglądarki do uruchomienia albo pobrania pliku JLNP aplikacji e-Podpis:

| Otv                         | wieranie launch.jnlp                 | × |  |
|-----------------------------|--------------------------------------|---|--|
| Rozpoczęto pobieranie pliku | 1:                                   |   |  |
| 🕌 launch.jnlp               |                                      |   |  |
| Typ pliku: JNLP File (4,1   | KB)                                  |   |  |
| Adres: http://ca-ceb-de     | ev1.poland.asseco.corp:9082          |   |  |
| Po zakończeniu pobierania:  |                                      |   |  |
| Otwórz za p <u>o</u> mocą   | Java(TM) Web Start Launcher (domyś 💙 |   |  |
| ○ Zapi <u>s</u> z plik      |                                      |   |  |
| Zapamiętaj tę decyzje       | ę dla wszystkich plików tego typu    |   |  |
|                             |                                      |   |  |
|                             | OK Anuluj                            |   |  |
|                             |                                      |   |  |

Po wybraniu opcji Otwórz za pomocą przeglądarka automatycznie pobiera aktualna wersję aplikacji oraz uruchamia ją na stacji roboczej użytkownika. Użytkownikowi automatycznie pojawia się okno aplikacji e-Podpis.

### Uruchomienie aplikacji w Chrome

Przeglądarka po wybraniu przez Użytkownika opcji uruchomienia aplikacji e-Podpis prezentuje dedykowane okno przeglądarki do pobrania pliku JLNP aplikacji e-Podpis. Użytkownik musi zapisać plik JNLP na dysku a następnie uruchomić aplikację.

Pobranie pliku JLNP

### Dokumentacja użytkownika systemu def3000/CEB Rozdział 19 Instalacja aplikacji e-Podpis

## arreco

|                                                                                     |              |               | Zapisywanie jako   |                                         |                      |         | × |
|-------------------------------------------------------------------------------------|--------------|---------------|--------------------|-----------------------------------------|----------------------|---------|---|
| € ∋ - ↑ 🚺                                                                           | ▶ Ten komput | ter 🕨 Pobrane |                    | v C                                     | Przeszukaj: Pob      | rane    | P |
| Organizuj 👻 No                                                                      | owy folder   |               |                    |                                         |                      | •       | 0 |
| <ul> <li>Ostatnie miej</li> <li>Pobrane</li> <li>Analizy</li> <li>Pulpit</li> </ul> | jsca         | ▲ Nazwa       | Žadne elementy nie | Data modyfikacji<br>pasują do kryteriów | Typ<br>wyszukiwania. | Rozmiar |   |
| CneDrive<br>Dokumenty<br>CDrazy<br>Praca                                            |              |               |                    |                                         |                      |         |   |
| <ul> <li>Ten komputer</li> <li>Dokumenty</li> <li>Muzyka</li> <li>Obrazy</li> </ul> |              |               |                    |                                         |                      |         |   |
| Pobrane                                                                             |              | ~             |                    |                                         |                      |         |   |
| Nazwa pliku:                                                                        | launch.jnlp  |               |                    |                                         |                      |         | ~ |
| Zapisz jako <u>t</u> yp:                                                            | JNLP File    |               |                    |                                         |                      |         | ~ |
| 📤 Ukryj foldery                                                                     |              |               |                    |                                         | Zapisz               | Anuluj  |   |

Uruchomienie pliku JLNP (aplikacja dostępna w dolnej części okna Chrome).

| 🔊 launch.jinp | Pokaż wszystkie pobrane pliki × |
|---------------|---------------------------------|
|---------------|---------------------------------|

### Wymagana wersja javy dla aplikacji e-Podpis

Dla poprawnego działania aplikacji e-Podpis wymagane jest zainstalowanie javy w najwyższej aktualnej wersji. Weryfikację aktualnej wersji javy można przeprowadzić pod adresem: <u>https://www.java.com/pl/download/installed.jsp</u> Pobranie najnowszej wersji javy dostępne jest pod adresem: <u>https://www.java.com/pl/download/</u>

### Wsparcie zewnętrznych urządzeń

Aplikacja e-Podpis wspiera wykorzystywane czytniki kart mikroprocesorowych Gemalto komunikujące się z komputerem za pomocą portu USB.

### **19.1.** Proces uwierzytelniania aplikacji e-Podpis

Aplikacja e-Podpis uzyska dostęp do danych systemu def3000/CEB po pozytywnym przejściu procesu uwierzytelniania. Mechanizm uwierzytelniania aplikacji e-Podpis jest niezależny od uwierzytelniania Użytkownika w systemie def3000/CEB i wykorzystuje kartę mikroprocesorową Użytkownika. Uwierzytelnianie aplikacji e-Podpis ma miejsce każdorazowo po jej uruchomieniu w chwili rozpoczynania pierwszej operacji autoryzacji operacji lub logowania w systemie def3000/CEB.

# **19.2. Zmiana kodu PIN do karty mikroprocesorowej/Odblokowanie karty za pomocą aplikacji e-Podpis**

Wybór ikonki (aplikacji e-Podpis) dostępnej w pasku zadań umożliwia zmianę numeru PIN do karty, odblokowanie karty oraz wylogowanie z aplikacji e-Podpis.

W pierwszym kroku należy kliknąć prawym przyciskiem myszy na ikonkę a następnie najechać kursorem na opcję Podpis niekwalifikowany.

| Podpis niekwalifikowany | Þ | Zmiana kodu PIN    |
|-------------------------|---|--------------------|
| Zaloguj                 | T | Odblokowanie karty |
| Zamknij                 |   |                    |

W celu odblokowania karty PIN należy wybrać opcję *Odblokowanie karty.* Zostanie zaprezentowana poniższa formatka a w pasku zadań pojawi się ikonka

| Comparison Comparison | owanie karty 🚽 🗖 🗙 |
|----------------------------------------------------------------------------------------------------|--------------------|
| Kod PUK:<br>Nowy kod PIN:<br>Powtórz kod PIN:                                                                                                    | Odblokuj           |

Dzięki tej opcji użytkownik ma możliwość ustawienia nowego PIN w przypadku zablokowania karty mikroprocesorowej. W celu odblokowania karty należy:

- Wpisać odblokowujący kod PUK,
- Dwukrotnie podać nowy PIN (maksymalna ilość znaków w polu wynosi 8).

W przypadku błędnie wprowadzonego kodu PUK zostanie zaprezentowana formatka ze stosownym komunikatem.

| <u> </u> | Odblo                | kowanie karty         | - |  |
|----------|----------------------|-----------------------|---|--|
|          | Kod PUK:             | •••••                 |   |  |
|          | Nowy kod PIN:        | ••••                  |   |  |
|          | Powtórz kod PIN:     | ••••                  |   |  |
|          |                      | Odblokuj              | ] |  |
| 🕕 wı     | prowadzono błędny Pl | UK, pozostało 3 próby |   |  |

W celu zmiany kodu PIN do karty mikroprocesorowej należy wybrać opcję Zmiana kodu PIN.

| Podpis niekwalifikowany 👘 🕨 | Zmiana kodu PIN    |
|-----------------------------|--------------------|
| Zaloguj                     | Odblokowanie karty |
| Zamknij                     |                    |

| 8 | Zmiana kodu PIN                                              | - 🗆 🗙 |
|---|--------------------------------------------------------------|-------|
|   | Stary kod PIN:<br>Nowy kod PIN:<br>Powtórz kod PIN:<br>Zmień |       |

Numery PIN zdefiniowane są przez bank, ale w przypadku numeru PIN karty można go zmienić. PIN odblokowujący jest niezmienialny.

## aneco

PIN karty można zmieniać z dowolną częstotliwością, konieczne jest pamiętanie aktualnego numeru PIN. Błędny PIN uniemożliwia rejestrację w systemie.

W celu zmiany należy wpisać aktualny numer PIN, a następnie dwukrotnie nowy PIN (maksymalna ilość znaków dla kodu PIN wynosi 8) oraz zatwierdzić poprzez przycisk [Zmień].

| 🖉 Zmiar                  | Zmiana kodu PIN |  | × |
|--------------------------|-----------------|--|---|
|                          |                 |  |   |
| Stary kod PIN:           | •••••           |  |   |
| Nowy kod PIN:            | •••••           |  |   |
| Powtórz kod PIN:         | •••••           |  |   |
|                          | Zamknij (3)     |  |   |
| Sod PIN został zmieniony |                 |  |   |

W przypadku podania błędnego kodu PIN, prezentowany jest komunikat jak na poniższym ekranie.

| 🔑 Zmiar                     | na kodu PIN 🚽 🗖 🗙 |
|-----------------------------|-------------------|
|                             |                   |
| Stary kod PIN:              | ••••••            |
| Nowy kod PIN:               | •••••             |
| Powtórz kod PIN:            | •••••             |
|                             |                   |
|                             | Zmień             |
|                             |                   |
| 🕕 Wprowadzono błędny PIN, p | ozostało 2 próby  |
|                             |                   |

Zmiana kodu PIN/Odblokowanie kodu PIN karty nie wymaga komunikacji z systemem def3000/CEB.

## Rozdział 20. AutoDealing

JLGCC

W przypadku, gdy wartość usługi USLUGA\_AUTODEALING ustawiona jest na *T* oraz użytkownik posiada przypisany identyfikator systemu Autodealing (userld) i status weryfikacji użytkownika w systemie Autodealing jest pozytywny, w systemie def3000/CEB w menu głównym aplikacji dostępna jest opcja *AutoDealing* umożliwiająca dostęp do systemu Autodealing uruchamianego przez wygenerowany link <u>AutoDealing</u>. Domyślnie usługa ustawiona jest na wartość *N* - dostęp wyłączony.

|        | BANK PRZEZ | 🧑 Rachunki<br>🧔 Udziały                       | <ul> <li>Lokaty</li> <li>Zlecenia otwarte</li> </ul>       | 🧑 Tabele<br>🧑 Konfiguracja                    | <ul> <li>Dokumenty i pliki</li> <li>AutoDealing</li> </ul> |
|--------|------------|-----------------------------------------------|------------------------------------------------------------|-----------------------------------------------|------------------------------------------------------------|
| EN SED | INTERNET   | <ul> <li>Kredyty</li> <li>Przelewy</li> </ul> | <ul> <li>Przelewy zbiorcze</li> <li>Kontrahenci</li> </ul> | <ul> <li>Hasła</li> <li>Komunikaty</li> </ul> |                                                            |

| AutoDealing |
|-------------|
| AutoDealing |

Uruchomienie aplikacji Autodealing następuje w osobnym oknie przeglądarki bez potrzeby jawnego (dane nie są wprowadzane przez użytkownika) uwierzytelnienia użytkownika przez system Autodealing przy założeniu, że użytkownik jest zalogowany do aplikacji def3000/CEB. Integracja odbywa się na poziomie wywołań żądania POST protokołu HTTPS. Dane, które podlegają wymianie (dostępne w adresie URL) to:

- userld unikalny identyfikator użytkownika w systemie Autodealing. Identyfikator (userld) jest przypisywany do Użytkownika operatora,
- tokenSSO token, na podstawie, którego następuje uwierzytelnienie,
- systemName nazwa systemu "Autodealing".

Podczas logowania się użytkownika do systemu def3000/CEB generowany jest tokenSSO.

TokenSSO zapamiętywany jest na potrzeby bieżącej sesji. Użytkownik, klikając w link <u>AutoDealing</u> otworzy nowe okno przeglądarki internetowej, z żądaniem HTTPS/POST z parametrami: userId, tokenSSO, systemName. W wyniku wykonania żądania nastąpi uruchomienie usługi TokenLogin systemu Autodealing. Jej uruchomienie z kolei spowoduje walidację tokena SSO. System Autodealing wywoła metodę ValidateSSO, której rezultatem końcowym będzie:

- wyświetlenie okna przeglądarki z aplikacją Autodealing po poprawnym zwalidowaniu sesji użytkownika,
- albo informacji o błędzie.

Po autentykacji użytkownika w systemie Autodealing nie będzie bieżącej kontroli sesji w systemie def3000/CEB, czyli możliwe będzie korzystanie przez klienta z aplikacji Autodealing, niezależnie od zamknięcia aplikacji def3000/CEB lub wygaśnięcia sesji aplikacji def3000/CEB, aż do czasu wygaśnięcia ważności tokenaSSO.

Do poprawnego połączenia z aplikacją Autodealing wymagane jest ustawienie następujących parametrów na bazie systemu BankAdmin:

- autodealing\_url adres serwera Autodealing. Należy zwrócić uwagę, aby adres URL był poprawny: zawierał przedrostek "https://", adres IP, port i zakończony był ukośnikiem (/).
- autodealing\_nazwa\_systemu nazwa systemu Autodealing. Domyślnie wartość ta ustawiona jest na "Autodealing".
- autodeal\_czas\_wyg\_tokSSO\_sek czas wygaśnięcia w sekundach tokenSSO w systemie Autodealing. Domyślnie wartość ta ustawiona jest na 86400 (24h).
- autodealing\_tokenSSO\_url adres URL do modułu proxy mapującego wywołania HTTP na wywołania usług z Guardian-service.

Generowanie linku do aplikacji Autodealing odbywa się, gdy użytkownik spełni następujące warunki:

- ma przypisany identyfikator systemu Autodealing (userld),
- status weryfikacji użytkownika w systemie Autodealing jest pozytywny.

- w parametrach aplikacji zdefiniowana jest nazwa aplikacji Autodealing oraz poprawny URL do aplikacji Autodealing,
- zostanie poprawnie wygenerowany tokenSSO.

## Rozdział 21. Multimodulo

Istnieje możliwość obsługi rachunków innych klientów (jednostek podrzędnych) przez klienta def3000/CEB (jednostkę nadrzędną).

Na liście rachunków, udziałów, kredytów i lokat oprócz produktów klienta prezentowane są również rachunki przypisanych klientowi obsługiwanych modul (jednostek podrzędnych).

W sytuacji, gdy klient obsługuje również inne modula na liście rachunków prezentowana jest dodatkowa kolumna **Modulo**, zawierająca numer modulo właściciela rachunku. Poniżej listy rachunków znajdują się pola umożliwiające odfiltrowanie listy rachunków zgodnie z zdanymi kryteriami:

- Filtr wg modulo należy wprowadzić numer modulo klienta, wyświetlone zostaną rachunki dla tego modulo,
- Filtr wg rachunku (lub fragmentu) należy wprowadzić numer NRB rachunku lub jego fragment, zostaną wyświetlone rachunki zawierające w numerze NRB rachunku zadany fragment,
- Filtr wg opisu rachunku (lub fragmentu) należy wprowadzić opis rachunku lub jego fragment, zostaną wyświetlone rachunki zawierające w opisie rachunku zadany fragment.

| Rachunki                                                                                           |                                                     |                |                                                                          |                  |               |                |          |         |  |  |  |  |
|----------------------------------------------------------------------------------------------------|-----------------------------------------------------|----------------|--------------------------------------------------------------------------|------------------|---------------|----------------|----------|---------|--|--|--|--|
| 🛛 Wyszuki                                                                                          | wanie operacji na wyciągach                         |                |                                                                          |                  |               |                |          |         |  |  |  |  |
| Modulo                                                                                             | Rachunek                                            | Waluta         | Saldo bieżące<br>(Pozostały limit dzienny)                               | Obciążenia bież. | Uznania bież. | Ostatni wyciąg |          | Wyciągi |  |  |  |  |
| 11111111                                                                                           | 86 8642 0002 3001 1111 1111 0001<br>Opis rachunku   | PLN            | 6 322,23<br>(1 111,00)                                                   | 536,41           | 330,53        | 2007-06-17     | 6 528,11 | Lista   |  |  |  |  |
| 11111111                                                                                           | 59 8642 0002 3001 1111 1111 0002<br>Opis rachunku 2 | PLN            | 1 631,10<br>(2 222,00)                                                   | 134,41           | 100,11        | 2007-06-17     | 1 665,40 | Lista   |  |  |  |  |
| 22222222                                                                                           | 31 8642 0002 3001 2222 2222 0001<br>Opis rachunku 3 | PLN            | 2 170,20<br>(3 214,00)                                                   | 5,47             | 0,89          | 2007-06-15     | 2 174,78 | Lista   |  |  |  |  |
| 33333333                                                                                           | 23 8642 0002 3001 3333 3333 0001<br>Opis rachunku 4 | PLN            | 39,00<br>(5 431,00)                                                      | 0,00             | 0,00          | 2007-06-10     | 39,00    | Lista   |  |  |  |  |
| Grupa nowa grupa                                                                                   |                                                     | brak uprawnień |                                                                          |                  |               |                |          |         |  |  |  |  |
| Filtr wg modulo:<br>Filtr wg rachunku (lub fragmentu):<br>Filtr wg opisu rachunku (lub fragmentu): |                                                     |                | Filtr wg modulo:<br>achunku (lub fragmentu):<br>achunku (lub fragmentu): |                  |               |                |          |         |  |  |  |  |
|                                                                                                    |                                                     |                |                                                                          | Zastosuj         |               |                |          |         |  |  |  |  |

Klient (jednostka nadrzędna) ma również możliwość składania przelewów i zakładania lokat z rachunków powiązanych modul (jednostek podrzędnych).

## Rozdział 22. Informowanie o terminie ważności kart

W przypadku, gdy USLUGA\_INFO\_O\_CERTYFIKATACH ustawiona jest na wartość *T*, w przypadku, gdy zalogowany użytkownik posiada kartę mikroprocesorową, dla której termin ważności certyfikatu upływa za 30 lub mniej dni, po zalogowaniu do aplikacji będzie pojawiał się ostrzegawczy komunikat:

- w przypadku okresu od 30 do 4 dni wyświetli się komunikat: "Uwaga! Termin ważności certyfikatu nr (c) upływa za (n) dni",
- w przypadku, gdy do ostatniego dnia ważności certyfikatu jest mniej niż 4 dni wyświetli się komunikat: "Uwaga! Termin ważności certyfikatu nr (c) upływa za (n) dni/dzień - po tym terminie związana z nim karta mikroprocesorowa nie będzie mogła być użyta do logowania lub autoryzacji zleceń".

Za wartość (c) będzie podstawiany numer certyfikatu w bazie LDAP. Za wartość (n) będzie podstawiana ilość dni do ostatniego dnia ważności certyfikatu.

## Oprogramowanie dla bankowości.

Asseco Poland S.A. ul. Olchowa 14 35-322 Rzeszów tel.: +48 17 888 55 55 fax: +48 17 888 55 50

info@asseco.pl asseco.pl

> Copyright© Asseco Poland S.A. Materiały posiadają prawa do wykorzystania przez użytkownika systemu. Prawa autorskie należą do: Asseco Poland S.A. z siedzibą w Rzeszowie, ul. Olchowa 14, 35-322 Rzeszów tel.: +48 17 888 5555, fax: +48 17 888 5550 www.asseco.pl, e-mail: info@asseco.pl, NIP: 522-000-37-82, REGON: 010334578 Sąd Rejonowy w Rzeszowie, XII Wydział Gospodarczy Krajowego Rejestru Sądowego, KRS: 0000033391 Kapitał zakładowy w wysokości 83 000 303,00 PLN jest opłacony w całości; Nr Rej. GIOŚ: E0001990WZBW

## areco

Autor: Dział Systemów Omnikanałowych/ Pion Banków Komercyjnych Wersja systemu: 2.47.000C Wersja dokumentu: 1 Data wydania dokumentu: 18.10.2019 Identyfikator dokumentu: DOC.UZT\_def3000\_CEB\_2.47.000C\_Suplement